# Manual do Sistema CidadES.SIGA

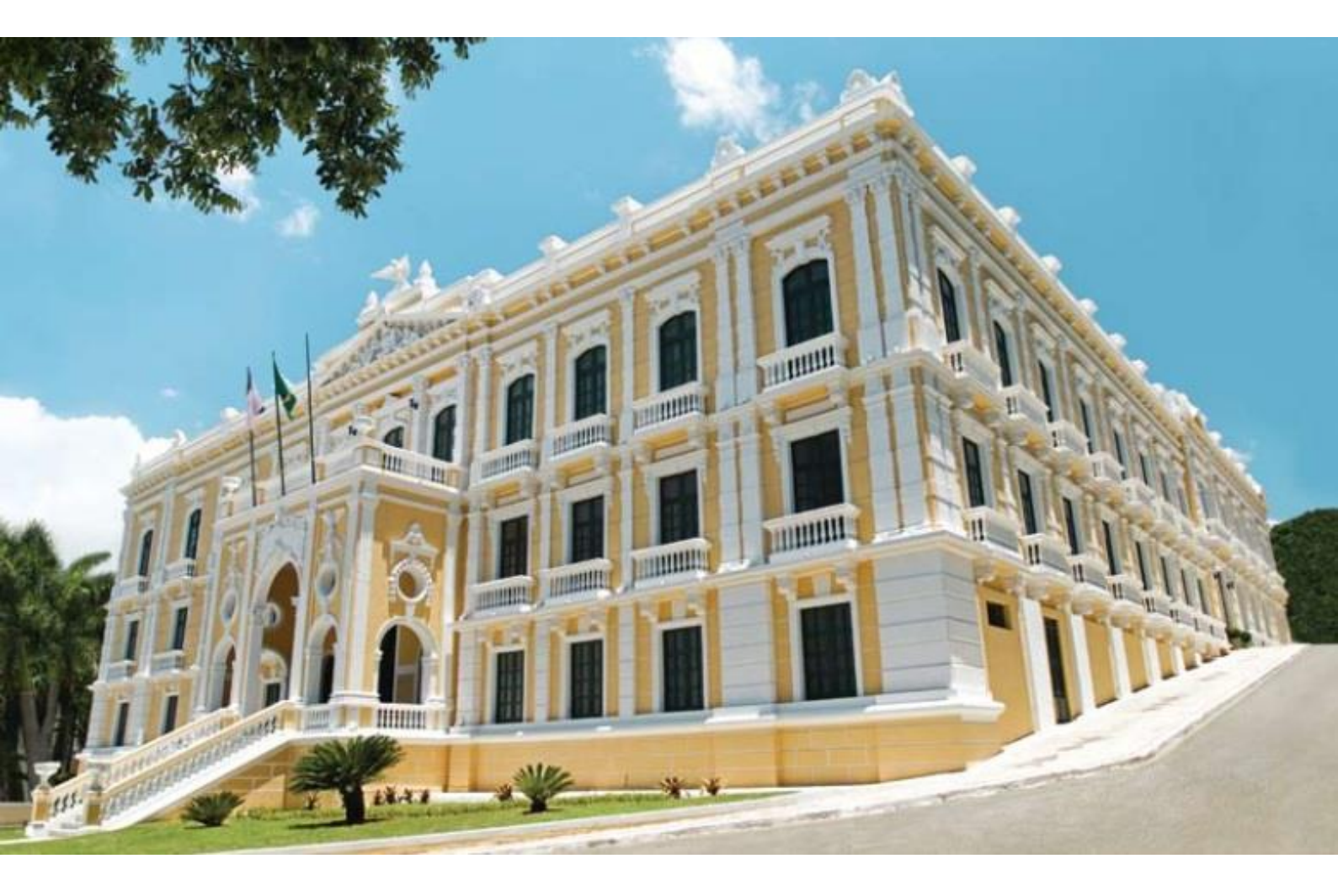

### Sumário

| 1.  | Orientações Gerais                           | 05 |
|-----|----------------------------------------------|----|
| 1.1 | Acessar Sistema CidadES – TCES               | 05 |
| 2.  | Gerar Número da Identificação da Contratação | 05 |
| 3.  | Acessar o Sistema CidadES.SIGA               | 09 |
| 4.  | Fase 1 – Edital Licitação                    | 10 |
| 4.1 | Cadastrar uma Contratação                    | 10 |
| 4.2 | Cadastrar Comissão Licitação                 | 12 |
|     | 4.2.1 Aba Dados Básicos                      | 13 |
|     | 4.2.2 Aba Membro Comissão                    | 14 |
| 4.3 | Cadastrar um Edital                          | 15 |
|     | 4.3.1 Aba Dados Básicos                      | 17 |
|     | 4.3.2 Aba Arquivos                           | 19 |
|     | 4.3.3 Aba Orçamento                          | 19 |
|     | 4.3.4 Aba Matriz de Responsabilidade         | 21 |
|     | 4.3.5 Subtipo de Contratação                 | 23 |
|     | 4.3.6 Aba Leiloeiro Contratado               | 24 |
| 4.4 | Cadastrar Lote e Itens do Edital             | 25 |
|     | 4.4.1 Aba Dados Básicos                      | 26 |
|     | 4.4.2 Aba Cronograma Execução                | 27 |
|     | 4.4.3 Aba Itens do Lote                      | 29 |
|     | 4.4.4 Aba Requisito de Habilitação           | 30 |
|     | 4.4.5 Aba Bem Vinculador                     | 30 |
|     | 4.4.6 Aba Resultado da Licitação             | 31 |
|     | 4.4.7 Aba Situação do Lote                   | 32 |
| 4.5 | Cadastrar Pesquisa de Mercado                | 33 |
|     | 4.5.1 Aba Dados Básicos                      | 34 |
|     | 4.5.2 Aba Item/Fornecedor da Pesquisa        | 35 |
| 5.  | Fase 2 - Licitação                           | 36 |
| 5.1 | Emitir Resultado do Lote da Licitação        | 36 |
| 5.2 | Cadastrar Licitante Participante             | 37 |
|     | 5.2.1 Aba Dados Básicos                      | 38 |
|     | 5.2.2 Aba Proposta Lote                      | 39 |

|     | 5.2.3 Aba Cronograma Execução                    | 40       |
|-----|--------------------------------------------------|----------|
|     | 5.2.4 Aba Proposta Item                          | 11       |
| 5.3 | Cadastrar Licitante Impedido                     | 12       |
| 6.  | Fase 3 - Instrumento Contratual                  | 44       |
| 6.1 | Cadastra um Instrumento Contratual               | 44       |
|     | 6.1.1 Aba Lote                                   | 46       |
|     | 6.1.2 Aba Arquivo                                | 48       |
|     | 6.1.3 Aba Lote                                   | 49       |
|     | 6.1.4 Aba Cronograma Execução                    | 50       |
|     | 6.1.5 Aba Item                                   | 51       |
|     | 6.1.6 Aba Subtipo Contratado                     | 52       |
|     | 6.1.7 Aba Matriz Responsáveis                    | 52       |
|     | 6.1.8 Aba Situação do Instrumento de Contratação | 53       |
| 6.2 | Cadastro de Alteração Termo Contratual           | 54       |
|     | 6.2.1 Aba Dados Básicos                          | 55       |
|     | 6.2.2 Aba Objeto Alteração                       | 57       |
|     | 6.2.3 Aba Lote Alterado                          | 59       |
|     | 6.2.4 Aba Cronograma Execução Alterado           | 59       |
|     | 6.2.5 Aba Item Alterado                          | 60       |
|     | 6.2.6 Aba Matriz Responsáveis                    | 61       |
| 7.  | Fase 4 – Execução Contratual                     | 63       |
| 7.1 | Medição/Pagamento de um Intrumento Contratual    | 63       |
|     | 7.1.1 Aba Ordem de Execução                      | 64       |
|     | 7.1.2 Aba Fiscal Gestor                          | 65       |
|     | 7.1.3 Aba Empenho                                | 66<br>07 |
|     |                                                  | 57       |
| 7.2 | Continuando o cadastro da Medição/Pagamento      | 58       |
|     | 7.2.1 Aba Dados Básicos                          | 70       |
|     | 7.2.2 Aba Item Medido                            | 71       |
|     | 7.2.3 Aba Bem Vinculador                         | 73       |
|     | 7.2.4 Aba Pagamento                              | 74       |
|     | 7.2.5 Aba Matriz de Responsáveis                 | 76       |
|     | 7.2.6 Aba Fiscal Gestor                          | 77       |

| _   | 7.2.7 Aba Imagem                                                                                                    | 78                                                                                                    |
|-----|----------------------------------------------------------------------------------------------------|----------------------------------------------------------------------------------------------------|
| 8.  | Fase 5 – Contratação Direta                                                                                                    | 80                                                                                                    |
| 8.1 | Cadastrar Contratação Direta                                                                                                    | 80                                                                                                    |
|     | 8.1.1 Aba Dados Básicos                                                                                                    | 81                                                                                                    |
|     | 8.1.2 Aba Orçamento                                                                                                    | 82                                                                                                    |
|     | 8.1.3 Aba Matriz Responsabilidade                                                                                                    | 84                                                                                                    |
|     | 8.1.4 Aba Subtipo da Contratação Direta                                                                                                    | 86                                                                                                    |
| 8.2 | Cadastrar Lote da Contratação Direta                                                                                                    | 87                                                                                                    |
|     | 8.2.1 Aba Dados Básicos                                                                                                    | 88                                                                                                    |
|     | 8.2.2 Aba Cronograma Excecução                                                                                                    | 90                                                                                                    |
|     | 8.2.3 Aba Item                                                                                                    | 91                                                                                                    |
|     | 8.2.4 Aba Proposta Ratificada                                                                                                    | 92                                                                                                    |
|     | 8.2.5 Aba Bem Vinculador                                                                                                    | 93                                                                                                    |
|     | 8.2.6 Aba Situação do Lote                                                                                                    | 94                                                                                                    |
| 8.3 | Cadastrar Pesquisa de Mercado Contratação Direta                                                                                                    | 96                                                                                                    |
|     | 8.3.1 Aba Dados Básicos                                                                                                    | 97                                                                                                    |
|     | 8.3.2 Aba Itens e Fornecedor da Pesquisa                                                                                                    | 98                                                                                                    |
| 9.  | Fase 9 – Credenciamento/Chamamento Público                                                                                                    | 98                                                                                                    |
| 0.1 |                                                                                                    |                                                                                                    |
| 9.1 | Cadastrar Credenciamento/Chamamento                                                                                                    | 98                                                                                                    |
| 9.1 | Cadastrar Credenciamento/Chamamento<br>9.1.1 Aba Dados Básicos                                                                                                    | 98<br>99                                                                                                 |
| 9.1 | Cadastrar Credenciamento/Chamamento<br>9.1.1 Aba Dados Básicos<br>9.1.2 Aba Arquivo                                                                                                    | 98<br>99<br>.101                                                                                         |
| 9.1 | Cadastrar Credenciamento/Chamamento<br>9.1.1 Aba Dados Básicos<br>9.1.2 Aba Arquivo<br>9.1.3 Aba Orçamento do Credenciamento                                                                                                    | 98<br>99<br>.101<br>.102                                                                                 |
| 9.1 | Cadastrar Credenciamento/Chamamento<br>9.1.1 Aba Dados Básicos<br>9.1.2 Aba Arquivo<br>9.1.3 Aba Orçamento do Credenciamento<br>9.1.4 Aba Matriz de Responsabilidade                                                                                                    | 98<br>99<br>.101<br>.102<br>.103                                                                         |
| 3.1 | Cadastrar Credenciamento/Chamamento<br>9.1.1 Aba Dados Básicos<br>9.1.2 Aba Arquivo<br>9.1.3 Aba Orçamento do Credenciamento<br>9.1.4 Aba Matriz de Responsabilidade<br>9.1.5 Aba Subtipo do Credenciamento                                                                                                    | 98<br>99<br>.101<br>.102<br>.103<br>.105                                                                 |
| 3.1 | Cadastrar Credenciamento/Chamamento.<br>9.1.1 Aba Dados Básicos.<br>9.1.2 Aba Arquivo.<br>9.1.3 Aba Orçamento do Credenciamento.<br>9.1.4 Aba Matriz de Responsabilidade.<br>9.1.5 Aba Subtipo do Credenciamento.<br>9.1.6 Aba Impedimento do Credenciamento.                                                                                                    | 98<br>99<br>.101<br>.102<br>.103<br>.105<br>.106                                                         |
| 9.2 | Cadastrar Credenciamento/Chamamento.<br>9.1.1 Aba Dados Básicos.<br>9.1.2 Aba Arquivo.<br>9.1.3 Aba Orçamento do Credenciamento.<br>9.1.4 Aba Matriz de Responsabilidade.<br>9.1.5 Aba Subtipo do Credenciamento.<br>9.1.6 Aba Impedimento do Credenciamento.<br>Cadastrar Lote para Credenciamento/Chamamento.                                                                                                    | 98<br>99<br>.101<br>.102<br>.103<br>.105<br>.106<br>.106                                                 |
| 9.2 | Cadastrar Credenciamento/Chamamento                                                                                                    | 98<br>99<br>.101<br>.102<br>.103<br>.105<br>.106<br>.106<br>.107                                         |
| 9.2 | Cadastrar Credenciamento/Chamamento                                                                                                    | 98<br>99<br>.101<br>.102<br>.103<br>.105<br>.106<br>.106<br>.107<br>.108                                 |
| 9.2 | Cadastrar Credenciamento/Chamamento.<br>9.1.1 Aba Dados Básicos.<br>9.1.2 Aba Arquivo.<br>9.1.3 Aba Orçamento do Credenciamento.<br>9.1.4 Aba Matriz de Responsabilidade.<br>9.1.5 Aba Subtipo do Credenciamento.<br>9.1.6 Aba Impedimento do Credenciamento.<br>Cadastrar Lote para Credenciamento/Chamamento.<br>9.2.1 Aba Dados Básicos.<br>9.2.2 Aba Item Credenciado.<br>9.2.3 Aba Proponente Credenciado.                                                                                                    | 98<br>99<br>.101<br>.102<br>.103<br>.105<br>.106<br>.106<br>.107<br>.108<br>.110                         |
| 9.2 | Cadastrar Credenciamento/Chamamento.<br>9.1.1 Aba Dados Básicos.<br>9.1.2 Aba Arquivo.<br>9.1.3 Aba Orçamento do Credenciamento.<br>9.1.4 Aba Matriz de Responsabilidade.<br>9.1.5 Aba Subtipo do Credenciamento.<br>9.1.6 Aba Impedimento do Credenciamento.<br>Cadastrar Lote para Credenciamento/Chamamento.<br>9.2.1 Aba Dados Básicos.<br>9.2.2 Aba Item Credenciado.<br>9.2.3 Aba Proponente Credenciado.<br>9.2.4 Aba Bem Vinculador.                                                                                    | 98<br>99<br>.101<br>.102<br>.103<br>.105<br>.106<br>.106<br>.107<br>.108<br>.110<br>.110                 |
| 9.2 | Cadastrar Credenciamento/Chamamento.<br>9.1.1 Aba Dados Básicos.<br>9.1.2 Aba Arquivo.<br>9.1.3 Aba Orçamento do Credenciamento.<br>9.1.4 Aba Matriz de Responsabilidade.<br>9.1.5 Aba Subtipo do Credenciamento.<br>9.1.6 Aba Impedimento do Credenciamento.<br>Cadastrar Lote para Credenciamento/Chamamento.<br>9.2.1 Aba Dados Básicos.<br>9.2.2 Aba Item Credenciado.<br>9.2.3 Aba Proponente Credenciado.<br>9.2.4 Aba Bem Vinculador.<br>9.2.5 Aba Situação do Lote.                                                     | 98<br>99<br>.101<br>.102<br>.103<br>.105<br>.106<br>.106<br>.107<br>.108<br>.110<br>.110<br>.112         |
| 9.2 | Cadastrar Credenciamento/Chamamento.<br>9.1.1 Aba Dados Básicos.<br>9.1.2 Aba Arquivo.<br>9.1.3 Aba Orçamento do Credenciamento.<br>9.1.4 Aba Matriz de Responsabilidade.<br>9.1.5 Aba Subtipo do Credenciamento.<br>9.1.6 Aba Impedimento do Credenciamento.<br>Cadastrar Lote para Credenciamento/Chamamento.<br>9.2.1 Aba Dados Básicos.<br>9.2.2 Aba Item Credenciado.<br>9.2.3 Aba Proponente Credenciado.<br>9.2.4 Aba Bem Vinculador.<br>9.2.5 Aba Situação do Lote.<br>Cadastrar Pesquisa de Mercado do Credenciamento. | 98<br>99<br>.101<br>.102<br>.103<br>.105<br>.106<br>.106<br>.107<br>.108<br>.110<br>.110<br>.112<br>.113 |

|      | 9.3.2 Aba Itens e Fornecedor da Pesquisa1  | 15  |
|------|--------------------------------------------|-----|
| 10.  | Fase 10 – Sanção1                          | 16  |
| 10.1 | Cadastrar uma sanção1                      | 116 |
| 11.  | Fase 12 – Ocorrência1                      | 18  |
| 11.1 | Cadastrar uma Ocorrência                   | 118 |
|      | 11.1.1 Aba Dados Básicos1                  | 119 |
|      | 11.1.2 Aba Resultado da Ocorrência1        | 20  |
| 12.  | Fornecedor1                                | 21  |
| 12.1 | Cadastro de Fornecedor1                    | 21  |
|      | 12.1.1 Aba Dados Básicos1                  | 22  |
|      | 12.1.2 Aba Representante/Procurador1       | 23  |
| 13.  | Gerar e Enviar Remessa de Dados ao TCE-ES1 | 24  |
| 13.1 | Gerar Arquivo XML1                         | 24  |
| 13.2 | Enviar Remessa de Dados ao TCE-ES1         | 25  |
| 13.3 | Homologar a Remessa Envia1                 | 28  |

## 1. Orientações Gerais

#### 1.1 Acesso ao Sistema CidadES - TCES

Para acessar o sistema do Cidades TCES será necessário que o usuário tenha um dos seguintes perfis cadastrado: **Gestor da UG**, **Gestor da remessa de** contratação ou **Responsável pelo envio da remessa de contratação**.

O cadastro e substituição de responsáveis no sistema Cidades TCES caberá ao gestor da UG, contabilista responsável ou ao Responsável pelo Controle Interno, conforme IN 68/2020:

Seção II Art. 6º Parágrafo único. Caberá ao gestor, ao contabilista responsável ou ao Responsável pelo Controle Interno providenciar a atualização dos dados cadastrais da UG, sempre que houver qualquer alteração e/ou substituição de responsáveis.

Para o perfil de **Gestor da UG** e **Gestor da remessa de contratação** é obrigatório o acesso utilizando o certificado digital, uma vez que será exigido para homologar a remessa da contratação.

## 2. Gerar Número da Identificação da Contratação

Abra o navegador e entre no endereço <u>https://www.tcees.tc.br/</u> Clique no meu **Serviços** e selecione opção *CidadES → Acesso ao Sistema*.

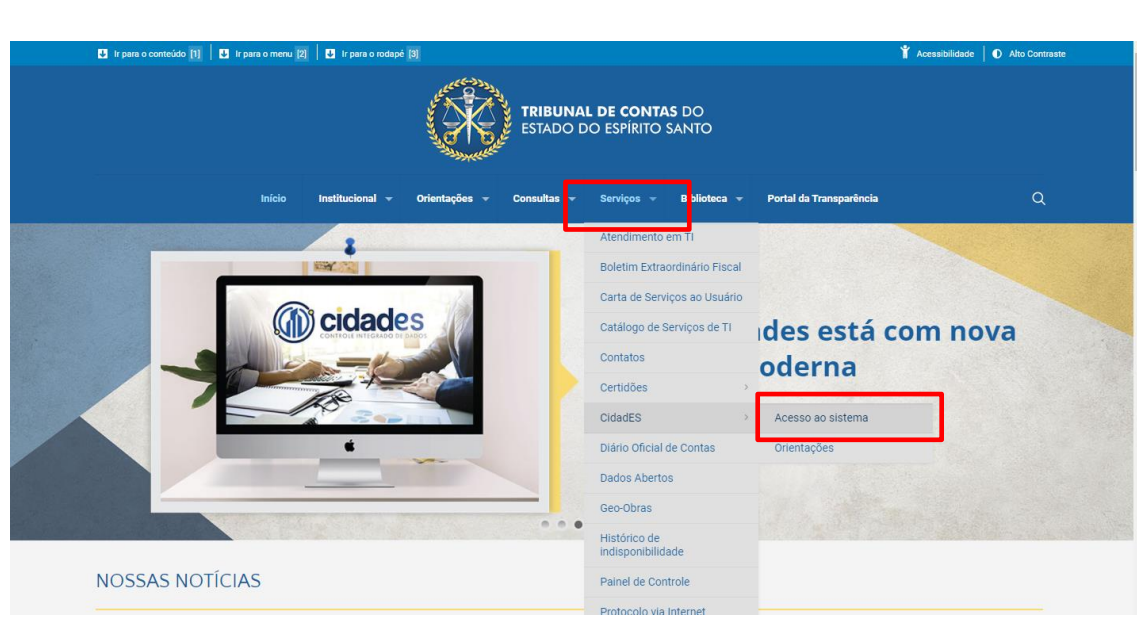

Figura 1

Digite seu usuário e senha para acessar o sistema.

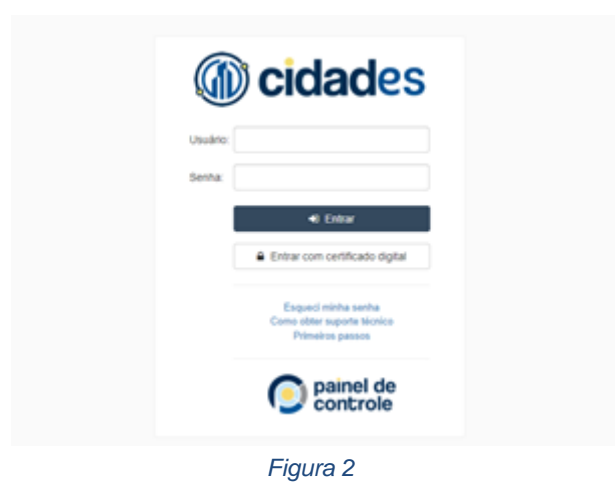

Após entrar no sistema CidadES, selecione o menu **Contratação** na página inicial.

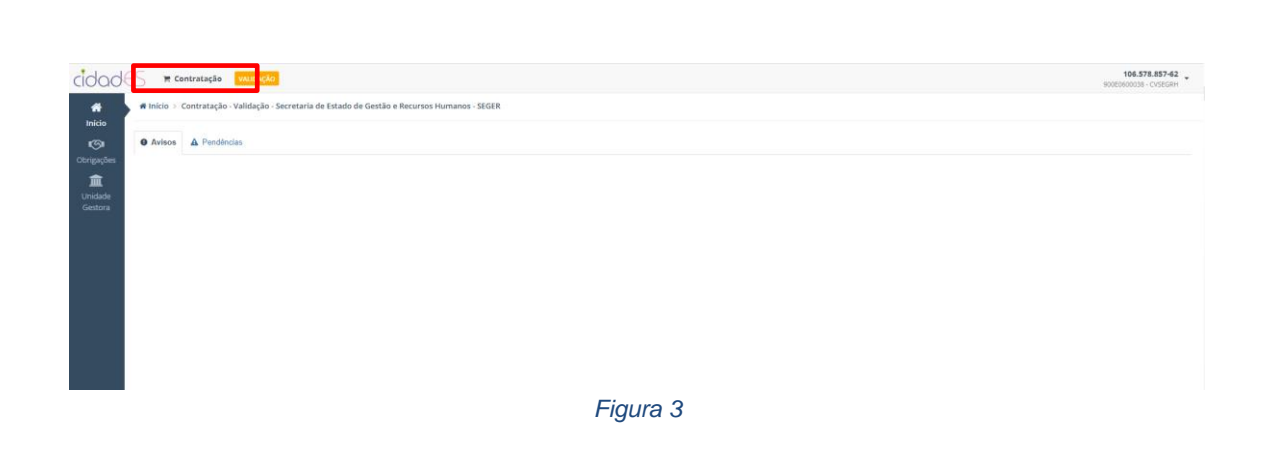

Para realizar o cadastro de uma contratação, selecione no menu a opção **Gerir Contratações** e clique no botão **Cadastrar nova contratação**.

| ß                   |
|---------------------|
| ação 🗄 Ações        |
|                     |
| há dados -≡<br>ados |
| página: 10 💙        |
|                     |
|                     |
| F                   |

Figura 4

Será exibido o formulário para cadastrar uma nova contratação.

| Cadastrar contratação                                                           |                                         | ×     |
|---------------------------------------------------------------------------------|-----------------------------------------|-------|
| Processo Administrativo:*                                                       | Número Ano Data autuação:* 10/01/2022 🛱 |       |
| Natureza:*                                                                      | 01 - Licitação 👻                        |       |
| Tipo:*                                                                          | 01 - Serviços 🔹                         |       |
| Modalidade:*                                                                    | 01 - Concorrência 🔹                     |       |
| Edital :                                                                        | Número Ano                              |       |
| Objeto:*                                                                        |                                         |       |
|                                                                                 |                                         |       |
| Previsão de realização da contratação<br>(ocorrência do fato gerador inicial):* |                                         |       |
| *                                                                               | Campos de preenchimento obrigatório     | echar |
|                                                                                 | Figura 5                                |       |

Preencha os dados solicitados e clique no botão Finalizar Cadastro. O sistema

irá gerar um número único de identificação.

#### Como preencher os campos?

Processo administrativo: Número e ano processo administrativo Data autuação: Data autuação processo administrativo Natureza: Natureza da contratação Tipo: Tipo de contratação Modalidade: Modalidade de contratação Edital: Número do edital Ano: Ano do edital Objeto: Objeto da contratação Previsão de realização da contratação: Previsão de realização da contratação

As contratações cadastradas podem ser visualizadas no menu **Gerir Contratações**. Ao clicar sobre a identificação da contratação, serão mostradas as informações básicas e na aba Detalhes, os arquivos, estruturas e campos enviados, conforme Anexo VI da Instrução Normativa TC 68/2020.

| Remessa o             | contratação X             | +                           |               | - Sugaran Sala       | and the second second se |                  |             |     |                        |       | 1       |
|-----------------------|---------------------------|-----------------------------|---------------|----------------------|----------------------------------------------------------------------------------------------------|------------------|-------------|-----|------------------------|-------|---------|
| < → C                 | l validacao-cidades.      | tcees.tc.br/CidadESP        | ortalWeb/Reme | essaContratacao#/    | CidadESPortalWeb/RemessaContratacaoCadastro/RemessaCo                                                                                                    | ntratacaoSelecao | Contratacao | 6   | Q \$                   | Л     |         |
| III Apps              | TCE-ES • Página Ini 🛞     | TCE-ES • Apresenta          | CidadES Ho    | omologa 🔍 Cida       | adES   Restrito 🛛 TC Drive 🍳 CidadES   Validação 🎯 Painel                                                                                                    | [ - Planejame    |             |     |                        |       |         |
| cidade                | S I Pessoal -             | 🗂 Contas 👻 🗮 🕅              | Contratação   | Levantamentos        | VALIDAÇÃO                                                                                                    |                  |             |     | 👟 C                    | omuni | cações  |
|                       | 🖷 Início 🗧 Contratação 🗧  | Gerir contratações >        | 900E0600002   | 2 - Contratação - Va | lidação - Secretaria Teste 1 -                                                                                                    |                  |             |     |                        |       |         |
| Gerir<br>contratações | + Cadastrar nova contrata | sção                        |               |                      |                                                                                                    |                  |             |     |                        |       |         |
| £                     |                           |                             |               |                      |                                                                                                    |                  |             |     |                        |       |         |
| Remessa<br>de dados   | Identificação             | Processo<br>administrativo  | Natureza      | It Tipo It           | Objeto                                                                                                    | Modalidade 🗐     | Edital      | lt. | Previsão<br>realização | 11: 5 | Situaçi |
| ≓                     |                           |                             |               |                      |                                                                                                    |                  |             |     |                        |       |         |
| Retificação           | 2021.900E0600002.01.0001  | 120/2021/2021<br>19/05/2021 | Licitação     | Serviços             | Serviços de impressão                                                                                                    | Concorrência     | 007/2021    |     | 01/07/2021             | 1     | Não há  |
| Consultas             | 1 até 1 de 1 registros    |                             |               |                      | Anterior 1 Próximo                                                                                                    |                  |             |     |                        |       | Por     |

Figura 6

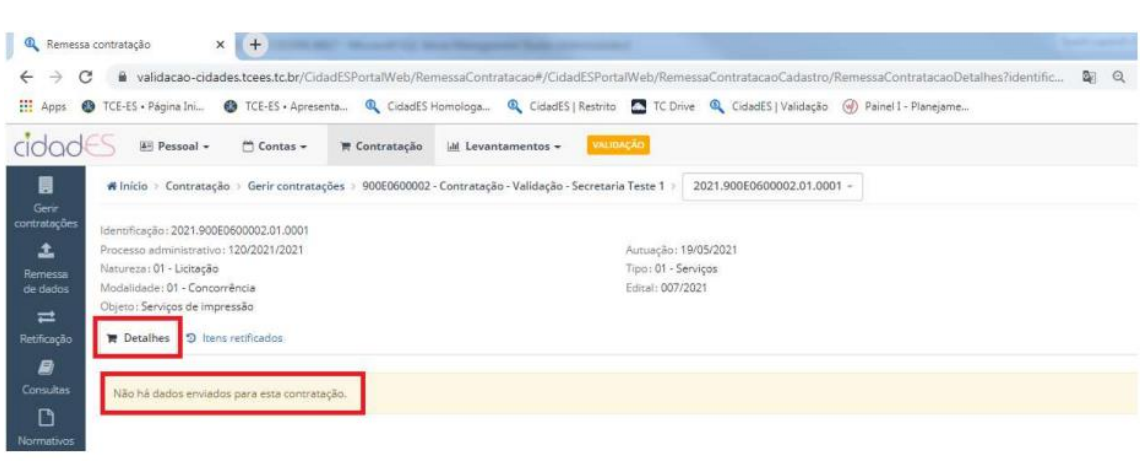

Figura 7

# 3. Acessar o Sistema CidadES.SIGA

O Sistema de prestação de contas **CidadES.SIGA** pode ser acessado através do link <u>https://cidades.siga.es.gov.br/</u>.

Ao acessar, o usuário será redirecionado para autenticação do Acesso Cidadão.

| 替 Acesso Cidadão                                  |                                                                                                    | 🕄 Sobre 🛛 🇮 Serviços                                                                                                    | + Criar uma conta |
|---------------------------------------------------|----------------------------------------------------------------------------------------------------|----------------------------------------------------------------------------------------------------|-------------------|
|                                                   | Para continuar, faça                                                                                                    | a o login abaixo                                                                                                    |                   |
| Faça login us                                     | ando sua conta do <b>Acesso Cidadão</b><br>345678910<br>a<br>Entrar<br>Esqueceu sua senha?<br>Não possui uma conta no <b>Acesso C</b> | faça login usando uma das opções abaixo  G Entrar com o Google  G Entrar com o login Gov.Br  Entrar com Certificado Digital  Cidadão? <u>Criar uma conta,</u> | æ                 |
| Informações                                       | Dúvidas                                                                                                    | Caso não consiza entrar                                                                                                    |                   |
| Sobre o Acesso Cidadão<br>Soprime (Acesso Cidadão | Perguntas frequentes                                                                                                    | Limoar Sessão                                                                                                    |                   |

Figura 8

Após entrar no Acesso Cidadão o usuário terá acesso a tela inicial do sistema CidadES.SIGA.

| Contratação                                     |
|-------------------------------------------------|
| ANK.                                            |
| GOVERNO DO ESTADO<br>DO ESPIRITO SANTO          |
| 0.0                                             |
| > Licitação <                                   |
| » Instrumento Contratação                       |
| » Contratação Direta                            |
| <ul> <li>Ata de Registro de Preços «</li> </ul> |
| Concessão ARP                                   |
| <ul> <li>Chamamento público</li> </ul>          |
| <ul> <li>Ocorrências</li> </ul>                 |
| » Sancio                                        |
| > Bern Vinculador                               |
| » Remessas                                      |
|                                                 |
|                                                 |
|                                                 |
|                                                 |
|                                                 |
|                                                 |
|                                                 |
|                                                 |
|                                                 |
|                                                 |

Figura 9

# 4. Fase 1 – Edital de Licitação

#### 4.1 Cadastrar uma contratação

O usuário deverá acessar o sistema **CidadES.SIGA** através do endereço <u>https://cidades.siga.es.gov.br</u>, selecionar o menu **Licitação → Contratação**.

O sistema irá mostrar a tela com lista de contratações cadastradas pelo órgão de acesso do usuário. Nesta tela o usuário poderá editar, excluir ou criar uma nova contratação.

| Contratação                                                                                                    |                                   |                                          | Remessa: 01/2022 v Örgäo: ADERES | V Usuário: Wesley Roberto Xavier 🗟 Sair |
|----------------------------------------------------------------------------------------------------|-----------------------------------|------------------------------------------|----------------------------------|-----------------------------------------|
| GOVERNO DO ESTADO<br>DO ESPÍRITO SANTO                                                                                                    | Consultar Contratação             |                                          |                                  |                                         |
| > Licitação Y                                                                                                    | Tiltros                           |                                          |                                  |                                         |
| <ul> <li>Contratação</li> </ul>                                                                                                    | Número do Processo Administrativo |                                          |                                  |                                         |
| Count     Count     C | Pesquisar                         |                                          |                                  |                                         |
|                                                                                                    | Número do Processo Administrativo | Natureza da Contratação                  | Tipo de Contratação              | + Nova Contratação                      |
|                                                                                                    | 2021-W1WBB                        | Licitação                                | Compras                          | 🕼 Editar 📫 Excluir                      |
|                                                                                                    | TESTE 20222                       | Licitação                                | Compras<br>Alienação de Bens     | C Editar Excluir                        |
|                                                                                                    | Exibindo 1 - 3 de 3 registros     |                                          |                                  |                                         |
|                                                                                                    |                                   |                                          |                                  |                                         |
|                                                                                                    |                                   |                                          |                                  |                                         |
|                                                                                                    |                                   |                                          |                                  |                                         |
|                                                                                                    |                                   |                                          |                                  |                                         |
| > Remessas <                                                                                                    |                                   | Copyright © 2021 - 2022 PRODEST. Todos o | s direitos reservados.           |                                         |

Figura 10

Ao clicar no botão **Nova Contratação** ou **Editar,** o sistema exibe o formulário para que sejam informados ou alterados os dados da contratação selecionada.

| Contratação                 |                                         | Remessa: 01/2022 ✔ Órgão: ADE          | RES VIsuário: Wesley Roberto Xavier 🕒  |
|-----------------------------|-----------------------------------------|----------------------------------------|----------------------------------------|
|                             | Contratação                             |                                        |                                        |
| DO ESPÍRITO SANTO           | Cadastrar                               |                                        |                                        |
| Licitação 🗸                 | Natureza Contratação <sup>*</sup>       | Tipo Contratação*                      | Tipo Licitação*                        |
| Contratação                 | Licitação 🗸                             | Compras 🗸                              | Menor preço 🗸                          |
|                             | Número Processo Administrativo*         | Ano Processo Administrativo*           | Data Autuação Processo Administrativo* |
|                             | TESTE                                   | 2021                                   | 10/01/2022                             |
|                             | Objeto da Contratação*                  |                                        |                                        |
|                             | TESTE                                   |                                        |                                        |
|                             |                                         |                                        |                                        |
| Instrumento Contratual <    |                                         |                                        |                                        |
|                             | Justificativa necessidade Contratação*  |                                        |                                        |
|                             | TESTE                                   |                                        |                                        |
|                             |                                         |                                        |                                        |
| Ata de Registro de Preços « | Remanescente Parcela Outra Contratação* | Identificação Contratação Remanescente | Valorização Mínima Proposta Técnica    |
|                             | ⊖ Sim <sup>®</sup> Não                  | 0                                      | 0,00                                   |
|                             | Fixação Preço Máximo                    | Peso Técnica                           | Peso Preço                             |
| Chamamento público <        | 0,00                                    | 0,00                                   | 0,00                                   |
|                             |                                         | Figura 11                              |                                        |

Preencha os dados solicitados clique em salvar.

O sistema verifica as informações fornecidas e exibe a mensagem *"O registro foi salvo com sucesso"* e habilita o botão **Criar Edital**, conforme figura 12:

| rticipante           |                                              |   |                                                                     |                     | O resistro foi salvo com sucesso. × |
|----------------------|----------------------------------------------|---|---------------------------------------------------------------------|---------------------|-------------------------------------|
| Contratação <        | Justificativa de Necessidade da Contratação* |   |                                                                     |                     |                                     |
| κ.                   | teste                                        |   |                                                                     |                     |                                     |
| Direta <             |                                              |   |                                                                     |                     |                                     |
| tro de Precos <      | Remanescente Parcela de Outra Contratação?*  |   |                                                                     |                     |                                     |
|                      | ⊖ Sim⊛ Não                                   |   |                                                                     |                     |                                     |
|                      | Pré-Qualificação*                            |   |                                                                     |                     |                                     |
| RP <                 | ⊖ Sim ® Não                                  |   |                                                                     |                     |                                     |
| público <            | Inversão de Fases*                           |   |                                                                     |                     |                                     |
|                      | ⊖ Sim⊛ Não                                   |   |                                                                     |                     |                                     |
|                      | Regime de Execução*                          |   | Prazo de Vigência da Contratação (em dias consecutivos)*            |                     | Ano de Previsão da Finalização*     |
| ۲.                   | Execução direta                              | ~ | 10                                                                  |                     | 2022                                |
| or <                 | Servico de Natureza Continua?*               |   | Admite Consórcio de Empresas?*                                      |                     |                                     |
| <ul> <li></li> </ul> | ○ Sim ♥ Não                                  |   | ○ Sim <sup>®</sup> Não                                              |                     |                                     |
|                      | Admite Subcontratação?*                      |   | Houve Audiência Pública?*                                           | Licenciamento Ambie | intal?"                             |
|                      | ⊖ Sim ® Não                                  |   | ○ Sim ® Não                                                         | 🔿 Sim 🖲 Não         |                                     |
|                      | Estudo Técnico Preliminar?*                  |   |                                                                     |                     |                                     |
|                      | ○ Sim ® Não                                  |   |                                                                     |                     |                                     |
|                      | Tipo de Projeto*                             |   | Há Engenheiro/Arquiteto Responsável pelo Projeto Básico/Executivo?* |                     |                                     |
|                      | Termo de referência ou Projeto básico        | ~ | ⊖ Sim ⊗ Não                                                         |                     |                                     |
|                      |                                              |   |                                                                     |                     |                                     |
|                      | Remessa de Cadastro                          |   | Órgão de Cadastro                                                   |                     |                                     |
|                      | 1/2022                                       |   | ALES                                                                |                     |                                     |
|                      |                                              |   |                                                                     |                     | Voltar Salvar + Orlar Edital        |
|                      |                                              |   | <b>F</b> ' 40                                                       |                     |                                     |

Como preencher os campos?

Natureza da Contratação: Natureza da contratação de acordo com processo SIGA.

Tipo de Contratação: Tipo de contratação de acordo com processo SIGA.

Tipo de Licitação: Tipo de licitação de acordo com processo SIGA.

**Número do Processo Administrativo:** Número do processo administrativo conforme processo E-Docs.

Ano do Processo Administrativo: Ano do processo administrativo.

**Data de Autuação do Processo Administrativo\*:** Data de autuação do Processo Administrativo.

**Objeto da Contratação:** Objeto da contratação, de acordo com processo SIGA. **Justificativa de Necessidade da Contratação:** Justificativa de necessidade da contratação, de acordo processo SIGA.

**Remanescente Parcela de Outra Contratação:** Informe se a contratação se refere a uma nova tentativa, em caso de contratação anterior na situação (deserta, fracassada, anulada ou revogada).

**Pré-Qualificação:** Informe se foi realizado procedimento de pré-qualificação, previsto no art. 114 da Lei 8.666/93 (S/N).

**Inversão de Fases:** Informe se foi realizada a inversão de fases, com a análise das propostas antes da habilitação, nas modalidades da Lei 8.666/93 (S/N).

**Regime de Execução:** Selecione a forma de execução do contrato definida no Edital.

**Prazo de Vigência da Contratação (em dias consecutivos):** Informe o prazo de vigência do contrato, conforme definido no Edital.

Ano de Previsão da Finalização: Ano de finalização da contratação.

**Serviço de Natureza Contínua:** Informe a natureza do serviço objeto da licitação, conforme previsto em Lei e definido no Edital.

Admite Consórcio de Empresas: O Edital permite a participação de empresas em consórcio? S ou N.

**Limite de Consorciados:** Informe o número máximo de empresas permitido no edital para um mesmo consórcio.

Admite Subcontratação: O edital admite que a futura contratada subcontrate parte dos serviços? S ou N.

**Houve Audiência Pública:** Foi realizada audiência pública nos termos da Lei 8.666/93, que obriga sua realização a depender do valor estimado? S ou N

**Licenciamento Ambiental:** A contratação requereu licenciamento ambiental? S ou N.

**Estudo Técnico Preliminar:** Foi realizado estudo técnico preliminar na fase interna do certame? S ou N

**Tipo de Projeto:** Selecione o tipo de instrumento/documento que balizou a contratação, conforme as opções disponíveis.

#### 4.2 Cadastrar Comissão de Licitação

Clicando no menu Licitação → Comissão Licitação o sistema irá exibir uma tela com a lista de comissões cadastrados e ativas no órgão.

Nesta tela usuário poderá adicionar uma nova comissão ou editar uma existente.

| GOVERNO DO ESTADO<br>DO ESPÍRITO SANTO | Consultar Comissão Licitação      |                               |                            |                           |
|----------------------------------------|-----------------------------------|-------------------------------|----------------------------|---------------------------|
| 50                                     | ▼ Filtros                         |                               |                            |                           |
| > Licitação - ~                        | Nome                              | Nº do Ato de Designação       | Tipo da Comissão de Licita | ção                       |
| <ul> <li>Contratação</li> </ul>        |                                   |                               | Selecione                  | ~                         |
| > Edital                               |                                   |                               |                            |                           |
| Lote Edital                            | Donnelsar                         |                               |                            |                           |
| Fornecedor     Describe Mercede        | P etaquetati                      |                               |                            |                           |
| Cominsilio Licitação                   | Comissão Licitação                |                               |                            | A New Control of Interior |
| Licitante Participante                 | Company Echague                   |                               |                            | T Nova Comissão Licitação |
| » Instrumento Contratação <            | Nome da Comissão de Licitação     | Tipo da Comissão de Licitação | Nº do Ato de Designação    |                           |
| » Alteração Contratual <               | Comissão Permanente N 1 da ADERES | Credenclamento                | 123                        | C Editar                  |
| > Execução <                           | Exibindo 1 - 1 de 1 registros     |                               |                            | 1                         |
| > Contratação Direta <                 |                                   |                               |                            | _                         |
| » Ata de Registro de Preços            |                                   |                               |                            |                           |
| > Adesão ARP <                         |                                   |                               |                            |                           |
| > Concessão ARP <                      |                                   |                               |                            |                           |
| > Chamamento público <                 |                                   |                               |                            |                           |
| » Ocorrências <                        |                                   |                               |                            |                           |
| > Sanção <                             |                                   |                               |                            |                           |
| > Bern Vinculador <                    |                                   |                               |                            |                           |
| » Remessas <                           |                                   |                               |                            |                           |
|                                        |                                   | 51 10                         |                            |                           |

Figura 13

#### 4.2.1 Aba Dados Básicos

Ao clicar no botão **Nova Comissão de Licitação** o sistema exibe a tela de cadastro de comissões de licitação com a aba **Dados Básicos** para preenchimento, informe os dados solicitados e clique em **Salvar**.

| 40 P <sup>4</sup> C.                   |                               |      |                                |   |                                           |                          |                           |                           |
|----------------------------------------|-------------------------------|------|--------------------------------|---|-------------------------------------------|--------------------------|---------------------------|---------------------------|
| GOVERNO DO ESTADO                      | Comissão Licitação            |      |                                |   |                                           |                          |                           |                           |
| <b>S</b> 2                             | Dados Básicos                 |      |                                |   |                                           |                          |                           |                           |
| Licitação ~                            |                               |      |                                |   |                                           |                          |                           |                           |
| Contratação                            | Codigo da Comissão"           |      |                                |   |                                           |                          |                           |                           |
| Edital                                 | Nome da Comissão*             |      |                                |   | Tipo da Comissão*                         | Descrição da Comissão    |                           |                           |
| > Formecedor                           |                               |      |                                |   | Selecione 🗸                               |                          |                           |                           |
| Pesquisa Mercado<br>Comissão Licitação | Tipo do Ato de Designação*    |      | Descrição do Ato de Designação |   |                                           | Nº do Ato de Designação* |                           | Ano do Ato de Designação* |
| Licitante Participante                 | Selecione                     | ~    |                                |   |                                           |                          |                           |                           |
| Instrumento Contratação <              | Data de Publicação do Ato*    |      | Veículo de Publicação do Ato*  |   | Descrição do Veículo de Publicação do Ato | de Designação*           | URL da Publicação do Ato* |                           |
| Alteração Contratual <                 | dd/mm/aaaa                    |      | Selecione                      | ~ |                                           |                          |                           |                           |
| Execução <                             | Inicio de Vigência de Designa | ção" | Fim de Vigência de Designação  |   |                                           |                          |                           |                           |
| Contratação Direta <                   | dd/mm/aaaa                    |      | dd/mm/aaaa                     |   |                                           |                          |                           |                           |
| Ata de Registro de Preços <            |                               |      |                                |   |                                           |                          |                           | Voltar Salvar             |
| Adesão ARP <                           |                               |      |                                |   |                                           |                          |                           |                           |

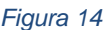

Como preencher os campos?

Código da Comissão: Código da comissão.

Nome da Comissão: Nome descrito no ato de criação da comissão.

**Tipo da Comissão:** Selecione o tipo de comissão de acordo com ato de designação.

**Descrição da Comissão:** Descrição da comissão de acordo com a descrição no ato de designação.

**Tipo do Ato de Designação:** Selecione o tipo do ato de designação da comissão.

**Descrição do Ato de Designação:** Descrição do ato de designação da comissão.

Nº do Ato de Designação: Número do ato de designação da comissão.

Ano do Ato de Designação: Ano do ato de designação da comissão.

**Data de publicação do Ato:** Data de publicação do ato de designação da comissão.

Veículo de publicação do Ato: Selecione o veículo de publicação do ato de designação da comissão.

**Descrição do Veículo de Publicação do Ato de Designação**: Descrição do veículo de publicação do ato de designação da comissão.

**URL da Publicação do Ato:** URL da publicação do ato de designação da comissão.

Início de Vigência de Designação: Início da vigência da comissão.

Fim de Vigência de Designação: Fim da vigência da comissão.

#### 4.2.2 Aba Membro Comissão

Depois de efetuado o cadastro dos Dados Básicos da comissão o sistema permite o cadastramento dos membros da comissão na aba Membro Comissão. Informe os dados de cada membro e clique no botão Salvar.

|                                            | Comissão Licitação            |                    |          |                                |         |
|--------------------------------------------|-------------------------------|--------------------|----------|--------------------------------|---------|
| 00                                         | Dados Básicos Membro Comissão |                    |          |                                |         |
| > Licitação ~                              | CPF*                          | Nome*              |          |                                |         |
| > Contratação                              |                               |                    |          |                                |         |
| > Edital                                   | Atribuição*                   | Telefone *         | E-mail * |                                |         |
| <ul> <li>Formecedor</li> </ul>             | Selectone                     | ~                  |          |                                |         |
| > Pesquisa Mercado                         | Cargo *                       | Natureza do Cargo* |          | Descrição da Natureza do Cargo |         |
| <ul> <li>Comissão Licitação</li> </ul>     |                               | Selecione          | ¥        |                                |         |
| <ul> <li>Licitante Participante</li> </ul> |                               |                    |          |                                | Colum   |
| Instrumento Contratação <                  |                               |                    |          |                                | Cellver |
| » Alteração Contratual <                   | Nome                          | CPF                |          | Atribuição                     |         |
| » Execução <                               |                               |                    |          |                                |         |
| » Contratação Direta <                     |                               |                    |          |                                |         |
| » Ata de Registro de Preços <              |                               |                    |          |                                |         |

Figura 15

#### **Como preencher os campos?**

CPF: CPF do membro.
Nome: Nome do membro.
Atribuição: Atribuição do membro na comissão.
Telefone: Telefone de contato.
E-mail: E-mail de contato.
Cargo: Descrição do cargo.
Natureza do Cargo: Natureza do cargo.
Descrição da natureza do cargo: Descrição da natureza do cargo.

#### 4.3 Cadastrar um Edital

Após o cadastro inicial da contratação podemos incluir o edital. Na tela de cadastro da contratação, clique no botão **Criar edital**.

Obs.: O sistema somente permite a inclusão de um novo edital a partir da tela de cadastro/edição da contratação.

|                                                          | 6.0                                |                                        |
|----------------------------------------------------------|------------------------------------|----------------------------------------|
| Fixação de Preço Máximo                                  | Peso da Técnica                    | Peso do Preço                          |
|                                                          |                                    |                                        |
| Pré-Qualificação*                                        | Nº do Processo de Pré-Qualificação | Ano do Processo de Pré-Qualificação    |
| ⊖ Sim <sup>®</sup> Não                                   |                                    |                                        |
| Base Legal da Pré-Qualificação                           | Inversão de Fases*                 | Base Legal da Inversão de Fases        |
| 2022                                                     | ⊖ Sim ● Năo                        |                                        |
| Prazo de Vigência da Contratação (em dias consecutivos)* | Ano de Previsão da Finalização*    | Regime de Execução*                    |
| 20                                                       | 2022                               | Parceria Público Privada - Patrocinada |
| Serviço de Natureza Continua?*                           | Admite Consórcio de Empresas?*     | Limite de Consorciados                 |
| ○ Sim ● Não                                              | 🔾 Sim 🖲 Não                        |                                        |
| Admite Subcontratação?"                                  | Houve Audiência Pública?*          | Licenciamento Ambiental?*              |
| ⊖ Sim ● Não                                              | ⊖ Sim ® Năo                        | ○ Sim ® Não                            |
| Estudo Técnico Preliminar?*                              | Dimensão da Obra ou Serviço        | Tipo de Projeto*                       |
| ⊖ sim ⊛ Nao                                              |                                    | Selecione                              |
| Engenheiro/Arquiteto Responsável pelo Projeto Básico     |                                    |                                        |
| Sim Nad                                                  |                                    |                                        |
| Remessa de Cadastro                                      | Órgão de Cadastro                  |                                        |
| 1/2022                                                   | ADERES                             |                                        |
|                                                          |                                    |                                        |
|                                                          |                                    | Voltar Salvat + Criar Edi              |
|                                                          |                                    |                                        |

Figura 16

O sistema irá abrir o formulário de criação do edital na aba Dados Básicos.

Obs.: Nesta tela usuário poderá verificar o número do processo administrativo da contratação.

| Contratação        |                                               |                                            | Remessa:                         | 01/2022 - Órgão: ADERES        | ✓ Usuário: Wesley Roberto Xavier (+ Sair |
|--------------------|-----------------------------------------------|--------------------------------------------|----------------------------------|--------------------------------|------------------------------------------|
|                    | Edital                                        |                                            |                                  |                                |                                          |
| CO ESPIRITO SANTO  | Dados Básicos                                 |                                            |                                  |                                |                                          |
|                    | Número do Processo Administrativo: 2021-W1WBB |                                            |                                  |                                |                                          |
|                    | Identificação da Contratação*                 |                                            | Número do Edital*                |                                |                                          |
|                    |                                               |                                            |                                  |                                |                                          |
|                    | Ano do Edital*                                |                                            | Modalidade da Licitação"         |                                |                                          |
|                    | Selecione                                     | v                                          | Selecione                        |                                | ~                                        |
|                    | Valor Total da Licitação*                     |                                            | URL do Edital*                   |                                |                                          |
|                    | Data de Rublicação Edital*                    |                                            | Vaigulo de Rublicação do Edital* |                                |                                          |
|                    | dd/mm/aaaa                                    |                                            | Selecione                        |                                | ~                                        |
|                    | Descrição do Veículo de Publicação do Edital* |                                            |                                  |                                |                                          |
|                    |                                               |                                            |                                  |                                |                                          |
| ≫ Bem Vinculador K | UDI de Rublisseža de Editel <sup>a</sup>      | Pata da Abastura da Liaitanãa <sup>8</sup> |                                  | Mara da Abastura da Lisitasão* | A                                        |
| > Domoccae         |                                               | dd/mm/aaaa                                 |                                  | Hora de Abertura da Licitação  |                                          |
|                    | Local de Abertura da Licitação*               |                                            |                                  |                                |                                          |
|                    |                                               |                                            |                                  |                                |                                          |
|                    |                                               |                                            |                                  |                                |                                          |
|                    | Edital Republicado?<br>○ Sim ○ Não            |                                            |                                  |                                |                                          |
|                    | Justificativa da Republicação                 |                                            |                                  |                                |                                          |
|                    |                                               |                                            |                                  |                                |                                          |

Figura 17

Preencha os dados solicitados clique no botão Salvar.

O sistema irá verificar as informações fornecidas e exibirá a mensagem "O

*registro foi salvo com sucesso*" e habilitará as abas Arquivos, "Orçamento", "Matriz de responsabilidade", "Subtipo de contratação "e "Leiloeiro Contratado" complementando as informações do edital, conforme figura 15.

| Contratação                            |                                                                                    |                                                |   | Remessa: 01/2022 V Órgilo: ALES | O registro foi salvo com sucesso. X |
|----------------------------------------|------------------------------------------------------------------------------------|------------------------------------------------|---|---------------------------------|-------------------------------------|
| SOUTHWE DO STAND                       | una                                                                                |                                                |   |                                 |                                     |
| <b>S</b>                               | Dados Básicos Arquivos Orpamento Matriz de Responsabilidade Sublipo de Contratação | Leikosiko Contratado                           |   |                                 |                                     |
| > Licitação ~                          | Número do Processo Administrativo: 2022-gggg                                       |                                                |   |                                 |                                     |
| > Contratação                          | Manufacturin de Constante de la                                                    | Name of California                             |   | Ano do Edital*                  |                                     |
| Edite     Lote Filial                  | 2022 900E0600036.01.0003                                                           | 10                                             |   | 2022                            |                                     |
| > Fornecedor                           | Modalidade da Licitação*                                                           |                                                |   | Valor Total da Licitação        |                                     |
| > Pesquisa Mercado                     | Concurso                                                                           |                                                | ~ | 100,00                          |                                     |
| <ul> <li>Comissão Licitação</li> </ul> | URL do Edital*                                                                     |                                                |   |                                 |                                     |
| > Liotane Pancipane                    | https://cidades.siga.hom.es.gov.br/Edital/Cadastro7idContratacao~21                |                                                |   |                                 |                                     |
| > instrumento Contratação <            | Data de Dublicación de Edite!                                                      | Malanda da Bublicanila da Bulital <sup>a</sup> |   |                                 | h.                                  |
| » Execução <                           | 24/01/2022                                                                         | Jannal de circulação                           | × |                                 |                                     |
| » Contratação Direta <                 | Prevention de Martinesia de Referent                                               |                                                |   |                                 |                                     |
| » Ata de Registro de Preços <          | teda                                                                               |                                                |   |                                 |                                     |
| > Adesão ARP <                         |                                                                                    |                                                |   |                                 | 1.                                  |
| » Concessão ARP <                      | URL de Publicação do Edital*                                                       |                                                |   |                                 |                                     |
| a Chamamada alítico - 6                | https://cidades.siga.hom.es.gov.br/Edital/Cadastro?idContratacao-21                |                                                |   |                                 |                                     |
| <ul> <li>Oranization passes</li> </ul> | Data da Abarbara da Unitarilid                                                     | Nove de Manders de Liebe det                   |   |                                 | h.                                  |
| > Ucorrencias <                        | 24/01/2022                                                                         | 10:00                                          |   |                                 |                                     |
| ≫ Sanção - <                           | Local de Aberbura de Lielta-Ref.                                                   |                                                |   |                                 |                                     |
| > Bern Vinculador <                    | Iosie                                                                              |                                                |   |                                 |                                     |
| > Remessas                             |                                                                                    |                                                |   |                                 | k                                   |
|                                        | Edital Republicado?*                                                               |                                                |   |                                 |                                     |
|                                        | ○ Sim ● Não                                                                        |                                                |   |                                 |                                     |
|                                        | Comissão de Licitação*                                                             |                                                |   |                                 |                                     |
|                                        | CPL                                                                                |                                                | ~ |                                 |                                     |
|                                        | Remessa de Cadastro                                                                | Órgão de Cadastro                              |   |                                 |                                     |
|                                        | 1/2022                                                                             | ALES                                           |   |                                 |                                     |
|                                        |                                                                                    |                                                |   |                                 |                                     |
|                                        |                                                                                    |                                                |   | . Ve                            | tar Salvar + Inserir Lotes          |
| https://cidades.siga.hom.es.gov.b      |                                                                                    |                                                | _ |                                 | 1010                                |

Figura 18

Obs.: Na estrutura "Subtipo de Contratação" seu preenchimento é obrigatório somente se a contratação tratar de obras e/ou serviços de engenharia.

#### 4.3.1 Aba Dados Básicos

Nesta aba são informados os dados iniciais do edital.

| Dados Básicos Arquivos Orçamento Matriz de Responsabilidade Sublipo de Contrataç | ão Leiloeiro Contratado                    |                          |
|----------------------------------------------------------------------------------|--------------------------------------------|--------------------------|
| Número do Processo Administrativo: 20222                                         |                                            |                          |
| Identificação da Contratação"                                                    | Número do Edital*                          | Ano do Edital*           |
| 2022.900E0600038.01.0006                                                         | 2223                                       | 2022                     |
| Modalidade da Licitação*                                                         |                                            | Valor Total da Licitação |
| Concurso                                                                         | *                                          | 0,00                     |
| URL do Edital*                                                                   |                                            |                          |
| teste                                                                            |                                            |                          |
| Data de Publicação do Edital"                                                    | Veículo de Publicação do Editat*           |                          |
| 10/02/2022                                                                       | Dlário Oficial 🗸                           |                          |
| Descrição do Veículo de Publicação do Edital*                                    |                                            |                          |
| teste                                                                            |                                            |                          |
| URL de Publicação do Edital*                                                     |                                            |                          |
| teste                                                                            |                                            | r.                       |
| Data de Abertura da Licitação*                                                   | Hora de Abertura da Licitação <sup>®</sup> |                          |
| 09/03/2022                                                                       | 20:20                                      |                          |
| Local de Abertura da Licitação*                                                  |                                            |                          |
| teste                                                                            |                                            |                          |
| Edital Republicado?*                                                             |                                            |                          |
| ● Sim ○ Não                                                                      |                                            |                          |
| Justificativa da Republicação*                                                   |                                            |                          |
| teste                                                                            |                                            |                          |
| Comissão de Licitação*                                                           |                                            |                          |
| teste                                                                            | ~                                          |                          |
| Remessa de Cadastro                                                              | Órgão de Cadastro                          |                          |

Figura 19

#### **Como preencher os campos?**

**Identificação da Contratação:** Número gerado no sistema do Tribunal de contas que identifica a contratação.

Número do Edital: Número do edital conforme processo SIGA.

Ano do Edital: Ano do edital conforme processo SIGA

**Modalidade da Licitação:** Modalidade definida conforme edital processo SIGA. **Valor Total da Licitação:** Valor total da licitação, seu preenchimento e o cálculo da soma dos valores do lote.

**URL do Edital:** Link onde o edital se encontra.

Data de Publicação do Edital: Data da publicação do edital.

Veículo de Publicação do Edital: Veículo de publicação do edital.

**Descrição do Veículo de Publicação do Edital:** Descrição do veículo de publicação.

URL de Publicação do Edital: Link onde foi publicado o edital.

**Data de Abertura da Licitação:** Data de abertura da licitação conforme processo SIGA.

Hora de Abertura da Licitação: Hora de abertura da licitação conforme processo SIGA.

Edital Republicado: Edital republicado? S ou N.

**Justificativa da Republicação:** Caso o edital tenha sido republicado deve ser informado neste campo o motivo.

**Comissão de Licitação:** Selecione a comissão responsável pela edital.

#### 4.3.2 Aba Arquivo

Incluir aqui o arquivo .PDF do edital conforme normas do TCE-ES.

O arquivo deve estar de acordo com Portaria nº 67/2020 e Instrução Normativa nº 61/2020 – TCE-ES.

Verifique a conformidade do arquivo no endereço: <u>https://conformidadepdf.tcees.tc.br</u>.

Selecione o arquivo e clique no botão **Anexar**, o sistema irá incluir o arquivo na lista de anexos do edital.

| Dados Básicos Arquivos Orçamento Matriz de Responsabilidade Sublipo de Contratação                      | Leiloeiro Contratado |          |
|----------------------------------------------------------------------------------------------------|----------------------|----------|
| O arquivo deve ser encaminhado em formato PDF, pesquisável, nos termos da Portaria Normativa Nº 67/2020 |                      |          |
| Arquivo*                                                                                                |                      |          |
| Escolher arquivo Nenhum arquivo selecionado                                                             |                      |          |
| A conformidade do arquivo com as normas do TCES pode ser validada em https://conformidadepdf.tcees.tc.t | br.                  |          |
| Nome do Arquivo                                                                                         | Data                 | Download |
|                                                                                                    |                      |          |
|                                                                                                    | 0.0                  |          |

Figura 20

#### **Como preencher os campos?**

Arquivo: O sistema só permite arquivos com nome menor que 24 caracteres.

|--|

Nesta aba devemos lançar as informações referentes a dotação orçamentária do edital, conforme processo SIGA.

Preencha as informações solicitadas e clique no botão **Salvar**, o sistema irá emitir a mensagem "*O registro salvo com sucesso*" e irá adicionar a reserva orçamentária a lista na parte inferior da tela.

|                                                             |                                             | Ren                                         | nessa: 102/2022 🗸 Órgão: ADERES |                                     |
|-------------------------------------------------------------|---------------------------------------------|---------------------------------------------|---------------------------------|-------------------------------------|
| Irçamento                                                   |                                             |                                             |                                 | O registro foi salvo com sucesso. × |
| Dados Básicos Arquivos Orçamento Matriz de Responsabilidade | Subtipo de Contratação Leiloeiro Contratado |                                             |                                 |                                     |
| Unidade Gestora Gerenciada*                                 |                                             | Código do Órgão (SIGEFES)*                  |                                 |                                     |
| 900E0800002                                                 |                                             |                                             |                                 |                                     |
| Código da Unidade Orçamentária (SIGEFES)*                   |                                             | Código da Função (SIGEFES)*                 |                                 |                                     |
| Código da Subfunção (SIGEFES)*                              |                                             | Código do Programa (SIGEFES)*               |                                 |                                     |
| Código da Ação (SIGEFES)*                                   |                                             | Categoria Econômica de Despesa (SIGEFES     | ۹                               |                                     |
| Grupo da Natureza de Despesa (SIGEFES)*                     |                                             | Modalidade de Aplicação (SIGEFES)*          |                                 |                                     |
| Elemento de Despesa (SIGEFES)*                              |                                             | Cód. Especificação de Fonte/Destinação de l | Recursos (SIGEFES)*             |                                     |
| Ano da Dotação Orçamentária*                                |                                             | Valor*                                      |                                 |                                     |
| Recurso de Convênio? <sup>*</sup> ○ Sim ○ Não               |                                             |                                             |                                 |                                     |
| Remessa de Cadastro                                         | Órgão de Cadastro                           |                                             |                                 |                                     |
|                                                             |                                             |                                             |                                 | Salvar                              |
| Elemento de Despesa                                         | Ano da Dot                                  | ção Orçamentária                            | Valor                           |                                     |
| 00                                                          |                                             | 2021                                        | 10000,00                        | 🕼 Editar 🍵 Excluir                  |
| 1                                                           |                                             |                                             |                                 |                                     |

Figura 21

#### **Como preencher os campos?**

**Unidade Gestora Gerenciada:** Código da unidade gestora gerenciada cadastrado no sistema CidadES, preenchimento automático conforme código do órgão.

Código do Órgão (SIGEFES): Código do órgão, conforme cadastro SIGEFES.

**Código da Unidade Orçamentária (SIGEFES):** Código da unidade orçamentária, conforme cadastro SIGEFES.

**Código da Função (SIGEFES):** Código da função, conforme cadastro SIGEFES.

**Código da Subfunção (SIGEFES):** Código da subfunção cadastrado no SIGEFES.

**Código do Programa (SIGEFES):** Código da função, conforme cadastro SIGEFES.

Código da Ação (SIGEFES): Código da ação, conforme cadastro SIGEFES

**Categoria Econômica de Despesa (SIGEFES):** Categoria econômica, conforme cadastro SIGEFES.

**Modalidade de Aplicação (SIGEFES):** Modalidade da aplicação, conforme cadastro SIGEFES.

**Elemento de Despesa (SIGEFES**): Elemento de despesa, conforme cadastro SIGEFES.

**Cód. Especificação de Fonte/Destinação de Recursos (SIGEFES):** Código da fonte de recurso, conforme cadastro SIGEFES.

Ano da Dotação Orçamentária: Ano da dotação orçamentária cadastrada.

Valor: Valor da dotação orçamentária.

#### 4.3.4 Aba Matriz de Responsabilidade

Por meio desta aba o usuário informará a matriz de responsabilidade do edital contendo a relação de atos praticados. O TCE-ES exige uma matriz mínima para cada fase do processo de contratação.

Para informar a matriz mínima, o usuário deve clicar no botão **Criar Matriz de Responsabilidade Mínima**.

| latriz de Responsabilidade                   |                        |                                                             |                   |                                |
|----------------------------------------------|------------------------|-------------------------------------------------------------|-------------------|--------------------------------|
| Dados Básicos Arquivos Orçamento Matriz de I | Responsabilidade Subti | tipo de Contratação Leiloeiro Contratado                    |                   |                                |
| Tipo de Ato Praticado*                       | Data do Ato Prati      | ticado* Nome do Responsável pelo Ato*                       |                   | CPF do Responsável pelo Ato*   |
| Selecione                                    | ✓ dd/mm/aaaa           |                                                             |                   | t_                             |
| Fase do Ato*                                 |                        |                                                             |                   |                                |
| Selecione                                    | ~                      |                                                             |                   |                                |
| Remessa de Cadastro                          |                        | Órgão de Cadastro                                           |                   |                                |
| 1                                            |                        |                                                             |                   |                                |
|                                              |                        |                                                             |                   |                                |
|                                              |                        |                                                             | Criar Matriz de l | Responsabilidade Mínima Salvar |
|                                              |                        |                                                             |                   |                                |
| Nome do Responsável Pelo Ato                 | Data do Ato            | Tipo de Ato Praticado                                       | Fase do Ato       |                                |
| Wesley                                       | 28/01/2022             | Adjudicação                                                 | Edital            | 🕼 Editar 🌐 Excluir             |
| Fulano                                       | 10/02/2022             | Avaliação CEIS (Cadastro de Empresas Inidôneas e Suspensas) | Licitação         | 🕼 Editar 🛛 Excluir             |
|                                              |                        |                                                             |                   |                                |
|                                              |                        |                                                             |                   |                                |

Figura 22

O sistema exibe a tela para que sejam informados todos os atos obrigatórios exigidos para a fase.

No campo **Fase do Ato,** selecione a fase que se encontra a contratação e preencha todos os campos do formulário.

| Cadastrar                                                                   |                        |   |                               |                              |
|-----------------------------------------------------------------------------|------------------------|---|-------------------------------|------------------------------|
| ese do Alo                                                                  |                        |   |                               |                              |
| Edital (Fase 1)                                                             | ~                      |   |                               |                              |
| leo de Alo Pretixado                                                        | f to do Alo Prefessio" |   | Nome to Responsivel pelo 10*  | CPE do Besonorável pelo Afo* |
|                                                                             | dolmmiasaa             |   |                               |                              |
| lpo de Ato Prefixedo                                                        | Data do Alo Preficado* |   | Nome do Responsável pelo Áto* | CPF do Responsável pelo Afo* |
| Autorização para abertura do procedimento licitatório                       | do'mm/aaaa             |   |                               |                              |
| oo de Alo Prelioado                                                         | Data do Alo Braticado" |   | Nome in Desponsivel rain 151  | CPE do Resecutivel palo Alo* |
| Elaboração de específicação                                                 | dd/mm/aaaa             |   |                               |                              |
| oo de Alo Prelioado                                                         | Data do Alo Prefinado" |   | Nome do Basponsável pelo 10°  | CPE do Responsável pelo Afo* |
| Aprovação de especificação                                                  | dd/mm/aaaa             |   |                               |                              |
| oo de Allo Pretikado                                                        | Data do Alo Prefinado" |   | Nome do Responsável pelo 110° | CPE do Besponsável pelo Jún* |
| Elaboração de quantitativo                                                  | dd/mm/aaaa             |   |                               |                              |
| on de Ján Pretinario                                                        | Data da Sta Destructut | _ | Name de Reconstruit este blat | COT to Provent all role that |
| Aprovação de guantitativo                                                   | del ner lassa          |   |                               |                              |
| en de Sán Brailteado                                                        |                        | 0 |                               |                              |
| Fishoranão de Termo de Referência ou Projeto Rásino                         | DELE GO A DI PREDERIO  |   | Nous do verbourses balo vio.  | CPP do Responsavel pelo Alb. |
|                                                                             | 40 mm and              | 0 |                               |                              |
| to de Alto Presidendo<br>Narovanão de Termo de Referência ou Projeto Rásico | Data do Ato Presoado"  | - | Nome do Hesponsavel pero Ato" | CPP do Responsavel pelo Ato* |
| and the Residuate                                                           | ut in the second       | 0 |                               |                              |
| io de Alto Frendedo<br>Embarrollo de pastelina de marrado                   | Data do Ato Praticado* | - | Nome do Responsável pelo Ato" | CPF do Responsável pelo Ato* |
| Eventualities for the manual of                                             | do/mm/aaaa             |   |                               |                              |
| o de Alto Pretiloado                                                        | Data do Afo Praticado* | - | Nome do Responsável pelo Ato* | CPF do Responsável pelo Ašp* |
| Aprovação de pesquisa de mercado                                            | do'mm/aaaa             | • |                               |                              |
| to de Alto Pretioado                                                        | Data do Ato Praticado* |   | Nome do Responsável pelo Ato* | CPF do Responsável pelo Ato* |
| siaboração de minuta de editar                                              | dd/mm/aaaa             |   |                               |                              |
| o de Ato Pretioado                                                          | Data do Ato Praticado* |   | Nome do Responsavel pelo Ato* | CPF do Responsável pelo Ato* |
| Elaboração de parecer jurídico                                              | dői mmi aaaa           | • |                               |                              |
| o de Ato Preticedo                                                          | Data do Ato Praticado* |   | Nome do Responsavel pelo Ato* | CPF do Responsável pelo Alo* |
| provação da minuta do edital                                                | dd/mm/aaaa             |   |                               |                              |

Figura 23

Ao clicar no botão **Salvar**, o sistemas irá mostrar a mensagem "**O registro foi salvo com sucesso**" e incluir os atos praticados na lista da parte inferior da tela, conforme figura.

| atriz de Responsabilidade                                                |                                      |                                                       |             |                                                |  |  |  |  |
|--------------------------------------------------------------------------|--------------------------------------|-------------------------------------------------------|-------------|------------------------------------------------|--|--|--|--|
| Dados Básicos Arquivos Orçamento Matriz de Responsabilidade Sublipo de C | ontratação Leiloeiro Contratado      |                                                       |             |                                                |  |  |  |  |
| Tipo de Alio Pratioado*                                                  | Dala do Alo Praticado*               | Nome do Responsável pelo Alo*                         |             | CPF do Responsável pelo Ato*                   |  |  |  |  |
| Selecione 🗸                                                              | dd <sup>1</sup> mm <sup>1</sup> aaaa | D                                                     |             |                                                |  |  |  |  |
| Fase do Alo*                                                             |                                      |                                                       |             |                                                |  |  |  |  |
| Selecione V                                                              |                                      |                                                       |             |                                                |  |  |  |  |
|                                                                          |                                      |                                                       |             |                                                |  |  |  |  |
| Remessa de Cadastro                                                      | Org                                  | do de Cadastro                                        |             |                                                |  |  |  |  |
|                                                                          |                                      |                                                       |             |                                                |  |  |  |  |
|                                                                          |                                      |                                                       |             | Crist Matte de Reservesabilidade Minima Salver |  |  |  |  |
|                                                                          |                                      |                                                       |             |                                                |  |  |  |  |
| Nome do Responsável Pelo Ato                                             | Data do Ato                          | Tipo de Alto Praticado                                | Face do Ato |                                                |  |  |  |  |
| weskwy                                                                   | 01/01/2020                           | Justificativa da necessidade de contratação           | Edital      | 🕼 Editar 📋 Excluir                             |  |  |  |  |
| waslwy                                                                   | 31/01/2022                           | Elaboração de minuta de edital                        | Edital      | 🕼 Edlar 🧰 Exclur                               |  |  |  |  |
| wasiwy                                                                   | 31/01/2022                           | Elaboração de parecer jurídico                        | Edital      | 🕼 Editar 📋 Excluir                             |  |  |  |  |
| wasiwy                                                                   | 08/02/2022                           | Aprovação de estudo técnico pretiminar                | Edital      | 🕼 Editar 🧰 Excluir                             |  |  |  |  |
| washwy                                                                   | 08/02/2022                           | Aprovação de pesquisa de mercado                      | Edital      | 🕼 Editar 📋 Excluir                             |  |  |  |  |
| washwy                                                                   | 08/02/2022                           | Elaboração de quantitativo                            | Edital      | 🕼 Editar 📋 Excluir                             |  |  |  |  |
| a                                                                        | 05/02/2022                           | Aprovação de quantitativo                             | Edital      | 🕼 Editar 🧧 Excluir                             |  |  |  |  |
| washwy                                                                   | 11/02/2022                           | Elaboração de especificação                           | Edital      | 🕼 Editar 📋 Excluir                             |  |  |  |  |
| wosłwy                                                                   | 14/02/2022                           | Aprovação de quantitativo                             | Edital      | 🕼 Edtar 🚦 Excluir                              |  |  |  |  |
| wasiwy                                                                   | 14/02/2022                           | Elaboração de pesquisa de mercado                     | Edital      | 🕼 Editar 📋 Excluir                             |  |  |  |  |
| waslwy                                                                   | 15/02/2022                           | Aprovação de especificação                            | Edital      | 🕼 Editar 🧯 Excluir                             |  |  |  |  |
| a                                                                        | 17/02/2022                           | Aprovação de específicação                            | Edital      | 🕼 Editar 🛛 Excluir                             |  |  |  |  |
| washwy                                                                   | 21/02/2022                           | Aprovação da minuta do edital                         | Edital      | 🖬 Editor 📋 Excluir                             |  |  |  |  |
| wdsłwy                                                                   | 23/02/2022                           | Autorização para abertura do procedimento licitatório | Edtal       | 🕼 Editar 🚦 Excluir                             |  |  |  |  |
| wesky                                                                    | 23/02/2022                           | Elaboração de estudo Monico preliminar                | Edital      | 🕼 Editor 📋 Excluir                             |  |  |  |  |
|                                                                          |                                      |                                                       |             |                                                |  |  |  |  |
|                                                                          |                                      |                                                       |             |                                                |  |  |  |  |
|                                                                          |                                      |                                                       |             |                                                |  |  |  |  |

Figura 24

Usuário poderá informar outros atos além dos exigidos na matriz de responsabilidade mínima, bastando para isso preencher os campos do formulário disponível na parte superior da aba **Matriz de Responsabilidade** e clicar no botão **Salvar**, então o sistema irá adicionar na lista de atos cadastrados.

| atriz de Responsabilidade                                                                                                    |                                                                                                    |                                                                                                    |                                                                                                    |                                                                                                    |
|----------------------------------------------------------------------------------------------------|----------------------------------------------------------------------------------------------------|----------------------------------------------------------------------------------------------------|----------------------------------------------------------------------------------------------------|----------------------------------------------------------------------------------------------------|
| Declos Básicos Arquivos Orpamento Matriz de Responsabilidade Subitpo de                                                                                                    | Contratação Lelixeiro Contratado                                                                                                    |                                                                                                    |                                                                                                    |                                                                                                    |
| Tipo de Alo Pratioado*                                                                                                    | Data do Ato Praticado*                                                                                                    | Nome do Responsável pelo Ato*                                                                                                    |                                                                                                    | CPF do Responsavel pelo Afo*                                                                                                    |
| Selecione V                                                                                                    | dd/mm/aaaa                                                                                                    | •                                                                                                    |                                                                                                    |                                                                                                    |
| Fase do Alo*                                                                                                    |                                                                                                    |                                                                                                    |                                                                                                    |                                                                                                    |
| Selectone V                                                                                                    |                                                                                                    |                                                                                                    |                                                                                                    |                                                                                                    |
|                                                                                                    |                                                                                                    |                                                                                                    |                                                                                                    |                                                                                                    |
|                                                                                                    |                                                                                                    | rigao da Capasaro                                                                                                    |                                                                                                    |                                                                                                    |
|                                                                                                    |                                                                                                    |                                                                                                    |                                                                                                    |                                                                                                    |
|                                                                                                    |                                                                                                    |                                                                                                    |                                                                                                    | Criar Matriz de Responsabilidade Minima Salvar                                                                                                    |
|                                                                                                    |                                                                                                    |                                                                                                    |                                                                                                    |                                                                                                    |
| Nome do Responsável Pelo Ato                                                                                                    | Data do Ato                                                                                                    | Tipo de Ato Praticado                                                                                                    | Fase do Ato                                                                                                    |                                                                                                    |
| wasiwy                                                                                                    | 01/01/2020                                                                                                    | Justificativa da necessidade de contrateção                                                                                                    | Edtal                                                                                                    | 🕼 Editar 🛛 Excluir                                                                                                    |
| wasiwy                                                                                                    | 31/01/2022                                                                                                    | Elaboração de minuta de edital                                                                                                    | 2.0.1                                                                                                    | Rame and                                                                                                    |
|                                                                                                    |                                                                                                    | Exboração de parecer luritico                                                                                                    |                                                                                                    |                                                                                                    |
| wasiwy                                                                                                    | 31/01/2022                                                                                                    | Elaboração de parecer jurícico                                                                                                    | Edital                                                                                                    | C Edar Exclur                                                                                                    |
| weslay<br>weslay                                                                                                    | 31/01/2022                                                                                                    | Eutonopla de pareor jurídico<br>Apresação de atudo tênno petimetar                                                                                                    | E dital                                                                                                    | C Edar Exclar                                                                                                    |
| witskey<br>witskey<br>Witskey                                                                                                    | 31/01/2022<br>08/02/2022<br>08/02/2022                                                                                                    | Elitoregão de personar jurístico<br>Apresação de seculo técnico petiminur<br>Apresação de pençuixa de mensado                                                                                                    | Edial<br>Edial<br>Edial                                                                                                    | C Exter Exter                                                                                                    |
| adday<br>extery<br>adday<br>extery                                                                                                    | 31/01/2022<br>08/02/2022<br>08/02/2022<br>08/02/2022                                                                                                    | Bahangbo ke penear jurkitoo<br>Annagka ke akaka takona perinarar<br>Apanagka ke penajaka ke mataalo<br>Bibanagka ke ujumataka                                                                                                    | Edital Edital Edital Edital                                                                                                    | If Edur     Excur       If Edur     Excur       If Edur     Excur       If Edur     Excur       If Edur     Excur                                                                                                    |
| eddiny<br>exolory<br>exolory<br>exolory<br>a                                                                                                    | 31/01/2022<br>08/02/022<br>08/02/2022<br>08/02/2022<br>08/02/2022                                                                                                    | Balanagka da patranar puntilan<br>Agamagka da audioa tato tao puntonara<br>Agamagka da pungana menakata<br>Balanagka da pungatatana<br>Balanagka da puntatana                                                                                                    | Ectul<br>Ectul<br>Ectul<br>Ectul<br>Ectul                                                                                                    | If Eduar         Exclusion           If Eduar         Exclusion           If Eduar         Exclusion           If Eduar         Exclusion           If Eduar         Exclusion           If Eduar         Exclusion           If Eduar         Exclusion           If Eduar         Exclusion           If Eduar         Exclusion                                                                                                    |
| aslay<br>aslay<br>aslay<br>aslay<br>aslay<br>aslay<br>aslay                                                                                                    | 3101/2022<br>08/02/022<br>08/02/022<br>08/02/022<br>08/02/022<br>11/02/022                                                                                                    | Babangba ka pannar juntisp<br>Agnangba ka aksis tersa partemar<br>Agnangba ka pannar ka manasa<br>Bahangba ka pantahan<br>Bahangba ka pantahan<br>Agnangba ka pantahan                                                                                                    | Kons     Eota     Eota     Eota     Eota     Eota     Eota     Eota     Eota     Eota     Eota     Eota                                                                                                 | C Extra         C Extra           C Extra         C Extra           C Extra         C Extra           C Extra         C Extra           C Extra         C Extra           C Extra         C Extra           C Extra         C Extra           C Extra         C Extra           C Extra         C Extra           C Extra         C Extra                                                                                                    |
|                                                                                                    | 31012022<br>08/02/022<br>08/02/022<br>08/02/022<br>08/02/022<br>11/02/022<br>14/02/022                                                                                        | Balanagdo de penear jurídico<br>Annagdo de sealos terricos partemar<br>Annagdo de paquías de mesado<br>Balanagdo de quantatario<br>Annagdo de quantatario<br>Balanagdo de quantatario                                                                                                    | Road         Editar           Editar         Editar           Editar         Editar           Editar         Editar           Editar         Editar           Editar         Editar                     | Versue Consur<br>Versue Consur<br>Versue Consur<br>Versue Consur<br>Versue Consur<br>Versue Consur<br>Versue Consur<br>Versue Consur<br>Versue Consur<br>Versue Consur                                                                                                    |
| स्थापन<br>बार्वाणन<br>बार्वाणन<br>बार्वाणन<br>बार्वाणन<br>बार्वाणन                                                                                                    | 31/01/2022<br>08/02/002<br>08/02/002<br>08/02/002<br>08/02/002<br>08/02/002<br>14/02/002<br>14/02/002                                                                         | Basangka da parwar junita<br>Aprendjuk da sukutu terono perenera<br>Aprendjuk da sejanda errotako<br>Basangka da sujututura<br>Basangka da sujututura<br>Basangka da sujututura<br>Basangka da sujututura                                                                                                    | 80ai           80ai           80ai           80ai           80ai           80ai           80ai           80ai           80ai           80ai           80ai           80ai           80ai           80ai | Cate         Cate           Cate         Cate                                                                                                    |
| stop     stop     stop | 316112022<br>08622022<br>08622022<br>08622022<br>08622022<br>08622022<br>11022022<br>14622022<br>14622022                                                                     | Balangka da pamara jurdia)<br>Annagka da eskala bistras paramar<br>Annagka de eskala bistras paramar<br>Balangka de upantikan<br>Balangka de upantikan<br>Annagka de upantikan<br>Balangka de upantikan<br>Balangka de upantikan                                                                                                    | 6000<br>6000<br>6000<br>6000<br>6000<br>6000<br>6000<br>600                                                                                                    | 0         0         0         0         0         0           0         0         0         0         0         0         0         0         0         0         0         0         0         0         0         0         0         0         0         0         0         0         0         0         0         0         0         0         0         0         0         0         0         0         0         0         0         0         0         0         0         0         0         0         0         0         0         0         0         0         0         0         0         0         0         0         0         0         0         0         0         0         0         0         0         0         0         0         0         0         0         0         0         0         0         0         0         0         0         0         0         0         0         0         0         0         0         0         0         0         0         0         0         0         0         0         0         0         0         0         |
| MANN     MANN     MANN | 31012022<br>0802002<br>0802002<br>0802002<br>0802002<br>1102002<br>1102002<br>1402002<br>1402002<br>1402002<br>1402002                                                        | Banagab da panaar junitai<br>Apinagab da sadah terona peremenu<br>Apinagab da pangab menakai<br>Banagab da pangabat menakai<br>Banagab da pangabat perametaria<br>Apinagab da pangabat da menakai<br>Banagab da pangabat da menakai<br>Apinagab da pangabat da menakai                                                                                                    | 604<br>604<br>604<br>604<br>604<br>604<br>604<br>604<br>604<br>604                                                                                                    | 2         2         2         2         2           2         2         2         2         2         2         2         2         2         2         2         2         2         2         2         2         2         2         2         2         2         2         2         2         2         2         2         2         2         2         2         2         2         2         2         2         2         2         2         2         2         2         2         2         2         2         2         2         2         2         2         2         2         2         2         2         2         2         2         2         2         2         2         2         2         2         2         2         2         2         2         2         2         2         2         2         2         2         2         2         2         2         2         2         2         2         2         2         2         2         2         2         2         2         2         2         2         2         2         2         2         |
|                                                                                                    | 31612022<br>GR020022<br>GR020022<br>GR020022<br>GR020022<br>GR020022<br>GR020022<br>H4020022<br>H4020022<br>H4020022<br>GR020022<br>21020022                                  | Babasgla da pensar juritaj<br>Apensagla de seutos terros pertensar<br>Apensagla de seutos terros pertensar<br>Babasgla de seutostario<br>Babasgla de seutostario<br>Apensagla de seutostario<br>Apensagla de seutost | 1000<br>2001<br>2004<br>2004<br>2004<br>2004<br>2004<br>2004                                                                                                    | 0         0         0         0         0         0         0         0         0         0         0         0         0         0         0         0         0         0         0         0         0         0         0         0         0         0         0         0         0         0         0         0         0         0         0         0         0         0         0         0         0         0         0         0         0         0         0         0         0         0         0         0         0         0         0         0         0         0         0         0         0         0         0         0         0         0         0         0         0         0         0         0         0         0         0         0         0         0         0         0         0         0         0         0         0         0         0         0         0         0         0         0         0         0         0         0         0         0         0         0         0         0         0         0         0         0         0 |
|                                                                                                    | 31612022<br>0602002<br>0602002<br>0602002<br>0602002<br>0602002<br>1102002<br>1402002<br>1402002<br>1102002<br>1102002<br>1102002<br>1102002<br>1102002<br>1102002<br>1102002 | Banagab a pawar yataa Aynaada da aadaa tastoo pamona alaadaa ayaa ayaa ahaa ahaa ahaa ahaa ahaa                                                                                                    |                                                                                                    | 0         0         0         0         0         0         0         0         0         0         0         0         0         0         0         0         0         0         0         0         0         0         0         0         0         0         0         0         0         0         0         0         0         0         0         0         0         0         0         0         0         0         0         0         0         0         0         0         0         0         0         0         0         0         0         0         0         0         0         0         0         0         0         0         0         0         0         0         0         0         0         0         0         0         0         0         0         0         0         0         0         0         0         0         0         0         0         0         0         0         0         0         0         0         0         0         0         0         0         0         0         0         0         0         0         0         0 |

#### Figura 25

#### **Como preencher os campos?**

**Fase do Ato:** Selecione a fase da contratação que deseja gerar a Matriz de Responsabilidade Mínima.

Tipo de Ato Praticado: Tipo do ato praticado.

Data do Ato Praticado: Data do ato praticado.

Nome do Responsável pelo Ato: Nome do responsável pelo ato praticado.

CPF do Responsável pelo Ato: CPF do responsável pelo ato praticado.

#### 4.3.5 Aba Subtipo de Contratação

Nesta aba deve ser informado os níveis da contratação quando esta se tratar de obras ou serviços de engenharia.

| ubtipo de Co       | ontrataçã     | 0                |                            |                     |
|--------------------|---------------|------------------|----------------------------|---------------------|
| Dados Básicos      | Arquivos      | Orçamento        | Matriz de Responsabilidade | Subtipo de Contrata |
| Estrutura exigível | apenas para   | Obras e Serviço  | s de Engenharia            |                     |
| Primeiro Nível da  | Contratação ( | Setor Beneficiad | lo)*                       |                     |
| Selecione          |               |                  |                            |                     |

| Primeiro Nível da Contratação (Setor Beneficiado)*  |                                                 |                                                    |                     |
|-----------------------------------------------------|-------------------------------------------------|----------------------------------------------------|---------------------|
| Selecione                                           | ~                                               |                                                    |                     |
| Segundo Nivel da Contratação (Tipo Intervenção)*    |                                                 |                                                    |                     |
| Selecione                                           | ~                                               |                                                    |                     |
| Terceiro Nível da Contratação (Objeto Intervenção)* |                                                 |                                                    |                     |
| Selecione                                           | *                                               |                                                    |                     |
| emessa de Cadastro                                  | Órgão de Cadastro                               |                                                    |                     |
| 1                                                   |                                                 |                                                    |                     |
|                                                     |                                                 |                                                    |                     |
|                                                     |                                                 |                                                    | Salva               |
| Primeiro Nível da Contratação (Setor Beneficiado)   | Segundo Nível da Contratação (Tipo Intervenção) | Terceiro Nível da Contratação (Objeto Intervenção) |                     |
| Administração Central                               | Ampliação                                       | Anteprojetos                                       | 🕼 Editar 🏾 🏛 Exclui |

Leiloeiro Contratad

Figura 26

Obs. Na estrutura "Subtipo de Contratação" seu preenchimento é obrigatório somente se a contratação tratar de obras ou serviços de engenharia.

#### Como preencher os campos?

**Primeiro Nível da Contratação (Setor Beneficiado):** Setor público beneficiado pela contratação.

Segundo Nível da Contratação (Tipo Intervenção): Tipo de intervenção da contratação.

**Terceiro Nível da Contratação (Objeto Intervenção):** Objeto de intervenção da contratação.

**Descrição do Terceiro Nível:** Caso o valor do terceiro nível da contratação seja "Outro" informe uma descrição do objeto da intervenção.

#### 4.3.6 Aba Leiloeiro Contratado

Informe esta aba apenas quando houver leiloeiro contratado, não considerado o leiloeiro oficial, servidor do órgão (UG).

O leiloeiro contrato estará cadastrado como um fornecedor de serviços e seus dados podem ser consultados na lista de fornecedores no menu Licitações  $\rightarrow$  Fornecedor.

| Dados Básicos Arquivos         | Orçamento         | Matriz de Re   | esponsabilidade   | Subtipo de Contratação       | Leiloeiro Contratado |                  |                             |
|--------------------------------|-------------------|----------------|-------------------|------------------------------|----------------------|------------------|-----------------------------|
| Estrutura exigivel apenas qua  | ndo houver leiloe | iro contratado | , não considerado | o leiloeiro oficial, servido | r da UG              |                  |                             |
| № de Identificação do Leiloeir | 0                 |                | Nome do Leilo     | eiro                         |                      |                  |                             |
| Buscar                         |                   | Q              |                   |                              |                      |                  |                             |
| № do Processo Administrativo   | o da Contratação* |                |                   | Ano do Processo Admin        | istrativo*           | Data de Autuação | do Processo Administrativo* |
|                                |                   |                |                   |                              |                      | dd/mm/aaaa       | Ċ                           |
| Data do Início de Vigência*    |                   |                | Data do Fim de    | e Vigência                   |                      |                  |                             |
| dd/mm/aaaa                     |                   |                | dd/mm/aaaa        |                              |                      |                  |                             |
| emessa de Cadastro             |                   |                | Órgão de Cada     | istro                        |                      |                  |                             |
| I                              |                   |                |                   |                              |                      |                  |                             |
|                                |                   |                |                   |                              |                      |                  | Salvar                      |
| Nome de Leilesire              | CNPJ/CPF/F        | RNE            | N° do Proces      | so da Contratação            | Data do Início       | de Vigência      | Data do Fim de Vigência     |

Figura 27

Estrutura exigível apenas quando houver leiloeiro contratado, não considerado o leiloeiro oficial, servidor da UG.

#### **Como preencher os campos?**

Nº de Identificação do Leiloeiro: Número de identificação de acordo com cadastro do fornecedor.

Nome do Leiloeiro: Nome do leiloeiro contratado.

Nº do Processo Administrativo da Contratação: Número do processo de contratação do leiloeiro.

Ano do Processo Administrativo: Ano do processo de contratação do leiloeiro. Data de Autuação do Processo Administrativo: Data de autuação do processo de contratação do leiloeiro.

Data do Início de Vigência: Início da vigência da contratação do leiloeiro.

Data do Fim de Vigência: Fim da vigência da contratação do leiloeiro.

#### 4.4 Cadastrando Lotes e Itens

Ao selecionar o menu Licitação -> Lote Edital, o sistema exibe uma lista de lotes cadastrados pelo órgão.

Usuário poderá realizar a pesquisa de um lote específico através da Identificação da Contratação, Número do Edital, Ano do Edital e Código do Lote, bastando apenas preencher o campo desejado e clicar no botão Pesquisar.

Para incluir um lote clique no botão **Novo Lote Edital**, o sistema exibe a tela da

aba Dados Básicos para seja preenchido as informações iniciais do lote.

| Contratação                                                      |                               |                  |                              | Remessa: 01/2022 V Órgão: ADE | RES Vavier in Since Vesley Roberto Xavier in Si |
|------------------------------------------------------------------|-------------------------------|------------------|------------------------------|-------------------------------|-------------------------------------------------|
| COVERNO DO ESTROO                                                | Consultar Lote Edital         |                  |                              |                               |                                                 |
| 30                                                               | ▼ Filtros                     |                  |                              |                               |                                                 |
| > Licitação                                                      | Identificação da Contratação  | Número do Edital | Ano do Edital Código do Lote |                               |                                                 |
| > Contratação                                                    |                               |                  |                              |                               |                                                 |
| > Edital                                                         |                               |                  |                              |                               |                                                 |
| > Lote Edital                                                    | Limpar Pesquisar              |                  |                              |                               | -                                               |
| <ul> <li>Pesquisa Mercado</li> <li>Comissão Licitação</li> </ul> | Lote Edital                   |                  |                              |                               | + Novo Lote Edital                              |
| > Licitante Participante                                         | Identificação                 | ta Contratação   | Número do Edital             | Código do Lote                |                                                 |
| > Instrumento Contratação <                                      | 2021.900E06                   | 00002.01.0002    | PE 022/2021                  | 1                             | 🕼 Editar 🔹 Excluir                              |
| > Execução                                                       | 2022.900E06                   | 00038.01.0001    | 001                          | 1                             | 🕼 Editar 📫 Excluir                              |
| » Contratação Direta                                             | Evibledo 1 - 2 de 2 registros |                  |                              |                               | -                                               |
| > Ata de Registro de Preços <                                    | Example 1 - 2 of 2 registron  |                  |                              |                               | 1                                               |
| ⇒ Adesão ARP <                                                   |                               |                  |                              |                               |                                                 |
|                                                                  |                               |                  | <b>F</b> ' <b>0.0</b>        |                               |                                                 |

| F | ig | u | ra | 2 | 8 |
|---|----|---|----|---|---|
|   | 3  |   |    |   |   |

#### 4.4.1 Aba Dados Básicos

O usuário primeiramente deverá informar o número de **identificação da contratação** em que o lote pertence e clicar no botão **Pesquisar**, se o número informado estiver correto o sistema irá preencher o campo **Edital** automaticamente, de acordo com o último edital cadastrado para a contratação.

| Contratação                   |                                                  |                                                       | Remessa: (01/2022 V) Órgilio: (ADERES V) Usuário: Wesley Roberto Xavier (# Sair |
|-------------------------------|--------------------------------------------------|-------------------------------------------------------|---------------------------------------------------------------------------------|
|                               | Lote Edital                                      | Botão Pesquisar                                       |                                                                                 |
| 3.9                           | Dados Básicos                                    |                                                       |                                                                                 |
| > Licitação - <               | Identificação da Contratação"                    | neal"                                                 |                                                                                 |
| » Instrumento Contratação 🤇   | Buscar Q                                         |                                                       |                                                                                 |
| > Execução <                  |                                                  | alor Total do Lote*                                   |                                                                                 |
| » Contratação Direta <        | Pressile de Late                                 |                                                       |                                                                                 |
| > Ata de Registro de Preços < | Sensinger on Lone                                |                                                       |                                                                                 |
| > Adesão ARP < <              |                                                  | h                                                     |                                                                                 |
| » Concessão ARP (             | Tipo de Instrumento da Contratação"<br>Selecione | Beneficios da Lei Complementar 123/2016"<br>Selecione |                                                                                 |
| > Chamamento público <        | Modo de Execução/Fornecimento*                   |                                                       |                                                                                 |
| » Ocorrências <               | Selecione 🗸                                      |                                                       |                                                                                 |
| ≫ Sanção <                    | Descrição do Local de Execução/Fornecimento*     |                                                       |                                                                                 |
| Bern Vinculador               |                                                  |                                                       |                                                                                 |
| > Remessas (                  | Prazo de Execução do Lote*                       |                                                       |                                                                                 |
|                               |                                                  |                                                       |                                                                                 |
|                               | Remessa de Cadastro                              | Órgão de Cadastro                                     |                                                                                 |
|                               | 1                                                |                                                       |                                                                                 |
|                               |                                                  |                                                       | Voltar Salwar                                                                   |
|                               |                                                  |                                                       |                                                                                 |

Figura 29

#### Como preencher os campos?

Identificação da Contratação: Número gerado no sistema do Tribunal de contas que identifica a contratação.

Edital: Número do edital, preenchimento automático.

Código do Lote: Código do lote conforme definido processo SIGA.

Valor Total do Lote: Soma dos valores dos itens do lote, preenchimento automático.

Descrição do Lote: Descrição do lote.

**Tipo de Instrumento da Contratação:** Selecione o tipo de instrumento será usado para contratação.

**Benefícios da Lei Complementar 123/2016:** Utilizará os benefícios da LC 12/2016? S ou N

**Modo de Execução/Fornecimento:** Selecione o modo de execução/fornecimento.

**Descrição do Modo de Execução/Fornecimento:** Descrição do modo de execução/fornecimento caso selecione a opção "Outro" no campo Modo de execução/Fornecimento.

**Descrição do Local de Execução/Fornecimento:** Descrição do local de execução/fornecimento.

Prazo de Execução do Lote: Prazo de vigência dos lotes em dias.

Após preencher as informações básicas e clicar em salvar o sistema irá exibir as abas **Itens do Lote**, **Cronograma de Execução**, **Requisitos de Habilitação**, **Bem Vinculador**, **Resultado da Licitação** e **Situação do Lote**.

| Contratação                                      |                                                                      |                                                             | Remessa: 02/2022 V Órgão: ADERES | O registro foi salvo com sucesso. × |
|--------------------------------------------------|----------------------------------------------------------------------|-------------------------------------------------------------|----------------------------------|-------------------------------------|
| COVERNO DO ESTADO                                | Lote Edital                                                          |                                                             |                                  |                                     |
| 32                                               | Dados Básicos Cronograma de Execução Nens do Lote Requisito de Habil | iação Bem Vinculador Resutado da Licitação Situação do Lote |                                  |                                     |
| > Licitação                                      | Ir para o Edital PE 022/2021                                         |                                                             |                                  |                                     |
| > Contratação                                    | Identificação da Contratação*                                        | Edital*                                                     |                                  |                                     |
| > Edital                                         | 2021.900E0800002.01.0002 Q                                           | PE 022/2021                                                 |                                  |                                     |
| <ul> <li>Lote do Edital</li> </ul>               |                                                                      |                                                             |                                  |                                     |
| > Fornecedor                                     | Codigo do Lote*                                                      | Valor I otal do Lote"                                       |                                  |                                     |
| > Pesquisa de Mercado                            | 1                                                                    | 0,00                                                        |                                  |                                     |
| Comissão de Licitação     Licitante Participante | Descrição do Lote*                                                   |                                                             |                                  |                                     |
| > Clocame Participante                           | Lote 01                                                              |                                                             |                                  |                                     |
| » instrumento Contratação <                      |                                                                      |                                                             | 1                                |                                     |
| » Contratação Direta                             | Tipo de Instrumento da Contratação*                                  | Beneficios da Lei Complementar 123/2016*                    |                                  |                                     |
| » Ata de Registro de Preços «                    | Autorização de Compra/Ordem de Fornecimento                          | Não se aplica                                               | *                                |                                     |
|                                                  | Modo de Execução/Fornecimento*                                       |                                                             |                                  |                                     |
| > ADESHO ARP <                                   | Mensal                                                               |                                                             |                                  |                                     |
| » Concessão ARP <                                | Descrição do Local de Execução/Fornecimento*                         |                                                             |                                  |                                     |
| » Chamamento público                             | TESTE                                                                |                                                             |                                  |                                     |
| » Ocorrências 🧹                                  |                                                                      |                                                             | 1                                |                                     |
| » Cassão -                                       | Prazo de Execução do Lote*                                           |                                                             |                                  |                                     |
| * Janyao (                                       | 10                                                                   |                                                             |                                  |                                     |
| » Bem Vinculador <                               |                                                                      |                                                             |                                  |                                     |
| » Remessas                                       | Remessa de Cadastro                                                  | Órgão de Cadastro                                           |                                  |                                     |
|                                                  | 2/2022                                                               | ADERES                                                      |                                  |                                     |
|                                                  |                                                                      |                                                             |                                  |                                     |
|                                                  |                                                                      |                                                             |                                  | Voltar Salvar                       |
|                                                  |                                                                      |                                                             |                                  |                                     |
|                                                  |                                                                      |                                                             |                                  |                                     |
|                                                  |                                                                      |                                                             |                                  |                                     |

Figura 30

Obs.: Nas estruturas "Cronograma de Execução" e "Bem Vinculador" seu preenchimento é obrigatório somente se a contratação tratar de obras ou serviços de engenharia.

#### 4.4.2 Aba Cronograma Execução

Nesta aba deve ser informado o cronograma de execução da contratação quando esta se tratar de obras ou serviços de engenharia.

| Jados Bási      | cos Cronogran       | na de Execução   | Itens do Lote   | Requisito de Habilitação | Bern Vinculador       | Resutado     | da Licitação | Situação do Lote |         |     |
|-----------------|---------------------|------------------|-----------------|--------------------------|-----------------------|--------------|--------------|------------------|---------|-----|
| strutura ex     | tigivel apenas para | Obras e Serviços | de Engenharia   |                          |                       |              |              |                  |         |     |
| Código da E     | tapa*               | Descrição da Et  | apa*            |                          | Código da SubEtap     | Da           | Descrição da | SubEtapa         |         |     |
| Periodicidad    | de do Evento*       |                  |                 |                          | Identificação do Pe   | eríodo/Event | 0*           |                  |         |     |
| /alor*          |                     |                  |                 |                          |                       |              |              |                  |         |     |
| Remessa de<br>/ | e Cadastro          |                  | Ór              | gão de Cadastro          |                       |              |              |                  |         |     |
|                 |                     |                  |                 |                          |                       |              |              |                  | Salv    | /ar |
|                 | SubEtapa            | Periodic         | idade do Evento | Identifica               | ção do Período/Evento | D            | Valor        |                  |         |     |
| Etapa           |                     |                  |                 | ianiero/marco            |                       |              | 1000.00      | 🕼 Editar 🏛       | Excluir |     |

Figura 31

Obs.: A estrutura "Cronograma de Execução" seu preenchimento é obrigatório somente se a contratação tratar de obras ou serviços de engenharia.

#### **Como preencher os campos?**

Código da Etapa: Número sequencial de identificação da etapa.

**Descrição da Etapa:** descrição resumida dos serviços daquela etapa ou outra forma de identificação textual.

Código da SubEtapa: Número sequencial que irá identificar a subetapa.

**Descrição da SubEtapa:** Descrição resumida dos serviços daquela subetapa ou outra forma de identificação textual.

**Periodicidade do Evento:** Periodicidade do evento Ex.: (Mensal, semestral, etc) **Identificação do Período/Evento:** A identificação do período/ evento deve ser de acordo com periodicidade do evento.

Valor: Valor estimado para a etapa ou subetapa.

#### 4.4.3 Aba Itens do Lote

O usuário informa a lista de itens do lote da contratação.

Informe os campos solicitados e clique em **Salvar**, então o sistema irá exibir a mensagem "*O registro foi salvo com sucesso*" e adicionar o item cadastrado da lista na parte inferior da página, faça isso para todos os itens do lote.

| dos Básicos Cronograma de l                                                                                                    | Execução     | Itens do Lote                                         | Requisito de Habilita                  | ção Bem Vir          | culador Resutado da Licita | ção Situação do Lote                                    |             |  |   |
|----------------------------------------------------------------------------------------------------|--------------|-------------------------------------------------------|----------------------------------------|----------------------|----------------------------|---------------------------------------------------------|-------------|--|---|
| idigo do Item*                                                                                                    |              | Quantidade do Item                                    |                                        | Valor Unitár         | o*                         | Valor Total*                                            |             |  |   |
| 1                                                                                                    |              | 1,000000                                              |                                        | 1000,0000            | 00                         | 1000,00                                                 |             |  |   |
| escrição do Item*                                                                                                    |              |                                                       |                                        |                      |                            |                                                         |             |  |   |
| teste com bem vinculador                                                                                                    |              |                                                       |                                        |                      |                            |                                                         |             |  |   |
|                                                                                                    |              |                                                       |                                        |                      |                            |                                                         |             |  |   |
| nidade de Medida*                                                                                                    |              | Cronograma de Exe                                     | sugão*                                 |                      |                            |                                                         |             |  |   |
| Bloco                                                                                                    | ~            | 1: 001 / 1: teste                                     |                                        |                      |                            |                                                         | ~           |  |   |
| Itilização do valor como crédito de :<br>) Sim 🔹 Não                                                                                                    | aceitabilid: | ade de preço unitári                                  | o?*                                    |                      |                            |                                                         |             |  |   |
| Itilização do valor como crédito de :<br>) Sim 🔎 Não                                                                                                    | aceitabilid: | ade de preço unitári                                  | o?*                                    |                      |                            |                                                         |             |  |   |
| Itilização do valor como crédito de :<br>) Sim (                                                                                                    | aceitabilid  | ade de prego unitári<br>BDI (Benefícios e De<br>10.00 | o?*<br>spesas Indiretas)*              |                      |                            | Indice de Correção*                                     |             |  |   |
| Itilização do valor como crédito de :<br>) Sim ® Não<br>lem de Amostra?*<br>) Sim ® Não<br>)bjeto Padronizado?*                                                             | aceitabilid: | ade de preço unitári<br>BDI (Benefícios e De<br>10.00 | o?*<br>spesas Indiretas)*              |                      |                            | Indice de Correção*<br>10                               |             |  |   |
| tilização do valor como crédito de a<br>Sim @ Não<br>em de Amostra?*<br>Sim @ Não<br>bijeto Padronizado?*<br>9 Sim ® Não                                                    | aceitabilid: | ade de preço unitári<br>BDI (Benefícios e De<br>10,00 | spesas Indiretas) <sup>8</sup>         |                      |                            | Indice de Correção*<br>10                               |             |  |   |
| tilitzgio do valor como crédito de a<br>) Sim ® Não<br>em de Amostra? <sup>®</sup><br>) Sim ® Não<br>libjeto Padronizado? <sup>®</sup><br>) Sim ® Não<br>emessa de Cadastro | aceitabilid: | ade de preço unitári<br>BDI (Beneficios e De<br>10,00 | spesas Indiretas)*                     | Órgão de Ca          | dastro                     | Indice de Correção"<br>10                               |             |  |   |
| tilização do valor como crédito de a<br>O Sim ® Não<br>em de Amostra?*<br>Sis m ® Não<br>Dibjeto Padronizado?*<br>Sim ® Não<br>temessa de Cadastro<br>2/2022                | aceitabilid: | ade de preço unitári<br>BDI (Benefícios e De<br>10,00 | spesas Indiretas)*                     | Órgão de Ca<br>APEES | dastro                     | Indice de Correção*<br>10                               |             |  |   |
| tilitação de valor como crédito de a<br>O Sim ® Não<br>em de Amostra?*<br>Sim ® Não<br>Sim ® Não<br>Sim ® Não<br>Lemessa de Cadastro<br>2/2022                              | aceitabilid: | ade de preço unitári<br>BDI (Benefícios e De<br>10.00 | ?*<br>spesas Indiretas)*               | Órgão de Ca<br>APEES | dastro                     | Indice de Correção*<br>10                               |             |  |   |
| Itilização de valor como crédito de a<br>0 Sim e Não<br>me de Amostra?*<br>0 Sim e Não<br>0 Sim e Não<br>0 Sim e Não<br>como e Cadastro<br>2/2022                           | aceitabilid: | ade de preço unitári                                  | 9?*<br>spesas Indiretas)*              | Órgão de Ca<br>APEES | dastro                     | Indice de Correção*<br>10                               |             |  | 8 |
| Lilização do valor como crédito de a<br>2 Sim • Não<br>em de Amostra?*<br>Sim • Não<br>2 Sim • Não<br>2 Sim • Não<br>2 emessa de Cadastro<br>2/2022<br>Código do Item       | aceitabilid  | ade de preço unitári<br>BDI (Beneficios e De<br>10.00 | 97*<br>spesas Indiretas)*<br>Descrição | Órgão de Ca<br>APEES | dastro<br>Quantidade       | Indice de Correção <sup>1</sup><br>10<br>Valor Unitário | Valor Total |  | S |

#### **Como preencher os campos?**

Código do Item: Código do item conforme processo SIGA

Quantidade do Item: Quantidade do item.

Valor Unitário: Valor unitário do item.

**Valor Total:** Valor total da multiplicação da quantidade de itens x valor unitário do item, preenchimento automático.

Descrição do Item: Descrição do item.

Unidade de Medida: Selecione a unidade de medida utilizada.

**Cronograma de execução:** Selecione um cronograma de execução, caso a contratação se tratar de obras ou serviços de engenharia.

Utilização do valor como critério de aceitabilidade de preço unitário: Informe se existe a utilização do valor como critério de aceitabilidade de preço unitário.

Item de Amostra: Informe e existe item de amostra.

**Objeto Padronizado:** Informe se objeto e padronizado.

**Nº do Processo de Padronização:** Informe a número do processo de padronização caso o campo **Objeto Padronizado** esteja marcado Sim.

Ano do Processo de Padronização: Ano do processo de padronização caso o campo objeto Padronizado esteja marcado Sim.

#### 4.4.4 Aba Requisitos da Habilitação

Usuário informa quais os requisitos para habilitação do fornecedor na contratação. É possível adicionar mais de um requisito para o lote.

| Requisito Habilitação                                                                   |                                             |                    |
|-----------------------------------------------------------------------------------------|---------------------------------------------|--------------------|
| Dados Básicos Cronograma de Execução Itens do Lote Requisito de Habilitação Bem Vincula | lor Resultado da Licitação Situação do Lote |                    |
| Tipo de Habilitação*                                                                    |                                             |                    |
| Selecione                                                                               |                                             | ~                  |
| Especificação da Habilitação                                                            |                                             |                    |
|                                                                                         |                                             |                    |
|                                                                                         |                                             | li li              |
| Remessa de Cadastro Órgão de Cada                                                       | tro                                         |                    |
|                                                                                         |                                             |                    |
|                                                                                         |                                             |                    |
|                                                                                         |                                             | Salvar             |
| Tipo de Habilitação                                                                     | Especificação da Habilitação                |                    |
| Atestado de capacidade técnico-operacional                                              | Teste com bem vincualador                   | 🕼 Editar 🌐 Excluir |
|                                                                                         |                                             |                    |
|                                                                                         |                                             |                    |

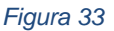

#### **Como preencher os campos?**

**Tipo de Habilitação:** Selecione o tipo de habilitação do fornecedor. **Especificação da Habilitação:** Especificação/descrição da habilitação do fornecedor.

#### 4.4.5 Aba Bem Vinculador

Caso a contratação trate de obras ou serviços de engenharia usuário deverá adicionar um bem vinculador ao lote.

Obs.: Para esta etapa o Bem vinculador deve ter sido cadastrado no sistema anteriormente.

Informe o número de registro no campo Nº do Registro do Bem Vinculador, e clique no botão Pesquisar. O sistema irá exibir a Descrição do Local do Bem. Em seguida clique em Salvar para adicionar à lista de bens vinculadores do lote.

| 3em Vinculador Contratação                                                                                                    |                            |                              |     |           |  |  |  |  |
|----------------------------------------------------------------------------------------------------|----------------------------|------------------------------|-----|-----------|--|--|--|--|
| Dados Básicos Cronograma de Execução lens do Lote Requisito de Habilitação Bem Vinculador Resultado da Licitação Situação do Lote |                            |                              |     |           |  |  |  |  |
| Estrutura exigivel apenas para Obras e Serviços de Engenharia                                                                     |                            |                              |     |           |  |  |  |  |
| N° do Registro do Bem Vinculador*                                                                                                 | Descrição do Local do Bem* |                              |     |           |  |  |  |  |
| Buscar Q                                                                                                    |                            |                              |     |           |  |  |  |  |
| Salvar                                                                                                    |                            |                              |     |           |  |  |  |  |
| N° do Registro do Bem Vinculador                                                                                                  |                            | Descrição do Local do E      | 3em |           |  |  |  |  |
| 2021AAAAAA                                                                                                    |                            | Escola de teste em Cariacica |     | 2 Excluir |  |  |  |  |
|                                                                                                    |                            |                              |     |           |  |  |  |  |

Figura 34

Obs.: A estrutura "Bem Vinculador" seu preenchimento é obrigatório somente se a contratação tratar de obras ou serviços de engenharia.

**Como preencher os campos?** 

**Nº do Registro do Bem Vinculador:** Nº do Registro do Bem Vinculador cadastrado previamente no sistema CidadES.SIGA.

**Descrição do Local do Bem:** Preenchimento automático de acordo com bem vinculador cadastrado

4.4.6 Aba Resultado da Licitação

## **Importante!**

A estrutura "Resultado Licitação" deve ser informada posteriormente quando já foi obtido o resultado da licitação (Fase 2).

#### 4.4.7 Aba Situação Lote

Informe nesta aba a situação atual do lote.

A situação do lote deve ser informada até LCT - Lote pronto para formalização do Instrumento Contratual. Nas remessas posteriores, apenas a situação do instrumento contratual ao qual o lote pertence será informada. Há outras situações de lote que dispensam o envio de atualizações em remessas posteriores, como é o caso de lote deserto ou lote fracassado.

Lotes terão a situação LCT – Lote pronto para formalização do Instrumento Contratual quando já houver Instrumento Contratual Publicado ou com previsão de publicação. É uma situação final, não será mais informada a situação dos lotes, apenas do Instrumento Contratual ao qual pertencem.

Existem situações finais, que não serão mais informadas nas remessas seguintes. As situações LRV (Lote Revogado), LAN (Lote Anulado) e LSP (Lote Suspenso) requerem que seja enviado junto com a Fase 12 – Ocorrências, com detalhamento da ocorrência associada à situação informada.

# **Importante!**

Se não houver alteração da situação em relação ao informado na última remessa, o sistema irá gerar o XML com a situação cadastrada no período anterior para o lote.

| ados Basicos Cronograma de Execução Itens do Lote F | Requisito de Habilitação Bem Vinculador Resultado da Licitação Si | tuação do Lote |
|-----------------------------------------------------|-------------------------------------------------------------------|----------------|
| uação do Lote*                                      |                                                                   |                |
| Selecione                                           | ~                                                                 |                |
| stificativa da Situação                             |                                                                   |                |
| messa de Cadastro                                   | Ôrgão de Cadastro                                                 |                |
|                                                     |                                                                   | Salvar         |
| av. * 1 1 4                                         | P ( ) P ( )                                                       |                |

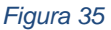

Como preencher os campos?

Situação do Lote: Selecione a situação atual do lote. Justificativa da Situação: Informe a justificativa para a situação atual do lote.

4.5 Cadastrar Pesquisa de Mercado

Clicando no menu Licitação → Pesquisa Mercado o sistema irá exibir uma tela com a lista de pesquisas de mercado cadastradas pelo órgão.

Nesta tela usuário poderá filtrar uma pesquisa de mercado informando a **Identificação da Contratação** e clicando em pesquisar.

| Contratação                                                                                                    |                                           |        |                   | Remessa: 02/2022 🗸 Órgão: [ADERES | Vsuário: Wesley Roberto Xavier 👁 S |
|----------------------------------------------------------------------------------------------------|-------------------------------------------|--------|-------------------|-----------------------------------|------------------------------------|
|                                                                                                    | Consultar Pesquisa Mercado                |        |                   |                                   |                                    |
| Licitação     Contratação     Edital                                                                           | ¥ Filfros<br>Identificação da Contratação |        | ]                 |                                   |                                    |
| Lote do Edital      Fornecedor      Pesquisa de Mercado      Comissão de Licitação      Licitante Participante | Pesquisar<br>Pesquisa Mercado             |        |                   |                                   | + Nova Pesquisa Mercado            |
| <ul> <li>Instrumento Contratação </li> </ul>                                                                   | Identificação da Contratação              | Edital | Fonte de Pesquisa | Data Base da Fonte de Pesquisa    |                                    |
| » Contratação Direta 🧹                                                                                         | 2022.900E0900038.01.0005                  | 2222   | Cotação de preços | 03/02/2022                        | 🕼 Editar 📋 Excluir                 |
| » Ata de Registro de Preços «                                                                                  | 2022.900ED800038.01.0001                  | 001    | Cotação de preços | 10/01/2022                        | 🕼 Editar 🍵 Excluir                 |
| » Adesão ARP     «     » Concessão ARP     «                                                                   | Exibindo 1 - 2 de 2 registros             |        |                   |                                   | 1                                  |
| » Chamamento público (                                                                                         |                                           |        |                   |                                   |                                    |
| » Ocorrências (                                                                                                |                                           |        |                   |                                   |                                    |
| » Sanção                                                                                                    |                                           |        |                   |                                   |                                    |
| > Bern Vinculador <                                                                                            |                                           |        |                   |                                   |                                    |
| > Remessas <                                                                                                   |                                           |        |                   |                                   |                                    |

Figura 36

Poderá também criar nova pesquisa de mercado ou editar uma existente.

| Controlooão                                                                                                    |                               |        |                   | B                                | A Standard Martin Data da Martin D. Cata |
|----------------------------------------------------------------------------------------------------|-------------------------------|--------|-------------------|----------------------------------|------------------------------------------|
| Contratação                                                                                                    | Consultar Descuire Mercada    |        |                   | Remessa: 02/2022 V Orgao: ADERES | Usuano: Wesley Roberto Xavier & Salt     |
| GOVERNO DO ESTADO<br>DO ESPIRITO SANTO                                                                                              | Consultar Pesquisa Mercado    |        |                   |                                  |                                          |
| 0.0                                                                                                    | ▼ Filtros                     |        |                   |                                  |                                          |
| <ul> <li>Licitação</li> <li>Continuação</li> </ul>                                                                                  | Identificação da Contratação  |        |                   |                                  |                                          |
| > Edital                                                                                                    |                               |        |                   |                                  |                                          |
| Lote Edital     Fornecedor                                                                                                    | Pesquisar                     |        |                   |                                  |                                          |
| > Pesquisa Mercado                                                                                                    |                               |        |                   |                                  |                                          |
| Comissão Licitação     Licitante Darticipante                                                                                       | Pesquisa Mercado              |        |                   |                                  | + Nova Pesquisa Mercado                  |
| » Instrumento Contratação <                                                                                                    | Identificação da Contratação  | Edital | Fonte de Pesquisa | Data Base da Fonte de Pesquisa   | _                                        |
| » Alteração Contratual <                                                                                                    | 2022 900E0600038.01.0001      | 001    | Cotação de preços | 10/01/2022                       | 🕼 Editar 📋 Excluir                       |
|                                                                                                    |                               |        |                   |                                  |                                          |
| » Execução <                                                                                                    | Exibindo 1 - 1 de 1 registros |        |                   |                                  |                                          |
| <ul> <li>» Execução &lt;</li> <li>» Contratação Direta </li> </ul>                                                                  | Exibindo 1 - 1 de 1 registros |        |                   |                                  |                                          |
| Execução     Contratação Direta     Contratação Direta     Ata de Registro de Preços <                                              | Exbindo 1 - 1 de 1 registros  |        |                   |                                  | -                                        |
| » Execução             » Execução             » Contratação Direta             » Ata de Registro de Preços             » Adesão ARP | Exbindo 1 - 1 de 1 registros  |        |                   |                                  |                                          |
| Execução     Contratação Direta     Contratação Direta     Ata de Registro de Preços <     Adesão ARP     Concessão ARP     C       | Exibindo 1 - 1 de 1 registros |        |                   |                                  |                                          |
| Execução     Concessão ARP     Concessão ARP     Concessão ARP                                                                      | Exbindo 1 - 1 de 1 registros  |        |                   |                                  |                                          |
| Execução c     Contratação Direta c     Atas de Registro de Prepos c     Adesão ARP c     Concessão ARP c     Concessão ARP c       | Exbindo 1 - 1 de 1 registros  |        |                   |                                  |                                          |

#### Figura 37

#### 4.5.1 Aba Dados Básicos

Ao clicar no botão **Nova Pesquisa de Mercado**, o sistema exibe o formulário de cadastro automaticamente na aba **Dados Básicos**.

Informe o número de **Identificação da Contratação** em que o lote pertence e clique no botão **Pesquisar**, se o número informado estiver correto o sistema irá preencher o campo **Edital** automaticamente.

Preencha as informações solicitadas e clique no botão Salvar.

| Contratação                                   |                                 |                          |                  | Remessa: 02/2022 🗸 Órgão: ADERES | Usuário: Wesley Roberto Xavier (* Sair |
|-----------------------------------------------|---------------------------------|--------------------------|------------------|----------------------------------|----------------------------------------|
| GOVERNO DO ESTADO                             | Pesquisa Mercado                |                          | Detão Deservisor |                                  |                                        |
| <b>S</b>                                      | Dados Básicos                   |                          | Botao Pesquisar  |                                  |                                        |
| > Liotação 🗸 🗸                                | Identificação da Contratação*   | Edital*                  |                  |                                  |                                        |
| > Contratação                                 |                                 | Q                        |                  |                                  |                                        |
| > Edital                                      |                                 |                          |                  |                                  |                                        |
| > Lote do Edital                              | Seleciona                       |                          | ~                |                                  |                                        |
| > Fornecedor                                  |                                 |                          | -                |                                  |                                        |
| Pesquisa de Mercado     Comissão de Licitação | Descrição da Fonte da Pesquisa* |                          |                  |                                  |                                        |
| Licitante Participante                        |                                 |                          |                  |                                  |                                        |
| » Instrumento Contratação <                   |                                 |                          |                  |                                  | 1                                      |
|                                               | Data Base da Fonte da Pesquisa* | Pesquisa com ME ou EPP?* |                  |                                  |                                        |
| » Contratação Direta <                        | dd/mm/aaaa 🗖                    | ○ Sim ○ Não              |                  |                                  |                                        |
| » Ata de Registro de Preços «                 |                                 |                          |                  |                                  |                                        |
| » Adesão ARP 🧹                                | Remessa de Cadastro             | Órgão de Cadastro        |                  |                                  |                                        |
| > Concertio APP                               | 1                               |                          |                  |                                  |                                        |
| S CONCESSION (                                |                                 |                          |                  |                                  |                                        |
| » Chamamento público <                        |                                 |                          |                  |                                  | Voltar Salvar                          |
| » Ocorrências 🧹                               |                                 |                          |                  |                                  |                                        |
| » Sanção                                      |                                 |                          |                  |                                  |                                        |
| > Bern Vinculador <                           |                                 |                          |                  |                                  |                                        |
| » Remessas 🗸                                  |                                 |                          |                  |                                  |                                        |
|                                               |                                 | Ei,                      | auro 28          |                                  |                                        |
|                                               |                                 | Γιξ                      | jula so          |                                  |                                        |

#### Como preencher os campos?

**Identificação da Contratação:** Número gerado no sistema do Tribunal de Contas que identifica a contratação.

Edital: Número do Edital (preenchimento automático).

Fonte da Pesquisa: Origem da obtenção de dados da pesquisa.

**Tabela Referencial de Obras e Serviços de Engenharia:** Selecione a tabela Referencial de Obras e Serviços de Engenharia.

Descrição da Fonte da Pesquisa: Descrição da Fonte da Pesquisa.

Data Base da Fonte da Pesquisa: Data Base da Fonte da Pesquisa.

**Pesquisa com ME ou EPP:** Pesquisa foi realizada com empresas ME ou EPP? S ou N.

#### 4.5.2 Aba Item/Fornecedor da Pesquisa

Após salvar as informações iniciais o sistema permite o usuário inserir os itens e fornecedores da pesquisa de mercado.

| Contratação                                |    |                                                                                           |             |                |        |                |                                                   | Remessa: 02/2022 🗸 Órgão: [ADERES | V Usuário: Wesley Roberto Xavier (* Sair |  |  |
|--------------------------------------------|----|-------------------------------------------------------------------------------------------|-------------|----------------|--------|----------------|---------------------------------------------------|-----------------------------------|------------------------------------------|--|--|
| GOVERNO DO ESTADO<br>DO ESPÍRITO SANTO     | Pe | Pesquisa Mercado                                                                          |             |                |        |                |                                                   |                                   |                                          |  |  |
| 30                                         |    | Dados Bésicos Rem/Fornecedor da Pesquisa                                                  |             |                |        |                |                                                   |                                   |                                          |  |  |
| » Licitação 🗸 🗸                            | 11 | Lote*                                                                                     |             |                |        | Item do Lote*  |                                                   |                                   |                                          |  |  |
| > Contratação                              |    | Selecione                                                                                 |             |                | $\sim$ | Selecione      |                                                   |                                   | ~                                        |  |  |
| > Edital                                   |    | ldentificação do Fornecedor/Prestador* Nome do Fornecedor/Prestador*                      |             |                |        |                |                                                   |                                   |                                          |  |  |
| › Lote do Edital     · Fornecedor          |    | Buscar                                                                                    |             | م              | L      |                |                                                   |                                   |                                          |  |  |
| > Pesquisa de Mercado                      |    | E necessário informar o fornecedor quando a fonte de pesquisa for 01 - Cotação de Pregos. |             |                |        |                |                                                   |                                   |                                          |  |  |
| <ul> <li>Comissão de Licitação</li> </ul>  |    |                                                                                           |             |                |        |                |                                                   |                                   | Salvar                                   |  |  |
| <ul> <li>Licitante Participante</li> </ul> |    |                                                                                           |             |                |        |                |                                                   |                                   |                                          |  |  |
| » Instrumento Contratação                  |    | Lote                                                                                      | Código Item | Descrição Item |        | Identificação  | Nome do                                           | Fornecedor/Prestador              |                                          |  |  |
| » Contratação Direta <                     |    | 1                                                                                         | 1           | teste          |        | 04135409000178 | Instituto de Pesquisa, Desenvolvimento e Educação |                                   | i Excluir                                |  |  |
| » Ata de Registro de Preços «              |    |                                                                                           |             |                |        |                |                                                   |                                   |                                          |  |  |
| » Adesão ARP 🧹                             |    |                                                                                           |             |                |        |                |                                                   |                                   |                                          |  |  |
| » Concessão ARP <                          |    |                                                                                           |             |                |        |                |                                                   |                                   |                                          |  |  |
| » Chamamento público <                     |    |                                                                                           |             |                |        |                |                                                   |                                   |                                          |  |  |
| » Ocorrências 🧹                            |    |                                                                                           |             |                |        |                |                                                   |                                   |                                          |  |  |
| » Sanção                                   |    |                                                                                           |             |                |        |                |                                                   |                                   |                                          |  |  |
| » Bern Vinculador                          |    |                                                                                           |             |                |        |                |                                                   |                                   |                                          |  |  |
| » Remessas 🦂                               |    |                                                                                           |             |                |        |                |                                                   |                                   |                                          |  |  |
|                                            |    |                                                                                           |             |                |        |                |                                                   |                                   |                                          |  |  |

Figura 39

#### Como preencher os campos?

Lote: Lista de lotes cadastrado para a contratação.
**Item do Lote:** Lista de itens cadastrados no lote. **Identificação do Fornecedor/Prestador:** CNPJ/CPF/RNE do Fornecedor. **Nome do Fornecedor/Prestador:** Preenchimento automático, de acordo com a pesquisa de fornecedor.

### 5. Fase 2 - Licitação

### 5.1 Emitir Resultado para Lote da Licitação

Para emitir o resultado da licitação usuário deverá acessar o menu Licitação → Lote do Edital, informar a Identificação da Contratação ou Número do Edital ou Ano do Edital ou Código do Lote e clicar no botão Pesquisar, em seguida clicar no botão Editar para acessar as informações do lote.

| Contratação                                                            |                                               |                    | Remessa: 03/2022 v Órgão: APEES | Vsuário: Wesley Roberto Xavier 🐏 |
|------------------------------------------------------------------------|-----------------------------------------------|--------------------|---------------------------------|----------------------------------|
| GOVERNO DO ESTADO<br>DO ESPÍRITO SANTO                                 | Consultar Lote Edital                         |                    |                                 |                                  |
| Licitação     Contratação     Edital     Lote do Edital     Formecedor | Identificacao da Contratação Número do Edital | Ano do Edital Códi | igo do Lote                     |                                  |
| <ul> <li>Comissão de Licitação</li> </ul>                              | Lote Edital                                   |                    |                                 | + Novo Lote Edital               |
| > Licitante Participante                                               | Identificação da Contratação                  | Número do Edital   | Código do Lote                  |                                  |
| Licitante Impedido                                                     | 2022.900E0600038.01.0007                      | 001                | 1                               | 🕼 Editar 📋 E cluir               |
| > Instrumento Contratação <                                            | 2022.900E0600038.01.0008                      | 002                | 2                               | 🕼 Editar 💼 E cluir               |
| » Contratação Direta <                                                 |                                               |                    |                                 |                                  |
| > Ata de Registro de Preços c                                          | Exibindo 1 - 2 de 2 registros                 |                    |                                 | 1                                |
| » Credenciamento/Chamamento                                            |                                               |                    |                                 |                                  |
| » Ocorrências <                                                        |                                               |                    |                                 |                                  |
| ≫ Sanção <                                                             |                                               |                    |                                 |                                  |
| > Bem Vinculador c                                                     |                                               |                    |                                 |                                  |
| > Domoseas                                                             |                                               |                    |                                 |                                  |
| # Remessas (                                                           |                                               |                    |                                 |                                  |

Figura 40

Selecionar a aba **Resultado da Licitação** e informar o resultado do lote.

| GOVERNO DO ESTADO<br>DO ESPÍRITO SANTO    | Resultado Licitação                  |                                        |                     |                           |                  |                                  |        |
|-------------------------------------------|--------------------------------------|----------------------------------------|---------------------|---------------------------|------------------|----------------------------------|--------|
| S:2                                       | Dados Básicos Cronograma de Execução | Itens do Lote Requisito de Habilitação | Bem Vincut dor Resu | utado da Licitação Si a   | ção do Lote      |                                  |        |
| » Licitação ~                             | Situação do Lote*                    |                                        |                     |                           |                  |                                  |        |
| > Contratação                             | Selecione                            |                                        | ~                   |                           |                  |                                  |        |
| > Edital                                  | Veículo de Divulgação do Resultado*  |                                        |                     | Descrição do Veículo de I | Divulgação do Re | esultado                         |        |
| Lole do Edital     Eomocodor              | Selecione                            |                                        | ~                   |                           |                  |                                  |        |
| Pesquisa de Mercado                       | URL de Divulgação do Resultado"      |                                        |                     |                           |                  | Data da Publicação do Resultado" |        |
| <ul> <li>Comissão de Licitação</li> </ul> |                                      |                                        |                     |                           |                  | dd/mm/aaaa                       |        |
| > Licitante Participante                  |                                      |                                        |                     |                           | h)               |                                  |        |
| > Licitante Impedido                      | Remessa de Cadastro                  | Órgão de Ca                            | adastro             |                           |                  |                                  |        |
| » Instrumento Contratação <               | 1                                    |                                        |                     |                           |                  |                                  |        |
| » Contratação Direta <                    |                                      |                                        |                     |                           |                  |                                  |        |
| » Ata de Registro de Preços               |                                      |                                        |                     |                           |                  |                                  | Salvar |
| Credenciamento/Chamamento                 |                                      |                                        |                     |                           |                  |                                  |        |
| » Ocorrências                             |                                      |                                        |                     |                           |                  |                                  |        |
| » Sanção <                                |                                      |                                        |                     |                           |                  |                                  |        |
| > Bem Vinculador <                        |                                      |                                        |                     |                           |                  |                                  |        |

Figura 41

Situação do Lote: Selecione a situação do lote.

Veículo de Divulgação do Resultado: Selecione o veículo de divulgação do resultado.

**Descrição do Veículo de Divulgação do Resultado:** Descrição do veículo de divulgação do resultado.

URL de Divulgação do Resultado: Informe o link de divulgação do resultado. Data da Publicação do Resultado: Informe a data de publicação do resultado.

### 5.2 Cadastrar um Licitante Participante

Clicando no menu Licitação → Licitante Participante o sistema ira exibir a tela com uma lista de licitantes participantes.

Nesta tela usuário poderá adicionar um novo licitante participante a contratação ou editar um existente.

| Contratacao                            |                                  |                                  | Remessa: 02/2022 🗸 🕻         | Orgão: ADERES VIsuário: Wesley Roberto Xavier @ |
|----------------------------------------|----------------------------------|----------------------------------|------------------------------|-------------------------------------------------|
| -                                      | Consultar Licitante Participante |                                  |                              |                                                 |
| GOVERNO DO ESTADO<br>DO ESPÍRITO SANTO |                                  |                                  |                              |                                                 |
|                                        | ▼ Filtros                        |                                  |                              |                                                 |
| Contratação V                          | Nome do Licitante                |                                  | Nº de Identificação          |                                                 |
| Edital                                 | Mantifiana la Cantrata la        |                                  |                              |                                                 |
| Lote do Edital                         | nenincação da contratação        |                                  |                              |                                                 |
| Pesquisa de Mercado                    |                                  |                                  |                              |                                                 |
| Comissão de Licitação                  | Limpar Pesquisar                 |                                  |                              |                                                 |
| Liotante Participante                  | Licitante Participante           |                                  |                              | + Novo Licitante Participante                   |
| Contratação Direta                     | Nome do Licitante Participante   | Nº de Identificação do Licitante | Identificação da Contratação |                                                 |
| Ata de Registro de Preços              | COMERCIAL DISKPAN LTDA           | 02891482000107                   | 2022.900E0800038.01.0001     | 🕼 Editar 💼 Excluir                              |
| Adesão ARP 🧹                           | Exibindo 1 - 1 de 1 registros    |                                  |                              |                                                 |
| Concessão ARP 🧹                        |                                  |                                  |                              |                                                 |
| Chamamento público <                   |                                  |                                  |                              |                                                 |
| Ocorrências 🧹                          |                                  |                                  |                              |                                                 |
| Sanção 🧹                               |                                  |                                  |                              |                                                 |
| Bem Vinculador                         |                                  |                                  |                              |                                                 |
| Remessas 🤟                             |                                  |                                  |                              |                                                 |
|                                        |                                  |                                  |                              |                                                 |
|                                        |                                  |                                  |                              |                                                 |
|                                        |                                  |                                  |                              |                                                 |
|                                        |                                  |                                  |                              |                                                 |

### 5.2.1 Aba Dados Básicos

Ao clicar no botão **Novo Licitante Participante** o sistema exibe o formulário de cadastro na aba **Dados Básicos**.

O usuário deve informar o número de **identificação da contratação** para o qual está cadastrando o **Licitante Participante** e clicar no botão **Pesquisar**. Se o número informado estiver correto o sistema irá preencher o campo **Edital** automaticamente de acordo com o último edital cadastrado para a contratação.

Usuário deve informar também o campo **Identificação do Licitante** e clicar no botão **Pesquisar** ao lado do campo. Se o fornecedor já estiver cadastrado no sistema será preenchido o campo **Nome do Licitante** automaticamente, caso contrário o fornecedor deve ser cadastrado.

| Contratação                                |                               |                    | Remessa: 02/2022 V Orgão: ADERES | Vusuário: Wesley Roberto Xavier 🍽 Sair |
|--------------------------------------------|-------------------------------|--------------------|----------------------------------|----------------------------------------|
|                                            | Licitante Participante        |                    |                                  |                                        |
|                                            | Dados Básicos                 | Botã               | 0                                |                                        |
| ➤ Licitação ~                              | Identificação da Contratação" |                    |                                  |                                        |
| > Contratação                              |                               | ٩                  |                                  |                                        |
| > Edital                                   |                               | Nome do Licitante* |                                  |                                        |
| > Lole do Edital                           | Burear                        |                    |                                  |                                        |
| > Fornecedor                               | Duscal                        |                    |                                  |                                        |
| > Pesquisa de Mercado                      | Consórcio de Empresas"        |                    |                                  |                                        |
| <ul> <li>Comissão de Licitação</li> </ul>  | Selecione 🗸                   |                    |                                  |                                        |
| <ul> <li>Licitante Participante</li> </ul> |                               |                    |                                  |                                        |
| > Licitante Impedido                       |                               |                    |                                  | Voltar Salvar                          |
| » Instrumento Contratação <                |                               |                    |                                  |                                        |
| » Contratação Direta <                     |                               |                    |                                  |                                        |
| » Ata de Registro de Preços «              |                               |                    |                                  |                                        |

Figura 43

Informe os dados solicitados e clique em salvar.

O sistema exibe a mensagem "O registro foi salvo com sucesso" e permite ainda na aba Dados Básicos, adicionar o nome do representantes da empresa.

| Dados Básicos Proposta Lote Cronograma Execução                                                  | Proposta Item |                    |                     |  |  |
|--------------------------------------------------------------------------------------------------|---------------|--------------------|---------------------|--|--|
| Identificação da Contratação*                                                                    |               | Edital*            |                     |  |  |
| 2021.900E0600002.01.0002                                                                         | Q             | PE 022/2021        |                     |  |  |
| Nº de Identificação do Licitante"                                                                |               | Nome do Licitante" |                     |  |  |
| 04320640000130                                                                                   | Q             | BAGACO DESIGN LTDA |                     |  |  |
| Consórcio de Empresas*                                                                           |               |                    |                     |  |  |
| Não constitui consórcio 🗸                                                                        |               |                    |                     |  |  |
| Informaçãos de Papessontante                                                                     |               |                    | Salvar              |  |  |
| Nome do Representante                                                                            |               |                    |                     |  |  |
| Selecione                                                                                        | ~             | Adicionar          |                     |  |  |
| Estrutura não exigivel para a modalidade Pregão Eletrónico, exceto para o licitante arrematante. |               |                    |                     |  |  |
| Nome do R                                                                                        | epresentante  |                    | Nº de Identificação |  |  |
|                                                                                                  |               |                    |                     |  |  |
| Remessa de Cadastro                                                                              |               | Órgão de Cadastro  |                     |  |  |

Figura 44

### Como preencher os campos?

**Identificação da Contratação:** Número gerado no sistema do Tribunal de contas que identifica a contratação.

Edital: Número do edital.

**Nº de Identificação do Licitante:** Nº de identificação do fornecedor de acordo com o tipo de identificação utilizado no cadastro.

Nome do Licitante: Nome/Razão Social do fornecedor.

**Consórcio de Empresas:** Selecione a opção do consórcio de empresa.

Nome do Representante: Selecione o nome do representante da empresa.

### 5.2.2 Aba Proposta Lote

Na aba **Proposta Lote** o usuário informa os dados da proposta para o lote do edital.

| Licitante Participante                                        |                                                       |
|---------------------------------------------------------------|-------------------------------------------------------|
| Dados Básicos Proposta Lote Cronograma Execução Proposta Item |                                                       |
| Lote do Edital"                                               |                                                       |
| Selecione ~                                                   |                                                       |
| Tipo de Empate*                                               | Redução da Proposta da Lei Complementar Nº 123/2016?* |
| Selecione                                                     | . ○ Sim ○ Não                                         |
| Classificação da Proposta"                                    |                                                       |
| Valor Lote Proposta"                                          | Valor Final Lote Proposta*                            |
|                                                               |                                                       |
| Remessa de Cadastro Órgão de Cadastro /                       |                                                       |
|                                                               | Salvar                                                |
|                                                               |                                                       |

Figura 45

Lote Edital: Selecione o lote.

Tipo Empate: Informe o tipo de empate, se houver empate.

Redução da Proposta da Lei Complementar 123/2016: Houve redução da proposta devida LC. 123/2016? S ou N.

**Classificação da Proposta:** Informe a classificação da proposta na contratação. **Pontuação da Proposta Técnica:** Informe a pontuação da proposta técnica.

Valor lote Proposta: Informe o valor da proposta para o lote.

Valor Final Lote Proposta: Informe o valor final da proposta para o lote.

5.2.3 Aba Cronograma Execução

Na aba **Cronograma Execução** o usuário deve informar o cronograma de execução somente se a contratação se tratar de obras ou serviços de engenharia, conforme registrado no edital.

Obs. Esta aba somente deverá ser preenchida apenas para contratações de Obras e Serviços de Engenharia.

|                                                 | Cronograma Execução                                      |                         |                                  |        |
|-------------------------------------------------|----------------------------------------------------------|-------------------------|----------------------------------|--------|
|                                                 | Dados Básicos Proposta Lole Cronograma Execu             | ão Proposta Item        |                                  |        |
| Licitação ~                                     | Estrutura exigivel apenas para Obras e Serviços de Enger | haria                   |                                  |        |
| Contratação<br>Edital                           | Lote*                                                    |                         | Cronograma de Execução"          | ~      |
| Lote do Edital<br>Fornecedor                    | Periodicidade do Evento*                                 |                         | Identificação do Periodo/Evento* |        |
| Comissão de Licitação<br>Licitante Participante | Valor*                                                   |                         |                                  |        |
| Licitante Impedido nstrumento Contratação <     | Remessa de Cadastro                                      | Órgão de Cadastro       |                                  |        |
| Contratação Direta <                            | 1                                                        |                         |                                  |        |
| Ata de Registro de Preços <                     |                                                          |                         |                                  | Salvar |
| Credenciamento/Chamamento                       |                                                          |                         |                                  |        |
| Ocorrências <                                   | Etapa SubEtapa                                           | Periodicidade do Evento | Identificação do Periodo/Evento  | Valor  |
| anção <                                         |                                                          |                         |                                  |        |
| in Magulador (                                  |                                                          |                         |                                  |        |

Figura 46

### **Obs. Estrutura exigível apenas para Obras e Serviços de Engenharia**

Como preencher os campos?

Lote: Selecione o lote.

Cronograma Execução: Selecione o cronograma de execução.

**Periodicidade do Evento:** Periodicidade do evento Ex. (Mensal, semestral, etc). **Identificação do Período/Evento:** A identificação do período/ evento deve ser de acordo com periodicidade do evento.

Valor: Valor proposto no cronograma para o lote.

### 5.2.4 Aba Proposta Item

A aba **Proposta Item** deverá ser preenchida caso a modalidade não seja **Pregão Eletrônico** e **Pregão Presencial**.

Obs. Estrutura não exigível para modalidades Pregão Eletrônico e Pregão Presencial.

| GOVERNO DO ESTADO      | Licitante Participante                                       |                                          |                                       |
|------------------------|--------------------------------------------------------------|------------------------------------------|---------------------------------------|
| DO ESPÍRITO SANTO      | Dados Básicos Proposta Lote Cronograma Execução Proposta Ite | m                                        |                                       |
| » Licitação ∨          | Lote*                                                        |                                          |                                       |
|                        | Selecione                                                    |                                          | ~                                     |
|                        | Item*                                                        |                                          |                                       |
|                        | Selecione                                                    |                                          | Ť                                     |
|                        | Cronograma de Execução*                                      |                                          |                                       |
|                        | Selecione                                                    |                                          | v                                     |
| Licitante Participante | GTIN (Nº Global do Item Comercial)                           | BDI (Beneficios e Despesas Indireta      | 5)                                    |
|                        |                                                              |                                          |                                       |
|                        | Descrição da Unidade de Medida                               |                                          |                                       |
|                        |                                                              |                                          |                                       |
|                        | Quantidade                                                   | Valor Unitário do Item da Proposta       | Valor Total do Item da Proposta       |
|                        |                                                              |                                          |                                       |
|                        |                                                              | Valor Unitário Final do Item da Proposta | Valor Total Final do Item da Proposta |
|                        |                                                              |                                          |                                       |
|                        | Remessa de Cadastro                                          | Órgão de Cadastro                        |                                       |
|                        | 1                                                            |                                          |                                       |
|                        |                                                              |                                          | Salvar                                |

Figura 47

Obs. Estrutura não exigível para modalidades Pregão Eletrônico e Pregão Presencial.

### Como preencher os campos?

Lote: Selecione o lote.

**Item:** Selecione o item do lote.

Cronograma Execução: Selecione o cronograma de execução lote/item.

GTIN (Nº Global do Item Comercial): Informe o código GTIN do item.

**BDI (Benefícios e Despesas Indiretas):** Informe o BDI do item, no caso de Obras e Serviços de engenharia.

**Descrição da Unidade de Medida:** Descrição da unidade de medida informada. **Quantidade:** Quantidade do item na proposta.

Valor Unitário do Item da Proposta: Valor unitário do item na proposta.

Valor Total do Item da Proposta: Valor total do item.

Valor Unitário Final do Item da Proposta: Valor unitário final da proposta.

Valor Total Final do Item da Proposta: Valor total do item da proposta.

### 5.3 Cadastrar um Licitante Impedido

Para cadastrar um licitante impedido em uma licitação, usuário deve acessar o menu Licitação → Licitante Impedido, clicar no botão Novo Licitante Impedido.

| ntratação                              |                              |                                                        | Remessa: 03/        | 2022 V Órgão: APEES | Vusuário: Wesley Roberto Xavier 👄 |
|----------------------------------------|------------------------------|--------------------------------------------------------|---------------------|---------------------|-----------------------------------|
| GOVERNO DO ESTADO<br>DO ESPÍRITO SANTO | ultar Licitante Impedido     |                                                        |                     |                     |                                   |
|                                        | Filtros                      |                                                        |                     |                     |                                   |
| o Y Nor                                | ne do Licitante              | Identific                                              | ação da Contratação |                     |                                   |
| stação                                 |                              |                                                        |                     |                     |                                   |
| o Edital                               | o de Impedimento*            |                                                        |                     |                     |                                   |
| cedor                                  | elecione                     | ~                                                      |                     |                     |                                   |
| isa de Mercado                         | Limpar Pesquisar             |                                                        |                     |                     |                                   |
| ite Participante                       |                              |                                                        |                     |                     |                                   |
| te Impedido                            | citante Impedido             |                                                        |                     |                     | + Novo Licitante Impedido         |
| ento Contratação <                     | Identificação da Contratação | Nome do Licitante                                      | Тіро                | de Impedimento      |                                   |
| iação Direta <                         | 2022.900E0600038.01.0008     | SCIENCE COMERCIO DE EQUIPAMENTOS PARA LABORATORIOS LTE | A                   | Inabilitação        | 🕼 Editar 📋 Excluir                |
| Registro de Preços <                   |                              |                                                        |                     |                     | _                                 |
| ciamento/Chamamento                    | nnao 1 - 1 de 1 registros    |                                                        |                     |                     | 1                                 |
| ncias <                                |                              |                                                        |                     |                     |                                   |
| , (                                    |                              |                                                        |                     |                     |                                   |
| nculador <                             |                              |                                                        |                     |                     |                                   |
|                                        |                              |                                                        |                     |                     |                                   |

rigula lo

O sistema irá exibir o formulário para cadastro do licitante impedido.

O usuário deve informar o número de **identificação da contratação** para o qual está cadastrando o **Licitante Impedido** e clicar no botão **Pesquisar**. Se o número informado estiver correto o sistema irá preencher o campo **Edital** automaticamente de acordo com o último edital cadastrado para a contratação.

Usuário deve informar também o campo **Identificação do Licitante** e clicar no botão **Pesquisar** ao lado do campo. Se o fornecedor já estiver cadastrado no sistema será preenchido o campo **Nome do Licitante** automaticamente, caso contrário o fornecedor deve ser cadastrado.

|                                                         | Licitante Impedido                       |
|---------------------------------------------------------|------------------------------------------|
| DO ESPIRITO SANTO                                       | Cadastrar Botão                          |
| Licitação     Contratação                               | lisentificação da Contratação" Estal     |
| Edital     Lote do Edital     Fornecedor                | Nome do Licitante"                       |
| Pesquisa de Mercado     Comissão de Licitação           | Tipo de Impedimento"<br>Seleccine v      |
| Licitante Impedido     Instrumento Contratação <        | Lote do Edital"<br>Selecione v           |
| » Contratação Direta      <                             | Justincativa do Impedimento"             |
| » Credenciamento/Chamamanto                             | Base Legal do Impedimento*               |
| » Sanção <                                              | Referência no Edital para o Impedimento" |
| <ul> <li>Berr Vinculador </li> <li>Remessas </li> </ul> |                                          |
|                                                         | Votar Salvar                             |

Figura 49

Informe todos os campos solicitados e clique no botão salvar.

| Contratação                        |                                           |   |                                                | Remessa: 03/2022 v Órgão: APEES | V Usuário: Wesley Roberto Xavier 🕪 Sair |
|------------------------------------|-------------------------------------------|---|------------------------------------------------|---------------------------------|-----------------------------------------|
|                                    | Licitante Impedido                        |   |                                                |                                 |                                         |
| DO ESPÍRITO SANTO                  | Cadastrar                                 |   |                                                |                                 |                                         |
| > Licitação ~                      | Identificação da Contratação <sup>*</sup> |   | Edital <sup>®</sup>                            |                                 |                                         |
| > Contratação                      | 2022.900E0600038.01.0008                  | Q | 002                                            |                                 |                                         |
| > Edital                           | Nº de Identificação do Licitante*         |   | Nome do Licitante*                             |                                 |                                         |
| > Lote do Edital                   | 10393974000136                            | Q | SCIENCE COMERCIO DE EQUIPAMENTOS PARA LABORATO | RIOS LTDA                       |                                         |
| Fornecedor     Descuiso de Morcado | Tipo de Impedimento*                      |   |                                                |                                 |                                         |
| Comissão de Licitação              | Inabilitação                              |   | ~                                              |                                 |                                         |
| Licitante Participante             | Lote do Edital"                           |   |                                                |                                 |                                         |
| Licitante Impedido                 | 2 - Teste com bem vinculador              |   | ~                                              |                                 |                                         |
| » Instrumento Contratação <        | Justificativa do Impedimento*             |   |                                                |                                 |                                         |
| » Contratação Direta <             | Teste                                     |   |                                                |                                 |                                         |
| » Ata de Registro de Preços «      |                                           |   |                                                |                                 | k                                       |
| » Credenciamento/Chamamento        | Base Legal do Impedimento"                |   |                                                |                                 |                                         |
| » Ocorrências <                    | Teste                                     |   |                                                |                                 |                                         |
| » Sanção 🛛 <                       | Referência no Edital para o Impedimento"  |   |                                                |                                 |                                         |
| » Bern Vinculador <                | Teste                                     |   |                                                |                                 |                                         |
| » Remessas 🧹                       |                                           |   |                                                |                                 | Å                                       |
|                                    |                                           |   |                                                |                                 | Voltar Salvar                           |
|                                    |                                           |   |                                                |                                 |                                         |

Figura 50

#### **Como preencher os campos?**

**Identificação da Contratação:** Número gerado no sistema do Tribunal de contas que identifica a contratação.

Edital: Número do edital.

**Nº de Identificação do Licitante:** Nº de identificação do fornecedor de acordo com o tipo de identificação utilizado no cadastro.

Tipo de Impedimento: Selecione o tipo de impedimento.

Lote do Edital: Selecione qual lote do edital o licitante será impedido.

Justificativa do Impedimento: Informe a justificativa do impedimento do licitante.

**Base Legal do Impedimento:** Informe a base legal utilizada para impedimento do licitante.

**Referência no Edital para o Impedimento**: Informe a referência no edital para o impedimento do licitante.

### 6. Fase 3 – Instrumento de Contratação.

#### 6.1 Cadastrar um Instrumento Contratual

Após selecionado o fornecedor que será contratado, usuário poderá realizar o cadastro do instrumento de contratação.

Acessando o menu Instrumento Contratação → Instrumento, o sistema exibe

a tela com todos os instrumentos de contratação cadastrados pelo órgão.

| Contratação                            |                               |                                                      | Remess        | a: 04/2022 🗸 Ór | gão: ADERES 🗸 Visu           | iário: Wesley Ro | berto Xavier 🕀 <u>Sa</u> |  |  |  |
|----------------------------------------|-------------------------------|------------------------------------------------------|---------------|-----------------|------------------------------|------------------|--------------------------|--|--|--|
| 16 A 3                                 | Consultar Instrumento Co      | ontratação                                           |               |                 |                              |                  |                          |  |  |  |
| GOVERNO DO ESTADO<br>Do ESPÍRITO SANTO | <b>▼</b> Filtros              |                                                      |               |                 |                              |                  |                          |  |  |  |
|                                        | Identificação Contratação     | Identificação Contratação Nº Processo Administrativo |               |                 |                              |                  |                          |  |  |  |
| » Instrumento Contratação 🗸            |                               |                                                      |               |                 |                              |                  |                          |  |  |  |
| > Instrumento                          | Nº Instrumento Contratação    |                                                      |               | Tipo Instrument | o Contratação                |                  |                          |  |  |  |
|                                        |                               |                                                      |               | Selecione       |                              |                  | *                        |  |  |  |
|                                        |                               |                                                      |               |                 |                              |                  |                          |  |  |  |
|                                        | Pesquisar                     |                                                      |               |                 |                              |                  |                          |  |  |  |
|                                        |                               |                                                      |               |                 |                              |                  |                          |  |  |  |
|                                        | Instrumento Contratação       |                                                      |               |                 | +1                           | Novo Instrumento | Contratação              |  |  |  |
|                                        | Nº Instrumento Contratação    | Identificação Contratação                            | Nº Processo A | dministrativo   | Tipo Instrumento Contratação |                  |                          |  |  |  |
|                                        | 001                           | 2021.900E0600002.01.0002                             | 2022-         | ABCD            | Contrato                     | 🕼 Editar         | 📋 Excluir                |  |  |  |
|                                        | Exibindo 1 - 1 de 1 registros |                                                      |               |                 |                              |                  |                          |  |  |  |
| » Remessas <                           |                               |                                                      |               |                 |                              |                  |                          |  |  |  |

Figura 51

Usuário poderá filtrar os instrumentos de contratação, através dos campos: Identificação Contratação, Nº Processo Administrativo, Nº Instrumento Contratação ou pelo Tipo de Instrumento Contratação.

| Contratação                            |                               |                           | Remes       | sa: 04/2022 🗸 Órg | jão: ADERES 🗸 Usuá           | rio: Wesley Ro  | berto Xavier 🗈 <u>Sair</u> |
|----------------------------------------|-------------------------------|---------------------------|-------------|-------------------|------------------------------|-----------------|----------------------------|
|                                        | Consultar Instrumento Co      | ontratação                |             |                   |                              |                 |                            |
| DO ESPIRITO SANTO                      | ▼ Filtros                     |                           |             |                   |                              |                 |                            |
| » Licitação <                          | Identificação Contratação     |                           |             | Nº Processo Adr   | ninistrativo                 |                 |                            |
| » Instrumento Contratação v            | 2021.900E0600002.01.0002      |                           |             |                   |                              |                 |                            |
| <ul> <li>Instrumento</li> </ul>        | Nº Instrumento Contratação    |                           |             | Tipo Instrument   | o Contratação                |                 |                            |
| <ul> <li>Alteração do Termo</li> </ul> |                               |                           |             | Selecione         |                              |                 | ~                          |
| > Medição                              |                               |                           |             |                   |                              |                 |                            |
| » Contratação Direta <                 | Pesquisar                     |                           |             |                   |                              |                 |                            |
| » Ata de Registro de Preços <          |                               |                           |             |                   |                              |                 |                            |
| » Credenciamento/Chamamento            | Instrumento Contratação       |                           |             |                   | <b>+</b> No                  | ovo Instrumento | Contratação                |
| » Ocorrências <                        | Nº Instrumento Contratação    | Identificação Contratação | Nº Processo | Administrativo    | Tipo Instrumento Contratação |                 |                            |
| » Sanção <                             | 001                           | 2021.900E0600002.01.0002  | 2022        | -ABCD             | Contrato                     | C Editar        | 🛍 Excluir                  |
| » Bem Vinculador <                     | Exibindo 1 - 1 de 1 registros |                           |             |                   |                              |                 | 1                          |
| » Remessas <                           |                               |                           |             |                   |                              |                 |                            |

Figura 52

Para realizar o cadastro de um novo instrumento de contratação clique no botão **Novo Instrumento Contratação** 

| Contratação                            |                               |                           | Remess      | a: 04/2022 🗸 Órg | gão: ADERES 🗸 Vsuá           | rio: Wesley Rol | oerto Xavier 🕒 <u>Sa</u> |
|----------------------------------------|-------------------------------|---------------------------|-------------|------------------|------------------------------|-----------------|--------------------------|
| 15 A 3                                 | Consultar Instrumento Co      | ontratação                |             |                  |                              |                 |                          |
| GOVERNO DO ESTADO<br>DO ESPÍRITO SANTO | <b>▼</b> Filtros              |                           |             |                  |                              |                 |                          |
|                                        | Identificação Contratação     |                           |             | Nº Processo Adr  | ninistrativo                 |                 |                          |
| » Instrumento Contratação 🗸            | 2021.900E0600002.01.0002      |                           |             |                  |                              |                 |                          |
| > Instrumento                          | Nº Instrumento Contratação    |                           |             | Tipo Instrumento | o Contratação                |                 |                          |
|                                        |                               |                           |             | Selecione        |                              |                 | ~                        |
|                                        |                               |                           |             |                  |                              |                 |                          |
|                                        | Pesquisar                     |                           |             |                  |                              |                 |                          |
|                                        |                               |                           |             |                  |                              |                 |                          |
|                                        | Instrumento Contratação       |                           |             |                  | + No                         | ivo Instrumento | Contratação              |
|                                        | Nº Instrumento Contratação    | Identificação Contratação | Nº Processo | Administrativo   | Tipo Instrumento Contratação |                 |                          |
| → Sanção <                             | 001                           | 2021.900E0600002.01.0002  | 2022-       | ABCD             | Contrato                     | C Editar        | 🛍 Excluir                |
|                                        | Exibindo 1 - 1 de 1 registros |                           |             |                  |                              |                 | 1                        |
| ⊳ Remessas <                           |                               |                           |             |                  |                              |                 |                          |

Figura 53

### 6.1.1 Aba Dados Básicos

Será exibido o formulário de cadastro na **Aba Dados Básicos** para preenchimento das informações iniciais do instrumento de contratação. Preencha todos os campos obrigatórios e clique no botão **Salvar**, disponível na parte inferior da página.

| Contratação                                                 |                                       |                                 |                                  | Remessa:                  | 04/2022 V Órgão: ADERES         | Vusuário: Wesley Roberto Xavier (* Sa |
|-------------------------------------------------------------|---------------------------------------|---------------------------------|----------------------------------|---------------------------|---------------------------------|---------------------------------------|
|                                                             | Instrumento Contratação               |                                 |                                  |                           |                                 |                                       |
| DO ESPÍRITO SANTO                                           | Dados Básicos                         |                                 |                                  |                           |                                 |                                       |
|                                                             | Origem da Contratação*                |                                 |                                  |                           |                                 |                                       |
| » Instrumento Contratação ~                                 | Selecione                             | ~                               |                                  |                           |                                 |                                       |
| <ul> <li>Instrumento</li> <li>Alteração do Termo</li> </ul> | Informações da Contratação            |                                 |                                  |                           |                                 |                                       |
|                                                             | Unidade Gestora Gerenciadora*         |                                 | Nº. do Processo Administrativo*  |                           | Ano do Processo Administrativo* |                                       |
|                                                             |                                       |                                 |                                  |                           |                                 |                                       |
|                                                             | Tipo do Instrumento Contratação*      |                                 | Nº do Instrumento Contratação*   |                           | Ano do Instrumento Contratação  |                                       |
| » Credenciamento/Chamamento                                 | Selecione                             | ~                               |                                  |                           |                                 |                                       |
|                                                             | URL do Instrumento Contratação*       |                                 |                                  |                           |                                 |                                       |
|                                                             |                                       |                                 |                                  |                           |                                 |                                       |
| » Bern Vinculador <                                         | Prorrogável?" Adm                     | ite Subcontração?*              | Valor Total da Contratação       |                           |                                 |                                       |
| >> Democrate C                                              | ⊖ Sim ⊖ Não ⊖ Si                      | m ○ Não                         |                                  |                           |                                 |                                       |
|                                                             | Informações da Assinatura             |                                 |                                  |                           |                                 |                                       |
|                                                             | Data da Assinatura do Instrumento*    |                                 |                                  |                           |                                 |                                       |
|                                                             | dd/mm/aaaa                            |                                 |                                  |                           |                                 |                                       |
|                                                             | CPF do Signatário da Contratante* Nom | e do Signatário da Contratante* |                                  |                           |                                 |                                       |
|                                                             |                                       |                                 |                                  |                           |                                 |                                       |
|                                                             | Cargo do Signatário*                  |                                 | Natureza do Cargo do Signatário* |                           |                                 |                                       |
|                                                             |                                       |                                 | Selecione                        | *                         |                                 |                                       |
|                                                             | Contratado*                           |                                 |                                  | Signatário do Contratado* |                                 |                                       |
|                                                             | Selecione                             |                                 | *                                | Selecione                 |                                 | ~                                     |

Ao salvar as informações básicas, o sistema exibe as abas: Lote, Cronograma de Execução, Item, SubTipo Contratado, Matriz de Responsáveis, Situação

**do Instrumento** para complementar o cadastro do instrumento do contratação e as abas **Ordem de Execução**, **Fiscal/Gestor**, **Empenho**, **Nota Fiscal** que pertencem a **Estrutura Medição** e deverá ser preenchidas somente quando houver uma medição ou pagamento nesta contratação.

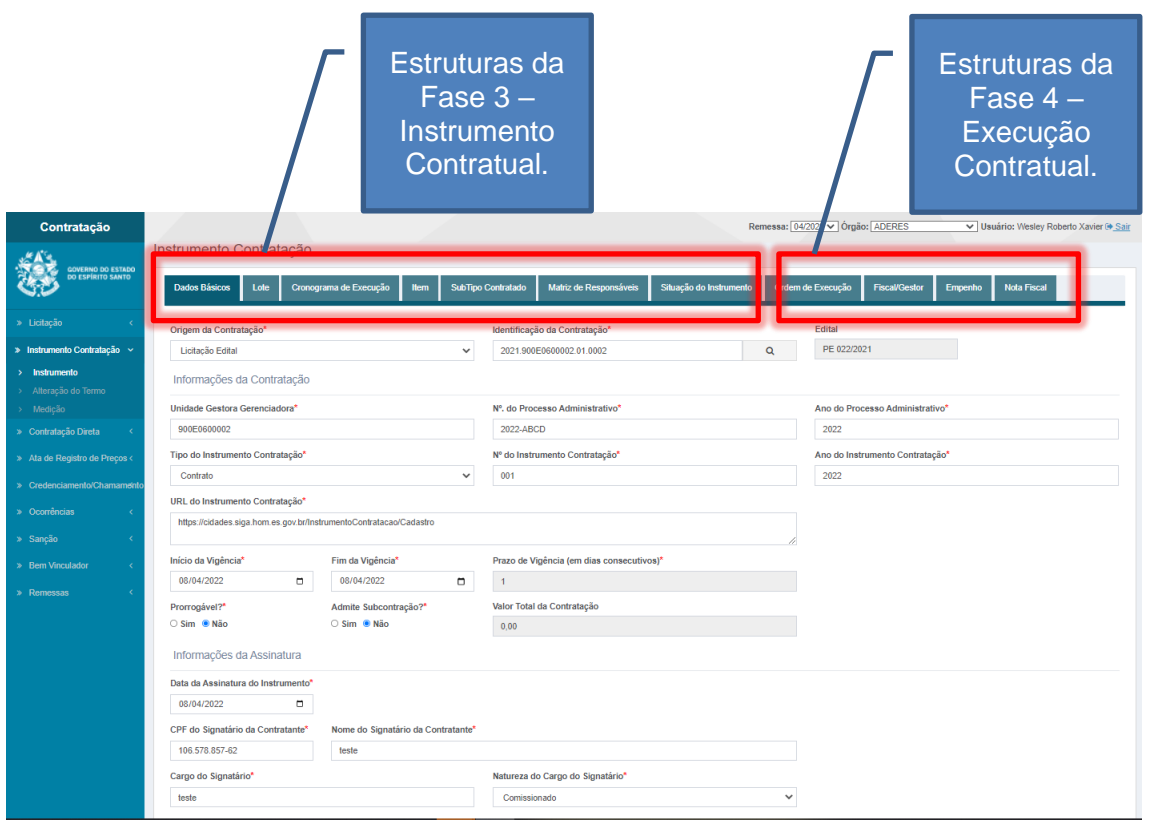

Figura 55

#### **Como preencher os campos?**

**Origem da Contratação:** Selecione a origem a contratação que gerou o instrumento de contratação.

**Identificação da Contratação:** Número gerado no sistema do TCE-ES que identifica a contratação.

**Edital:** Número do edital de acordo com a identificação da contratação informada. Preenchimento automático pelo sistema.

**Unidade Gestora Gerenciadora:** Código da unidade gestora gerenciada cadastrado no sistema CidadES, preenchimento automático conforme código do órgão.

Nº do Processo Administrativo: Número do processo administrativo conforme processo E-Docs.

Ano do Processo Administrativo: Ano do processo administrativo.

Tipo do Instrumento Contratação: Selecione o tipo de instrumento.

Nº do Instrumento Contratação: Informe o número do instrumento de

contratação (Somente números do contrato do SIGA. Exemplo: CONTRATO/SEGER/00005/2022, informar apenas 00005).

**Ano do Instrumento Contratação:** Informe o ano do instrumento de contratação.

**URL do Instrumento Contratação:** Link para pagina publica onde estão disponíveis os arquivos referentes ao instrumento de contratação.

Início da Vigência: Início da vigência do instrumento de contratação.

Fim da Vigência: Fim da vigência do instrumento de contratação.

**Prazo de Vigência (em dias consecutivos):** Prazo de vigência do instrumento de contratação, preenchimento automático pelo sistema.

Prorrogável: Informe se o instrumento de contratação admite prorrogação.

Admite Subcontratação: Informe se é aceita subcontratação.

**Valor Total da Contratação:** Valor total da contratação, calculado automaticamente, de acordo com o resultado obtido na licitação.

**Data da Assinatura do Instrumento:** Data de assinatura do instrumento de contratação.

CPF do Signatário da Contratante: CPF do Signatário da Contratante.

Nome do Signatário da Contratante: Nome do Signatário da Contratante.

Cargo do Signatário: Cargo do Signatário.

**Natureza do Cargo do Signatário:** selecione a Natureza do Cargo do Signatário.

Contratado: Selecione o contratado.

Signatário do Contratado: Selecione o Nome do Signatário do Contratado, caso o nome anão aparecer na lista deve ser cadastrado o representante da empresa no menu Licitação→Fornecedor.

Data da Publicação do Resumo: Informe a data da Publicação do Resumo.

Veículo de Publicação do Instrumento: Selecione o Veículo de Publicação do Instrumento.

Descrição do Veículo de Publicação: Descrição do Veículo de Publicação.

URL da Publicação do Instrumento: URL da Publicação do Instrumento.

Garantia Contratual: Informe se existe garantia contratual, caso exista deve ser informados os campos: Modalidade da Garantia, Percentual da Garantia, Valor da Garantia, Data de Apresentação da Garantia e Informações Adicionais da Garantia.

A UG que executa as medições é diferente da que celebrou o Instrumento Contratação: Informe se a UG que executa as medições é diferente da que celebrou o Instrumento Contratação

6.1.2 Aba Arquivo

Nesta aba deve-se incluir o arquivo PDF do instrumento de contratação.

Selecione o arquivo e clique no botão **Anexar**, o sistema irá incluir o arquivo na lista de anexos de instrumento de contratação.

| Contratação                                   |                                                   |                                                   | Remessa: 00             | V2022 ✔ Órgão: ADERES           | V Usuário: Wesley Roberto Xavier 👁 🤇 |
|-----------------------------------------------|---------------------------------------------------|---------------------------------------------------|-------------------------|---------------------------------|--------------------------------------|
| GOVERNO DO ESTADO<br>DO ESPÍRITO SANTO        | Arquivo Instrumento Contratação                   | Fase 3                                            | Fase 4                  |                                 |                                      |
| > Licitação <                                 | Dados Básicos Arquivo Lote Cronograma de Execução | lo Item SubTipo Contratado Matriz de Responsáveis | Situação do Instrumento | Ordem de Execução Fiscal/Gestor | Empenho Nota Fiscal                  |
| <ul> <li>Instrumento Contratação ~</li> </ul> | Arquivo"                                          |                                                   |                         |                                 |                                      |
| <ul> <li>Instrumento</li> </ul>               | Escolher arquivo Nenhum arquivo escolhido         |                                                   |                         |                                 |                                      |
|                                               | Anexar                                            |                                                   |                         |                                 |                                      |
|                                               |                                                   |                                                   |                         |                                 |                                      |
|                                               | Nome do Arquivo                                   | Data                                              | Remessa                 | Download                        |                                      |
| » Credenciamento / <<br>Chamamento            | EDITAL 01_2022 .pdf                               | 13/05/2022 16:39:28                               | 5/2022                  | Download                        | C Excluir                            |
|                                               |                                                   |                                                   |                         |                                 |                                      |
|                                               |                                                   |                                                   |                         |                                 |                                      |
|                                               |                                                   |                                                   |                         |                                 |                                      |
|                                               |                                                   |                                                   |                         |                                 |                                      |
|                                               |                                                   |                                                   |                         |                                 |                                      |
|                                               |                                                   |                                                   |                         |                                 |                                      |
|                                               |                                                   |                                                   |                         |                                 |                                      |
|                                               |                                                   |                                                   |                         |                                 |                                      |
|                                               |                                                   |                                                   |                         |                                 |                                      |
|                                               |                                                   | Figure FC                                         |                         |                                 |                                      |
|                                               |                                                   | Figura 56                                         |                         |                                 |                                      |

6.1.3 Aba Lote

Na aba **Lote** devem ser informados os lotes que que irão compor o instrumento contratual.

| Contratação                   |                        |                             |                    |                        | Rem                       | essa: 04/2022 ✔ Órg | ão: ADERES          | V Usuário: Wesley | Roberto Xavier 📴 Sair |
|-------------------------------|------------------------|-----------------------------|--------------------|------------------------|---------------------------|---------------------|---------------------|-------------------|-----------------------|
|                               | Lote Contratado        |                             |                    |                        |                           |                     |                     |                   |                       |
| DO ESPÍRITO SANTO             | Dados Básicos Lole     | Cronograma de Execução Ilem | SubTipo Contratado | Matriz de Responsáveis | Situação do Instrumento O | rdem de Execução    | Fiscal/Gestor Empen | 10 Nota Fiscal    |                       |
| » Licitação <                 | Lote*                  |                             |                    |                        |                           |                     |                     |                   |                       |
| » Instrumento Contratação ~   | Selecione              |                             |                    |                        |                           |                     |                     |                   | ~                     |
| > Instrumento                 | Tipo de Pagamento*     |                             |                    |                        |                           |                     |                     |                   |                       |
| > Alteração do Termo          | Selecione              |                             | ~                  |                        |                           |                     |                     |                   |                       |
| > Medição                     | Critério de Avaliação* |                             |                    |                        |                           |                     |                     |                   |                       |
| » Contratação Direta <        | Selecione              |                             | ~                  |                        |                           |                     |                     |                   |                       |
| » Ata de Registro de Preços < | Data Base              | Índice de Reajuste          |                    |                        |                           |                     |                     |                   |                       |
| » Credenciamento/Chamamento   | dd/mm/aaaa             | •                           |                    |                        |                           |                     |                     |                   |                       |
| » Ocorrências <               | Remessa de Cadastro    |                             | Órgão d            | e Cadastro             |                           |                     |                     |                   |                       |
| » Sanção <                    | 1                      |                             |                    |                        |                           |                     |                     |                   |                       |
| » Bem Vinculador <            |                        |                             |                    |                        |                           |                     |                     |                   | Salvar                |
| » Remessas <                  |                        |                             |                    |                        |                           |                     |                     |                   |                       |
|                               | Lote                   | Tipo de Pagamento           | •                  |                        | Critério de Avaliação     |                     | Valor Tota          | I do Lote         |                       |
|                               |                        |                             |                    |                        |                           |                     |                     |                   |                       |
|                               |                        |                             |                    |                        |                           |                     |                     |                   |                       |

Figura 57

Obs. Informe os campos Valor da Data Base e índice de reajuste, somente quando o Instrumento de Contratação for contrato com vigência superior a 12 meses.

Lote: Selecione o lote.

Tipo de Pagamento: Selecione o tipo de pagamento.

Critério de Avaliação: Selecione o critério de avaliação do lote.

**Data Base**: Informe o valor da Data Base somente quando o Instrumento de Contratação for contrato com vigência superior a 12 meses.

Índice de Reajuste: Informe o índice de reajuste contratual, somente quando o Instrumento de Contratação for contrato com vigência superior a 12 meses.

### 6.1.4 Aba Cronograma Execução

# A aba Cronograma de Execução somente deve ser preenchida se a contratação tratar de obras e serviços de engenharia.

Para as contratações do tipo obras e serviços de engenharia, devemos informar o **cronograma de execução** para cada lote do instrumento de contratação.

| Contratação                                             |                                                                     |                                                               | Remessa: 04/2022 V Órgão: ADERES | ✓ Usuário: Wesley Roberto Xavier (→ Sair |  |  |  |  |  |
|---------------------------------------------------------|---------------------------------------------------------------------|---------------------------------------------------------------|----------------------------------|------------------------------------------|--|--|--|--|--|
| 2653                                                    | Cronograma de Execução do Lote                                      |                                                               |                                  |                                          |  |  |  |  |  |
| DO ESPÍRITO SANTO                                       | Dados Básicos Lote Cronograma de Execução Item SubTipo Contratado M | tatriz de Responsáveis Situação do Instrumento                | Ordem de Execução Fiscal/Gestor  | Empenho Nota Fiscal                      |  |  |  |  |  |
| » Licitação <                                           | Estrutura exigível apenas para Obras e Serviços de Engenharia       | Estrutura exigivel apenas para Otras e Serviços de Engenharia |                                  |                                          |  |  |  |  |  |
| » Instrumento Contratação 🗸                             | Lote Contratado*                                                    |                                                               |                                  |                                          |  |  |  |  |  |
| > Instrumento                                           | Selecione                                                           |                                                               |                                  | *                                        |  |  |  |  |  |
| <ul> <li>Alteração do Termo</li> <li>Medição</li> </ul> | Código da Etapa* Descrição da f                                     | Etapa*                                                        |                                  |                                          |  |  |  |  |  |
| » Contratação Direta <                                  | Código da SubEtapa Descrição da S                                   | SubEtapa                                                      |                                  |                                          |  |  |  |  |  |
| » Ata de Registro de Preços <                           |                                                                     |                                                               |                                  |                                          |  |  |  |  |  |
| » Credenciamento/Chamamento                             | Periodicidade do Evento* Identificação d                            | do Período do Evento*                                         |                                  | Valor*                                   |  |  |  |  |  |
| » Ocorrências <                                         |                                                                     |                                                               |                                  |                                          |  |  |  |  |  |
| » Sanção <                                              | Remessa de Cadastro Órgão de Cada                                   | astro                                                         |                                  |                                          |  |  |  |  |  |
| » Bern Vinculador <                                     | 1                                                                   |                                                               |                                  |                                          |  |  |  |  |  |
| » Remessas <                                            |                                                                     |                                                               |                                  | Salvar                                   |  |  |  |  |  |
|                                                         |                                                                     |                                                               |                                  |                                          |  |  |  |  |  |
|                                                         | Código do Lote                                                      | Etapa                                                         | SubEtapa                         | Valor                                    |  |  |  |  |  |
|                                                         |                                                                     |                                                               |                                  |                                          |  |  |  |  |  |
|                                                         |                                                                     |                                                               |                                  |                                          |  |  |  |  |  |

Figura 58

#### Como preencher os campos?

Lote Contratado: Selecione o lote contratado.

Código da Etapa: Número sequencial de identificação da etapa.

**Descrição da Etapa:** descrição resumida dos serviços daquela etapa ou outra forma de identificação textual.

Código da SubEtapa: Número sequencial que irá identificar a subetapa.

**Descrição da SubEtapa:** Descrição resumida dos serviços daquela subetapa ou outra forma de identificação textual.

Periodicidade do Evento: Periodicidade do evento Ex.: (Mensal, semestral, etc.)

**Identificação do Período do Evento:** A identificação do período/ evento deve ser de acordo com periodicidade do evento.

Valor: Valor para a etapa ou sub-etapa.

6.1.5 Aba Item

A aba **Item** deve ser preenchida com as informações e detalhes dos itens para cada lote contratado.

Informe os campos solicitados e clique em **Salvar** para adicionar o item cadastrado a lista na parte inferior da página. Faça isso para todos os itens do lote.

| Contratação                            |                                  |                                           |                                         | Remessa: 04/2022 V Órgão: ADERES | V Usuário: Wesley Roberto Xavier (* Sair |
|----------------------------------------|----------------------------------|-------------------------------------------|-----------------------------------------|----------------------------------|------------------------------------------|
|                                        | Item Contratado                  |                                           |                                         |                                  |                                          |
| DO ESPIRITO SANTO                      | Dados Básicos Lote Cronograma de | e Execução Item SubTipo Contratado Matriz | de Responsáveis Situação do Instrumento | Ordem de Execução Fiscal/Gestor  | Empenho Nota Fiscal                      |
| » Licitação <                          | Lote Contratado*                 |                                           |                                         |                                  |                                          |
| » Instrumento Contratação 🗸            | Selecione                        |                                           |                                         |                                  | ~                                        |
| > Instrumento                          | Item*                            |                                           |                                         |                                  |                                          |
| <ul> <li>Alteração do Termo</li> </ul> | Selecione                        |                                           |                                         |                                  | ~                                        |
| > Medição                              | Quantidade do Item Val           | or Unitário do Item Valor Total do Item   |                                         |                                  |                                          |
| » Contratação Direta <                 |                                  |                                           |                                         |                                  |                                          |
| » Ata de Registro de Preços            | Remessa de Cadastro              | Órgão de Cadastro                         |                                         |                                  |                                          |
| » Credenciamento/Chamamento            | 1                                |                                           |                                         |                                  |                                          |
| » Ocorrências <                        |                                  |                                           |                                         |                                  | Salue                                    |
| » Sanção <                             |                                  |                                           |                                         |                                  | Salva                                    |
| » Bem Vinculador <                     | Lote Código do Item              | Descrição do Item                         | Quantidade                              | Valor Unitário do Item           | Valor Total do Item                      |
| » Remessas <                           |                                  |                                           |                                         |                                  |                                          |
|                                        |                                  |                                           |                                         |                                  |                                          |

Figura 59

### Como preencher os campos?

Lote Contratado: Selecione o lote contratado.

Item: Selecione o item do lote.

**Quantidade do Item:** Quantidade de item do lote, preenchido automaticamente, de acordo com o resultado da licitação.

Valor Unitário do Item: Valor unitário do item, preenchido automaticamente, de

acordo com o resultado da licitação.

Valor Total do Item: Valor total do item, conforme quantidade e valor unitário contratado.

### 6.1.6 Aba SubTipo Contratado

A aba SubTipo Contratado somente deve ser preenchida se a contratação tratar de obras e serviços de engenharia.

Nesta aba deve ser informado os níveis da contratação presentes no instrumento contratual quando esta se tratar de obras ou serviços de engenharia.

| Contratação                   | Remessa: [042022 v] Órgão: [ADERES v] Usuário: Wesley Roberto Xavier (# Sair                                                                                       |
|-------------------------------|----------------------------------------------------------------------------------------------------|
|                               | Subtipo Contratado                                                                                                    |
| DO ESPÍRITO SANTO             | Dados Básicos Lote Cronograma de Execução Item SubTipo Contratado Matriz de Responsáveis Stuação do Instrumento Ordem de Execução Facal/Geator Empenho Nota Fiscal |
| » Licitação <                 | Estrutura exigivel agenas para Okras e Serviços de Engenharia                                                                                                    |
| » Instrumento Contratação 🗸   | Primeiro Nivel da Contratação (Setor Beneficiado)*                                                                                                    |
| > Instrumento                 | Selecione v                                                                                                    |
| > Alteração do Termo          | Segundo Nivel da Contratação (Tipo Intervenção)*                                                                                                    |
| > Medição                     | Selecione v                                                                                                    |
| » Contratação Direta <        | Terceiro Nivel da Contratação (Objeto Intervenção)"                                                                                                    |
| » Ata de Registro de Preços < | Selecione v                                                                                                    |
| » Credenciamento/Chamamento   | Pressure & Carbonia                                                                                                    |
| » Ocorrências <               | remessa ue catastito                                                                                                    |
| » Sanção <                    |                                                                                                    |
| » Bern Vinculador <           | Salvar                                                                                                    |
| » Remessas <                  | Primeiro Nível da Contratação (Setor Beneficiado) Segundo Nível da Contratação (Tipo Intervenção) Terceiro Nível da Contratação (Objeto Intervenção)               |
|                               |                                                                                                    |
|                               |                                                                                                    |

Figura 60

### Como preencher os campos?

**Primeiro Nível da Contratação (Setor Beneficiado):** Selecione o setor público beneficiado pela contratação.

Segundo Nível da Contratação (Tipo Intervenção): Selecione o tipo de intervenção da contratação.

**Terceiro Nível da Contratação (Objeto Intervenção):** Selecione o objeto de intervenção da contratação.

#### 6.1.7 Aba Matriz de Responsáveis

Nesta aba o usuário deve informar a matriz de responsabilidade contendo a relação de atos praticados no instrumento contratual.

| Contratação                   | Matriz de Responsabilidade                               |                                                           | Remessa: [04/2022 v ] Órgão: [ADERES v] Usuário: Wesley Roberto Xa | wier () <u>Sa</u> |
|-------------------------------|----------------------------------------------------------|-----------------------------------------------------------|--------------------------------------------------------------------|-------------------|
| DO ESPÍRITO SANTO             | Dados Básicos Lote Cronograma de Execução Item SubTipo C | Contratado Matriz de Responsáveis Situação do Instrumento | to Ordem de Execução Fiscal/Gestor Empenho Nota Fiscal             |                   |
| » Licitação <                 | Tipo de Ato Praticado*                                   | Data do Ato Praticado*                                    |                                                                    |                   |
| » Instrumento Contratação ~   | Selecione V                                              | dd/mm/aaaa                                                |                                                                    |                   |
| > Instrumento                 | Nome do Responsável pelo Ato*                            | CPF do Responsável pelo Ato*                              |                                                                    |                   |
| > Alteração do Termo          |                                                          | t_                                                        |                                                                    |                   |
| > Medição                     | Remessa de Cadastro                                      | Órgão de Cadastro                                         |                                                                    |                   |
| » Contratação Direta <        | 1                                                        |                                                           |                                                                    |                   |
| » Ata de Registro de Preços < |                                                          |                                                           |                                                                    |                   |
| » Credenciamento/Chamamento   |                                                          |                                                           | Salvar                                                             |                   |
| » Ocorrências <               | Nome do Responsável Pelo Ato                             | Data do Ato                                               | Tipo de Ato Praticado                                              |                   |
| » Sanção K                    |                                                          |                                                           |                                                                    |                   |
| » Bem Vinculador <            |                                                          |                                                           |                                                                    |                   |
| » Remessas K                  |                                                          |                                                           |                                                                    |                   |

Figura 61

### Como preencher os campos?

Tipo de Ato Praticado: Selecione o tipo do ato praticado.

Data do Ato Praticado: Data do ato praticado.

**Nome do Responsável pelo Ato:** Nome do responsável pelo ato praticado. **CPF do Responsável pelo Ato:** CPF do responsável pelo ato praticado.

### 6.1.8 Aba Situação do Instrumento de Contratação

Nesta aba usuário deve informar a situação atual do instrumento de contratação.

| Contratação                                             |                                                               |                                                     | Remessa: 04/2022 V Órgão: ADERES  | ✓ Usuário: Wesley Roberto Xavier ( Sair |
|---------------------------------------------------------|---------------------------------------------------------------|-----------------------------------------------------|-----------------------------------|-----------------------------------------|
|                                                         | Situação do Instrumento de Contratação                        |                                                     |                                   |                                         |
| DO ESPÍRITO SANTO                                       | Dados Básicos Lote Cronograma de Execução Item SubTipo Contra | atado Matriz de Responsáveis Situação do Instrument | o Ordem de Execução Fiscal/Gestor | Empenho Nota Fiscal                     |
| » Licitação <                                           | Situação do Instrumento de Contratação*                       |                                                     |                                   |                                         |
| » Instrumento Contratação ~                             | Selecione                                                     | ~                                                   |                                   |                                         |
| > Instrumento                                           | Justificativa da Situação                                     |                                                     |                                   |                                         |
| <ul> <li>Alteração do Termo</li> <li>Medição</li> </ul> |                                                               |                                                     |                                   |                                         |
| » Contratação Direta <                                  |                                                               |                                                     |                                   | - A                                     |
| » Ata de Registro de Preços <                           | Remessa de Cadastro Ór                                        | gão de Cadastro                                     |                                   |                                         |
| » Credenciamento/Chamamento                             | /                                                             |                                                     |                                   |                                         |
| » Ocorrências <                                         |                                                               |                                                     |                                   | Salvar                                  |
| » Sanção <                                              |                                                               |                                                     |                                   |                                         |
| » Bern Vinculador <                                     | Situação do Lote                                              |                                                     | Data de Criação                   |                                         |
| » Remessas <                                            |                                                               |                                                     |                                   |                                         |
|                                                         |                                                               |                                                     |                                   |                                         |
|                                                         |                                                               | Eiguro 62                                           |                                   |                                         |
|                                                         |                                                               | Figura 02                                           |                                   |                                         |
|                                                         |                                                               |                                                     |                                   |                                         |
|                                                         |                                                               |                                                     |                                   |                                         |
|                                                         |                                                               |                                                     |                                   |                                         |
|                                                         |                                                               |                                                     |                                   |                                         |
| •                                                       |                                                               |                                                     |                                   |                                         |
| Como pr                                                 | eencher os campos?                                            |                                                     |                                   |                                         |
|                                                         |                                                               |                                                     |                                   |                                         |
|                                                         |                                                               |                                                     |                                   |                                         |
|                                                         |                                                               | 54                                                  |                                   |                                         |
|                                                         |                                                               |                                                     |                                   |                                         |

**Situação do Instrumento de Contratação:** Selecione a situação atual do instrumento contratual.

**Justificativa da Situação:** Informe a justificativa para a situação atual do instrumento contratual.

# Importante!

Todas as informações referentes a Fase 3 – Instrumento Contratual devem ser lançadas somente nas abas, Dados Básicos, Lote, Cronograma Execução, Subtipo Contratado, Matriz de Responsáveis e Situação do Instrumento.

6.2 Cadastro de Alteração do Termo Contratual

# **Importante!**

A estrutura Alteração do Termo deve ser preenchida apenas quando o tipo do Instrumento Contratação for Contrato ou Ata de Registro de Preços.

Acessando o menu **Instrumento Contratação**  $\rightarrow$  Alteração do Termo, o sistema exibe a tela com todas as alterações contratuais cadastradas pelo órgão.

| Contratação                                                 |                                 |                              |                               | Remessa: 04/2022 v Órgão: TCEES     | Vsuário: Wesley Roberto Xavier (+)   |
|-------------------------------------------------------------|---------------------------------|------------------------------|-------------------------------|-------------------------------------|--------------------------------------|
| GOVERNO DO ESTADO<br>DO ESPÍRITO SANTO                      | Consultar Alteração Termo Contr | atual                        |                               |                                     |                                      |
| 59                                                          | ▼ Filtros                       |                              |                               |                                     |                                      |
| > Licitação <                                               | Identificação da Contratação    |                              | Nº do Processo Adr            | ninistrativo                        |                                      |
| Instrumento Contratação ~                                   | Nº do instrumento Contratual    |                              | Nº do Termo Contrat           | tual da Alteração                   |                                      |
| <ul> <li>Instrumento</li> <li>Alteração do Termo</li> </ul> |                                 |                              |                               | and and a second pro-               |                                      |
| > Medição                                                   |                                 |                              |                               |                                     |                                      |
| <ul> <li>Contratação Direta &lt;</li> </ul>                 | Pesquisar                       |                              |                               |                                     |                                      |
| Ata de Registro de Preços                                   | Alteração Termo Contratual      |                              |                               |                                     | + Nova Alteração do Termo Contratual |
| Crecenciamento/Cnamamento     Occorrânciam                  | Nº do Instrumento Contratual    | identificação da Contratação | Nº do Processo Administrativo | Nº do Termo Contratual da Alteração |                                      |
| <ul> <li>Sanção</li> </ul>                                  | 001                             | 2022.900E0600038.01.0013     | 2022-2022                     | 001                                 | 🕼 Editar 🍵 Excluir                   |
| » Bem Vinculador <                                          | Exibindo 1 - 1 de 1 registros   |                              |                               |                                     |                                      |
| » Remessas                                                  |                                 |                              |                               |                                     |                                      |
|                                                             |                                 |                              |                               |                                     |                                      |
|                                                             |                                 |                              |                               |                                     |                                      |
|                                                             |                                 |                              |                               |                                     |                                      |
|                                                             |                                 |                              |                               |                                     |                                      |
|                                                             |                                 |                              |                               |                                     |                                      |

Figura 63

Usuário poderá filtrar as alterações contratuais, através dos campos: Identificação Contratação, Nº Processo Administrativo, Nº Instrumento Contratual ou pelo Nº do Termo Contratual da Alteração.

| Contratação                              | Consultar Alteração Termo Contr | ratual                       |                               | Remessa: 04/2022 🗸 Ôrgão: TCEES     | ✓ Usuário: Wesley Roberto Xavier ()  |
|------------------------------------------|---------------------------------|------------------------------|-------------------------------|-------------------------------------|--------------------------------------|
| GOVERNO DO ESTADO<br>DO ESPÍRITO SANTO   | ▼ Filtros                       |                              |                               |                                     |                                      |
| ▶ Licitação <                            | Identificação da Contratação    |                              | Nº do Processo Adr            | ninistrativo                        |                                      |
| Instrumento Contratação v<br>Instrumento | Nº do instrumento Contratual    |                              | Nº do Termo Contra            | tual da Alteração                   |                                      |
| Alteração do Termo<br>Medição            |                                 |                              |                               |                                     |                                      |
| Contratação Direta <                     | Pesquisar                       |                              |                               |                                     |                                      |
| Ata de Registro de Preços <              |                                 |                              |                               |                                     |                                      |
| Credenciamento/Chamamento                | Alteração Termo Contratual      |                              |                               |                                     | + Nova Alteração do Termo Contratual |
| Ocorrências <                            | Nº do Instrumento Contratual    | Identificação da Contratação | Nº do Processo Administrativo | Nº do Termo Contratual da Alteração |                                      |
| Sanção <                                 | 001                             | 2022.900E0600038.01.0013     | 2022-2022                     | 001                                 | 🕼 Editar 🏾 🏮 Excluir                 |
| Bem Vinculador <                         | Exibindo 1 - 1 de 1 registros   |                              |                               |                                     | 1                                    |
| Remessas c                               |                                 |                              |                               |                                     |                                      |
|                                          |                                 |                              |                               |                                     |                                      |
|                                          |                                 |                              |                               |                                     |                                      |
|                                          |                                 |                              |                               |                                     |                                      |
|                                          |                                 |                              |                               |                                     |                                      |
|                                          |                                 |                              |                               |                                     |                                      |

Figura 64

Para realizar o cadastro de uma nova alteração do termo contratual clique no botão **Nova Alteração do Termo Contratual.** 

| Contratação                                                                       |                                       |                              |                               | Remessa: 04/2022 v Órgão: TCEES     | Vsuário: Wesley Roberto Xavier (* Sair |
|-----------------------------------------------------------------------------------|---------------------------------------|------------------------------|-------------------------------|-------------------------------------|----------------------------------------|
|                                                                                   | Consultar Alteração Termo Cont        | iratual                      |                               |                                     |                                        |
| <b></b>                                                                           | ▼ Filtros                             |                              |                               |                                     |                                        |
| > Licitação <                                                                     | Identificação da Contratação          |                              | Nº do Processo Adr            | ninistrativo                        |                                        |
| Instrumento Contratação ~                                                         |                                       |                              |                               |                                     |                                        |
| > Instrumento                                                                     | Nº do Instrumento Contratual          |                              | Nº do Termo Contra            | tual da Alteração                   |                                        |
| Alteração do Termo     Medição                                                    |                                       |                              |                               |                                     |                                        |
| » Contratação Direta <                                                            | Pesquisar                             |                              |                               | _                                   |                                        |
| > Ata de Registro de Preços                                                       |                                       |                              |                               |                                     |                                        |
| » Credenciamento/Chamamento                                                       | Alteração Termo Contratual            |                              |                               |                                     | + Nova Alteração do Termo Contratual   |
| » Ocorrências <                                                                   | Nº do Instrumento Contratual          | Identificação da Contratação | Nº do Processo Administrativo | Nº do Termo Contratual da Alteração |                                        |
|                                                                                   |                                       |                              | 2022 2022                     | 004                                 | 🔀 Editar 📋 Evoluir                     |
| » Sanção <                                                                        | 001                                   | 2022.900E0600038.01.0013     | 2022-2022                     | 001                                 |                                        |
| <ul> <li>» Sanção </li> <li>» Bem Vinculador </li> </ul>                          | 001<br>Exibindo 1 - 1 de 1 registros  | 2022 900E0600038.01.0013     | EVEL-EVEL                     | 001                                 |                                        |
| » Sanção <     • Mem Vinculador <     • Remessas <                                | 001<br>Exibindo 1 - 1 de 1 registros  | 2022 900E0600038 01.0013     | EUEL-EUEL                     | 001                                 | 1                                      |
| <ul> <li>» Sanção &lt;</li> <li>» Bem Vinculador </li> <li>» Remessas </li> </ul> | 001<br>Exibindo 1 - 1 de 1 registros  | 2022.9005.6600038.01.0013    | EULE-EULE                     | 001                                 | 3                                      |
| <ul> <li>» Sanção c</li> <li>» Bem Vinculador c</li> <li>» Remessas c</li> </ul>  | 001<br>Exitiendo 1 - 1 de 1 registros | 2022 3006 0600036 01 0013    | EXERCISE                      | 601                                 | 3                                      |
| Sanção c     Genevidador c     Remessas c                                         | 001<br>Exitiendo 1 - 1 de 1 registros | 2022 300E 0400038 01 0/13    | <i>DULLOUD</i>                | UU1                                 |                                        |
| <ul> <li>Sanção c</li> <li>Bem Vinculador c</li> <li>Remessas c</li> </ul>        | 001<br>Exitiando 1 - 1 de 1 registros | 2022 3006 0400038 51 0013    | LUIS COUL                     | 501                                 |                                        |
| <ul> <li>Sanção c</li> <li>Bem Vinculador c</li> <li>Remessas c</li> </ul>        | 001<br>Exitiando 1 - 1 de 1 registros | 2022 300E 0400038.01 0013    | and a true                    | 501                                 |                                        |
| <ul> <li>Sarção «</li> <li>Dem Vincatador «</li> <li>Remessas «</li> </ul>        | 001<br>Exibindo 1 - 1 de 1 registros  | 2022 300E 0400038 51 0013    | EUGLE TOUL                    | <b>U</b> 01                         |                                        |

| 6.2.1 Aba Dados Básicos |
|-------------------------|
|-------------------------|

Será exibido o formulário de cadastro na **Aba Dados Básicos** para preenchimento das informações iniciais da alteração contratual.

Preencha todos os campos obrigatórios e clique no botão Salvar, disponível na

parte inferior da página.

| Contratação                                     |                                                                                                    |                                                                | Remessa: 05/2022 V Örgão: ADERES V Usuário: Wesley Roberto Xavier @ Sa |
|-------------------------------------------------|----------------------------------------------------------------------------------------------------|----------------------------------------------------------------|------------------------------------------------------------------------|
|                                                 | Termo de Alteração Contratual                                                                      |                                                                |                                                                        |
|                                                 | Dados Básicos                                                                                      |                                                                |                                                                        |
| > Licitação 🤟                                   | Estrutura exigivel apenas quando o tipo do Instrumento Contratação for Contrato ou Ata de Registro | de Preços.                                                     |                                                                        |
| Instrumento Contratação ~                       | Identificação da Contratação"                                                                      | Nº do Instrumento Contratação"                                 |                                                                        |
| > Instrumento                                   | Buscar Q                                                                                           | Selecione 🗸                                                    |                                                                        |
| Alteração do Termo     Medicão                  |                                                                                                    |                                                                |                                                                        |
| » Contratação Direta                            | Informações do Termo de Alteração                                                                  |                                                                |                                                                        |
| A la de Danistro de Drezos /                    | Tipo do Termo de Alteração*                                                                        | Nº do Termo de Alteração*                                      | Ano do Termo de Alteração*                                             |
| <ul> <li>Ala de Regisiro de Preços X</li> </ul> | Selecione Y                                                                                        |                                                                |                                                                        |
| Credenciamento / Chamamento                     | Data de Assinatura do Termo de Alteração*                                                          | Inicio de Vigência do Termo de Alteração*                      | Fim de Vigência do Termo de Alteração*                                 |
| » Ocorrências <                                 | dd/mm/aaaa 🗖                                                                                       | dd/mm/aaaa                                                     | dd/mm/aaaa                                                             |
| ≽ Sanção ←                                      | Informações do Contratante                                                                         |                                                                |                                                                        |
| > Bern Vinculador C                             | CPF do Signatário do Contratante*                                                                  | Nome do Signatário do Contratante*                             |                                                                        |
| » Remessas 🧠                                    |                                                                                                    |                                                                |                                                                        |
|                                                 | Informações do Contratado                                                                          |                                                                |                                                                        |
|                                                 | Identificação do Contratado*                                                                       | Nome do Contratado                                             |                                                                        |
|                                                 | Buscar Q                                                                                           |                                                                |                                                                        |
|                                                 | Signatário do Contratado*                                                                          |                                                                |                                                                        |
|                                                 | Selecione V                                                                                        |                                                                |                                                                        |
|                                                 | Remessa de Cadastro                                                                                | Ôrgão de Cadastro                                              |                                                                        |
|                                                 | 1                                                                                                  |                                                                |                                                                        |
|                                                 |                                                                                                    |                                                                |                                                                        |
|                                                 |                                                                                                    |                                                                | Vor Salvar                                                             |
|                                                 |                                                                                                    |                                                                |                                                                        |
|                                                 |                                                                                                    | Converinht @ 2021 - 2022 PRODEST. Todos os direitos reservados |                                                                        |
|                                                 |                                                                                                    | Figura 66                                                      |                                                                        |

Ao salvar as informações básicas, o sistema exibe as abas: Objeto Alteração, Lote Alterado, Cronograma Execução Alterado, Item Alterado e Matriz de Responsáveis para complementar o cadastro da alteração contratual.

| Contratação                                            |                                                            |                                                                                                    |                                                               |               |                     | Remessa: 0                             | 4/2022 V Órgão: TCEES | Vsuário: Wesley Roberto Xavier (* Sal |  |
|--------------------------------------------------------|------------------------------------------------------------|----------------------------------------------------------------------------------------------------|---------------------------------------------------------------|---------------|---------------------|----------------------------------------|-----------------------|---------------------------------------|--|
|                                                        | Termo do Altoração Contratual                              |                                                                                                    |                                                               |               | _                   | 1                                      |                       |                                       |  |
| (?))                                                   | Dados Básicos Objeto Alteração Lote Alterado               | Cronograma Execuç                                                                                             | ão Alterado Iten                                              | n Alterado    | Matriz Responsáveis |                                        |                       |                                       |  |
| » Licitação                                            | Estrutura exigivel apenas quando o tipo do Instrumento Co  | Estrutura exigivel apenas quando o tipo do Instrumento Contratação for Contrato ou Ata de Registro de Preços. |                                                               |               |                     |                                        |                       |                                       |  |
| Instrumento Contratação ~                              | Identificação da Contratação"                              |                                                                                                    | Nº do Instrumente                                             | o Contratação |                     |                                        |                       |                                       |  |
| > Instrumento                                          | 2022.900E0600038.01.0013                                   | Q                                                                                                    | 001                                                           |               |                     | ~                                      |                       |                                       |  |
| <ul> <li>Mieração do Termo</li> <li>Medição</li> </ul> |                                                            |                                                                                                    |                                                               |               |                     |                                        |                       |                                       |  |
| » Contratação Direta (                                 | Informações do Termo de Alteração                          |                                                                                                    |                                                               |               |                     |                                        |                       |                                       |  |
| » Ata de Registro de Preços «                          | Tipo do Termo de Alteração*                                | ~                                                                                                    | Nº do Termo de Alteração                                      |               |                     | Ano do Termo de Alteração"             |                       |                                       |  |
| > Credenciamento/Chamamento                            | Data de Arginatura do Termo de Alteração*                  |                                                                                                    | uui<br>Ininin de Minimula de Terres de Alternaïs <sup>a</sup> |               |                     | Fim de Vinéncia do Termo de Alteração" |                       |                                       |  |
| » Ocorrências <                                        | 20/04/2022                                                 |                                                                                                    | 20/04/2022                                                    |               | Anteração           |                                        | 21/04/2022            |                                       |  |
| » Sanção 🛛 <                                           | Informações da Publicação                                  |                                                                                                    |                                                               |               |                     |                                        |                       |                                       |  |
| > Bern Vinculador <                                    | Data da Publicação do Resumo do Termo de Alteração"        | Veiculo de Publica                                                                                            | ição do Termo de Al                                           | lteração"     |                     |                                        |                       |                                       |  |
| ≫ Remessas - <                                         | 20/04/2022                                                 | Diário Oficial                                                                                                |                                                               |               | ~                   |                                        |                       |                                       |  |
|                                                        | Descrição do Veículo de Publicação*                        |                                                                                                    |                                                               |               |                     |                                        |                       |                                       |  |
|                                                        | dio                                                        |                                                                                                    |                                                               |               |                     |                                        |                       |                                       |  |
|                                                        | URL da Publicação do Termo de Alteração"                   |                                                                                                    |                                                               |               |                     |                                        |                       |                                       |  |
|                                                        | https://cidades.siga.hom.es.gov.br/AlteracaoTermoContratua | l/Cadastro                                                                                                    |                                                               |               | <i>h</i>            |                                        |                       |                                       |  |
|                                                        |                                                            |                                                                                                    | F                                                             | igura         | 67                  |                                        |                       |                                       |  |

**Identificação da Contratação:** Número gerado no sistema do TCE-ES que identifica a contratação.

**Nº do Instrumento Contratação:** Selecione o número do instrumento de contratação a ser alterado.

Tipo do Termo de Alteração: Selecione o tipo do termo de alteração.

Nº do Termo de Alteração: Informe o número do termo de alteração.

Ano do Termo de Alteração: Informe o ano do termo de alteração.

Data de Assinatura do Termo de Alteração: Informe a data do termo de alteração.

**Início de Vigência do Termo de Alteração:** Informe o início da vigência do termo de alteração.

Fim de Vigência do Termo de Alteração: Informe o fim da vigência do termo de alteração.

**Data da Publicação do Resumo do Termo de Alteração:** Data da publicação do resumo do termo de alteração.

Veículo de Publicação do Termo de Alteração: Data da publicação do termo de alteração.

Descrição do Veículo de Publicação: Descrição do veículo de publicação.

**URL da Publicação do Termo de Alteração:** URL da Publicação do Termo de Alteração

**CPF do Signatário do Contratante:** CPF do Signatário do Contratante **Nome do Signatário do Contratante:** Nome do Signatário do Contratante **Identificação do Contratado:** Número de identificação do contratado

**Nome do Contratado:** Nome do contratado, preenchimento automático de acordo com a identificação do contratado.

Signatário do Contratado: Selecione o signatário do contratado, caso o nome do representante não seja mostrado, deve–se realizar o cadastro no menu→fornecedores→aba representante/procurador.

### 6.2.2 Aba Objeto da Alterado

Na aba **Objeto de Alteração** devemos especificar qual será o objeto de alteração contratual.

# **Importante!**

Nos casos em que o objeto da alteração for **Modificação do CNPJ do** contratado e **Modificação do nome do contratado** deve–se realizar a alteração dos dados do fornecedor no menu→fornecedores e após adicionar novamente o fornecedor na aba **dados básicos** da **alteração do termo** contratual.

| Contratação                                             |                                                                                      | Remessa: 04/2022           | v Örgão: TCEES v Usuário: Wesley Roberto Xavier 🕪 Sair |  |  |  |  |
|---------------------------------------------------------|--------------------------------------------------------------------------------------|----------------------------|--------------------------------------------------------|--|--|--|--|
| 5Å3                                                     | Objeto do Termo de Alteração Contratual                                              |                            |                                                        |  |  |  |  |
| do espirito santo                                       | Dados Básicos Objeto Atleração Lote Atlerado Cronograma Execução Atlerado Item Atler | ado Matriz Responsáveis    |                                                        |  |  |  |  |
| » Licitação <                                           | Objeto do Termo de Alteração Contratual*                                             |                            |                                                        |  |  |  |  |
| » Instrumento Contratação 🗸                             | Selecione                                                                            |                            | ~                                                      |  |  |  |  |
| > Instrumento                                           | Justificativa da Alteração"                                                          |                            |                                                        |  |  |  |  |
| Alteração do Termo                                      |                                                                                      |                            |                                                        |  |  |  |  |
| <ul> <li>Medição</li> <li>Contratação Direta</li> </ul> |                                                                                      |                            | <i>t</i> e                                             |  |  |  |  |
| ». Ata de Denistro de Drance /                          | Remessa de Cadastro Ôrgão de Cadastro                                                |                            |                                                        |  |  |  |  |
|                                                         | 1                                                                                    |                            |                                                        |  |  |  |  |
| <ul> <li>Credenciamento/Cnamamento</li> </ul>           |                                                                                      |                            |                                                        |  |  |  |  |
| » Ocorrências <                                         |                                                                                      |                            | Salvar                                                 |  |  |  |  |
| » Sanção <                                              | Objeto do Termo Contratual de Alteração                                              | Justificativa da Alteração |                                                        |  |  |  |  |
| » Bern Vinculador <                                     | Realuste                                                                             | realuste                   | C Edtar                                                |  |  |  |  |
| » Remessas <                                            |                                                                                      |                            |                                                        |  |  |  |  |
|                                                         |                                                                                      |                            |                                                        |  |  |  |  |
|                                                         |                                                                                      |                            |                                                        |  |  |  |  |
|                                                         | Fig                                                                                  | jura 68                    |                                                        |  |  |  |  |

### Como preencher os campos?

**Objeto do Termo de Alteração Contratual:** Selecione o objeto da alteração contratual.

**Justificativa da Alteração:** Informe a justificativa para a alteração contratual **Regime de Execução Alterado:** Selecione o regime de execução, caso o objeto da alteração se trata de Modificação do regime de execução da obra ou serviço, bem como do modo de fornecimento.

**Descrição do Objeto:** descrição do objeto da alteração, caso Objeto do Termo de Alteração Contratual tenha sido selecionado "Outro".

Novo Prazo de Vigência do Contrato (em dias consecutivos): Informe o novo prazo de vigência do contrato em dias consecutivos.

**Modalidade da Garantia Contratual Alterada:** Selecione a modalidade da Garantia Contratual Alterada, caso objeto da alteração seja "Substituição da garantia de execução".

**Percentual da Garantia Contratual Alterada:** informe o percentual da garantia contratual alterada, caso objeto da alteração seja "Substituição da garantia de execução".

Valor da Garantia Contratual Alterada: informe o Valor da Garantia Contratual

Alterada, caso objeto da alteração seja "Substituição da garantia de execução".

### 6.2.3 Aba Lote Alterado

Nesta aba deve ser selecionado o lote objeto da alteração contratual.

| Contratação                                 |                         |                                                         | Remessa: 04/2022 V Órgão: TCEES      | Visuário: Wesley Roberto Xavier 🕪 Sair |        |
|---------------------------------------------|-------------------------|---------------------------------------------------------|--------------------------------------|----------------------------------------|--------|
| 263                                         | Alteração Termo C       | Contratual                                              |                                      |                                        |        |
| COVERNO DO ESTADO<br>DO ESPÍRITO SANTO      | Dados Básicos Obje      | eto Alteração Lote Alterado Cronograma Execução Alterad | to Item Alterado Matriz Responsáveis |                                        |        |
| > Licitação <                               | Lote*                   |                                                         |                                      | Valor do Total do Lote                 |        |
| Instrumento Contratação ~                   | Selecione               |                                                         |                                      | ~                                      |        |
| > Instrumento                               | Tipo de Pagamento       |                                                         |                                      |                                        |        |
| <ul> <li>Atteração do Termo</li> </ul>      | Selecione               | ÷                                                       |                                      |                                        |        |
| <ul> <li>Medição</li> </ul>                 | Modo de Execução/Forn   | ecimento                                                |                                      |                                        |        |
| <ul> <li>Contratação Direta &lt;</li> </ul> | Braze de Evenueão de L  |                                                         |                                      |                                        |        |
| » Ata de Registro de Preços «               | Prazo de Execução do Li | ote Alterado                                            |                                      |                                        |        |
| > Credenciamento/Charnamento                |                         |                                                         |                                      |                                        |        |
| » Ocorrências <                             |                         |                                                         |                                      |                                        | Salvar |
| » Sanção <                                  | Lote                    | Modo de Execução/Fornecimento                           | Prazo Total de Execução do Lote      | Valor Total do Lote                    |        |
| > Bem Vinculador <                          | 2222 - teste            | Única                                                   | 200                                  | 1000.00                                |        |
| » Remessas 🧹                                | LLL 000                 | 01100                                                   | 200                                  | 1000,00                                |        |
|                                             |                         |                                                         |                                      |                                        |        |
|                                             |                         |                                                         |                                      |                                        |        |
|                                             |                         |                                                         |                                      |                                        |        |
|                                             |                         |                                                         | Figura 69                            |                                        |        |

### Como preencher os campos?

Lote: Selecione o lote.

Valor do Total do Lote: Valor do total do lote, preenchimento automático. Tipo de Pagamento: Selecione o tipo de pagamento.

Modo de Execução/Fornecimento: Selecione modo de execução/fornecimento. Prazo de Execução do Lote Alterado: Informe o prazo de execução do lote alterado (em dias consecutivos).

### 6.2.4 Aba Cronograma Execução Alterado

### **Importante!**

A aba Cronograma de Execução Alterado somente deve ser preenchida se a contratação tratar de obras e serviços de engenharia.

Para as contratações do tipo obras e serviços de engenharia, devemos informar o **cronograma de execução Alterado** para cada lote do instrumento de contratação alterado.

# **Importante!**

A aba cronograma de execução Alterado só irá mostrar os lotes que foram incluídos na opção de Lotes alterados.

| Contratação                                                 |                                                                                                    | Remessa: 03/2022 v ) ôrg           | o: TCEES VIsuário: Wesley Roberto Xavier (+ Sair |  |  |  |  |
|-------------------------------------------------------------|----------------------------------------------------------------------------------------------------|------------------------------------|--------------------------------------------------|--|--|--|--|
|                                                             | Alteração Termo Contratual                                                                                  |                                    |                                                  |  |  |  |  |
| DO ESPÍRITO SANTO                                           | Dados Básicos Objeto Atleração Lote Atlerado Cronograma Execução Atlerado Item Atlerado Matriz Responsáveis |                                    |                                                  |  |  |  |  |
| » Licitação <                                               | Luctopio c Estrutura exigivei apenas para Obras e Serviços de Engenharia<br>Luctori                         |                                    |                                                  |  |  |  |  |
| Instrumento Contratação ~                                   | Selecione                                                                                                   |                                    | ~                                                |  |  |  |  |
| <ul> <li>Instrumento</li> <li>Alteração do Termo</li> </ul> | Novo Código da Etapa*                                                                                       | Nova Descrição da Etapa"           |                                                  |  |  |  |  |
| Medição     Contratação Direta                              | Novo Código da SubEtapa                                                                                     | vova Descrição da SubEtapa         |                                                  |  |  |  |  |
| Ata de Registro de Preços                                   | Periodicidade do Evento*                                                                                    | dentificação do Periodo do Evento* |                                                  |  |  |  |  |
| > Credenciamento/Charnamento                                |                                                                                                    |                                    |                                                  |  |  |  |  |
| » Ocorrências <                                             | Valor*                                                                                                    | /ersăo"                            |                                                  |  |  |  |  |
| ≫ Sanção K                                                  |                                                                                                    |                                    |                                                  |  |  |  |  |
| > Bern Vinculador <                                         |                                                                                                    |                                    | Salvar                                           |  |  |  |  |
| > Remessas <                                                |                                                                                                    |                                    |                                                  |  |  |  |  |
|                                                             | Lote Etapa                                                                                                  | SubEtapa                           | Valor                                            |  |  |  |  |
|                                                             |                                                                                                    |                                    |                                                  |  |  |  |  |
|                                                             |                                                                                                    |                                    |                                                  |  |  |  |  |

Figura 70

### **Como preencher os campos?**

Lote: Selecione o lote.

Novo Código da Etapa: Informe o Novo Código da Etapa.

Nova Descrição da Etapa: Informe Nova Descrição da Etapa.

Novo Código da Sub-etapa: Informe Novo Código da Sub-etapa.

Nova Descrição da Sub-etapa: Informe Nova Descrição da Sub-etapa.

Periodicidade do Evento: Informe a Periodicidade do Evento.

**Identificação do Período do Evento:** Informe Identificação do Período do Evento.

Valor: Valor da etapa ou Sub-etapa.

Versão: Informe a versão do cronograma.

### 6.2.5 Aba Item Alterado

Na aba Item Alterado devem ser informados os item da alteração contratual.

| Contratação                            |                      |                            |                          |                             |                        | Remessa: 03/2022 V Órgão: TCEES | Vsuário: Wesley Roberto Xavier 👁 |
|----------------------------------------|----------------------|----------------------------|--------------------------|-----------------------------|------------------------|---------------------------------|----------------------------------|
| <u>ie.</u>                             | Alteração Term       | o Contratual               |                          |                             |                        |                                 |                                  |
| GOVERNO DO ESTADO<br>DO ESPÍRITO SANTO | Dados Básicos        | Objeto Alteração Lote A    | Iterado Cronograma Exect | ução Alterado Item Alterado | Matriz Responsáveis    |                                 |                                  |
|                                        | Tipo de Alteração"   |                            |                          |                             |                        |                                 |                                  |
| rumento Contratação 🗸                  | Selecione            |                            |                          |                             | ~                      |                                 |                                  |
|                                        | Lote*                |                            |                          |                             |                        |                                 |                                  |
| teração do Termo                       | Selecione            |                            |                          |                             |                        |                                 |                                  |
|                                        | Cronograma de Exe    | cução do Lote              |                          |                             |                        |                                 |                                  |
|                                        | Selecione            |                            |                          |                             |                        |                                 |                                  |
|                                        | Quantidade do Item   | •                          | Valor Unitário de        | o item*                     | Valor Total do Item*   |                                 |                                  |
|                                        |                      |                            |                          |                             |                        |                                 |                                  |
|                                        | Percentural de Reaj  | uste                       |                          | Valor Acrescido             |                        | Valor Decrescido                |                                  |
|                                        | CTN (N) Clobal da    | Item Comercial)            |                          |                             |                        |                                 |                                  |
|                                        | G HA (A GIODAI GO    | terricomercialy            |                          |                             |                        |                                 |                                  |
|                                        | Tabela Referencial o | de Obras e Servicos de Eng | enharia*                 |                             |                        | Data Base da Tabela Refere      | encial*                          |
|                                        | Selecione            |                            |                          |                             |                        | ✓ dd/mm/aaaa                    |                                  |
|                                        | BDI (Benefícios e Di | espesas Indiretas)"        |                          | Índice de Correção*         |                        |                                 |                                  |
|                                        |                      |                            |                          |                             |                        |                                 |                                  |
|                                        |                      |                            |                          |                             |                        |                                 | Sabar                            |
|                                        |                      |                            |                          |                             |                        |                                 | Salval                           |
|                                        | Lote                 | Código do Item             | Descrição do Item        | Tipo de Alteração           | Valor Unitário do Item | Valor Unitário Total do Item    |                                  |
|                                        |                      |                            |                          |                             |                        |                                 |                                  |

Tipo de Alteração: Selecione o tipo de alteração.

Quantitativo:

**Está alterando um item do Contrato original?** Informe se o item a ser alterado é um item original?

Qualitativa (Novo item):

Código do item: Informe o código do novo item.

Descrição do novo item: Informe a descrição do novo item.

Lote: Selecione o lote.

Quantidade do Item: Informe a quantidade do item.

Valor Unitário do Item: Informe valor unitário do item.

Valor Total do Item: Informe valor total do item.

Percentual de Reajuste: Percentual de reajuste do item alterado.

Valor Acrescido: Valor acrescido ao item alterado.

Valor Decrescido: Valor decrescido ao item alterado.

**GTIN (Nº Global do Item Comercial):** Informe o código GTIN do item. GTIN significa Número Global do Item Comercial, ele que aparece abaixo dos códigos de barras, amplamente utilizados no varejo físico para identificação de produtos.

### 6.2.6 Aba Matriz Responsáveis

Nesta aba devemos informar os atos praticados na alteração contratual.

# **Importante!**

Para alterações do tipo **Termo de Apostilamento**, o Tribunal de Contas do ES, não exige que seja informado nenhum ato obrigatório.

Para alterações do tipo **Termo Aditivo** é exigido que seja informado uma matriz de responsabilidade mínima, com alguns atos obrigatórios.

Para gerar a lista com os atos obrigatórios exigidos pelo TCE-ES devemos clicar no botão criar **Matriz de Responsabilidade Mínima.** 

| Contratação                               |                                                                |                           | Remessa: 04/2022 ♥) Ôrgão: TCEES            | ✓ Usuário: Wesley Roberto Xavier @ Sair |
|-------------------------------------------|----------------------------------------------------------------|---------------------------|---------------------------------------------|-----------------------------------------|
|                                           | Matriz de Responsabilidade                                     |                           |                                             |                                         |
| DO ESPÍRITO SANTO                         | Dados Básicos Objeto Atteração Lote Atterado Cronograma Execuj | ão Alterado Item Alterado | Matriz Responsavels                         |                                         |
| » Licitação <                             | Tipo de Ato Praticado*                                         | Data do Ato Praticado*    |                                             |                                         |
| Instrumento Contratação ~                 | Selecione                                                      | dd/mm/aaaa                |                                             |                                         |
| > Instrumento                             | Nome do Responsável pelo Ato*                                  | CPF do Responsável pelo   | Ato*                                        |                                         |
| <ul> <li>Alteração do Termo</li> </ul>    |                                                                |                           |                                             |                                         |
| > Medição                                 | Remessa de Cadastro                                            | Órgão de Cadastro         |                                             |                                         |
| » Contratação Direta <                    | 1                                                              |                           |                                             |                                         |
| > Ata de Registro de Preços               |                                                                |                           |                                             |                                         |
| Credenciamento/Charmamento                |                                                                |                           | Criar Matriz de Res                         | onsabilidade Mínima Salvar              |
| <ul> <li>Ocorrências</li> <li></li> </ul> | Nome do Responsável Pelo Ato                                   | Data do Ato               | Tipo de Ato Praticado                       |                                         |
| » Sanção <                                | usuario 2                                                      | 20/04/2022                | Autorização para termo aditivo contratual   | 🕼 Editar 🛛 📋 Excluir                    |
| Bern Vinculador <                         | usaurio 1                                                      | 20/04/2022                | Justificativa para termo aditivo contratual | 🕼 Editar 🛛 📋 Excluir                    |
| ≫ Remessas <                              |                                                                |                           |                                             |                                         |
|                                           |                                                                |                           |                                             |                                         |
|                                           |                                                                |                           |                                             |                                         |
|                                           |                                                                |                           |                                             |                                         |
|                                           |                                                                |                           |                                             |                                         |
|                                           |                                                                |                           |                                             |                                         |

Figura 72

O sistema exibe a lista de atos exigidos pelo TCE-ES para alteração do termo contratual. Preencha as informações solicitadas e clique no botão **Salvar** para adicionar à lista.

| Contratação                                                                       |                                                                                                    | Remessa: 03/2022 v ) Ôrgão: TCEES v ) Usuário: Weskey Roberto Xavier 🖝 Sair |
|-----------------------------------------------------------------------------------|----------------------------------------------------------------------------------------------------|-----------------------------------------------------------------------------|
| GOVERNO DO ESTADO<br>DO ESPIRITO SANTO                                            | Matriz de Responsabilidade Mínima                                                                  |                                                                             |
| > Licitação <                                                                     | Tipo de Ato Praticado Data do Ato Praticado" Justificativa para termo adtivo contratual dd/mm/aaaa | ome do Responsável pelo Ato" CPF do Responsável pelo Ato"                   |
| Instrumento Contratação      Instrumento     Atteração do Termo                   | Tipo de Ato Praticado Data do Ato Praticado" Autorização para termo aditivo contratual do /mm/asaa | ome do Responsável pelo Ato" CPF do Responsável pelo Ato"                   |
| Medição     Medição     Contratação Direta                                        |                                                                                                    | Votar Salvar                                                                |
| <ul> <li>Ata de Registro de Preços </li> <li>Credenciamento/Chamamento</li> </ul> |                                                                                                    |                                                                             |
| » Ocorrências <<br>» Sanção <                                                     |                                                                                                    |                                                                             |
| > Bern Vinculador <<br>> Remessas <                                               |                                                                                                    |                                                                             |
|                                                                                   |                                                                                                    |                                                                             |

Figura 73

O usuário poderá informar outros atos além dos exigidos na matriz de responsabilidade mínima, bastando para isso preencher os campos do formulário disponível na parte superior da aba Matriz de Responsabilidade e clicar no botão **Salvar**.

O sistema irá adicionar na lista de atos cadastrados.

| Contratação                                                                   |                                                             |                                         | Remessa: 03/2022 💙 Órgão: 🕅                 | CEES VIsuário: Wesley Roberto Xavier (* Sair |
|-------------------------------------------------------------------------------|-------------------------------------------------------------|-----------------------------------------|---------------------------------------------|----------------------------------------------|
|                                                                               | Matriz de Responsabilidade                                  |                                         |                                             |                                              |
| DO ESPIRITO SANTO                                                             | Dados Básicos Objeto Alteração Lote Alterado Cronograma Exe | cução Alterado Item Alterado            | Matriz Responsaveis                         |                                              |
| > Licitação                                                                   | Tipo de Ato Praticado*                                      | Data do Ato Praticado*                  |                                             |                                              |
| Instrumento Contratação                                                       | Selecione V                                                 | dd/mm/aaaa<br>CPF do Responsável pelo A | to"                                         |                                              |
| Instrumento     Alteração do Termo     Medicia                                |                                                             |                                         |                                             |                                              |
| <ul> <li>Contratação Direta</li> </ul>                                        | Remessa de Cadastro                                         | Órgão de Cadastro                       |                                             |                                              |
| <ul> <li>Ata de Registro de Preços</li> <li>Credensismente/Pharman</li> </ul> |                                                             |                                         | Cr                                          | lar Matriz de Responsabilidade Minima Salvar |
| Crevenciamento/Chamainento                                                    |                                                             |                                         |                                             |                                              |
| » Ocorrências <                                                               | Nome do Responsável Pelo Ato                                | Data do Ato                             | Tipo de Ato Praticado                       |                                              |
| » Sanção <                                                                    | usuario 2                                                   | 20/04/2022                              | Autorização para termo aditivo contratual   | 🕼 Editar 📋 Excluir                           |
| » Bern Vinculador <                                                           | usaurio 1                                                   | 20/04/2022                              | iustificativa para termo aditivo contratual | 🕼 Editar 📋 Excluir                           |
| > Remessas <                                                                  |                                                             |                                         |                                             |                                              |
|                                                                               |                                                             |                                         |                                             |                                              |
|                                                                               |                                                             |                                         |                                             |                                              |
|                                                                               |                                                             |                                         |                                             |                                              |
|                                                                               |                                                             |                                         |                                             |                                              |
|                                                                               |                                                             |                                         |                                             |                                              |

Figura 74

### **Como preencher os campos?**

Tipo de Ato Praticado: Selecione o tipo de ato praticado.
Data do Ato Praticado: Informe a data do ato praticado.
Nome do Responsável pelo Ato: Informe o nome do responsável pelo ato.
CPF do Responsável pelo Ato: Informe o CPF do responsável pelo ato.

### 7. Fase 4 - Execução

### 7.1 Cadastro de Medição/Pagamento de um Instrumento Contratual

Para realizar o cadastro de uma **Medição/Pagamento** devemos acessar o instrumento de contratação criado anteriormente na fase 3 (Instrumento Contratação), para isso, acesse o menu Instrumento Contratação→Instrumento, selecione o **Instrumento** desejado e clique no botão **Editar**.

Preencha os dados solicitados nas abas **Ordem de Execução**, **Fiscal/Gestor**, **Empenho** e **Nota Fiscal.** 

| Contratação                            |                                  |                           |                            | Remessa: 04/2022 V Órgão: ADERES | Vsuário: Wesley Roberto Xavier (* Sair |
|----------------------------------------|----------------------------------|---------------------------|----------------------------|----------------------------------|----------------------------------------|
|                                        | Consultar Instrumento Contrataçã | 0                         |                            |                                  |                                        |
| GOVERNO DO ESTADO<br>DO ESPÍRITO SANTO | <b>▼</b> Filtros                 |                           |                            |                                  |                                        |
| » Licitação <                          | Identificação Contratação        |                           | Nº Processo Administra     | ativo                            |                                        |
| » Instrumento Contratação ~            |                                  |                           |                            |                                  |                                        |
| > Instrumento                          | Nº Instrumento Contratação       |                           | Tipo Instrumento Contr     | ratação                          |                                        |
| > Alteração do Termo                   |                                  |                           | Selecione                  |                                  | ~                                      |
| > Medição                              |                                  |                           |                            |                                  |                                        |
| » Contratação Direta <                 | Pesquisar                        |                           |                            |                                  |                                        |
| » Ata de Registro de Preços «          |                                  |                           |                            |                                  |                                        |
| Credenciamento/Chamamento              | Instrumento Contratação          |                           |                            |                                  | + Novo Instrumento Contratação         |
| » Ocorrências <                        | Nº Instrumento Contratação       | Identificação Contratação | Nº Processo Administrativo | Tipo Instrumento Contratação     |                                        |
| » Sanção (                             | 001                              | 2021.900E0600002.01.0002  | 2022-ABCD                  | Contrato                         | 🕼 Editar 🔯 Excluir                     |
| > Bern Vinculador <                    | Exibindo 1 - 1 de 1 registros    |                           |                            | _                                |                                        |
| » Remessas 🧹                           |                                  |                           |                            |                                  | -                                      |
|                                        |                                  |                           |                            |                                  |                                        |

Figura 75

# **Importante!**

Abas Ordem de Execução, Fiscal/Gestor, Empenho e Nota Fiscal pertencem ao cadastro da Fase 4 - Execução Contratual.

| Contratação                                     |                                    |                                    |                                                      | Remessa:        | 04/2022 V Órgão: ADERES         | Visuário: Wesley Roberto Xavier 🖲 S |
|-------------------------------------------------|------------------------------------|------------------------------------|------------------------------------------------------|-----------------|---------------------------------|-------------------------------------|
| GOVERNO DO ESTADO<br>DO ESPÍRITO SANTO          | Instrumento Contratação            | )                                  | Fase 3 📕 F                                           | ase 4           |                                 | _                                   |
| 0.0                                             | Dados Básicos Lote Cro             | ograma de Execução Item SubTipo    | Contratado Matriz de Responsáveis Situação do Instru | imer o Ordem di | e Execução Fiscal/Gestor Em     | penho Nota Fiscal                   |
|                                                 |                                    |                                    |                                                      |                 |                                 |                                     |
| <ul> <li>Instrumento Contratação - v</li> </ul> | Origem da Contratação*             |                                    | Identificação da Contratação*                        |                 | Edital                          |                                     |
| > Instrumento                                   | Licitação Edital                   | v                                  | 2021.900E0600002.01.0002                             | Q               | PE 022/2021                     |                                     |
|                                                 | Informações da Contratação         |                                    |                                                      |                 |                                 |                                     |
|                                                 | Unidade Gestora Gerenciadora*      |                                    | Nº. do Processo Administrativo*                      |                 | Ano do Processo Administrativo* |                                     |
|                                                 | 900E0600002                        |                                    | 2022-ABCD                                            |                 | 2022                            |                                     |
|                                                 | Tipo do Instrumento Contratação    |                                    | Nº do Instrumento Contratação"                       |                 | Ano do Instrumento Contratação* |                                     |
|                                                 | Contrato                           | ¥                                  | 001                                                  |                 | 2022                            |                                     |
|                                                 | URL do instrumento Contratação*    |                                    |                                                      |                 |                                 |                                     |
|                                                 | https://cidades.siga.hom.es.gov.br | InstrumentoContratacao/Cadastro    |                                                      |                 |                                 |                                     |
|                                                 |                                    |                                    |                                                      | li.             |                                 |                                     |
|                                                 | Inicio da Vigência*                | Fim da Vigência*                   | Prazo de Vigência (em dias consecutivos)*            |                 |                                 |                                     |
|                                                 | 08/04/2022                         | 08/04/2022                         | 1                                                    |                 |                                 |                                     |
|                                                 | Prorrogável?*                      | Admite Subcontração?*              | Valor Total da Contratação                           |                 |                                 |                                     |
|                                                 | 🔾 Sim 💿 Não                        | 🔿 Sim 💿 Não                        | 0,00                                                 |                 |                                 |                                     |
|                                                 | Informações da Assinatura          |                                    |                                                      |                 |                                 |                                     |
|                                                 | Data da Assinatura do Instrument   | e                                  |                                                      |                 |                                 |                                     |
|                                                 | 08/04/2022                         |                                    |                                                      |                 |                                 |                                     |
|                                                 | CPF do Signatário da Contratante   | Nome do Signatário da Contratante* |                                                      |                 |                                 |                                     |
|                                                 | 106.578.857-62                     | teste                              |                                                      |                 |                                 |                                     |
|                                                 |                                    |                                    | Figura 76                                            |                 |                                 |                                     |

### 7.1.1 Aba Ordem de Execução

Nesta aba deve ser informada a ordem de execução para cada lote contratado. Preencha todos os campos obrigatórios e clique no Botão **Salvar** para adicionar a ordens de execução na lista.

| Contratação                             | Remessa: (04/2022 v) Órgáo: (ADER:                                                                                                    | ES VIsuário: Wesley Roberto Xavier (* Sair |
|-----------------------------------------|----------------------------------------------------------------------------------------------------|--------------------------------------------|
| GOVERNO DO ESTADO<br>DO ESPÍRITO SANTO  | Ordem de Execução de Serviço/Fornecimento Fase 3 Fase 4                                                                                        |                                            |
| 0.0                                     | Dados Básicos Lote Cronograma de Execução Item SubTipo Centratado Matriz de Responsáveis Situação do Instrumento Ordem de Execução Facad/Geste | or Empenho Nota Fiscal                     |
| <ul> <li>Licitação</li> <li></li> </ul> | Lote Contratado"                                                                                                    |                                            |
| » Instrumento Contratação ~             | Selecione                                                                                                    | ~                                          |
| Instrumento     Alteração do Termo      | Nº da Ordem de Execução de Serviço/Fornecimento" Data da Ordem de Execução de Serviço/Fornecimento" Início da Execução de                      | Serviço/Fornecimento*                      |
| > Medição                               | dd/mm/aaaa                                                                                                    |                                            |
| » Contratação Direta <                  | Remessa de Cadastro       Órgão de Cadastro                                                                                                    |                                            |
| > Ata de Registro de Preços             | nc I                                                                                                    |                                            |
| > Credenciamento/Chamamento             | mento                                                                                                    | Qabrar                                     |
| > Ocorrências <                         |                                                                                                    | Gura                                       |
| > Sanção <                              | c Lote Nº da Ordem de Execução de Serviço/Fornecimento Data da Ordem de Execução de S                                                          | erviço/Fornecimento                        |
| > Bem Vinculador <                      | •                                                                                                    |                                            |
| » Remessas <                            | e la companya de la companya de la companya de la companya de la companya de la companya de la companya de la c                                |                                            |
|                                         |                                                                                                    |                                            |
|                                         |                                                                                                    |                                            |

Figura 77

Lote Contratado: Selecione o lote contratado.

**Nº da Ordem de Execução de Serviço/Fornecimento:** Informe o Nº da Ordem de Execução de Serviço/Fornecimento para o lote selecionado.

**Data da Ordem de Execução de Serviço/Fornecimento:** Informe a data Nº da Ordem de Execução de Serviço/Fornecimento.

Início da Execução de Serviço/Fornecimento: Data de início da Execução de Serviço/Fornecimento.

### 7.1.2 Aba Fiscal Gestor

Informe nesta aba a lista de fiscais e gestores responsáveis pelo instrumento de contratação.

Preencha todos os campos obrigatórios e clique no Botão **Salvar** para adicionar cada gestor ou fiscal na lista responsáveis pelo instrumento do contratação.

| Contratação                                  | Remessa: [042022 v] Orgão: [ADERES v] Usuário: Wesley Roberto Xavier (#                                                                                              |
|----------------------------------------------|----------------------------------------------------------------------------------------------------|
| GOVERNO DO ESTADO<br>DO ESPÍRITO SANTO       | Fiscal/Gestor da Contratação Fase 3 🖉 Fase 4 🗖                                                                                                    |
| 3.0                                          | Dados Blaicos Lote Cronograma de Execução Item SubTipo Contratado Matriz de Responsáveis Situação do Instrumento Ordem de Execução Fiscal-Oestor Empenho Nota Fiscal |
| licitação <                                  | Undade Gestora Gerencludora"                                                                                                    |
| nstrumento Contratação 🗸                     | 90059600092                                                                                                    |
| Instrumento<br>Alteração do Termo<br>Medição | Unidade Administrativa"                                                                                                    |
| Contratação Direta <                         | Tipo de Identificação do Fiscal/Gestor" Número de Identificação do Fiscal/Gestor" Nome do Fiscal/Gestor"                                                             |
| Ata de Registro de Preços <                  | Selectore ·                                                                                                    |
| Credenciamento/Chamamanto                    | Natureza do Cargo do Fiscal@estor"                                                                                                    |
| Ocorrências <                                | Setecione v                                                                                                    |
| Sanção <                                     | Formação/Especialização do Fiscal/Gestor                                                                                                    |
| Bem Vinculador K                             |                                                                                                    |
| Remessas <                                   | Tipo do Piscal/Gestor*                                                                                                    |
|                                              | Selectore v                                                                                                    |
|                                              | Número do Ato de Designação do Fiscal Gestor" Ano do Ato de Designação do Fiscal Gestor"                                                                             |
|                                              | Tion do âto da Dacionavân do Eiseall/Lastov <sup>a</sup>                                                                                                    |
|                                              | Figura 78                                                                                                    |

**Unidade Gestora Gerenciadora:** Código da unidade gestora conforme cadastro no sistema CidadES do TCE-ES.

Unidade Administrativa: Informe a unidade administrativa.

**Tipo de Identificação do Fiscal/Gestor:** Selecione o tipo e identificação do Fiscal/Gestor.

Número de Identificação do Fiscal/Gestor: Informe o número de identificação do Fiscal/Gestor

Nome do Fiscal/Gestor: Nome do Fiscal/Gestor.

Natureza do Cargo do Fiscal/Gestor: Natureza do cargo do Fiscal/Gestor. Formação/Especialização do Fiscal/Gestor: Formação ou especialização do Fiscal/Gestor (opcional).

Tipo do Fiscal/Gestor: Selecione o tipo de fiscal ou gestor.

Número do Ato de Designação do Fiscal/Gestor: Informe o número do ato de designação do Fiscal/Gestor.

Ano do Ato de Designação do Fiscal/Gestor: Ano do ato de designação do Fiscal/Gestor.

**Tipo do Ato de Designação do Fiscal/Gestor:** Tipo do ato de designação do Fiscal/Gestor.

ART ou RRT do Fiscal/Gestor: ART ou RRT do Fiscal/Gestor (Opcional). Número do Registro no CREA ou CAU do Fiscal/Gestor: Número do Registro no CREA ou CAU do Fiscal/Gestor (Opcional).

7.1.3 Aba Empenho

Nesta aba devem ser informados dados do empenho, estimativo ou global, do valor total da contratação, para o respectivo exercício financeiro.

| Contratação                                              |                                                              |                                                                    | Remessa: 04/2022 v Órgão: ADERES v Usuário: Wesley Roberto Xavier (+ San |
|----------------------------------------------------------|--------------------------------------------------------------|--------------------------------------------------------------------|--------------------------------------------------------------------------|
| GOVERINO DO ESTADO<br>DO ESPIRITO SANTO                  | Empenho                                                      | Fase 3 📕 Fase 4                                                    | •                                                                        |
| 0.0                                                      | Dados Básicos Lote Cronograma de Execução Iten               | SubTipo Contratado Matriz de Responsáveis Situação do Instrumento  | Ordem de Execução Fiscal/Gestor Empenho Nota Fiscal                      |
| > Licitação <                                            | Deve ser informado dados do empenho, estimativo ou global, d | valor total da contratação, para o respectivo exercicio financeiro |                                                                          |
| <ul> <li>Instrumento</li> </ul>                          | UG do Empenho*                                               | N° do Empenho*                                                     | Ano do Empenho*                                                          |
| <ul> <li>Alteração do Termo</li> <li>Mantenla</li> </ul> | 900E0600038                                                  |                                                                    |                                                                          |
|                                                          | valor do Empenho                                             | dd/mm/aaaa                                                         | 0                                                                        |
|                                                          | Remessa de Cadastro                                          | Órgão de Cadastro                                                  |                                                                          |
|                                                          | 1                                                            |                                                                    |                                                                          |
|                                                          |                                                              |                                                                    | Sahvar                                                                   |
| ≫ Sanção K                                               |                                                              |                                                                    |                                                                          |
|                                                          | UG do Empenho                                                | N° do Empenno                                                      | Data de Emissão do Empenho Valor                                         |
|                                                          |                                                              |                                                                    |                                                                          |
|                                                          |                                                              |                                                                    |                                                                          |
|                                                          |                                                              |                                                                    |                                                                          |
|                                                          |                                                              |                                                                    |                                                                          |

Figura 79

### Como preencher os campos?

**UG do Empenho:** Código da unidade gestora do emprenho conforme cadastro no sistema CidadES do TCE-ES.

Nº do Empenho: Informe o número do empenho.

Ano do Empenho: Informe o ano do empenho.

Valor do Empenho: Informe valor do empenho.

Data de Emissão do Empenho: Data de emissão do empenho.

### 7.1.4 Aba Nota Fiscal

Na aba Nota Fiscal devem ser informadas as notas fiscais referentes aos pagamentos efetuados no instrumento contratual.

Preencha todos os dados obrigatórios e clique no botão Salvar.

| Contratação                                  |                                  |                             |                                  | Reme                         | ssa: 04/2022 🗸 Órgão: ADER | ES Vsuário: Wesle      | y Roberto Xavier 😁 |
|----------------------------------------------|----------------------------------|-----------------------------|----------------------------------|------------------------------|----------------------------|------------------------|--------------------|
| GOVERNO DO ESTADO<br>DO ESPÍRITO SANTO       | Nota Fiscal                      |                             |                                  | Fase 3 📕 🛛 Fase 4 📕          |                            |                        |                    |
| 0.0                                          | Dados Básicos Lote Cronograma    | de Execução Item SubTipo Co | ntratado Matriz de Responsáveis  | Situação do Instrumento Orde | m de Execução Fiscal/Gest  | or Empenho Nota Fiscal |                    |
| Licitação <                                  | Nº da Nota Fiscal*               | • •                         | Ano da Nota Fiscal*              |                              |                            |                        |                    |
| instrumento Contratação 🗸                    |                                  |                             |                                  |                              |                            |                        |                    |
| Instrumento<br>Alteração do Termo<br>Medição | Chave de Acesso NF-e             |                             |                                  |                              |                            |                        |                    |
| Contratação Direta <                         | Data de Emissão da Nota Fiscal*  |                             | Valor da Nota Fiscal*            |                              |                            |                        |                    |
| Ata de Registro de Preços «                  | dd/mm/aaaa                       | •                           |                                  |                              |                            |                        |                    |
| Credenciamento/Chamamento                    | Estado de Origem da Nota Fiscal* |                             | Cidade de Origem da Nota Fiscal* |                              |                            |                        |                    |
| Ocorrências <                                | Selecione                        | v                           | Selecione                        |                              | ~                          |                        |                    |
| Sanção <                                     | Remessa de Cadastro              |                             | Órgão de Cadastro                |                              |                            |                        |                    |
| Bern Vinculador K                            | 1                                |                             |                                  |                              |                            | _                      |                    |
| Remessas <                                   |                                  |                             |                                  |                              |                            | L                      | Salvar             |
|                                              | Nº da Nota Fiscal                | Estado de Origem            | da Nota Fiscal                   | Data de Emissão              | da Nota Fiscal             | Valor da Nota Fise     | al                 |
|                                              |                                  |                             |                                  |                              |                            |                        |                    |
|                                              |                                  |                             |                                  |                              |                            |                        |                    |
|                                              |                                  |                             |                                  |                              |                            |                        |                    |
|                                              |                                  |                             | Figura 8                         | 80                           |                            |                        |                    |

Nº da Nota Fiscal: Informe o número da nota fiscal.

Ano da Nota Fiscal: Informe o ano da nota fiscal.

Chave de Acesso NF-e: Informe a chave de acesso NF-e da nota fiscal.

Valor da Nota Fiscal: valor da nota fiscal.

**Estado de Origem da Nota Fiscal:** Selecione o Estado de origem da nota fiscal. **Cidade de Origem da Nota Fiscal:** Selecione a Cidade de origem da nota fiscal.

### 7.2 Continuando o Cadastro da Medição/Pagamento

Após preencher os dados das abas **Ordem de Execução**, **Fiscal/Gestor**, **Empenho** e **Nota Fiscal** no instrumento contratual, o usuário deve efetivamente realizar a criação de uma nova **Medição/Pagamento**.

Acessando o menu **Instrumento Contratação → Medição**, o sistema exibe a tela com todas as medições/pagamentos cadastrados pelo órgão.

| Contratação                               |                               |                               | Remessa: 04                 | V2022 V Órgão: ADERES | ✓ Usuário: Wesley Roberto Xavier 🖗 Sair |
|-------------------------------------------|-------------------------------|-------------------------------|-----------------------------|-----------------------|-----------------------------------------|
|                                           | Consultar Medição             |                               |                             |                       |                                         |
| GOVERNO DO ESTADO<br>DO ESPÍRITO SANTO    | ▼ Filtros                     |                               |                             |                       |                                         |
| » Licitação 🛛                             | Identificação Contratação:    | N°                            | do Instrumento Contratação: |                       |                                         |
| » Instrumento Contratação ~               |                               |                               |                             |                       |                                         |
| > Instrumento                             | Nº da Medição:                | Ar                            | no da Medição:              |                       |                                         |
| Alteração do Termo     Modinão            |                               |                               |                             |                       |                                         |
| <ul> <li>» Contratação Direta </li> </ul> | Pesquisar                     |                               |                             |                       |                                         |
| Ata de Registro de Preços                 | Martine                       |                               |                             |                       |                                         |
| > Credenciamento/Chamamento               | mediçao                       |                               |                             |                       | + Nova Medição                          |
| » Ocorrências <                           | Identificação Contratação     | Nº do Instrumento Contratação | Nº da Medição               | Ano da Medição        |                                         |
| ≫ Sanção <                                | 2021.900E0600002.01.0002      | 001                           | 001                         | 2022                  | 🕼 Editar 📫 Excluir                      |
| > Bem Vinculador <                        | Exibindo 1 - 1 de 1 registros |                               |                             |                       |                                         |
| » Remessas 🛛 🔾                            |                               |                               |                             |                       |                                         |
|                                           |                               |                               |                             |                       |                                         |

Figura 81

Usuário poderá filtrar as medições/pagamentos cadastradas, através dos campos: Identificação Contratação, Nº Instrumento Contratual, Nº do Termo Contratual da Alteração ou pelo Ano da Medição.

| Contratação                                                     |                               |                               | Remessa:                 | 4/2022 V Órgão: ADERES | Vusuário: Wesley Roberto Xavier (* Sale |
|-----------------------------------------------------------------|-------------------------------|-------------------------------|--------------------------|------------------------|-----------------------------------------|
|                                                                 | Consultar Medição             |                               |                          |                        |                                         |
| CO ESPIRITO SANTO                                               | ▼ Filtros                     |                               |                          |                        |                                         |
| > Licitação <                                                   | Identificação Contratação:    | Nº do                         | Instrumento Contratação: |                        |                                         |
| Instrumento Contratação      Instrumento     Atteração do Termo | N° da Medição:                | Ano d                         | la Medição:              |                        |                                         |
| <ul> <li>Medição</li> </ul>                                     |                               |                               |                          |                        |                                         |
| <ul> <li>Contratação Direta</li> </ul>                          | Pesquisar                     |                               |                          |                        |                                         |
| Ata de Registro de Preços                                       | Medição                       |                               |                          |                        | + Nova Medição                          |
| > Credenciamento/Chamamento                                     |                               |                               |                          |                        |                                         |
| » Ocorrências <                                                 | Identificação Contratação     | Nº do Instrumento Contratação | Nº da Medição            | Ano da Medição         |                                         |
| ≫ Sanção <                                                      | 2021.900E0600002.01.0002      | 001                           | 001                      | 2022                   | C Editar 📋 Excluir                      |
|                                                                 | Exibindo 1 - 1 de 1 registros |                               |                          |                        | 1                                       |
| Remessas <                                                      |                               |                               |                          |                        | _                                       |
|                                                                 |                               |                               |                          |                        |                                         |

Figura 82

Para realizar o cadastro de uma nova Medição ou Pagamento contratual clique no botão **Nova Medição.** 

| Contratação                            |                               |                               | Remessa: 04                    | 1/2022 V Órgão: ADERES | Vusuário: Wesley Roberto Xavier (* Sair |
|----------------------------------------|-------------------------------|-------------------------------|--------------------------------|------------------------|-----------------------------------------|
| 263                                    | Consultar Medição             |                               |                                |                        |                                         |
| GOVERNO DO ESTADO<br>DO ESPÍRITO SANTO | ▼ Filtros                     |                               |                                |                        |                                         |
| » Licitação <                          | Identificação Contratação:    | Ν                             | lº do Instrumento Contratação: |                        |                                         |
| » Instrumento Contratação →            |                               |                               |                                |                        |                                         |
| > Instrumento                          | Nº da Medição:                | A                             | Ano da Medição:                |                        |                                         |
| Alteração do Termo     Modicão         |                               |                               |                                |                        |                                         |
| Contratação Direta                     | Decovieor                     |                               |                                |                        |                                         |
| » Ata de Registro de Preços            | Medição                       |                               |                                |                        | + Nava Medicão                          |
| > Credenciamento/Chamamento            |                               |                               |                                |                        |                                         |
| » Ocorrências <                        | Identificação Contratação     | Nº do Instrumento Contratação | Nº da Medição                  | Ano da Medição         |                                         |
| ⇒ Sanção <                             | 2021.900E0600002.01.0002      | 001                           | 001                            | 2022                   | 🕼 Editar 🛛 📋 Excluir                    |
| > Bem Vinculador <                     | Exibindo 1 - 1 de 1 registros |                               |                                |                        |                                         |
| » Remessas 🗸                           |                               |                               |                                |                        |                                         |
|                                        |                               |                               |                                |                        |                                         |
|                                        |                               |                               |                                |                        |                                         |

Figura 83

### 7.2.1 Aba Dados Básicos

Será exibido o formulário de cadastro na **Aba Dados Básicos** para preenchimento das informações iniciais da medição.

Preencha todos os campos obrigatórios e clique no botão **Salvar**, disponível na parte inferior da página.

| Contratação                            |                               |   |                                | Remessa: 04/2022 v Órgão: ADERES | ✓ Usuário: Wesley Roberto Xavier 😂 Sair |
|----------------------------------------|-------------------------------|---|--------------------------------|----------------------------------|-----------------------------------------|
| 565 ·                                  | Medição                       |   |                                |                                  |                                         |
| DO ESPÍRITO SANTO                      | Dados Básicos                 |   |                                |                                  |                                         |
| » Licitação <                          | Identificação da Contratação" |   | Nº do Instrumento Contratação" |                                  |                                         |
| Instrumento Contratação ~              | Buscar                        | ٩ | Selecione                      | ~                                |                                         |
| > Instrumento                          |                               |   |                                |                                  |                                         |
| <ul> <li>Alteração do Termo</li> </ul> | Informações Medição           |   |                                |                                  |                                         |
| <ul> <li>Medição</li> </ul>            | Nº da Medição"                |   | Ano da Medição"                |                                  |                                         |
| » Contratação Direta <                 |                               |   |                                |                                  |                                         |
| » Ata de Registro de Preços <          | Data de Início da Medição"    |   | Data de Fim da Medição         |                                  |                                         |
| > Credenciamento/Chamamento            | dd/mm/aaaa                    |   | dd/mm/aaaa                     |                                  |                                         |
| » Ocorrências <                        | Data de Ateste                |   |                                |                                  |                                         |
| ≫ Sanção K                             | dd/mm/aaaa                    |   |                                |                                  |                                         |
| > Bem Vinculador <                     | Remessa de Cadastro           |   | Órgão de Cadastro              |                                  |                                         |
| » Remessas <                           | 1                             |   |                                |                                  |                                         |
|                                        |                               |   |                                |                                  |                                         |
|                                        |                               |   |                                |                                  | Volt Salvar                             |
|                                        |                               |   |                                |                                  |                                         |
|                                        |                               |   |                                |                                  |                                         |

Figura 84

Ao salvar as informações básicas, o sistema exibe as abas: **Item Medido**, **Pagamento**, **Matriz de Responsáveis** 

| Contratação                            |                                   |                           |                                |
|----------------------------------------|-----------------------------------|---------------------------|--------------------------------|
| <u> </u>                               | weuçao                            |                           |                                |
| GOVERNO DO ESTADO<br>DO ESPÍRITO SANTO | Dados Básicos Item Medido Pagamen | to Matriz de Responsáveis | Fiscal Gestor Imagem           |
| Licitação <                            | Identificação da Contratação*     |                           | Nº do Instrumento Contratação^ |
| nstrumento Contratação 👒               | 2021.900E0600002.01.0002          | Q                         | 001                            |
| Instrumento                            |                                   |                           |                                |
| Alteração do Termo                     | Informações Medição               |                           |                                |
| Medição                                | Nº da Medição*                    |                           | Ano da Medição*                |
| Contratação Direta <                   | 001                               |                           | 2022                           |
| Ata de Registro de Preços c            | Data de Inicio da Medição"        |                           | Data de Fim da Medição         |
| Credenciamento/Chamamento              | 11/04/2022                        | ۵                         | 11/04/2022                     |
| Ocorrências <                          | Data de Ateste                    |                           |                                |
| Sanção <                               | 11/04/2022                        |                           |                                |
| Bem Vinculador <                       | Remessa de Cadastro               |                           | Órgão de Cadastro              |
| Remessas <                             | 4/2022                            |                           | ADERES                         |
|                                        |                                   |                           |                                |
|                                        |                                   |                           |                                |
|                                        |                                   |                           |                                |
|                                        |                                   |                           |                                |
|                                        |                                   |                           |                                |
|                                        |                                   |                           |                                |
|                                        |                                   |                           | <u> </u>                       |

Figura 85

Como preencher os campos?

**Identificação da Contratação:** Número gerado no sistema do TCE-ES que identifica a contratação.

**Nº do Instrumento Contratação:** Selecione o número do instrumento de contratação objeto da medição/pagamento.

Nº da Medição: Informe o número da medição.

Ano da Medição: Informe o ano da medição.

Data de Início da Medição: Informe a data de início da medição.

Data de Fim da Medição: Informe a data de fim da medição.

Data de Ateste: Data de ateste da medição.

### 7.2.2 Aba Item Medido

Na aba Item Medido devemos selecionar os itens que irão compor a medição ou pagamento.
| Contratação                            |                                                 |                                     | Remessa: 04/2022 v Órgão: ADEI | RES Visuário: Wesley Roberto Xavier |
|----------------------------------------|-------------------------------------------------|-------------------------------------|--------------------------------|-------------------------------------|
| ( <b>A</b> 's,                         | Item Medido                                     |                                     |                                |                                     |
| GOVERNO DO ESTADO<br>DO ESPÍRITO SANTO | Dados Básicos Item Medido Pagamento Matriz d    | e Responsáveis Fiscal Gestor Imagem |                                |                                     |
|                                        | Medição de um item Original (não alterado)?*    |                                     |                                |                                     |
|                                        | ○ Sim ○ Não                                     |                                     |                                |                                     |
| strumento Contratação 🗸                | Lote*                                           |                                     |                                |                                     |
|                                        | Selecione                                       |                                     |                                |                                     |
| neração do Termo                       | Item*                                           |                                     |                                |                                     |
| ostratação Direta                      | Selecione                                       |                                     |                                |                                     |
|                                        | Nº da Ordem de Execução de Serviço/Eomecimento* |                                     |                                |                                     |
|                                        | Selecione                                       |                                     |                                |                                     |
|                                        |                                                 |                                     |                                |                                     |
|                                        | valor Unitario do item                          | Quantidade Executada do item        | Valor Iotal Medido d           | oitem                               |
|                                        |                                                 |                                     |                                |                                     |
|                                        | Item foi subcontratado?"                        |                                     |                                |                                     |
|                                        | S SIII C Nao                                    |                                     |                                |                                     |
|                                        | Existe glosa para o Item Medido?"               |                                     |                                |                                     |
|                                        |                                                 |                                     |                                |                                     |
|                                        | Remessa de Cadastro                             | Órgão de Cadastro                   |                                |                                     |
|                                        | 1                                               |                                     |                                |                                     |
|                                        |                                                 |                                     |                                |                                     |
|                                        |                                                 |                                     |                                | Salvar                              |
|                                        | Lota Item Número da Ordem de                    | Execução Valor Unitário do Item     | Quantidade Executada           | Valor Total Medido do Item          |

## **Como preencher os campos?**

Medição de um item Original (não alterado): Informe se a medição foi realizada em um item original ou se houve alteração no item selecionado.

Lote: Selecione o lote. Item: Selecione o item.

Nº de Ordem de Execução de Servie

**Nº da Ordem de Execução de Serviço/Fornecimento:** Informe o Nº Ordem de Execução de Serviço/Fornecimento.

Valor Unitário do Item: Valor unitário do item (campo automático).

Quantidade Executada do Item: Informe a quantidade Executada do Item.

Valor Total Medido do Item: Informe o valor total medido do Item.

Item foi subcontratado: Informe se o item foi subcontratado.

**Identificação do Fornecedor Subcontratado:** Informe o número de identificação do fornecedor subcontratado. Atenção! Caso não seja exibido o fornecedor deve ser cadastrado no menu Fornecedor.

**Nome do Fornecedor Subcontratado:** Nome do fornecedor subcontratado, preenchimento automático de acordo com a identificação da contratação.

Existe glosa para o Item Medido? Informe se existe glosa para o item medido.

Medição à qual a Glosa se refere: Selecione a medição a qual a glosa será imputada.

Quantidade Glosada Item: Informe a quantidade glosada do item.

Valor Total do Item Glosado: Informe o valor total do item glosado.

## 7.2.3 Aba Bem Vinculador

# **Importante!**

Estrutura exigível apenas para Obras e Serviços de Engenharia Para esta etapa o Bem vinculador deve ter sido cadastrado no sistema anteriormente.

Informe o número de registro no campo Nº do Registro do Bem Vinculador, e clique no botão Pesquisar. O sistema irá exibir a Descrição do Local do Bem. Em seguida clique em Salvar para adicionar a lista de bens vinculadores do lote.

| Contratação                            | Remessa: [05/2022 🗸 Órgão: [CREFES 🗸 Usuário: Wesley Roberto Xavier 🕪 S                             |
|----------------------------------------|----------------------------------------------------------------------------------------------------|
|                                        | Bem Vinculador do Item Medido                                                                       |
| DO ESPÍRITO SANTO                      | Dados Básicos Item Medido Bern Vinculador Pagamento Matriz de Responsabilidade Fiscal/Gestor Imagem |
|                                        | Estrutura exigivel apenas para Obras e Serviços de Engenharia                                       |
| » Instrumento Contratação v            | Item:*                                                                                              |
| > Instrumento                          | Selecione v                                                                                         |
| <ul> <li>Alteração do Termo</li> </ul> | Nº do Registro do Bem Vinculador:* Descrição do Local do Bem:*                                      |
| > Medição                              | Buscar Q                                                                                            |
| » Contratação Direta <                 |                                                                                                    |
| » Ata de Registro de Preços <          | Salvar                                                                                              |
| » Credenciamento /                     | Item Nº do Registro do Bem Vinculador Descrição do Local do Bem Remessa                             |
|                                        | 1 - Computadores Dell 2021AAAAAA Escola de teste em Cariacica 5/2022 💼 Excluir                      |
| » Sanção 🛛 🔇                           |                                                                                                    |
| » Bem Vinculador <                     |                                                                                                    |
| » Remessas <                           |                                                                                                    |
|                                        |                                                                                                    |
|                                        |                                                                                                    |
|                                        |                                                                                                    |
|                                        | Eiguro 97                                                                                           |
|                                        | riyura or                                                                                           |

#### Como preencher os campos?

Item: Selecione o item ao qual deseja vincular o bem.

**Nº do Registro do Bem Vinculador:** Informe o número de registro do bem vinculador, conforme cadastro prévio.

**Descrição do Local do Bem:** Campo preenchido conforme descrição do local do bem cadastrado previamente. Preenchimento automático, caso a Descrição do Local do Bem a não apareça deve ser verificado o cadastro do bem vinculador.

# 7.2.4 Aba Pagamento

Nesta aba devem ser informados os dados relativos ao pagamento da medição. Preencha todas as informações obrigatórias e clique no botão **Salvar**, o sistema irá adicionar o pagamento na lista de pagamentos da medição.

| Contratação                                              |                             |                            | Remessa: 05/2022 ▼ Ò                         | rgão: CREFES VIsuário: Wesley Roberto Xavier 👁 S |
|----------------------------------------------------------|-----------------------------|----------------------------|----------------------------------------------|--------------------------------------------------|
|                                                          | Pagamento da Medição        |                            |                                              |                                                  |
| DO ESPÍRITO SANTO                                        | Dados Básicos Item Medido   | Bem Vinculador Pagamento I | Natriz de Responsabilidade Fiscal/Gestor     | Imagem                                           |
| → Licitação <                                            | № da Liquidação*            | Ano da Liquidação:*        | Data da Liquidação:*                         | Valor da Liquidação:*                            |
| Instrumento Contratação 🗸                                |                             |                            | dd/mm/aaaa                                   |                                                  |
| Instrumento                                              | Nº do Pagamento:*           | Ano do Pagamento:*         | dd/mm/aaaa                                   | Valor do Pagamento"                              |
| Medição                                                  | Nº do Empenho:"             | Nº do Processo Administra  | tivo do Ano do Processo Adminis              | strativo do                                      |
| Contratação Direta <                                     | Selecione                   | Pagamento:*                | Pagamento:*                                  |                                                  |
| Ata de Registro de Preços <                              | Forma de Pagamento:*        | Repetir o número/ano do p  | rocesso de contratação caso não seja autuado | um processo específico para pagamento.           |
| <ul> <li>Credenciamento /</li> <li>Chamamento</li> </ul> | Selecione                   | ~                          |                                              |                                                  |
| Ocorrências <                                            | Pagamento por Nota Fiscal?* |                            |                                              |                                                  |
| ≽ Sanção <                                               |                             | Å # .                      | <b></b>                                      |                                                  |
| Bem Vinculador <                                         | Remessa de Cadastro         | Orgao de                   | adastro                                      |                                                  |
| Remessas <                                               |                             |                            |                                              |                                                  |
|                                                          |                             |                            |                                              | Salvar                                           |
|                                                          | N. do Empenno N. da         |                            | Data do Pagamento Valor do                   | ragamento                                        |
|                                                          | 0001/2022 001/2022          | 001/2022                   | 09/05/2022 10000,00                          | Nota Fiscal 🕼 Editar 🇯 Excluir                   |
|                                                          |                             |                            |                                              |                                                  |

Figura 88

Em seguida deve ser obrigatoriamente vinculado uma nota fiscal ao pagamento. Para efetuar esta atividade o usuário deve clicar no link **Nota Fiscal** disponível no pagamento adicionado.

| Contratação                            |                       |                     |                               | Remessa                     | : 05/2022 🗸 Órgão: CRE   | FES 🗸                 | Usuário: Wesley Roberto Xavier 🕪 | Sair      |
|----------------------------------------|-----------------------|---------------------|-------------------------------|-----------------------------|--------------------------|-----------------------|----------------------------------|-----------|
| GOVERNO DO ESTADO<br>DO ESPÍRITO SANTO | Pagamento da M        | ledição             |                               |                             |                          |                       |                                  |           |
|                                        | Dados Básicos Ite     | m Medido Bem Vincul | ador Pagamento Matr           | iz de Responsabilidade F    | scal/Gestor Imagem       |                       |                                  |           |
|                                        | Nº da Liquidação*     |                     | Ano da Liquidação:*           | Data da Li                  | quidação:*               | Valor da              | Liquidação:*                     |           |
| numento Contratação                    |                       |                     |                               | dd/mm/a                     | iaaa                     |                       |                                  |           |
| strumento                              | Nº do Pagamento:*     |                     | Ano do Pagamento:*            | Data do Pa                  | igamento:*               | Valor do              | Pagamento*                       |           |
| lteração do Termo                      |                       |                     |                               | dd/mm/a                     | iaaa                     |                       |                                  |           |
| ledição                                | Nº do Empenho:*       |                     | Nº do Processo Administrativo | o do Ano do Pr              | ocesso Administrativo do |                       |                                  |           |
|                                        | Selecione             | ~                   | Pagamento:"                   | Pagament                    | D:"                      |                       |                                  |           |
|                                        | Forma de Pagamento:*  |                     | Repetir o número/ano do proc  | esso de contratação caso nã | o seja autuado um proces | so específico para pa | agamento.                        |           |
| redenciamento / <                      | Selecione             | *                   |                               |                             |                          |                       |                                  |           |
|                                        | Pagamento por Nota Fi | iscal?*             |                               |                             |                          |                       |                                  |           |
|                                        |                       |                     |                               |                             |                          |                       |                                  |           |
|                                        | Remessa de Cadastro   |                     | Órgão de Cad                  | astro                       |                          |                       | Vincula                          | aqui para |
|                                        |                       |                     |                               |                             |                          |                       | fiscal ao                        | pagamento |
|                                        | № do Empenho          | № da Liquidação     | № do Pagamento                | Data do Pagamento           | Valor do Pagament        |                       | -                                |           |
|                                        | 0001/2022             | 001/2022            | 001/2022                      | 00/05/2022                  | 10000.00                 | Note Direct           |                                  |           |

Figura 89

O sistema irá exibir a tela com todas as notas fiscais cadastradas no **Aba Nota Fiscal** do instrumento de contratação, de forma que poderão ser selecionadas e inseridas no pagamento.

O sistema permite que seja adicionada mais de uma nota ao mesmo pagamento, bastando para isso selecionar a nota fiscal desejada e clicar no botão **Salvar**.

| Contratação                                             |                                        | Remessa: 05/2022 🗸 Órgão: [CRE | FES Visuário: Wesley Roberto Xavie | er 🕩 <u>Sair</u> |
|---------------------------------------------------------|----------------------------------------|--------------------------------|------------------------------------|------------------|
|                                                         | Nota Fiscal do Pagamento               |                                |                                    |                  |
| do espírito santo                                       | @ Cadastrar                            |                                |                                    | _                |
| » Licitação <                                           | Nota Fiscal do Pagamento*<br>Selecione |                                |                                    | ~                |
| » Instrumento Contratação v                             | Selecione<br>001                       |                                |                                    |                  |
| > Instrumento                                           |                                        |                                | Voltar para a Medição Salvar       |                  |
| <ul> <li>Alteração do Termo</li> <li>Medição</li> </ul> | -<br>Note Ciscol de Degemente          | Data da Emitaña da Nata Flaval | Damagag                            | -                |
| » Contratação Direta <                                  | 001/2022                               | 09/05/2022                     | 5/2022 📋 Excluir                   |                  |
| » Ata de Registro de Preços <                           |                                        |                                |                                    |                  |
| » Credenciamento /<br>Chamamento /                      |                                        |                                |                                    |                  |
| » Ocorrências <                                         |                                        |                                |                                    |                  |
| » Sanção <                                              |                                        |                                | ista da notas fiscair              |                  |
| » Bem Vinculador <                                      |                                        |                                |                                    | 5                |
| » Remessas <                                            |                                        |                                | vinculadas ao                      |                  |
|                                                         |                                        |                                | pagamento.                         |                  |
|                                                         |                                        |                                |                                    |                  |
|                                                         |                                        |                                |                                    |                  |

Figura 90

#### Como preencher os campos?

Nº da Liquidação: Informe o número liquidação.
Ano da Liquidação: Ano da liquidação.
Data da Liquidação: Data da liquidação.

Valor da Liquidação: Valor da liquidação.

Nº do Pagamento: Número do pagamento.

Ano do Pagamento: Ano do pagamento.

Data do Pagamento: Data do pagamento.

Valor do Pagamento: Valor do pagamento.

Nº do Empenho: Informe o número do emprenho.

**Nº do Processo Administrativo do Pagamento:** Nº do Processo Administrativo do Pagamento, caso não exista processo de pagamento deve ser informado o número do processo de contratação.

Ano do Processo Administrativo do Pagamento: Nº do Processo Administrativo do Pagamento, caso não exista processo de pagamento deve ser informado o ano do processo de contratação.

Forma de Pagamento: Selecione a forma de pagamento.

Pagamento por Nota Fiscal? Informe se o pagamento foi realizado por nota fiscal.

**Cadastro Nacional de Obras (CNO):** Informe o código do Cadastro Nacional de Obras, quando se tratar de obras e serviços de engenharia.

**ART ou RRT do Responsável Pela Medição:** Informe a ART ou RRT do responsável pela medição, quando se tratar de obras e serviços de engenharia.

7.2.5 Aba Matriz de Responsáveis

Nesta aba devemos informar os atos praticados em relação a medição/pagamento.

Para gerar a lista com os atos obrigatórios exigidos pelo TCE-ES devemos clicar no botão **Criar Matriz de Responsabilidade Mínima.** 

| Contratação             |               | Matriz de Responsáveis        |                                  |                              |      | Remessa: 04/2022 🗸 Órg | ão: ADERES VIsuário: Wesley Roberto Xa         |
|-------------------------|---------------|-------------------------------|----------------------------------|------------------------------|------|------------------------|------------------------------------------------|
| GOVERING DO ES          | STADO<br>ANTO | Dados Básicos Item Medido     | Pagamento Matriz de Responsáveis | Fiscal Gestor Imagem         |      |                        |                                                |
|                         | ¢             | Tipo de Ato Praticado*        |                                  | Data do Ato Praticado"       |      |                        |                                                |
| Instrumento Contratação | o 🗸           | Selecione                     | ~                                | dd/mm/aaaa                   |      | •                      |                                                |
|                         |               | Nome do Responsável pelo Ato" |                                  | CPF do Responsável pelo Ato* |      |                        |                                                |
|                         |               |                               |                                  |                              |      |                        |                                                |
| Medição                 |               | Remessa de Cadastro           |                                  | Órgão de Cadastro            |      |                        |                                                |
|                         | K             | 1                             |                                  |                              |      |                        |                                                |
|                         | ços «         |                               |                                  |                              |      |                        |                                                |
|                         | iamento       |                               |                                  |                              |      |                        | Criar Matriz de Responsabilidade Mínima Salvar |
|                         | ¢.            |                               | Nome do Responsável Pelo Ato     |                              | Tipo | le Ato Praticado       | Data do Ato                                    |
|                         | ¢.            |                               |                                  |                              |      |                        |                                                |
|                         | <             |                               |                                  |                              |      |                        |                                                |
|                         |               |                               |                                  |                              |      |                        |                                                |
|                         | *             |                               |                                  |                              |      |                        |                                                |
|                         |               |                               |                                  |                              |      |                        |                                                |
|                         |               |                               |                                  |                              |      |                        |                                                |
|                         |               |                               |                                  |                              |      |                        |                                                |
|                         |               |                               |                                  |                              |      |                        |                                                |
|                         |               |                               |                                  |                              |      |                        |                                                |
|                         |               |                               |                                  | <b>_</b>                     | 04   |                        |                                                |
|                         |               |                               |                                  | ⊢ıgura                       | 91   |                        |                                                |
|                         |               |                               |                                  |                              |      |                        |                                                |
|                         |               |                               |                                  |                              |      |                        |                                                |
|                         |               |                               |                                  |                              |      |                        |                                                |
|                         |               |                               |                                  |                              |      |                        |                                                |
|                         |               |                               |                                  |                              |      |                        |                                                |
|                         |               |                               |                                  |                              |      |                        |                                                |

O sistema exibe a lista de atos exigidos pelo TCE-ES para alteração do termo contratual. Preencha as informações solicitadas e clique em salvar para adicionar à lista.

| Contratação                                   |                                                 |                        | Remessa:                      | 04/2022 v ) Órgão: ADERES v Usuário: Wesley Roberto Xavier 🖲 Sai |
|-----------------------------------------------|-------------------------------------------------|------------------------|-------------------------------|------------------------------------------------------------------|
|                                               | Matriz de Responsabilidade Mír                  | nima da Medição        |                               |                                                                  |
|                                               | Tipo de Ato Praticado                           | Data do Ato Praticado* | Nome do Responsável pelo Ato* | CPF do Responsável pelo Ato*                                     |
| <ul> <li>Instrumento Contratação -</li> </ul> | Medição/Ateste                                  | dd/mm/aaaa             |                               |                                                                  |
|                                               | Tipo de Ato Praticado                           | Data do Ato Praticado* | Nome do Responsável pelo Ato* | CPF do Responsável pelo Ato*                                     |
|                                               | Aprovação da mediçãoraleste                     | dd/mm/aaaa             |                               |                                                                  |
| > Medição                                     | Tipo de Ato Praticado<br>Recebimento definitivo | Data do Ato Praticado" | Nome do Responsável pelo Ato" | CPF do Responsável pelo Ato*                                     |
|                                               | Tino de Ato Braticado                           | durinin adda           |                               |                                                                  |
|                                               | Autorização do pagamento                        | dd/mm/aaaa             | Nome do Responsavel pelo Ato  | CPF do Responsavel pelo Ato                                      |
| » Credenciamento/Charnamento                  |                                                 |                        |                               |                                                                  |
| » Ocorrências <                               |                                                 |                        |                               | Voltar para a Medição Salvar                                     |
| » Sanção <                                    |                                                 |                        |                               |                                                                  |
| » Bem Vinculador <                            |                                                 |                        |                               |                                                                  |
| » Remessas 🗸 🧹                                |                                                 |                        |                               |                                                                  |
|                                               |                                                 |                        |                               |                                                                  |
|                                               |                                                 |                        |                               |                                                                  |
|                                               |                                                 |                        |                               |                                                                  |
|                                               |                                                 |                        |                               |                                                                  |

Figura 92

O usuário poderá informar outros atos além dos exigidos na matriz de responsabilidade mínima, bastando para isso preencher os campos do formulário disponível na parte superior da aba Matriz de Responsabilidade e clicar no botão Salvar. Então, o sistema irá adicionar na lista de atos cadastrados.

Como preencher os campos?

Tipo de Ato Praticado: Selecione o tipo de ato praticado.
Data do Ato Praticado: Informe a data do ato praticado.
Nome do Responsável pelo Ato: Informe o nome do responsável pelo ato.
CPF do Responsável pelo Ato: Informe o CPF do responsável pelo ato.

7.2.6 Aba Fiscal Gestor

Nesta aba deve ser selecionado o Fiscal/Gestor responsável pela medição.

| Contratação                                    |                                                                                    |                 |           | Remes                     | a: 04/2022 V Órgão: TCEES | S Visuário: Wesley Roberto Xavier (* Sa |
|------------------------------------------------|------------------------------------------------------------------------------------|-----------------|-----------|---------------------------|---------------------------|-----------------------------------------|
| GOVERNO DO ESTADO<br>DO ESPÍRITO SANTO         | Fiscal/Gestor da Medição Dados Básicos Item Medido Pagamento Matriz de Responsável | s Fiscal Gestor | Imagem    |                           |                           |                                         |
| » Licitação <                                  | Fiscal/Gestor da Medição*                                                          |                 |           |                           |                           |                                         |
| » Instrumento Contratação ~                    | Selecione                                                                          |                 | ~         |                           |                           |                                         |
| Instrumento     Alteração do Termo     Medição | Remessa de Cadastro<br>/                                                           | Órgão de Cadast | ro        |                           |                           |                                         |
| » Contratação Direta <                         |                                                                                    |                 |           |                           |                           | Salvar                                  |
| » Ata de Registro de Preços «                  |                                                                                    |                 |           |                           |                           | Contrar                                 |
| » Credenciamento/Chamamento                    | Nome do Fiscal/Gestor da Medição                                                   |                 | Ident     | ificação do Fiscal/Gestor |                           | Tipo Fiscal/Gestor                      |
| » Ocorrências <                                |                                                                                    |                 |           |                           |                           |                                         |
| » Sanção 🛛 <                                   |                                                                                    |                 |           |                           |                           |                                         |
| » Bem Vinculador <                             |                                                                                    |                 |           |                           |                           |                                         |
| » Remessas                                     |                                                                                    |                 |           |                           |                           |                                         |
|                                                |                                                                                    |                 |           |                           |                           |                                         |
|                                                |                                                                                    |                 |           |                           |                           |                                         |
|                                                |                                                                                    |                 |           |                           |                           |                                         |
|                                                |                                                                                    |                 | Eiguro 02 |                           |                           |                                         |

|     |      | ~ ~ |
|-----|------|-----|
| LIC | uiro | 0.0 |
| FIU | uia  | 30  |
|     |      |     |

Como preencher os campos?

Fiscal/Gestor da Medição: Selecione o Fiscal/Gestor da Medição.

## 7.2.7 Aba Imagem

Nesta aba deve ser anexado o arquivo contendo a imagem da medição no formato JPEG, JPG ou PNG para contratações do tipo Obras e Serviços de engenharia.

Obs. O arquivo deve ser encaminhado em formato JPEG, JPG ou PNG, ter tamanho máximo de 10 MB e cor RGB.

Imagens devem ter no máximo 8192 x 6144 (50Mp/8K) e no mínimo 1024 x 768 ou 1280 x 960 (aprx 1 Mp/720p).

Imagens não devem ser em preto e branco, pixeladas, desfocadas ou com bordas irregulares.

| Contratação                                             |                                                                                                    |                                     | Remessa: 04/2022 v Órg | io: TCEES Visuário: Wesley Roberto Xavier (* 3 |
|---------------------------------------------------------|----------------------------------------------------------------------------------------------------|-------------------------------------|------------------------|------------------------------------------------|
| GOVERNO DO ESTADO<br>DO ESPIRITO SANTO                  | Imagem da Medição Dados Básicos Item Medido Pagamento Matirz de Responsávess Fiscal Gest                                                                                       | or Imagem                           |                        |                                                |
| > Licitação <                                           | O arquivo deve ser encaminhado em formato JPEG, JPG ou PNG, ter tamanho máximo de 10<br>Imagens devem ter no máximo 8192 x 6144 (50Mp/BK) e no mínimo 1024 x 768 ou 1280 x 960 | MB e cor sRGB.<br>(aprx 1 Mp/720p). |                        |                                                |
| Instrumento Contratação ~                               | Imagens não devem ser em preto e branco, pixeladas, desfocadas ou com bordas irregulares                                                                                       | <b>.</b>                            |                        |                                                |
| > Instrumento                                           | Arquivo de Imagem da Medição:*                                                                                                    |                                     |                        |                                                |
| <ul> <li>Alteração do Termo</li> <li>Medição</li> </ul> | Escolher arquivo Nenhum arquivo escolhido                                                                                                    |                                     |                        |                                                |
| » Contratação Direta <                                  |                                                                                                    |                                     |                        |                                                |
| <ul> <li>Ata de Registro de Preços </li> </ul>          | Anexar                                                                                                    |                                     |                        |                                                |
| » Credenciamento/Chamamento                             | Nome do Arquivo                                                                                                    | Data                                | Remessa                | Download                                       |
| » Ocorrências <                                         |                                                                                                    |                                     |                        |                                                |
| » Sanção                                                |                                                                                                    |                                     |                        |                                                |
| » Bem Vinculador <                                      |                                                                                                    |                                     |                        |                                                |
| ≫ Remessas <                                            |                                                                                                    |                                     |                        |                                                |
|                                                         |                                                                                                    |                                     |                        |                                                |
|                                                         |                                                                                                    |                                     |                        |                                                |
|                                                         |                                                                                                    |                                     |                        |                                                |
|                                                         |                                                                                                    |                                     |                        |                                                |
|                                                         |                                                                                                    |                                     |                        |                                                |
|                                                         |                                                                                                    |                                     |                        |                                                |

| Figura | 94 |
|--------|----|
|--------|----|

# 8. Fase 5 – Contratação Direta

## 8.1 Cadastrar Contratação Direta

Ao acessar a **Contratação Direta** → **Contratação Direta**, o sistema abre uma tela onde são exibidas todas as contratações diretas cadastradas pelo órgão. Conforme determinações do Tribunal de Contas do ES, para as contratações diretas, devem ser enviados apenas os lotes que foram ratificados ou autorizados (situação LRA – Lote Ratificado). Os lotes desertos ou fracassados não devem ser cadastrados.

Exemplo: O órgão tem uma contratação direta com dois Lotes, porém somente o **lote 1** houve proposta ratificada e o **lote 2** não houve proposta, foi deserto ou fracassado. Neste caso deve ser cadastrado somente o **lote 1** no Novo Módulo do SIGA para Remessa de Dados ao TCE-ES.

Para criar uma contratação direta, clique no botão Novo Contratação Direta.

| Contratação                      |                              |                               |    | Remessa: 05/20          | 22 🗸 Órgão: ADERES      | Usuário: Wesle | ey Roberto Xavier 🗭 S |
|----------------------------------|------------------------------|-------------------------------|----|-------------------------|-------------------------|----------------|-----------------------|
|                                  | Consultar Contratação Direta |                               |    |                         |                         |                |                       |
| do espírito santo                | <b>▼</b> Filtros             |                               |    |                         |                         |                |                       |
|                                  | Identificação da Contratação |                               |    | Nº do Processo Adminis  | trativo                 |                |                       |
|                                  |                              |                               |    |                         |                         |                |                       |
| » Contratação Direta 🗸 🗸         | Tipo da Contratação          |                               |    | Natureza da Contratação | •                       |                |                       |
| > Contratação Direta             | Selecione                    |                               | ~  | Selecione               |                         |                | ~                     |
|                                  |                              |                               |    |                         |                         |                |                       |
|                                  | Pesquisar                    |                               |    |                         |                         |                |                       |
| » Ata de Registro de Preços <    | Contratação Direta           |                               |    |                         |                         | + Nova C       | ontratação Direta     |
| » Credenciamento /<br>Chamamento |                              |                               |    |                         |                         |                | _                     |
|                                  | Identificação da Contratação | Nº do Processo Administrativo |    | Tipo da Contratação     | Natureza da Contratação |                |                       |
|                                  | 2021.900E0600002.01.0002     | 2022-wwww                     |    | Compras                 | Dispensa de Licitação   | C Editar       | C Excluir             |
|                                  | xibindo 1 - 1 de 1 registros |                               |    |                         |                         |                |                       |
|                                  |                              |                               |    |                         |                         |                | -                     |
| » kemessas (                     | <u>.</u>                     |                               | _  |                         |                         |                |                       |
|                                  |                              |                               |    |                         |                         |                |                       |
|                                  |                              |                               |    |                         |                         |                |                       |
|                                  |                              |                               |    |                         |                         |                |                       |
|                                  |                              | Figura                        | 05 |                         |                         |                |                       |

# 8.1.1 Aba Dados Básicos

O sistema irá abrir o formulário de cadastro da contratação direta na aba **Dados Básicos**. Preencha todos os campos obrigatórios e clique no botão **Salvar**.

| Contratação                            | Remesas: [05:2022 ] Ónglar: [ADERES ] Usualino: Wesley Roberto Xavier & Sair                                             |
|----------------------------------------|----------------------------------------------------------------------------------------------------|
| COVERNO DO ESTADO<br>DO ESPIRITO SANTO | Contratação Direta           Dedos Bélsicos                                                                              |
| » Licitação <                          | Identificação da Contratação* Natureza da Contratação Direta* Tipo da Contratação*                                       |
| » Instrumento Contratação <            | Selecione V Selecione V                                                                                                  |
| » Contratação Direta ~                 | Nº do Processo Administrativo* Data de Autuação do Processo Administrativo* Data de Autuação do Processo Administrativo* |
| > Contratação Direta                   | ds/mm/aaaa                                                                                                    |
| Lote     Pesquisa de Mercado           | Objeto da Contratação*                                                                                                   |
| » Ata de Registro de Preços <          |                                                                                                    |
| » Credenciamento / <<br>Chamamento     | III<br>Justificativa da Necessidade da Contratação*                                                                      |
| » Ocorrências <                        |                                                                                                    |
| » Sanção <                             |                                                                                                    |
| » Bern Vinculador <                    | tase Lagid a Contratação* Vaior fotal da Contratação                                                                     |
| » Remessas 🧹 🤇                         | Objeto Contratado Anteriormente no meamo Exercício*<br>O Sim O Não                                                       |
|                                        | Prazo de Vigência da Contratação (em dias consecutives)* Ano de Previsão da Finalização*                                 |
|                                        |                                                                                                    |
|                                        | nye war nyew<br>Belefone v                                                                                               |
|                                        | Demanan de Publishin Andro de Publishin                                                                                  |
|                                        |                                                                                                    |
|                                        | Volter Salver                                                                                                    |
|                                        |                                                                                                    |

Figura 96

Como preencher os campos?

**Identificação da Contratação:** Número gerado no sistema do TCE-ES que identifica a contratação.

Natureza da Contratação Direta: Informe a natureza da contratação.

Tipo da Contratação: Informe o tipo da contratação.

**Nº do Processo Administrativo/ Ano do Processo Administrativo:** Informe o número e o ano do processo administrativo.

**Data de Autuação do Processo Administrativo:** Informe a data de autuação do processo administrativo.

Objeto da Contratação: Descreva o objeto da contratação.

**Justificativa da Necessidade da Contratação:** descreva a justificativa para a contratação.

Base Legal da Contratação: Informe a base legal da contratação (Amparo legal)

Valor Total da Contratação: Valor da contratação, preenchimento de forma automática de acordo com a soma dos valores dos lotes.

**Objeto Contratado Anteriormente no mesmo Exercício:** Informe se o objeto foi contratado anteriormente no mesmo exercício, caso positivo informe o número de identificação da contratação anterior.

Regime da Execução: Informe regime de execução.

**Prazo de Vigência da Contratação (em dias consecutivos):** Informe o prazo de vigência da contratação em dias consecutivos.

Ano de Previsão da Finalização: Informe o ano de previsão da finalização da contratação.

Tipo de Projeto: Informe o tipo de projeto

**Há Engenheiro/Arquiteto Responsável pelo Projeto:** Informe se existe Engenheiro/Arquiteto Responsável pelo Projeto.

Dimensão da Obra ou Serviço: Informe a dimensão da obra ou serviço.

## 8.1.2 Aba Orçamento

Nesta aba devemos lançar as informações referentes à dotação orçamentária da contratação direta.

Preencha as informações solicitadas e clique no botão **Salvar**, o sistema irá emitir a mensagem, "*O registro salvo com sucesso*" e irá adicionar à reserva orçamentária a lista na parte inferior da tela.

| Contentesão                                                                   |                                                     |                                 |                 | B                               | a da a lacros        |                                      |
|-------------------------------------------------------------------------------|-----------------------------------------------------|---------------------------------|-----------------|---------------------------------|----------------------|--------------------------------------|
| Contratação                                                                   | Orcamento da Contratação Direta                     |                                 |                 | Remessa: 05/202                 | 2 V Orgao: ADERES    | Usuano: Wesley Roberto Xavier & Sair |
| COVERING DO ESTADO<br>DO ESPIRITO SANTO                                       | Dados Básicos Orçamento Matriz de Responsabilidade  | e SubTipo da Contratação Direta |                 |                                 |                      |                                      |
|                                                                               | Código do Órgão*                                    |                                 | Código da Unida | ide Orçamentária*               |                      |                                      |
| <ul> <li>» Instrumento Contratação </li> <li>» Contratação Direta </li> </ul> | Código da Função*                                   |                                 | Código da Subfu | inção*                          |                      |                                      |
| Contratação Direta     Lote     Basouisa de Marcado                           | Código do Programa*                                 |                                 | Código da Ação  | •                               |                      |                                      |
|                                                                               | Categoria Econômica de Despesa*                     |                                 | Grupo da Nature | za de Despesa*                  |                      |                                      |
| » Credenciamento / Chamamento                                                 | Modalidade de Aplicação*                            |                                 | Elemento de Des | spesa*                          |                      |                                      |
|                                                                               | Cód. Especificação de Fonte/Destinação de Recursos* |                                 | Ano da Dotação  | Orçamentária*                   |                      |                                      |
|                                                                               | Valor*                                              |                                 | Recurso de Com  | vênio? <sup>★</sup> ○ Sim ○ Não |                      |                                      |
|                                                                               | Remessa de Cadastro                                 | Órgão de Cadastro               |                 |                                 |                      |                                      |
|                                                                               |                                                     |                                 |                 |                                 |                      | Salvar                               |
|                                                                               | Elemento de Despesa                                 | Ano da Dotação Orçamentária     |                 | Valor                           |                      |                                      |
|                                                                               | 11                                                  | 1111                            |                 | 1000,00                         | 🕼 Editar 🗴 🛍 Excluir |                                      |
| _                                                                             |                                                     |                                 |                 |                                 |                      |                                      |

Figura 97

## Como preencher os campos?

Código do Órgão: Código do órgão, conforme cadastro SIGEFES.

**Código da Unidade Orçamentária:** Código da unidade orçamentária, conforme cadastro SIGEFES.

Código da Função: Código da função, conforme cadastro SIGEFES.

Código da Subfunção: Código da subfunção cadastrado no SIGEFES.

Código do Programa: Código da função, conforme cadastro SIGEFES.

Código da Ação (SIGEFES): Código da ação, conforme cadastro SIGEFES

**Categoria Econômica de Despesa:** Categoria econômica, conforme cadastro SIGEFES.

**Grupo da Natureza de Despesa:** Grupo da Natureza de Despesa, conforme cadastro SIGEFES.

**Modalidade de Aplicação:** Modalidade da aplicação, conforme cadastro SIGEFES.

Elemento de Despesa: Elemento de despesa, conforme cadastro SIGEFES.

**Cód. Especificação de Fonte/Destinação de Recursos:** Código da fonte de recurso, conforme cadastro SIGEFES.

Ano da Dotação Orçamentária: Ano da dotação orçamentária cadastrada.

Recurso de Convênio: Informe se foi utilizado recurso de convênio.

Valor: Valor da dotação orçamentária.

## 8.1.3 Aba Matriz de Responsabilidade

Por meio desta aba o usuário informará a matriz de responsabilidade do edital contendo a relação de atos praticados.

O Tribunal de Contas do ES exige uma matriz mínima contendo os atos praticados na contratação direta.

Para informar a matriz mínima da contração direta, o usuário deve clicar no botão Criar Matriz de Responsabilidade Mínima.

| Contratação            |                                                              | Remessa: 05/2022 V Órgão: ADERES V    | Usuário: Wesley Roberto Xavier 🕩 S      |
|------------------------|--------------------------------------------------------------|---------------------------------------|-----------------------------------------|
|                        | Matriz de Responsabilidade                                   |                                       |                                         |
| DO ESPÍRITO SANTO      | Dados Básicos Orçamento Matriz de Responsabilidade SubTipo e | Contratação Direta                    |                                         |
|                        | Tipo de Ato Praticado*                                       | Data do Ato Praticado*                |                                         |
|                        | Selecione                                                    | ✓ dd/mm/aaaa                          |                                         |
| » Contratacão Direta V | Nome do Responsável pelo Ato*                                | CPF do Responsável pelo Ato*          |                                         |
| Y Contratação Direta   |                                                              |                                       |                                         |
| > Lote                 | Remessa de Cadastro Órgão de Cadastro                        |                                       |                                         |
|                        | 1                                                            |                                       |                                         |
|                        |                                                              |                                       |                                         |
|                        |                                                              | Criar Matr                            | iz de Responsabilidade Mínima<br>Salvar |
|                        |                                                              |                                       |                                         |
|                        | Nome do Responsável Pelo Ato                                 | Data do Ato Tipo de A                 | to Praticado                            |
|                        |                                                              |                                       |                                         |
|                        |                                                              |                                       |                                         |
|                        |                                                              |                                       |                                         |
|                        |                                                              |                                       |                                         |
|                        | Copyright © 2021 - 2022                                      | RODEST. Todos os direitos reservados. |                                         |
|                        |                                                              | Figura 98                             |                                         |

O sistema exibe a tela para que sejam informados todos os atos obrigatórios exigidos, preencha todos os campos disponíveis no formulário e clique no botão **Salvar**.

| ontratação                             |                                                               |                        |                               | Remessa: 05/2022 V Orgão: ADERES | Usuário: Wesley Roberto Xavier |
|----------------------------------------|---------------------------------------------------------------|------------------------|-------------------------------|----------------------------------|--------------------------------|
| L.                                     | Matriz de Responsabilidade Mínima                             |                        |                               |                                  |                                |
| GOVERNO DO ESTADO<br>DO ESPÍRITO SANTO | I Cadastrar                                                   |                        |                               |                                  |                                |
|                                        | Too de las Destro de                                          |                        |                               |                                  |                                |
|                                        | Justificativa da necessidade de contratação                   | dd/mm/aaaa             | Nome do Responsavel pelo Ato* |                                  | CPF do Responsavel pelo Ato*   |
|                                        |                                                               |                        |                               |                                  |                                |
| tecão Direte 🗸 🗸                       | Tipo de Ato Praticado<br>Flaboração de especificação          | Data do Ato Praticado* | Nome do Responsável pelo Ato* |                                  | CPF do Responsável pelo Ato*   |
| atacão Direta                          | manalaha ar cabrenadan                                        | oo/mm/aaaa             |                               |                                  |                                |
|                                        | Tipo de Ato Praticado                                         | Data do Ato Praticado* | Nome do Responsável pelo Ato* |                                  | CPF do Responsável pelo Ato*   |
|                                        | Aprovação de especificação                                    | dd/mm/aasa 🗖           |                               |                                  |                                |
|                                        | Tipo de Ato Praticado                                         | Data do Ato Praticado* | Nome do Responsável pelo Ato* |                                  | CPF do Responsável pelo Ato*   |
|                                        | Elaboração de quantitativo                                    | dd/mm/aasa             |                               |                                  |                                |
|                                        | Tipo de Ato Praticado                                         | Data do Ato Praticado* | Nome do Responsável pelo Ato* |                                  | CPF do Responsável pelo Ato*   |
|                                        | Aprovação de quantitativo                                     | dd/mm/aaaa             |                               |                                  |                                |
|                                        | Tipo de Ato Praticado                                         | Data do Ato Praticado* | Nome do Responsável pelo Ato* |                                  | CPF do Responsável pelo Ato*   |
|                                        | Elaboração de Termo de Referência ou Projeto Básico           | dd/mm/aaaa 🗖           |                               |                                  |                                |
|                                        | Tipo de Ato Praticado                                         | Data do Ato Praticado* | Nome do Responsável pelo Ato* |                                  | CPF do Responsável pelo Ato*   |
|                                        | Aprovação de Termo de Referência ou Projeto Básico            | dd/mm/aaaa             |                               |                                  |                                |
|                                        | Tipo de Ato Praticado                                         | Data do Ato Praticado* | Nome do Responsável pelo Ato* |                                  | CPF do Responsável pelo Ato*   |
|                                        | Elaboração de pesquisa de mercado                             | dd/mm/aaaa             |                               |                                  |                                |
|                                        | Tipo de Ato Praticado                                         | Data do Ato Praticado* | Nome do Responsável pelo Ato* |                                  | CPF do Responsável pelo Ato*   |
|                                        | Aprovação de pesquisa de mercado                              | dd/mm/aaaa 🗖           |                               |                                  |                                |
|                                        | Tipo de Ato Praticado                                         | Data do Ato Praticado* | Nome do Responsável pelo Ato* |                                  | CPF do Responsável pelo Ato*   |
|                                        | Justificativa da razão da escolha do fornecedor ou executante | dd/mm/aaaa             |                               |                                  |                                |
|                                        | Tipo de Ato Praticado                                         | Data do Ato Praticado* | Nome do Responsável pelo Ato* |                                  | CPF do Responsável pelo Ato*   |
|                                        | Elaboração de parecer jurídico                                | dd/mm/aaaa             |                               |                                  |                                |
|                                        | Tipo de Ato Praticado                                         | Data do Ato Praticado* | Nome do Responsável pelo Ato* |                                  | CPF do Responsável pelo Ato*   |
|                                        | Ratificação/autorização da contratação direta                 | dd/mm/aaaa             | ······                        |                                  |                                |
|                                        |                                                               |                        |                               |                                  | Voltar Salvar                  |

O sistema irá mostrar a mensagem "O *registro foi salvo com sucesso*" e incluir os atos praticados na lista da parte inferior da tela, conforme figura abaixo.

| Contratação                            |             |                                                                                                    |                                                                                                    |                                                                                                    | Remessa: 05/2022 🗸 Ór                                                                                                    | gão: ADERES              | Vusuário: Wesley Roberto Xavier 🐏                                                                                                    |
|----------------------------------------|-------------|----------------------------------------------------------------------------------------------------|----------------------------------------------------------------------------------------------------|----------------------------------------------------------------------------------------------------|----------------------------------------------------------------------------------------------------|--------------------------|----------------------------------------------------------------------------------------------------|
| GOVERNO DO ESTAD<br>DO ESPÍRITO SANTO  | ۸<br>٥      | Matriz de Responsabilidade<br>Dados Básicos Orçamento Matriz de Respon                                                                                           | isabilidade SubTipo                                                                                                    | da Contratação Direta                                                                                                    |                                                                                                    |                          |                                                                                                    |
|                                        | <i>.</i>    | Tipo de Ato Praticado*                                                                                                    |                                                                                                    |                                                                                                    | Data do Ato Praticado*                                                                                                    |                          |                                                                                                    |
| » Instrumento Contratação <            | <i>.</i>    | Selecione                                                                                                    |                                                                                                    | *                                                                                                    | dd/mm/aaaa                                                                                                    |                          |                                                                                                    |
|                                        |             | Nome do Responsável pelo Ato*                                                                                                    |                                                                                                    |                                                                                                    | CPF do Responsável pelo Ato*                                                                                                    |                          |                                                                                                    |
| » Contratação Direta ~                 | 1           |                                                                                                    |                                                                                                    |                                                                                                    |                                                                                                    |                          |                                                                                                    |
| <ul> <li>Contratação Direta</li> </ul> |             |                                                                                                    |                                                                                                    |                                                                                                    |                                                                                                    |                          |                                                                                                    |
|                                        |             | Remessa de Cadastro                                                                                                    |                                                                                                    | Irgão de Cadastro                                                                                                    |                                                                                                    |                          |                                                                                                    |
|                                        |             | 7                                                                                                    |                                                                                                    |                                                                                                    |                                                                                                    |                          |                                                                                                    |
| Credenciamento /     Chamamento /      |             |                                                                                                    |                                                                                                    |                                                                                                    |                                                                                                    | Criar Matriz de Response | abilidade Mínima Salvar                                                                                                    |
|                                        |             |                                                                                                    |                                                                                                    |                                                                                                    |                                                                                                    |                          |                                                                                                    |
|                                        | <           | Nome do Responsável Pelo Ato                                                                                                    | Data do Ato                                                                                                    |                                                                                                    | Tipo de Ato Praticado                                                                                                    |                          |                                                                                                    |
|                                        |             | Nome do Responsável Pelo Ato<br>Servidor                                                                                                    | 26/05/2022                                                                                                    | Aprovação de especificação                                                                                                    | Tipo de Ato Praticado                                                                                                    |                          | 🕼 Editar 🗴 🛱 Excluir                                                                                                    |
|                                        | c<br>c      | Nome do Responsável Pelo Ato<br>Servidor<br>Servidor                                                                                                    | Data do Ato           26/05/2022           26/05/2022                                                                                                    | Aprovação de especificação<br>Aprovação de pesquisa de mercado                                                                                                    | Tipo de Ato Praticado                                                                                                    |                          | Editar     Eccluir       Editar     Eccluir                                                                                                    |
|                                        | с<br>с<br>с | Nome do Responsavel Pelo Ato<br>Servidor<br>Servidor<br>Servidor                                                                                                 | Data do Ato           26/05/2022           26/05/2022           26/05/2022           26/05/2022                                                                                                    | Aprovação de especificação<br>Aprovação de pesquisa de mercado<br>Aprovação de quantitativo                                                                                                    | Tipo de Ato Praticado                                                                                                    |                          | C Editar     Ecitar       Editar     Excluir       Editar     Excluir       Editar     Excluir                                                                                                    |
|                                        | с<br>с<br>с | Nome do Responsável Pelo Ato<br>Servidor<br>Servidor<br>Servidor                                                                                                 | Data do Ato           26/05/2022           26/05/2022           26/05/2022           26/05/2022           26/05/2022                                                                                                    | Aprovação de especificação<br>Aprovação de pesquisa de mercado<br>Aprovação de quantitativo<br>Aprovação de Termo de Referência d                                                                                                    | Tipo de Ato Praticado<br>pu Projeto Básico                                                                                                    |                          | Image: Constraint of the second second se |
|                                        |             | Nome do Responsável Pelo Ato<br>Servidor<br>Servidor<br>Servidor<br>Servidor                                                                                     | Data do Ato           26/05/2022           26/05/2022           26/05/2022           26/05/2022           26/05/2022           26/05/2022           26/05/2022                                                                                                    | Aprovação de especificação<br>Aprovação de pesquisa de mercado<br>Aprovação de quantitativo<br>Aprovação de termo de Referência o<br>Elaboração de especificação                                                                                                    | Tipo de Ato Praticado<br>pu Projeto Básico                                                                                                    |                          | Ciril Ecteluir     Excluir       Ciril Ecteluir     Excluir       Ciril Ecteluir     Excluir       Ciril Ecteluir     Excluir       Ciril Ecteluir     Excluir       Ciril Ecteluir     Excluir                                                                                                    |
|                                        | с<br>с<br>с | Nome do Responsável Pelo Ato<br>Servidor<br>Servidor<br>Servidor<br>Servidor<br>Servidor                                                                         | Data do Ato           26/05/2022           26/05/2022           26/05/2022           26/05/2022           26/05/2022           26/05/2022           26/05/2022           26/05/2022           26/05/2022           26/05/2022           26/05/2022           26/05/2022           26/05/2022                                                                                                    | Aprovação de especificação<br>Aprovação de pesquisa de mercado<br>Aprovação de quantitativo<br>Aprovação de termo de Referência do<br>Elaboração de especificação<br>Elaboração de parecer jurídico                                                                                                    | Tipo de Alto Praticado<br>ou Projeto Básico                                                                                                    |                          | Image: Contract of the sector of the sector of the sect |
|                                        | <<br><<br>< | Nome do Responsável Pelo Alo<br>Servidor<br>Servidor<br>Servidor<br>Servidor<br>Servidor<br>Servidor                                                             | Data do Ato           26/05/2022           26/05/2022           26/05/2022           26/05/2022           26/05/2022           26/05/2022           26/05/2022           26/05/2022           26/05/2022           26/05/2022           26/05/2022           26/05/2022           26/05/2022           26/05/2022           26/05/2022                                                                                     | Aprovação de especificação<br>Aprovação de pesquisa de mercado<br>Aprovação de quantitativo<br>Aprovação de Termo de Referência de<br>Elaboração de especificação<br>Elaboração de espectricação<br>Elaboração de parecer jurídico                                                                                                    | Tipo de Ato Praticado                                                                                                    |                          | Image: Constraint of the sector       Image: Constraint of the sector       Image: Constraint of the sector <t< th=""></t<>                                                                                                    |
|                                        | с<br>с<br>с | Nome do Responsável Pelo Ato<br>Servidor<br>Servidor<br>Servidor<br>Servidor<br>Servidor<br>Servidor<br>Servidor                                                 | Data do Ato           26/05/2022           26/05/2022           26/05/2022           26/05/2022           26/05/2022           26/05/2022           26/05/2022           26/05/2022           26/05/2022           26/05/2022           26/05/2022           26/05/2022           26/05/2022           26/05/2022           26/05/2022           26/05/2022                                                                | Aprovação de especificação<br>Aprovação de pesquisa de mercado<br>Aprovação de quanitativo<br>Aprovação de Termo de Referência d<br>Elaboração de especificação<br>Elaboração de espectruíridico<br>Elaboração de percertuíridico<br>Elaboração de quentitativo                                                                                                    | Tipo de Ato Praticado                                                                                                    |                          | Image: Constraint of the sector of the sector of the se |
|                                        | <           | Nome do Responsável Pelo Alo<br>Servidor<br>Servidor<br>Servidor<br>Servidor<br>Servidor<br>Servidor<br>Servidor<br>Servidor                                     | Data do Ato           26/05/2022           26/05/2022           26/05/2022           26/05/2022           26/05/2022           26/05/2022           26/05/2022           26/05/2022           26/05/2022           26/05/2022           26/05/2022           26/05/2022           26/05/2022           26/05/2022                                                                                                    | Aprovação de especificação<br>Aprovação de pesquisa de mercado<br>Aprovação de quantitativo<br>Aprovação de Termo de Referência «<br>Elaboração de especificação<br>Elaboração de perecer jurídico<br>Elaboração de perecer jurídico<br>Elaboração de perecer jurídico<br>Elaboração de quantitativo<br>Elaboração de Termo de Referência                                                                   | Tipo de Ato Praticado u Projeto Bésico u Projeto Bésico u Projeto Bésico u                                                                                                    |                          | Image: Constraint of the sector of the sector of the se |
|                                        | с<br>с<br>с | Nome do Responsável Pelo Alo<br>Servidor<br>Servidor<br>Servidor<br>Servidor<br>Servidor<br>Servidor<br>Servidor<br>Servidor<br>Servidor                         | Data do Ato           26/05/2022           26/05/2022           26/05/2022           26/05/2022           26/05/2022           26/05/2022           26/05/2022           26/05/2022           26/05/2022           26/05/2022           26/05/2022           26/05/2022           26/05/2022           26/05/2022           26/05/2022           26/05/2022           26/05/2022                                           | Aprovação de especificação<br>Aprovação de pesquisa de mercado<br>Aprovação de quantitativo<br>Aprovação de cuantitativo<br>Elaboração de especificação<br>Elaboração de parecer jurísico<br>Elaboração de parecer jurísico<br>Elaboração de quantitativo<br>Elaboração de quantitativo<br>Elaboração de quantitativo                                                                                       | Tipo de Ato Praticado U Projeto Básico U Projeto Básico U Projeto Básico U Projeto Básico U Projeto Básico formecedor ou executante                                                                                                    |                          | Image: Constraint of the sector of the sector of the se |
|                                        | <<br><<br>< | Nome do Responsável Pelo Alo<br>Servidor<br>Servidor<br>Servidor<br>Servidor<br>Servidor<br>Servidor<br>Servidor<br>Servidor<br>Servidor<br>Servidor<br>Servidor | Data do Ato           26/05/2022           26/05/2022           26/05/2022           26/05/2022           26/05/2022           26/05/2022           26/05/2022           26/05/2022           26/05/2022           26/05/2022           26/05/2022           26/05/2022           26/05/2022           26/05/2022           26/05/2022           26/05/2022           26/05/2022           26/05/2022           26/05/2022 | Aprovação de especificação<br>Aprovação de pesquisa de mercado<br>Aprovação de quantitativo<br>Aprovação de cumitativo<br>Elaboração de especificação<br>Elaboração de parecer jurídico<br>Elaboração de parecer jurídico<br>Elaboração de quantitativo<br>Elaboração de quantitativo<br>Elaboração de acento de Areferência<br>Justificativa da razão de esconho do<br>Ratificação/autorização da contrata | Tipo de Ato Praticado Universidad Secondad Secon |                          | If Edtar     Exclur       If Edtar     Exclur                                                                                                    |

Figura 100

Usuário poderá informar outros atos além dos exigidos na matriz de responsabilidade mínima, bastando para isso preencher os campos do formulário disponível na parte superior da aba **Matriz de Responsabilidade** e

clicar no botão **Salvar**, então o sistema irá adicionar na lista de atos cadastrados.

| Contratação                            |   |                                                     |                                 |             |                                   |                       | Remessa: 05/2022 🗸 0 | rgão: ADERES    | V Usuário: W            | esley Roberto Xavier 🕪 <u>Sair</u> |
|----------------------------------------|---|-----------------------------------------------------|---------------------------------|-------------|-----------------------------------|-----------------------|----------------------|-----------------|-------------------------|------------------------------------|
| COVERNO DO ESTADO<br>DO ESPÍRITO SANTO | N | latriz de Responsabilida<br>Dados Básicos Orçamento | Ide<br>Matriz de Responsabilide | ide SubTipo | ı da Contratação Direta           |                       |                      |                 |                         |                                    |
|                                        | L | Tipo de Ato Praticado*                              |                                 |             |                                   | Data do Ato Pratica   | do*                  |                 |                         |                                    |
|                                        | I | Selecione                                           |                                 |             | ~                                 | dd/mm/aaaa            |                      | •               |                         |                                    |
| » Contratação Direta 🗸                 | L | Nome do Responsável pelo Ato*                       |                                 |             |                                   | CPF do Responsáve     | el pelo Ato*         | _               |                         |                                    |
| <ul> <li>Contratação Direta</li> </ul> | L |                                                     |                                 |             |                                   |                       |                      |                 |                         |                                    |
|                                        |   | Remessa de Cadastro                                 |                                 | C           | Irgão de Cadastro                 |                       |                      |                 |                         |                                    |
|                                        |   | 1                                                   |                                 |             |                                   |                       |                      |                 |                         |                                    |
|                                        |   |                                                     |                                 |             |                                   |                       |                      |                 |                         |                                    |
| » Credenciamento / <<br>Chamamento     |   |                                                     |                                 |             |                                   |                       |                      | Criar Matriz de | Responsabilidade Mínima | Salvar                             |
|                                        |   | Nome do Responsável P                               | elo Ato                         | Data do Ato |                                   | Tipo de Ato           | Praticado            |                 |                         |                                    |
|                                        |   | Servidor                                            |                                 | 26/05/2022  | Aprovação de especificação        |                       |                      |                 | 🕑 Editar                | Excluir                            |
|                                        |   | Servidor                                            |                                 | 26/05/2022  | Aprovação de pesquisa de merca    | do                    |                      |                 | 🕼 Editar                | D Excluir                          |
|                                        |   | Servidor                                            |                                 | 26/05/2022  | Aprovação de quantitativo         |                       |                      |                 | 🕑 Editar                | T Excluir                          |
|                                        |   | Servidor                                            |                                 | 26/05/2022  | Aprovação de Termo de Referênci   | ia ou Projeto Básico  |                      |                 | 🕑 Editar                | Excluir                            |
|                                        |   | Servidor                                            |                                 | 26/05/2022  | Elaboração de especificação       |                       |                      |                 | C Editar                | Excluir                            |
|                                        |   | Servidor                                            |                                 | 26/05/2022  | Elaboração de parecer jurídico    |                       |                      |                 | 🕼 Editar                | Excluir Excluir                    |
|                                        |   | Servidor                                            |                                 | 26/05/2022  | Elaboração de pesquisa de merca   | ado                   |                      |                 | 🕑 Editar                | Excluir                            |
|                                        |   | Servidor                                            |                                 | 26/05/2022  | Elaboração de quantitativo        |                       |                      |                 | 🕑 Editar                | Excluir                            |
|                                        |   | Servidor                                            |                                 | 26/05/2022  | Elaboração de Termo de Referênc   | cia ou Projeto Básico |                      |                 | 🕼 Editar                | Excluir                            |
|                                        |   | Servidor                                            |                                 | 26/05/2022  | Justificativa da razão da escolha | do fornecedor ou exec | utante               |                 | 🕼 Editar                | Excluir Excluir                    |
|                                        |   | Servidor                                            |                                 | 26/05/2022  | Ratificação/autorização da contra | atação direta         |                      |                 | 🗷 Editar                | Excluir Excluir                    |
|                                        |   | Servidor                                            |                                 | 27/05/2022  | Justificativa da necessidade de c | ontratação            |                      |                 | 🕑 Editar                | Excluir                            |

Figura 101

#### **Como preencher os campos?**

Tipo de Ato Praticado: Tipo do ato praticado.
Data do Ato Praticado: Data do ato praticado.
Nome do Responsável pelo Ato: Nome do responsável pelo ato praticado.
CPF do Responsável pelo Ato: CPF do responsável pelo ato praticado.

8.1.4 Aba Subtipo da Contratação Direta

## Importante! Estrutura exigível apenas para Obras e Serviços de Engenharia.

Nesta aba devem ser informados os níveis da contratação quando esta se tratar de obras ou serviços de engenharia.

| Contratação                        |                                                               | R                                     | emessa: 05/2022 V Órgão: ADERES | ✓ Usuário: Wesley Roberto Xavier 👁 Sair |
|------------------------------------|---------------------------------------------------------------|---------------------------------------|---------------------------------|-----------------------------------------|
|                                    | SubTipo da Contratação Direta                                 |                                       |                                 |                                         |
| DO ESPÍRITO SANTO                  | Dados Básicos Orçamento Matriz de Responsabilidade Sut        | bTipo da Contratação Direta           |                                 |                                         |
| » Licitação <                      | Estrutura exigível apenas para Obras e Serviços de Engenharia |                                       |                                 |                                         |
| » Instrumento Contratação <        | Primeiro Nível do SubTipo Contratação (Setor Beneficiado)*    |                                       |                                 |                                         |
| » Contratação Direta 🗸             | Selecione                                                     | ~                                     |                                 |                                         |
| > Contratação Direta               | Segundo Nível do SubTipo Contratação (Tipo Intervenção)*      |                                       |                                 |                                         |
| > Lote                             | Selecione                                                     | ~                                     |                                 |                                         |
| > Pesquisa de Mercado              | Terceiro Nível do SubTipo Contratação (Objeto Intervenção)*   |                                       |                                 |                                         |
| » Ata de Registro de Preços <      | Selecione                                                     | ~                                     |                                 |                                         |
| » Credenciamento / <<br>Chamamento | Remessa de Cadastro                                           | Órgão de Cadastro                     |                                 |                                         |
| » Ocorrências <                    | 1                                                             |                                       |                                 |                                         |
| » Sanção 🛛 <                       |                                                               |                                       |                                 | Salvar                                  |
| » Bem Vinculador <                 |                                                               |                                       |                                 |                                         |
| » Remessas 🛛 🗸                     | Primeiro Nível do SubTipo Contratação                         | Primeiro Nivel do SubTipo Contratação | Primeiro Nível do Sub           | Tipo Contratação                        |
|                                    |                                                               |                                       |                                 |                                         |
|                                    |                                                               |                                       |                                 |                                         |
|                                    |                                                               |                                       |                                 |                                         |
|                                    |                                                               |                                       |                                 |                                         |

#### Figura 102

#### **Como preencher os campos?**

**Primeiro Nível da Contratação (Setor Beneficiado):** Setor público beneficiado pela contratação.

Segundo Nível da Contratação (Tipo Intervenção): Tipo de intervenção da contratação.

**Terceiro Nível da Contratação (Objeto Intervenção):** Objeto de intervenção da contratação.

**Descrição do Terceiro Nível**: Caso o valor do terceiro nível da contratação seja "Outro" informe uma descrição do objeto da intervenção.

#### 8.2 Cadastrar Lote para a Contratação Direta

Ao selecionar a opção Contratação Direta  $\rightarrow$  Lote, o sistema exibe uma lista de lotes referentes as contratações diretas cadastradas pelo órgão.

Usuário poderá realizar a pesquisa de um lote específico através da Identificação da Contratação, Número do Processo Administrativo, Código do Lote e Descrição do Lote, bastando apenas preencher o campo desejado e clicar no botão **Pesquisar**.

Para incluir um lote clique no botão Inserir Lote da Contratação Direta, o sistema exibe a tela da aba Dados Básicos para sejam preenchidas as

## informações iniciais do lote.

| Contratação                                           |                                      |                               | Remessa: 05/2022 V Órgão: ADERES | V Usuário: Wesley Roberto Xavier 👁 Sain |
|-------------------------------------------------------|--------------------------------------|-------------------------------|----------------------------------|-----------------------------------------|
| GOVERNO DO ESTADO                                     | Consultar Lote da Contratação Direta |                               |                                  |                                         |
| <b>S</b>                                              | ▼ Filtros                            |                               |                                  |                                         |
| » Licitação <                                         | Identificação da Contratação         | Nº do Processo                | Administrativo                   |                                         |
| » Instrumento Contratação <                           |                                      |                               |                                  |                                         |
| » Contratação Direta ~                                | Código do Lote                       | Descrição do Lo               | te                               |                                         |
|                                                       |                                      |                               |                                  |                                         |
| <ul> <li>Lote</li> <li>Pesquisa de Mercado</li> </ul> | Pesquisar                            |                               |                                  |                                         |
| » Ata de Registro de Preços <                         |                                      |                               |                                  |                                         |
| » Credenciamento /                                    | Lote da Contratação Direta           |                               |                                  | + Inserir Lote da Contratação Direta    |
| Chamamento                                            | Identificação da Contratação         | Nº do Processo Administrativo | Código/Descrição do Lote         |                                         |
| » Ocorrencias <                                       | 2021.900E0600002.01.0002             | 2022-wwww                     | 1 - lote 1                       | 🕼 Editar 🗯 Excluir                      |
| » Sanção <                                            | Exibindo 1 - 1 de 1 registros        |                               |                                  |                                         |
| » Bem Vinculador <                                    |                                      |                               |                                  |                                         |
| » Remessas 🛛 🕹 🕹                                      |                                      |                               |                                  |                                         |
|                                                       |                                      |                               |                                  |                                         |
|                                                       |                                      |                               |                                  |                                         |

Figura 103

## 8.2.1 Aba Dados Básicos

O usuário deverá informar o número de **identificação da contratação** em que o lote pertence e clicar no botão **Pesquisar**, se o número informado estiver correto o sistema irá preencher o campo Nº do Processo Administrativo automaticamente.

| Contratação                                         |                                              | Remessar: 05/2022 V Órgão: ADERES V Usuário; Wesley Roberto Xavier (% <u>Sair</u> |
|-----------------------------------------------------|----------------------------------------------|-----------------------------------------------------------------------------------|
| COVERNO DO ESTADO<br>DO ESPÍRITO SANTO              | Lote da Contratação Direta                   | Botão Pesquisar                                                                   |
| » Licitação      «     » Instrumento Contrateção    | Identificação da Contratação*                | N <sup>a</sup> do Processo Administrativo*                                        |
| Contratação Direta                                  |                                              | Valor Total do Lote                                                               |
| Contratação Direta     Lote     Pesquisa de Mercado | Descrição do Lote*                           |                                                                                   |
| » Ata de Registro de Preços <                       |                                              |                                                                                   |
| » Credenciamento /                                  | Tipo de Instrumento Contratação*             | Benefícios da Lei Complementar Nº 123/2016*                                       |
| Chamamento                                          | Selecione V                                  | Selecione V                                                                       |
| » Ocorrências <                                     | Modo de Execução/Fornecimento*               |                                                                                   |
| » Sanção <                                          | Selecione                                    |                                                                                   |
| » Bern Vinculador <                                 | Descrição do Local de Execução/Fornecimento* |                                                                                   |
| » Remessas 🧹                                        |                                              | <i>h</i>                                                                          |
|                                                     | Prazo de Execução do Lote*                   |                                                                                   |
|                                                     |                                              |                                                                                   |
|                                                     | Remessa de Cadastro                          | Órgão de Cadastro                                                                 |
|                                                     | /                                            |                                                                                   |
|                                                     |                                              | Voltar Salvar                                                                     |
|                                                     |                                              |                                                                                   |
|                                                     |                                              | Eigura 104                                                                        |

Figura 104

Após preencher as informações básicas e clicar no botão **Salvar**, o sistema irá exibir as abas Cronograma de Execução, Item, Proposta Ratificada, Bem Vinculador e Situação do Lote.

| Contratação                            |                                                      |                                            | Remessa: 05/2022 V Órgão: ADERES V Usuário: Wesley Roberto Xavier 🖲 Sair |
|----------------------------------------|------------------------------------------------------|--------------------------------------------|--------------------------------------------------------------------------|
|                                        | Lote da Contratação Direta                           |                                            |                                                                          |
| DO ESPÍRITO SANTO                      | Dados Básicos Cronograma de Execução Item Proposta R | atificada Bern Vinculador Situação do Lote |                                                                          |
| » Licitação                            | Ir para Contratação Direta                           |                                            |                                                                          |
| » Instrumento Contratação <            | Identificação da Contratação*                        | Nº do Processo Administrativo*             |                                                                          |
| » Contratação Direta ~                 | 2021.900E0600002.01.0002 Q                           | 2022-www                                   |                                                                          |
| <ul> <li>Contratação Direta</li> </ul> | Código do Lote*                                      | Valor Total do Lote                        |                                                                          |
| > Lote                                 | 1                                                    | 1,00                                       |                                                                          |
| > Pesquisa de Mercado                  | Descrição do Lote*                                   |                                            |                                                                          |
| » Ata de Registro de Preços <          | lote 1                                               |                                            |                                                                          |
| » Credenciamento / <                   | Tino de lastrumente Contratação                      | Panafisiaa da Lei Camplamentar Nº 102/0016 | le,                                                                      |
| > Ocorrânciae /                        | Autorização de Comora/Ordem de Econecimento          | Não se aplica                              |                                                                          |
|                                        | Autorização de compresionan de Pomecimento           | ivuo de opircu                             |                                                                          |
| » Sanção <                             | Modo de Execução/Fornecimento*                       |                                            |                                                                          |
| » Bern Vinculador <                    | Unica                                                |                                            |                                                                          |
| » Remessas                             | Prazo de Execução do Lote*                           | Bern Vinculador Identificável?*            |                                                                          |
|                                        | 21                                                   | Selecione                                  | ~                                                                        |
|                                        | Remessa de Cadastro                                  | Órgão de Cadastro                          |                                                                          |
|                                        | 5/2022                                               | ADERES                                     |                                                                          |
|                                        |                                                      |                                            |                                                                          |
|                                        |                                                      |                                            | Voltar Salvar                                                            |
|                                        |                                                      | Eiguro 105                                 |                                                                          |

#### Como preencher os campos?

**Identificação da Contratação:** Número gerado no sistema do TCE-ES que identifica a contratação.

Nº do Processo Administrativo/ Ano do Processo Administrativo: Informe o número e o ano do processo administrativo.

Código do Lote: Informe o código do lote conforme processo SIGA.

Valor Total do Lote: Valor total do lote é calculado automaticamente de acordo com a soma dos valores dos itens.

Descrição do Lote: Informe a descrição do lote.

**Tipo de Instrumento Contratação:** Selecione o tipo de instrumento da contratação.

**Benefícios da Lei Complementar Nº 123/2016:** Informe se será aplicado os benefícios da Lei Complementar Nº 123/2016.

**Modo de Execução/Fornecimento:** Selecione o modo de execução ou fornecimento.

**Descrição do Modo de Execução/Fornecimento:** Informe a descrição do modo de execução ou fornecimento.

Prazo de Execução do Lote: Informe o prazo de execução do lote em dias

consecutivos.

**Bem Vinculador Identificável:** Informe se o bem é identificável, de acordo com as opções disponíveis.

8.2.2 Aba Cronograma de Execução

## Importante! Estrutura exigível apenas para Obras e Serviços de Engenharia.

Nesta aba deve ser informado o cronograma de execução da contratação quando se tratar de obras ou serviços de engenharia.

| Contratação                             |                                                                                               | Remessa: 05/2022 V Órgão: ADERES V Usuário: Wesley Roberto Xavier 🕪 Sair |
|-----------------------------------------|-----------------------------------------------------------------------------------------------|--------------------------------------------------------------------------|
| 14 A 34                                 | Cronograma de Execução do Lote                                                                |                                                                          |
| COVENNO DO ESTADO<br>DO ESPÍRITO SANTO  | Dados Básicos Cronograma de Execução Item Proposta Ratificada Bem Vinculador Situação do Lote |                                                                          |
| » Licitação <                           | Estrutura exigível apenas para Obras e Serviços de Engenharia                                 |                                                                          |
| » Instrumento Contratação <             | Código da Etapa* Descrição da Etapa* Código da SubE                                           | tapa Descrição da SubEtapa                                               |
| » Contratação Direta 🗸 🗸                |                                                                                               |                                                                          |
| Contratação Direta                      | Periodicidade do Evento* Identificação do                                                     | Periodo/Evento*                                                          |
| <ul> <li>Pesquisa de Mercado</li> </ul> | Valor*                                                                                        |                                                                          |
| » Ata de Registro de Preços <           |                                                                                               |                                                                          |
| » Credenciamento / <<br>Chamamento      | Remessa de Cadastro Órgão de Cadastro                                                         |                                                                          |
| » Ocorrências <                         | 1                                                                                             |                                                                          |
| » Sanção <                              |                                                                                               | Selver                                                                   |
| >> Bern Vinculador <                    |                                                                                               |                                                                          |
| » Remessas <                            | Etapa SubEtapa Periodicidade do Evento                                                        | Identificação do Período/Evento Valor                                    |
|                                         |                                                                                               |                                                                          |
|                                         |                                                                                               |                                                                          |
|                                         |                                                                                               |                                                                          |
|                                         |                                                                                               |                                                                          |
|                                         |                                                                                               |                                                                          |
|                                         |                                                                                               |                                                                          |

Figura 106

#### Como preencher os campos?

Código da Etapa: Código de identificação da etapa.

**Descrição da Etapa**: descrição resumida dos serviços daquela etapa ou outra forma de identificação textual.

Código da Sub-Etapa: Código que irá identificar a sub-etapa.

**Descrição da Sub-Etapa**: Descrição resumida dos serviços daquela sub-etapa ou outra forma de identificação textual.

Periodicidade do Evento: Periodicidade do evento Ex.: (Mensal, semestral,

etc.).

**Identificação do Período/Evento**: A identificação do período/ evento deve ser de acordo com periodicidade do evento.

Valor: Informe o valor para a etapa ou sub-etapa.

## 8.2.3 Aba Item

Na aba Item o usuário deve informar a lista de itens do lote da contratação direta.

Informe os campos solicitados e clique em **Salvar**, então o sistema irá exibir a mensagem "O registro foi salvo com sucesso" e adicionar o item cadastrado á lista na parte inferior da página. Faça isso para todos os itens do lote.

| Contratação                             |      |                                      |                      |               |                              |         | Remo                      | essa: 05/202 | 22 🗸 Órgão: ADERES | V Usuário: We | sley Roberto Xavier 👁 | Sair |
|-----------------------------------------|------|--------------------------------------|----------------------|---------------|------------------------------|---------|---------------------------|--------------|--------------------|---------------|-----------------------|------|
| 16A3                                    | Iter | m da Contratação Dir                 | eta                  |               |                              |         |                           |              |                    |               |                       |      |
| COVERING DO ESTADO<br>DO ESPÍRITO SANTO |      | Dados Básicos Cronograma d           | le Execução Item Pro | oposta Ratifi | icada Bern Vinculador        | Situa   | ão do Lote                |              |                    |               |                       |      |
| » Licitação <                           | C    | Código do Item*                      | Quantidade*          |               | Valor Unitário*              |         | Valor Total               |              |                    |               |                       |      |
|                                         |      |                                      |                      |               |                              |         |                           |              |                    |               |                       |      |
| » Contratação Direta 🗸 🗸                |      | Descrição do Item*                   |                      |               |                              |         |                           |              |                    |               |                       |      |
| > Contratação Direta                    |      |                                      |                      |               |                              |         |                           |              |                    |               |                       |      |
| Pesquisa de Mercado                     | L.   | Unidade de Medida*                   |                      |               | GTIN - Nº Global do Item Con | nercial |                           |              |                    |               |                       |      |
|                                         |      | Selecione                            |                      | ~             |                              |         |                           |              |                    |               |                       |      |
| » Credenciamento /                      | C    | Cronograma de Execução*              |                      |               |                              |         |                           |              |                    |               |                       |      |
|                                         |      | Selecione                            |                      |               |                              |         |                           |              |                    |               | ~                     | 1    |
|                                         | E    | BDI - Benefícios e Despesas Indireta | S*                   |               |                              |         | Indice de Correção Total* |              |                    |               |                       |      |
| > Bern Vincularior                      |      |                                      |                      |               | 4 . F. J. B. J               |         |                           |              |                    |               |                       |      |
| » Pernessas                             |      | / /                                  |                      |               | Orgao de Cadastro            |         |                           |              |                    |               |                       |      |
| , Kenebaa                               |      |                                      |                      |               |                              |         |                           |              |                    |               |                       |      |
|                                         |      |                                      |                      |               |                              |         |                           |              |                    |               | Salvar                |      |
|                                         |      | Código/D                             | escrição do Item     |               | Quantidade                   |         | Valor Unitário            |              | Valor Total        |               |                       |      |
|                                         |      | 1                                    | - item 1             |               | 1,000000                     |         | 1,000000                  |              | 1,00               | 🕼 Editar      | 1 Excluir             |      |
|                                         | E    | Exibindo 1 - 1 de 1 registros        |                      |               |                              |         |                           |              |                    |               | 1                     |      |

Figura 107

## Como preencher os campos?

Código do Item: Código do item conforme processo SIGA

Quantidade do Item: Quantidade do item.

Valor Unitário: Valor unitário do item.

Valor Total: Valor total da multiplicação da quantidade de itens x valor unitário

do item, preenchimento automático.

Descrição do Item: Descrição do item.

Unidade de Medida: Selecione a unidade de medida utilizada.

GTIN - Nº Global do Item Comercial: Informe o código GTIN do item.

**Cronograma de execução**: Selecione um cronograma de execução, caso a contratação se tratar de obras ou serviços de engenharia.

**BDI - Benefícios e Despesas Indiretas**: Informe o BDI - Benefícios e Despesas Indiretas.

Índice de Correção Total: Informe o índice de correção total utilizado.

#### 8.2.4 Aba Proposta Ratificada

Nesta aba deve ser informado o resultado para o lote.

## Importante!

Mesmo que uma contratação tenha a situação LRV (Lote Revogado), LAN (Lote Anulado) ou LDC (Lote com Desistência da Contratação) é obrigatório que seja informado os dados referentes à proposta ratificada para o lote.

| Contratação                            |                                                       |                                                   | Remessa: 05/2022 🗸 Órgão: ADERES 🗸 Usuário: Wesley Roberto Xavier 🕪 |
|----------------------------------------|-------------------------------------------------------|---------------------------------------------------|---------------------------------------------------------------------|
| 10 A 10                                | Proposta Ratificada                                   |                                                   |                                                                     |
| GOVERNO DO ESTADO<br>DO ESPÍRITO SANTO | Dados Básicos Cronograma de Execução Item Proposta Re | atificada Bern Vinculador Situação do Lote        |                                                                     |
| » Licitação <                          | № de Identificação do Licitante*                      | Nome do Licitante*                                |                                                                     |
| » Instrumento Contratação <            | 04135409000176 Q                                      | Instituto de Pesquisa, Desenvolvimento e Educação |                                                                     |
| » Contratação Direta 🗸 🗸               | Data da Declaração da Proposta Vencedora:*            | Data da Publicação do Resultado*                  | Veículo de Divulgação do Resultado*                                 |
| <ul> <li>Contratação Direta</li> </ul> | 12/05/2022                                            | 12/05/2022                                        | Diário Oficial 🗸                                                    |
| Lote     Decuire de Mercado            | Descrição do Veículo de Divulgação do Resultado*      |                                                   |                                                                     |
| Ata de Penietro de Precos /            | dio                                                   |                                                   |                                                                     |
| Ata de Registro de Preços C            | URL de Divulgação do Resultado*                       |                                                   |                                                                     |
| » Credenciamento / <<br>Chamamento     | 04135409000176                                        |                                                   |                                                                     |
| » Ocorrências <                        | Remessa de Cadastro                                   | Órgão de Cadastro                                 |                                                                     |
| » Sanção K                             | 5/2022                                                | ADERES                                            |                                                                     |
| » Bern Vinculador <                    |                                                       |                                                   |                                                                     |
| » Remessas                             |                                                       |                                                   | Salvar Excluir                                                      |
|                                        |                                                       |                                                   |                                                                     |
|                                        |                                                       |                                                   |                                                                     |
|                                        |                                                       |                                                   |                                                                     |
|                                        |                                                       |                                                   |                                                                     |
|                                        |                                                       |                                                   |                                                                     |
|                                        |                                                       |                                                   |                                                                     |
|                                        |                                                       |                                                   |                                                                     |
|                                        |                                                       | Figura 108                                        |                                                                     |

#### Como preencher os campos?

Nº de Identificação do Licitante: Número de identificação do fornecedor. Nome do Licitante: Nome do fornecedor, preenchimento automático conforme

cadastro prévio. Caso o nome do fornecedor não apareça deve ser verificado o cadastro do fornecedor no menu Licitação→Fornecedor.

**Data da Declaração da Proposta Vencedora**: Informe a data da declaração da proposta vencedora.

Data da Publicação do Resultado: Informe a data da publicação do resultado. Veículo de Divulgação do Resultado/: Informe o veículo de publicação o resultado.

**Descrição do Veículo de Divulgação do Resultado**: Descrição do veículo de publicação do resultado.

URL de Divulgação do Resultado: Informe o link de divulgação do resultado.

## 8.2.5 Aba Bem Vinculador

Caso a contratação trate de obras ou serviços de engenharia usuário deverá adicionar um bem vinculador ao lote.

# Importante! Para esta etapa o Bem vinculador deve ter sido cadastrado no sistema anteriormente.

Informe o número de registro no campo Nº do Registro do Bem Vinculador, e clique no botão Pesquisar. O sistema irá exibir a Descrição do Local do Bem. Em seguida clique em Salvar para adicionar à lista de bens vinculadores do lote.

| Contratação                                              |                                                            | <b>Remessa:</b> 05/2022             | ✓ Órgão: ADERES ✓ Us | <b>uário:</b> Wesley Roberto Xavier 🖨 |
|----------------------------------------------------------|------------------------------------------------------------|-------------------------------------|----------------------|---------------------------------------|
|                                                          | Bem Vinculador                                             |                                     |                      |                                       |
| do espírito santo                                        | Dados Básicos Cronograma de Execução Item                  | Proposta Ratificada Bern Vinculador | Situação do Lote     |                                       |
| » Licitação <                                            | Estrutura exigível apenas para Obras e Serviços de Engenha | aria                                |                      |                                       |
| » Instrumento Contratação 🔾                              | Nº do Registro do Bern Vinculador*                         | Descrição do Local do Bem*          |                      |                                       |
| » Contratação Direta 🗸 🗸                                 | Buscar Q                                                   |                                     |                      |                                       |
| > Contratação Direta                                     |                                                            |                                     |                      | Salvar                                |
| Lote     Require da Marcada                              |                                                            |                                     |                      |                                       |
| Ato de Destatos de Dessas                                | Nº do Registro do Bem Vinculador                           | Descrição do Local do B             | em Remessa           |                                       |
| Ata de Registro de Preços 🤇                              | 2401202222                                                 | teste                               | 5/2022               | 🛍 Excluir                             |
| <ul> <li>Credenciamento /</li> <li>Chamamento</li> </ul> |                                                            |                                     |                      |                                       |
| Ocorrências <                                            |                                                            |                                     |                      |                                       |
| » Sanção ≺                                               |                                                            |                                     |                      |                                       |
| » Bem Vinculador <                                       |                                                            |                                     |                      |                                       |
| » Remessas <                                             |                                                            |                                     |                      |                                       |
|                                                          |                                                            |                                     |                      |                                       |

Figura 109

#### Como preencher os campos?

**Nº do Registro do Bem Vinculador**: Nº do Registro do Bem Vinculador cadastrado previamente no sistema.

**Descrição do Local do Bem**: Preenchimento automático de acordo com bem vinculador cadastrado.

8.2.6 Aba Situação do Lote

Informe nesta aba a situação atual do lote.

A situação do lote deve ser informada até LCT - Lote Pronto para Formalização do Instrumento Contratual. Nas remessas posteriores, apenas a situação do instrumento contratual ao qual o lote pertence será informado. Há outras situações de lote que dispensam o envio de atualizações em remessas posteriores, como é o caso de LRV- Lote Revogado, LAN – Lote Anulado ou LDC – Lote com Desistência da Contratação.

Os lotes terão a situação LCT – Lote pronto para formalização do Instrumento Contratual quando já houver Instrumento Contratual Publicado ou com previsão de publicação. Esta é uma situação final. Após esta situação (LCT), este lote não terá mais a sua situação informada. Será informada apenas a situação do Instrumento Contratual ao qual pertencem.

Existem situações finais, que não serão mais informadas nas remessas seguintes. As situações LRV (Lote Revogado), LAN (Lote Anulado) e LSP (Lote Suspenso) requerem que seja enviado junto com a Fase 12 – Ocorrências, com detalhamento da ocorrência associada à situação informada. Exemplo: Caso uma contratação tenha o lote proposta ratificado e em seguida por algum motivo a administração anulou, suspendeu ou revogou este lote, deve-se enviar junto à situação do lote a estrutura ocorrência com detalhes da situação.

## Importante!

Se não houver alteração da situação em relação ao informado na última remessa, o sistema irá gerar o arquivo XML com a situação cadastrada no período anterior para o lote.

| Contratação                   |                                                    | Remessa: 05/2022 ➤ ) Órgão: A       | DERES VIsuário: Wesley Roberto Xavier 🖷 Sair |
|-------------------------------|----------------------------------------------------|-------------------------------------|----------------------------------------------|
|                               | Situação do Lote                                   |                                     |                                              |
| DO ESPÍRITO SANTO             | Dados Básicos Cronograma de Execução Item Proposta | Ratificada Bern Vinculador Situação | do Lote                                      |
| » Licitação <                 | Situação do Lote:*                                 |                                     |                                              |
| » Instrumento Contratação 🧹   | Selecione                                          | ~                                   |                                              |
| » Contratação Direta v        | Justificativa da Situação:                         |                                     |                                              |
| > Contratação Direta          |                                                    |                                     |                                              |
| > Lote                        |                                                    |                                     |                                              |
| > Pesquisa de Mercado         |                                                    |                                     | <i>K</i> 0                                   |
| » Ata de Registro de Preços < | Remessa de Cadastro Órgão de Ca                    | dastro                              |                                              |
| » Credenciamento /            |                                                    |                                     |                                              |
| Chamamento                    |                                                    |                                     | Salvar                                       |
| » Ocorrências <               |                                                    |                                     |                                              |
| » Sanção <                    | Situação do Lote                                   | Data de Criação                     |                                              |
| » Bem Vinculador <            | Lote Ratificado (Contratação Direta)               | 12/05/2022 17:37:58                 | 🕼 Editar 📋 Excluir                           |
| » Remessas <                  |                                                    |                                     |                                              |
|                               |                                                    |                                     |                                              |

Figura 110

#### **Como preencher os campos?**

Situação do Lote: Selecione a situação atual do lote.

Justificativa da Situação: Informe a justificativa para a situação atual do lote.

## 8.3 Cadastrar Pesquisa de Mercado para Contratação Direta

Clicando no menu **Contratação Direta** → **Pesquisa Mercado** o sistema irá exibir uma tela com a lista de pesquisas de mercado cadastradas para as contratações diretas do órgão. Usuário poderá filtrar uma pesquisa de mercado informando a **Identificação da Contratação ou o Número do Processo Administrativo**, em seguida clicar no botão **Pesquisar**.

| Contratação                                                                                                    |        |                                                                                                    |                                                              | Remessa: 05/2                          | 022 V Órgão: ADERES V Us                        | <b>uário</b> : Wesley Rol                                                                                                    | berto Xavier 🕩 <u>Sa</u> |
|----------------------------------------------------------------------------------------------------|--------|----------------------------------------------------------------------------------------------------|--------------------------------------------------------------|----------------------------------------|-------------------------------------------------|----------------------------------------------------------------------------------------------------|--------------------------|
|                                                                                                    | STADO  | onsultar Pesquisa de Me                                                                                                    | ercado da Contratação E                                      | Direta                                 |                                                 |                                                                                                    |                          |
| Do ESPIRITO S.                                                                                                    | ANTO   | ▼ Filtros                                                                                                    |                                                              |                                        |                                                 |                                                                                                    |                          |
| » Licitação                                                                                                    | <      | Identificação da Contratação Nº do Processo Administrativo                                                                              |                                                              |                                        |                                                 |                                                                                                    |                          |
| » Instrumento Contrataçã                                                                                                    | ão <   |                                                                                                    |                                                              |                                        |                                                 |                                                                                                    |                          |
| » Contratação Direta                                                                                                    | ~      |                                                                                                    |                                                              |                                        |                                                 |                                                                                                    |                          |
|                                                                                                    |        | Pesquisar                                                                                                    |                                                              |                                        |                                                 |                                                                                                    |                          |
| <ul> <li>&gt; Contratação Direta</li> <li>&gt; Lote</li> </ul>                                                                                                    |        | Pesquisar                                                                                                    |                                                              |                                        | _                                               |                                                                                                    |                          |
| <ul> <li>Contratação Direta</li> <li>Lote</li> <li>Pesquisa de Mercado</li> </ul>                                                                                                    |        | Pesquisar<br>Pesquisa de Mercado da Cont                                                                                                | tratação Direta                                              |                                        |                                                 | ╋ Nova Pesquisa                                                                                                    | de Mercado               |
| <ul> <li>Contratação Direta</li> <li>Lote</li> <li>Pesquisa de Mercado</li> </ul>                                                                                                    | ┛      | Pesquisar<br>Pesquisa de Mercado da Cont<br>Identificação da Contratação                                                                | tratação Direta<br>Nº do Processo Administrativo             | Fonte de Pesquisa                      | Data Base da Fonte de Pesquisa                  | ► Nova Pesquisa                                                                                                    | de Mercado               |
| Contratação Direta     Lote     Pesquisa de Mercado     Credenciamento /     Chamamento                                                                                                  | -      | Pesquisar<br>Pesquisa de Mercado da Cont<br>Identificação da Contratação<br>2021.900E0600002.01.0002                                    | tratação Direta<br>Nº do Processo Administrativo<br>2022-www | Fonte de Pesquisa<br>Cotação de preços | Data Base da Fonte de Pesquisa<br>26/05/2022    | ► Nova Pesquisa                                                                                                    | de Mercado               |
| Contratação Direta     Lote     Pesquisa de Mercado     Gredenciamento /     Chamamento     Ocorrências                                                                                  | 4<br>4 | Pesquisar<br>Pesquisa de Mercado da Contra<br>Identificação da Contratação<br>2021.900E0600002.01.0002<br>Exibindo 1 - 1 de 1 registros | tratação Direta<br>Nº do Processo Administrativo<br>2022-www | Fonte de Pesquisa<br>Cotação de preços | Data Base da Fonte de Pesquisa<br>26/05/2022    | • Nova Pesquisa                                                                                                    | de Mercado               |
| <ul> <li>Contratação Direta</li> <li>Lote</li> <li>Pesquisa de Mercado</li> <li>Credenciamento /<br/>Chamamento</li> <li>Ocorrências</li> <li>Sanção</li> </ul>                          |        | Pesquisar<br>Pesquisa de Mercado da Contra<br>Identificação da Contratação<br>2021.900E0600002.01.0002<br>Exibindo 1 - 1 de 1 registros | tratação Direta<br>Nº do Processo Administrativo<br>2022-www | Fonte de Pesquisa<br>Cotação de preços | Data Base da Fonte de Pesquisa<br>26/05/2022    | ▶ Nova Pesquisa                                                                                                    | de Mercado               |
| <ul> <li>Contratação Direta</li> <li>Lote</li> <li>Pesquisa do Mercado</li> <li>Credenciamento /<br/>Charmamento</li> <li>Ocorrências</li> <li>Sanção</li> <li>Bem Vinculador</li> </ul> |        | Pesquisa<br>Pesquisa de Mercado da Cont<br>Identificação da Contratação<br>2021.900E0600002.01.0002<br>Extibindo 1 - 1 de 1 registros   | tratação Direta<br>Nº do Processo Administrativo<br>2022-www | Fonte de Pesquisa<br>Cotação de preços | Data Base da Fonte de Pesquisa       26/05/2022 | ► Nova Pesquisa ■ ■ </th <th>de Mercado<br/>Excluir</th> | de Mercado<br>Excluir    |

Figura 111

Para criar uma pesquisa o usuário deve clicar no botão **Nova Pesquisa de mercado**.

| Contratação                            |                               |                               | Remessa: 05/2022  | . ♥ Órgão: ADERES ♥ U          | l <b>suário:</b> Wesley Roberto Xavier ඖ <u>Sair</u> |
|----------------------------------------|-------------------------------|-------------------------------|-------------------|--------------------------------|------------------------------------------------------|
| 10 A 10                                | Consultar Pesquisa de Me      | ercado da Contratação D       | oireta            |                                |                                                      |
| GOVERNO DO ESTADO<br>DO ESPÍRITO SANTO | ▼ Filtros                     |                               |                   |                                |                                                      |
| » Licitação <                          | Identificação da Contratação  |                               | Nº do Process     | o Administrativo               |                                                      |
| » Instrumento Contratação 🗸            |                               |                               |                   |                                |                                                      |
| » Contratação Direta 🗸 🗸               |                               |                               |                   |                                |                                                      |
| > Contratação Direta                   | Pesquisar                     |                               |                   | _                              |                                                      |
| > Lote                                 | Pesquisa de Mercado da Con    | tratação Direta               |                   |                                | + Nova Pasquisa da Marcado                           |
| > Pesquisa de Mercado                  |                               |                               |                   |                                |                                                      |
| » Ata de Registro de Preços <          | Identificação da Contratação  | Nº do Processo Administrativo | Fonte de Pesquisa | Data Base da Fonte de Pesquisa |                                                      |
| » Credenciamento / <                   | 2021.900E0600002.01.0002      | 2022-wwww                     | Cotação de preços | 26/05/2022                     | 🕼 Editar 📋 Excluir                                   |
| » Ocorrências <                        | Exibindo 1 - 1 de 1 registros |                               |                   |                                | 1                                                    |
| » Sanção 🛛 🔇 🔇                         |                               |                               |                   |                                |                                                      |
| » Bem Vinculador <                     |                               |                               |                   |                                |                                                      |
| » Remessas 🛛 🗸                         |                               |                               |                   |                                |                                                      |
|                                        |                               | Figura 11                     | 2                 |                                |                                                      |

## 8.3.1 Aba Dados Básicos

Ao clicar no botão **Nova Pesquisa de Mercado**, o sistema exibe o formulário de cadastro automaticamente com a aba **Dados Básicos**.

Informe o número de Identificação da Contratação em que o lote pertence e clique no botão Pesquisar, se o número informado estiver correto o sistema irá preencher o campo **Nº do Processo Administrativo** automaticamente.

| Contratação                            |                                              | Remessa: 05/2022 V Órgão: ADERES | ✓ Usuário: Wesley Roberto Xavier (⇒ <u>Sair</u> |
|----------------------------------------|----------------------------------------------|----------------------------------|-------------------------------------------------|
|                                        | Pesquisa de Mercado da Contratação           | o Direta                         |                                                 |
| GOVERNO DO ESTADO<br>DO ESPÍRITO SANTO | Dados Básicos                                | Botão Pesquisar                  |                                                 |
| » Licitação <                          | Identificação da Contratação*                | Nº do Processo Administrativo    |                                                 |
| » Instrumento Contratação 🔾            | Q                                            |                                  |                                                 |
| » Contratação Direta 🗸 🗸               | Fonte da Pesquisa*                           |                                  |                                                 |
| <ul> <li>Contratação Direta</li> </ul> | Selecione 🗸                                  |                                  |                                                 |
| > Lote                                 | Descrição da Fonte da Pesquisa*              |                                  |                                                 |
| > Pesquisa de Mercado                  |                                              |                                  |                                                 |
| » Ata de Registro de Preços <          |                                              |                                  |                                                 |
| » Credenciamento /                     | Data Rase da Fonte da Pesquisa* Pesquisa con | m ME ou EPP2*                    |                                                 |
| Chamamento                             | dd/mm/aaaa                                   | 0                                |                                                 |
| » Ocorrências <                        |                                              |                                  |                                                 |
| » Sanção <                             | Remessa de Cadastro                          | Órgão de Cadastro                |                                                 |
| » Bem Vinculador 🗸 🗸                   | 1                                            |                                  |                                                 |
|                                        |                                              |                                  |                                                 |
| » Remessas <                           |                                              |                                  | Voltar Salvar                                   |
|                                        |                                              |                                  |                                                 |
|                                        |                                              |                                  |                                                 |

Preencha as informações solicitadas e clique no botão Salvar.

#### Figura 113

#### **Como preencher os campos?**

**Identificação da Contratação:** Número gerado no sistema do Tribunal de Contas que identifica a contratação.

**Nº do Processo Administrativo:** Número do processo administrativo (preenchimento automático).

Fonte da Pesquisa: Origem da obtenção de dados da pesquisa.

**Tabela Referencial de Obras e Serviços de Engenharia:** Selecione a tabela Referencial de Obras e Serviços de Engenharia.

Descrição da Fonte da Pesquisa: Descrição da Fonte da Pesquisa.

Data Base da Fonte da Pesquisa: Data Base da Fonte da Pesquisa.

**Pesquisa com ME ou EPP:** Informe se a pesquisa foi realizada com empresas ME ou EPP.

#### 8.3.2 Aba Itens e Fornecedor da Pesquisa

Após salvar as informações iniciais o sistema permite ao usuário inserir os itens e fornecedores da pesquisa de mercado.

Informe cada item cotado pelo fornecedor e clique no botão **Salvar** para adicioná-lo à lista.

| Contratação                                          |                                       |                        | Remessa                          | a: 05/2022 V Órgão: DPES V Usuário | : Wesley Roberto Xavier 🕩 <u>Sair</u> |
|------------------------------------------------------|---------------------------------------|------------------------|----------------------------------|------------------------------------|---------------------------------------|
|                                                      | Itens e Fornecedor da Pe              | esquisa                |                                  |                                    |                                       |
| DO ESPÍRITO SANTO                                    | Dados Básicos Itens e Fornece         | dor da Pesquisa        |                                  |                                    |                                       |
| » Licitação <                                        | Lote*                                 |                        | Item do Lote*                    |                                    |                                       |
| » Instrumento Contratação <                          | Selecione                             | ~                      | Selecione                        |                                    | ~                                     |
| N. Osstarta dia Diarta                               | Identificação do Fornecedor/Prestado  | r*                     | Nome do Fornecedor/Prestador*    |                                    |                                       |
| » Contratação Direta 🗸 🗸                             | Buscar                                | Q                      |                                  |                                    |                                       |
| <ul> <li>Contratação Direta</li> <li>Lote</li> </ul> | É necessário informar o fornecedor qu | uando a fonte de pesqu | uisa for 01 - Cotação de Preços. |                                    |                                       |
| > Pesquisa de Mercado                                |                                       |                        |                                  |                                    | Salvar                                |
| » Ata de Registro de Preços <                        |                                       |                        |                                  |                                    |                                       |
| » Credenciamento /                                   | Lote Código Item                      | Descrição Item         | Identificação                    | Nome do Fornecedor/Prestador       | Remessa                               |
| » Ocorrências <                                      |                                       |                        |                                  |                                    |                                       |
| » Sanção <                                           |                                       |                        |                                  |                                    |                                       |
| » Bem Vinculador <                                   |                                       |                        |                                  |                                    |                                       |
| » Remessas 🗸                                         |                                       |                        |                                  |                                    |                                       |

Figura 114

#### **Como preencher os campos?**

**Lote:** Lista de lotes cadastrada para a contratação Direta.

Item do Lote: Lista de itens cadastrados no lote.

Identificação do Fornecedor/Prestador: CNPJ/CPF/RNE do Fornecedor.

**Nome do Fornecedor/Prestador:** Preenchimento automático, de acordo com a pesquisa de fornecedor.

# 9. Fase 9 – Credenciamento/Chamamento Público

9.1 Cadastrar Credenciamento/Chamamento Público

Ao acessar a opção **Credenciamento/Chamamento** o sistema abre uma tela onde são exibidos todos os editais de credenciamento ou chamamento público cadastrado pelo órgão.

Para criar um Credenciamento ou Chamamento público, clique no botão **Novo Credenciamento/Chamamento Público**.

| Contratação                      |                               |                               | Remessa: 06/2022 ~ | Órgão: DPES 🗸 Us           | <b>uário:</b> Wesley Roberto Xavier 🗭 <u>Sair</u> |
|----------------------------------|-------------------------------|-------------------------------|--------------------|----------------------------|---------------------------------------------------|
|                                  | Consultar Credenciamento/     | Chamamento Público            |                    |                            |                                                   |
| DO ESPÍRITO SANTO                | <b>▼</b> Filtros              |                               |                    |                            |                                                   |
|                                  | Identificação da Contratação  |                               | Nº do Processo A   | dministrativo              |                                                   |
|                                  |                               |                               |                    |                            |                                                   |
|                                  | Nº do Edital                  |                               | Data de Abertura   | da Sessão                  | m                                                 |
|                                  |                               |                               |                    |                            | L                                                 |
| Credenciamento /                 | Pesquisar                     |                               |                    |                            |                                                   |
| > Credenciamento /<br>Chamamento | Credenciamento/Chamamento P   | Público                       |                    | + Novo Credencia           | imento/Chamamento Público                         |
|                                  | Identificação da Contratação  | Nº do Processo Administrativo | Nº do Edital       | Data de Abertura da Sessão |                                                   |
|                                  | 2022.900E0600038.17.0001      | 2022-2022                     | 001                | 06/06/2022                 | 🕼 Editar 🗴 🛍 Excluir                              |
|                                  | Exibindo 1 - 1 de 1 registros |                               |                    |                            |                                                   |
|                                  |                               |                               |                    |                            |                                                   |
|                                  |                               |                               |                    |                            |                                                   |
|                                  |                               |                               |                    |                            |                                                   |

Figura 115

## 9.1.1 Aba Dados Básicos

O sistema irá abrir o formulário de cadastro de **Credenciamento/Chamamento Público** na aba **Dados Básicos**. Preencha todos os campos obrigatórios e clique no botão **Salvar** na parte inferior da tela.

| Contratação                               |                                               |                                  | Remessa: 06/2022 🎔 Órgão: DPES 🖤 Usuário: Wesley Roberto Xavier (+ <u>Sair</u> |
|-------------------------------------------|-----------------------------------------------|----------------------------------|--------------------------------------------------------------------------------|
| COVERING DO ESTADO<br>DO ESPÍRITO SANTO   | Credenciamento/Chamamento Público             |                                  |                                                                                |
| > Licitação <                             | Identificação da Contratação*                 | Número do Edita#                 | Ano do Edital*                                                                 |
| » Contratação Direta <                    | URL do Edital*                                |                                  |                                                                                |
| Credenciamento /     Chamamento           | Data de Publicação do Edital*                 | Veiculo de Publicação do Edital* | <i>h</i>                                                                       |
| Credenciamento / Chamamento     Lote      | Descrição do Veículo de Publicação do Edital* | - Units Lotine                   |                                                                                |
| Pesquisa de Mercado     Ocorrências     < | URL de Publicação do Edital*                  |                                  | li li                                                                          |
| > Sançao < > Bem Vinculador <             | Data de Abertura da Sessão*                   | Hora de Abertura da Sessão*      | li.                                                                            |
| ≫ Remessas                                | dd/mm/aaaa                                    |                                  |                                                                                |
|                                           | N° do Processo Administrativo*                | Ano do Processo Administrativo*  | Data de Autuação do Processo Administrativo*                                   |
|                                           | Objeto da Contratação*                        |                                  | dd/mm/aaaa                                                                     |
|                                           |                                               |                                  | li li                                                                          |
|                                           | Justificativa da Necessidade da Contratação*  |                                  |                                                                                |

Figura 116

Ao salvar os dados básicos do **Credenciamento/Chamamento Público**, o sistema exibe as demais abas para complementar o cadastro.

| Contratação        |                                         |                                       | Remessa: 06/2022 V Órgão: ADERES        | ✓ Usuário: Wesley Roberto Xavier I Sin Sin Sin Sin Sin Sin Sin Sin Sin Sin |
|--------------------|-----------------------------------------|---------------------------------------|-----------------------------------------|----------------------------------------------------------------------------|
|                    | Credenciamento/Chamame                  | ento Público                          |                                         |                                                                            |
| DO ESPÍRITO SANTO  | Dados Básicos Arquivo do Edital         | Orçamento do Credenciamento Matriz de | Responsabilidade SubTipo Credenciamento | Impedimento Credenciamento                                                 |
|                    | Identificação da Contratação*           | Número do Edital*                     | Ano do I                                | Edital*                                                                    |
|                    | 2021.900E0600002.01.0002                | 001                                   | 2022                                    |                                                                            |
|                    | URL do Edital*                          |                                       |                                         |                                                                            |
|                    | https://cidades.siga.hom.es.gov.br/Cred | enciamentoChamamentoPublico/Cadastro  |                                         | 4                                                                          |
| » Credenciamento / | Data de Publicação do Edital*           | Veículo de Publicação d               | io Edital*                              |                                                                            |
| > Credenciamento / | 03/06/2022                              | Diário Oficial                        | v                                       |                                                                            |
| Chamamento         | Descrição do Veículo de Publicação do   | Edital*                               |                                         |                                                                            |
|                    | dio                                     |                                       |                                         |                                                                            |
|                    |                                         |                                       |                                         | 4                                                                          |
|                    | URL de Publicação do Edital*            |                                       |                                         |                                                                            |
|                    | https://cidades.siga.hom.es.gov.br/Cred | enciamentoChamamentoPublico/Cadastro  |                                         |                                                                            |
|                    | Data de Abertura da Sessão <sup>*</sup> | Hora de Abertura da Se                | ssão*                                   | 6                                                                          |
|                    | 03/06/2022                              | 10:00                                 |                                         |                                                                            |
|                    | Local de Abertura da Sessão*            |                                       |                                         |                                                                            |
|                    |                                         |                                       |                                         |                                                                            |

Figura 117

## Como preencher os campos?

**Identificação da Contratação:** Número gerado no sistema do TCE-ES que identifica a contratação.

Número do Edital/Ano do Edital: Informe o número do edital.

**URL do Edital:** Informe o URL do local onde está disponível/publicado o edital. **Data de Publicação do Edital:** Informe a Data de Publicação do Edital.

Veículo de Publicação do Edital: Informe o Veículo de Publicação do Edital.

**Descrição do Veículo de Publicação do Edital:** Informe Descrição do Veículo de Publicação do Edital.

URL de Publicação do Edital: Informe a URL de publicação do edital.

Data de Abertura da Sessão: Informe a Data de Abertura da Sessão

Local de Abertura da Sessão: Informe o Local de Abertura da Sessão.

**Nº do Processo Administrativo/ Ano do Processo Administrativo:** Informe o número e o ano do processo administrativo.

Data de Autuação do Processo Administrativo: Informe a data de autuação do

Objeto da Contratação: Descreva o objeto da contratação.

Justificativa da Necessidade da Contratação: Descreva a justificativa da contratação.

Base Legal da Contratação: Informe a Base Legal da Contratação.

Natureza da Contratação: Selecione a natureza da contratação.

Tipo da Contratação: Selecione o tipo de contratação.

Valor Total Estimado da Contratação: Valor Total Estimado da Contratação, preenchimento automático de acordo com a soma dos valores dos lotes cadastrados posteriormente.

**Prazo de Realização do Credenciamento (dias consecutivos):** Informe o prazo de realização do credenciamento em dias consecutivos.

**Prazo de Vigência do Credenciamento (dias consecutivos):** Informe o prazo de vigência da contratação em dias consecutivos.

## 9.1.2 Aba Arquivo

Nesta aba deve ser anexado o arquivo PDF do edital de **Credenciamento/Chamamento Público.** 

O arquivo deve estar de acordo com o exigido pelo TCE-ES através da Portaria nº 67/2020 e Instrução Normativa nº 61/2020 – TCE-ES.

Verifique a conformidade do arquivo no endereço: <u>https://conformidadepdf.tcees.tc.br</u>.

Selecione o arquivo e clique no botão Anexar, o sistema irá incluir o arquivo na lista de anexos do edital.

| Contratação                                         |                                                                 | Remessa: 06/202                       | 22 - Órgão: ADERES     | ✓ Usuário: V      | Vesley Roberto Xavier 🗭 <u>Sair</u> |
|-----------------------------------------------------|-----------------------------------------------------------------|---------------------------------------|------------------------|-------------------|-------------------------------------|
| 543                                                 | Arquivo do Edital                                               |                                       |                        |                   |                                     |
| GOVERNO DO ESTADO<br>DO ESPÍRITO SANTO              | Dados Básicos Arquivo do Edital Orçamento do Credenciame        | nto Matriz de Responsabilidade        | SubTipo Credenciamento | Impedimento Crede | nciamento                           |
| » Licitação <                                       | O arquivo deve ser encaminhado em formato PDF, pesquisável, nos | termos da Portaria Normativa Nº 67/20 | 20.                    |                   |                                     |
| » Instrumento Contratação <                         | Arquivo*                                                        |                                       |                        |                   |                                     |
| » Contratação Direta <                              | Escolher arquivo Nenhum arquivo escolhido                       |                                       |                        |                   |                                     |
| » Ata de Registro de Preços <                       | A conformidade do arquivo com as normas do TCES pode ser valida | da em https://conformidadepdf.tcees.t | c.br.                  |                   |                                     |
| » Credenciamento /<br>Chamamento                    | Anexar                                                          |                                       |                        |                   |                                     |
| <ul> <li>Credenciamento /<br/>Chamamento</li> </ul> | Nome do Arquivo                                                 | Data                                  | Download               | Remessa           |                                     |
| > Lote                                              | 2_Live-Youtube-5ABR2022-1 (3).pdf                               | 09/06/2022 10:55:37                   | Download               | 6/2022            | Excluir                             |
| > Pesquisa de Mercado                               |                                                                 |                                       |                        |                   |                                     |
| » Ocorrências <                                     |                                                                 |                                       |                        |                   |                                     |
| » Sanção <                                          |                                                                 |                                       |                        |                   |                                     |
| » Bem Vinculador <                                  |                                                                 |                                       |                        |                   |                                     |
| » Remessas <                                        |                                                                 |                                       |                        |                   |                                     |

Figura 118

## Como preencher os campos?

**Arquivo**: O sistema só permite arquivos com nome menor que 24 caracteres, conforme IN 68/2020 Anexo VI.

## 9.1.3 Aba Orçamento do Credenciamento

Nesta aba devemos lançar as informações referentes à dotação orçamentária do **Credenciamento/Chamamento Público**.

Preencha as informações solicitadas e clique no botão **Salvar**, o sistema irá emitir a mensagem, "*O registro salvo com sucesso*" e irá adicionar à reserva orçamentária a lista na parte inferior da tela.

| Contratação                                         |                                                                                |                                       | Remessa: 🖸             | 6/2022 🗸 ) Órgão: [ADERES  | Vusuário: Wesley Roberto Xavier 🖲 Sair |
|-----------------------------------------------------|--------------------------------------------------------------------------------|---------------------------------------|------------------------|----------------------------|----------------------------------------|
| GOVERNO DO ESTADO<br>DO ESPÍRITO SANTO              | Orçamento do Credenciamento Dados Básicos Arquivo do Edital Orçamento do Crede | snciamento Matriz de Responsabilidade | SubTipo Credenciamento | Impedimento Credenciamento |                                        |
| » Licitação <                                       | Código do Órgão*                                                               |                                       | Código da Unidade Orça | mentária*                  |                                        |
| » Instrumento Contratação <                         |                                                                                |                                       |                        |                            |                                        |
| » Contratação Direta <                              | Codigo da Função                                                               |                                       | Codigo da Subfunção"   |                            |                                        |
| » Ata de Registro de Preços <                       | Código do Programa*                                                            |                                       | Código da Ação*        |                            |                                        |
| » Credenciamento /                                  |                                                                                |                                       |                        |                            |                                        |
| <ul> <li>Credenciamento /<br/>Chamamento</li> </ul> | Categoria Econômica de Despesa <sup>*</sup>                                    |                                       | Grupo da Natureza de D | rspesa*                    |                                        |
| > Lote                                              | Modalidade de Aplicação*                                                       |                                       | Elemento de Despesa*   |                            |                                        |
| > Pesquisa de Mercado                               |                                                                                |                                       |                        |                            |                                        |
| » Ocorrências <                                     | Código de Especificação de Fonte de Recursos*                                  |                                       | Valor*                 |                            |                                        |
| » Bem Vinculador <                                  |                                                                                |                                       |                        | 0.00                       |                                        |
| » Remessas <                                        | Ano da Dotação Orçamentaria                                                    |                                       | Recurso de Convenio?   | ∪ sim ∪ Nao                |                                        |
| » Importação de Dados <                             |                                                                                |                                       |                        |                            |                                        |
|                                                     | Remessa de Cadastro                                                            | Orgão de Cadastro                     |                        |                            |                                        |
|                                                     |                                                                                |                                       |                        |                            |                                        |
|                                                     |                                                                                |                                       |                        |                            | Salvar                                 |
|                                                     | Elemento de Despesa                                                            | Ano da Dotação Orçament               | ária                   | Valor                      |                                        |
|                                                     | 11                                                                             | 2022                                  |                        | 111111111111111,11         | C Editar D Excluir                     |
|                                                     |                                                                                |                                       |                        |                            |                                        |

Figura 119

#### Como preencher os campos?

Código do Órgão: Código do órgão, conforme cadastro SIGEFES.

**Código da Unidade Orçamentária:** Código da unidade orçamentária, conforme cadastro SIGEFES.

Código da Função: Código da função, conforme cadastro SIGEFES.

Código da Subfunção: Código da subfunção cadastrado no SIGEFES.

Código do Programa: Código da função, conforme cadastro SIGEFES.

Código da Ação (SIGEFES): Código da ação, conforme cadastro SIGEFES

**Categoria Econômica de Despesa:** Categoria econômica, conforme cadastro SIGEFES.

**Grupo da Natureza de Despesa:** Grupo da Natureza de Despesa, conforme cadastro SIGEFES.

**Modalidade de Aplicação:** Modalidade da aplicação, conforme cadastro SIGEFES.

**Elemento de Despesa:** Elemento de despesa, conforme cadastro SIGEFES. **Cód. Especificação de Fonte/Destinação de Recursos:** Código da fonte de recurso, conforme cadastro SIGEFES.

Ano da Dotação Orçamentária: Ano da dotação orçamentária cadastrada. Recurso de Convênio: Informe se foi utilizado recurso de convênio. Valor: Valor da dotação orçamentária.

## 9.1.4 Aba Matriz de Responsabilidade

Por meio desta aba o usuário informará a matriz de responsabilidade do edital contendo a relação de atos praticados.

O Tribunal de Contas do ES exige uma matriz mínima contendo os atos praticados no **Credenciamento/Chamamento Público**.

Para informar a matriz mínima para o credenciamento, o usuário deve clicar no botão **Criar Matriz de Responsabilidade Mínima**.

| Contratação                                         | Remessa: 06/2022 v Órgão: ADERES v Usuário: Wesley Roberto Xavier & Sair                                           |
|-----------------------------------------------------|----------------------------------------------------------------------------------------------------|
|                                                     | Matriz de Responsabilidade                                                                                         |
| GOVERNO DO ESTADO<br>Do ESPÍRITO SANTO              | Dados Básicos Arquivo do Edital Orçamento do Credenciamento Matriz de Responsabilidade SubTipo Credenciamento      |
|                                                     |                                                                                                    |
|                                                     | Tipo de Ato Praticado* Data do Ato Nome do Responsável pelo Ato* CPF do Responsável Praticado* pelo Ato* pelo Ato* |
|                                                     | Selecione V dd/mm/aaaa                                                                                             |
|                                                     | Remessa de Cadastro Órgão de Cadastro                                                                              |
| » Credenciamento /<br>Chamamento                    |                                                                                                    |
| <ul> <li>Credenciamento /<br/>Chamamento</li> </ul> | Criar Matriz de Responsabilidade Mínima                                                                            |
|                                                     | Salivar                                                                                                    |
|                                                     | Nome do Responsável Pelo Ato Data do Ato Tipo de Ato Praticado                                                     |
|                                                     |                                                                                                    |
|                                                     |                                                                                                    |
| » Remessas 🛛 🔾                                      |                                                                                                    |

Figura 120

O sistema exibe a tela para que sejam informados todos os atos obrigatórios exigidos, preencha todos os campos disponíveis no formulário e clique no botão **Salvar**.

| Contratação                                                                 |                                                                      |                        | Remessa: [06/2022 ✔] Órgão: [ADERES       | Vsuário: Wesley Roberto Xavier @ Sair    |
|-----------------------------------------------------------------------------|----------------------------------------------------------------------|------------------------|-------------------------------------------|------------------------------------------|
| GOVERNO DO ESTADO<br>DO ESPÍRITO SANTO                                      | Matriz de Responsabilidade Mínima                                    | a                      |                                           |                                          |
| » Licitação <                                                               | Tipo de Ato Praticado<br>Justificativa da necessidade de contratação | Data do Ato Praticado* | Nome do Responsável pelo Ato*             | CPF do Responsável pelo Ato*             |
| » Instrumento Contratação <                                                 | Tipo de Ato Praticado                                                | Data do Ato Praticado* | Nome do Responsável pelo Ato"             | CPF do Responsável pelo Ato <sup>®</sup> |
| <ul> <li>Contratação Direta </li> <li>Ata de Registro de Preços </li> </ul> | Elaboração de especificação<br>Tipo de Ato Praticado                 | dd/mm/aaaa             | Nome do Responsável pelo Ato*             | CPF do Responsável pelo Ato*             |
| » Credenciamento /                                                          | Aprovação de especificação                                           | dd/mm/aaaa 🗖           |                                           |                                          |
| > Credenciamento /<br>Chamamento                                            | Tipo de Ato Praticado<br>Elaboração de pesquisa de mercado           | Data do Ato Praticado* | Nome do Responsável pelo Ato <sup>×</sup> | CPF do Responsável pelo Ato*             |
| <ul> <li>Lote</li> <li>Pesquisa de Mercado</li> </ul>                       | Tipo de Ato Praticado                                                | Data do Ato Praticado* | Nome do Responsável pelo Ato <sup>*</sup> | CPF do Responsável pelo Ato*             |
| » Ocorrências <                                                             | Tipo de Ato Praticado                                                | Data do Ato Praticado* | Nome do Responsável pelo Ato*             | CPF do Responsável pelo Ato*             |
| » Sanção <                                                                  | Elaboração de minuta de edital                                       | dd/mm/aaaa             | Name de Beanageával pelo Áto <sup>#</sup> | CPE de Personativel pelo Ato*            |
| » Remessas <                                                                | Aprovação da minuta do edital                                        | dd/mm/aaaa             |                                           |                                          |
| » Importação de Dados <                                                     | Tipo de Ato Praticado<br>Homologação do credenciamento/chamamento p  | Data do Ato Praticado* | Nome do Responsável pelo Ato <sup>x</sup> | CPF do Responsável pelo Ato*             |
|                                                                             |                                                                      |                        |                                           | Voltar para o Edital Salvar              |

Figura 121

O sistema irá mostrar a mensagem "O registro foi salvo com sucesso" e incluir os atos praticados a lista da parte inferior da tela, conforme figura abaixo.

| Contratação                                         |                                              |                       | Remessa: 06/2022                                 | ✓ Órgão: ADERES            | ✓ Usuário: Wesley Roberto Xavier ⊕ Sa |
|-----------------------------------------------------|----------------------------------------------|-----------------------|--------------------------------------------------|----------------------------|---------------------------------------|
|                                                     | Matriz de Responsabilidade                   |                       |                                                  |                            |                                       |
| do espírito santo                                   | Dados Básicos Arquivo do Edital Orçamento do | Credenciamento Matr   | iz de Responsabilidade SubTipo Credenciamento    | Impedimento Credenciamento |                                       |
| » Licitação <                                       | Tipo de Ato Praticado* Dr                    | ata do Ato Praticado* | Nome do Responsável pelo Ato*                    |                            | CPF do Responsável pelo Ato*          |
| » Instrumento Contratação <                         | Selecione V                                  | dd/mm/aaaa (          | 5                                                |                            |                                       |
| » Contratação Direta <                              | Remessa de Cadastro                          | Órgão de              | Cadastro                                         |                            |                                       |
| » Ala de Registro de Preços <                       | 1                                            |                       |                                                  |                            |                                       |
| » Credenciamento /                                  |                                              |                       |                                                  | Criar Matriz de Responsa   | bilidade Mínima                       |
| Chamamento                                          |                                              |                       |                                                  |                            |                                       |
| <ul> <li>Credenciamento /<br/>Chamamento</li> </ul> | Nome do Responsável Pelo Ato                 | Data do Ato           | Tipo de Ato Pratica                              | ob                         |                                       |
| > Lote                                              | Nome do servidor público                     | 11/06/2022            | Justificativa da necessidade de contratação      |                            | 🕼 Editar 🗴 Excluir                    |
| > Pesquisa de Mercado                               | Nome do servidor público                     | 11/06/2022            | Elaboração de especificação                      |                            | 🕼 Editar 📋 Excluir                    |
| » Ocorrências <                                     | Nome do servidor público                     | 11/06/2022            | Aprovação de especificação                       |                            | 🕼 Editar 📋 Excluir                    |
| » Sancão <                                          | Nome do servidor público                     | 11/06/2022            | Elaboração de pesquisa de mercado                |                            | 🕼 Editar 📋 Excluir                    |
|                                                     | Nome do servidor público                     | 11/06/2022            | Aprovação de pesquisa de mercado                 |                            | 🕼 Editar 🗴 Excluir                    |
| Bem Vinculador <                                    | Nome do servidor público                     | 11/06/2022            | Elaboração de minuta de edital                   |                            | 🕼 Editar 🗴 Excluir                    |
| » Remessas 🛛 <                                      | Nome do servidor público                     | 11/06/2022            | Aprovação da minuta do edital                    |                            | 🕼 Editar 📋 Excluir                    |
| » Importação de Dados <                             | Nome do servidor público                     | 11/06/2022            | Homologação do credenciamento/chamamento público |                            | 🕼 Editar 📋 Excluir                    |
|                                                     |                                              |                       |                                                  |                            |                                       |
|                                                     | L                                            |                       |                                                  |                            |                                       |
|                                                     |                                              |                       |                                                  |                            |                                       |
|                                                     | <u> </u>                                     |                       |                                                  |                            |                                       |

Figura 122

Usuário poderá informar outros atos além dos exigidos na matriz de responsabilidade mínima, bastando para isso preencher os campos do formulário disponível na parte superior da aba **Matriz de Responsabilidade** e clicar no botão **Salvar**, então o sistema irá adicionar na lista de atos cadastrados.

| Contratação                         |          |                                                               |                |                     |                            | Remessa: 06/20               | 22 ✔] Órgão: [ADERES       | V Usuário: Wes     | ley Roberto Xavier 🖲 <u>Sa</u> |
|-------------------------------------|----------|---------------------------------------------------------------|----------------|---------------------|----------------------------|------------------------------|----------------------------|--------------------|--------------------------------|
| GOVERNO DO ESTA<br>DO ESPÍRITO SANT | 80       | Matriz de Responsabilidade<br>Dados Básicos Arquivo do Edital | Orçamento do C | redenciamento       | latriz de Responsabilidade | SubTipo Credenciamento       | Impedimento Credenciamento |                    |                                |
|                                     | <        | Tipo de Ato Praticado*                                        | Dat            | a do Ato Praticado* | Nome do Resp               | onsável pelo Ato*            |                            | CPF do Re          | esponsável pelo Atc            |
|                                     | <        | Selecione                                                     | ✓ di           | d/mm/aaaa           | •                          |                              |                            |                    |                                |
| » Contratação Direta                | Į F      | Remessa de Cadastro                                           |                | Orgão               | de Cadastro                |                              |                            |                    |                                |
| ,<br>N. Ala da Danietro da Pracos   |          | T                                                             |                |                     |                            |                              |                            |                    |                                |
|                                     | <b>`</b> |                                                               |                |                     |                            |                              |                            | - 6                |                                |
| » Credenciamento /<br>Chamamento    | ~        |                                                               |                |                     |                            |                              | Criar Matriz de Respon     | isabilidade Mínima | Salvar                         |
| > Credenciamento /<br>Chamamento    |          | Nome do Responsável Pelo                                      | Ato            | Data do Ato         |                            | Tipo de Ato Prati            | cado                       |                    |                                |
|                                     |          | Nome do servidor público                                      |                | 11/06/2022          | Justificativa da necessi   | dade de contratação          |                            | C Editar           | D Excluir                      |
|                                     |          | Nome do servidor público                                      |                | 11/06/2022          | Elaboração de especifi     | cação                        |                            | C Editar           | 1 Excluir                      |
|                                     | <        | Nome do servidor público                                      |                | 11/06/2022          | Aprovação de especific     | ação                         |                            | C Editar           | 🛱 Excluir                      |
|                                     | <        | Nome do servidor público                                      |                | 11/06/2022          | Elaboração de pesquis      | a de mercado                 |                            | 🕑 Editar           | Di Excluir                     |
|                                     |          | Nome do servidor público                                      |                | 11/06/2022          | Aprovação de pesquisa      | de mercado                   |                            | 🖉 Editar           | D Excluir                      |
| » Bem vinculador                    | *        | Nome do servidor público                                      |                | 11/06/2022          | Elaboração de minuta o     | le edital                    |                            | 🕼 Editar           | D Excluir                      |
|                                     | <        | Nome do servidor público                                      |                | 11/06/2022          | Aprovação da minuta d      | o edital                     |                            | 🕑 Editar           | D Excluir                      |
|                                     | <        | Nome do servidor público                                      |                | 11/06/2022          | Homologação do crede       | nciamento/chamamento público |                            | C Editar           | D Excluir                      |
|                                     |          |                                                               |                |                     |                            |                              |                            |                    |                                |
|                                     |          |                                                               |                |                     |                            |                              |                            |                    |                                |
|                                     |          |                                                               |                |                     |                            |                              |                            |                    |                                |
|                                     |          |                                                               |                |                     |                            |                              |                            |                    |                                |
|                                     |          |                                                               |                |                     |                            |                              |                            |                    |                                |

Figura 123

## Como preencher os campos?

Tipo de Ato Praticado: Tipo do ato praticado.

Data do Ato Praticado: Data do ato praticado.

**Nome do Responsável pelo Ato**: Nome do responsável pelo ato praticado. **CPF do Responsável pelo Ato**: CPF do responsável pelo ato praticado.

#### 9.1.5 Aba Subtipo Credenciamento

## Importante! Estrutura exigível apenas para Obras e Serviços de Engenharia.

Nesta aba devem ser informados os níveis da contratação quando se tratar de obras ou serviços de engenharia.

| SubTipo Credenciamento   Contratação   Contratação   Contrata                                                                                                    | Contratação                 |                |                            |                             |                                  | Remessa: 06            | /2022 🗸 Órgão: ADERES       | ✓ Usuário | : Wesley Roberto Xavie |
|----------------------------------------------------------------------------------------------------|-----------------------------|----------------|----------------------------|-----------------------------|----------------------------------|------------------------|-----------------------------|-----------|------------------------|
| Dato Básico Arguño do Edital Orgamento do Circolonciamento Matriz de Responsabilidade Sub Tipo Condenciamento Impodimento Circolonciamento   Estrutura exigiviel apenara para Obra e Serviços de Engenharia Primeiro Nivel do Sub Tipo Contratação (Setor Beneficiado)* Selecione Selecione Selecione Selecione Selecione Treceiro Nivel do Sub Tipo Contratação (Dejoto Intervenção)* Selecione Selecione Treceiro Nivel do Sub Tipo Contratação (Dejoto Intervenção)* Selecione Selecione Treceiro Nivel do Sub Tipo Contratação (Dejoto Intervenção)* Selecione Treceiro Nivel do Sub Tipo Contratação (Dejoto Intervenção)* Selecione Treceiro Nivel do Sub Tipo Contratação (Dejoto Intervenção)* Selecione Treceiro Nivel do Sub Tipo Contratação (Segundo Nivel do Sub Tipo Contratação) Anterviel do Sub Tipo Contratação Segundo Nivel do Sub Tipo Contratação Orgão de Cadastro Immenso Nivel do Sub Tipo Contratação Segundo Nivel do Sub Tipo Contratação Segundo Nive                                                                                                    | GOVERNO DO ESTADO           | SubTipo Cr     | edenciamento               |                             |                                  |                        |                             |           |                        |
| celapian of celapian of celapiana para Obras e Serviços de Engenharia     Primeiro Nivel do SubTipo Contratação (Stor Beneficiado)*   Selecione   Selecione                                                                                                    | ي<br>ا                      | Dados Básico:  | s Arquivo do Edital        | Orçamento do Credenciamente | o Matriz de Responsabilidade     | SubTipo Credenciamento | Impedimento Credenciamento  |           |                        |
| trumento Contratação   exertação Ditatá   a da Registria de Prejora   a da Registria de Prejora   a da Registria de Prejora   a da Registria de Prejora   a da Registria de Prejora   a da Registria de Prejora   a da Registria de Prejora   a da Registria de Prejora   a da Registria de Prejora   a da Registria de Prejora   selecione   selecione   <                                                                                                    |                             | Estrutura exig | ível apenas para Obras e S | erviços de Engenharia       |                                  |                        |                             |           |                        |
| selecione voi<br>a de Registro de Nivel do SubTipo Contratação (Tipo Intervenção)*<br>Selecione voi<br>recetor Sivel do SubTipo Contratação (Dipleto Intervenção)*<br>Selecione voi<br>recetor Sivel do SubTipo Contratação (Dipleto Intervenção)*<br>Selecione voi<br>recetor Sivel do SubTipo Contratação (Dipleto Intervenção)*<br>Selecione voi<br>recetor Sivel do SubTipo Contratação (Dipleto Intervenção)*<br>Selecione voi<br>recetor Sivel do SubTipo Contratação (Dipleto Intervenção)*<br>Selecione voi<br>recetor Sivel do SubTipo Contratação (Dipleto Intervenção)*<br>Selecione voi<br>recetor Sivel do SubTipo Contratação (Dipleto Intervenção)*<br>Selecione voi<br>recetor Sivel do SubTipo Contratação (Selecione voi<br>recetor Sivel do SubTipo Contratação (Selecione voi<br>recetor Sivel do SubTipo Contratação (Selecione voi<br>recetor Sivel do SubTipo Contratação (Selecione voi<br>recetor Sivel do SubTipo Contratação (Selecione voi<br>recetor Sivel do SubTipo Contratação (Selecione voi<br>recetor Sivel do SubTipo Contratação (Selecione voi<br>recetor Sivel do SubTipo Contratação (Selecione voi<br>recetor Sivel do SubTipo Contratação (Selecione voi<br>selecione voi<br>recetor Sivel do SubTipo Contratação (Selecione voi<br>selecione voi<br>recetor Sivel do SubTipo Contratação (Selecione voi<br>selecione voi<br>recetor Sivel do SubTipo Contratação (Selecione voi<br>selecione voi<br>selecione voi<br>recetor Sivel do SubTipo Contratação (Selecione voi<br>selecione voi<br>selecion                                                                                                    |                             | Primeiro Nível | do SubTipo Contratação (   | Setor Beneficiado)*         |                                  |                        |                             |           |                        |
| segundo Nivel do SubTipo Contratação (Topo Intervenção)*   seccione   referencianento / anento   seccione   referencianento / anento   referencianento / anento   referencia                                                                                                    |                             | Selecione      |                            |                             | ~                                |                        |                             |           |                        |
| Implant       Implant                                                                                                    | i de Registro de Preços≺    | Segundo Níve   | l do SubTipo Contratação ( | Tipo Intervenção)*          |                                  |                        |                             |           |                        |
| Selections       Impersons       Impersons                                                                                                    | denciamento /               | Selecione      |                            |                             | ~                                |                        |                             |           |                        |
| Selecione <ul> <li>Selecione</li> <li>Selecione</li></ul>                                                                                                    | amento                      | Terceiro Nível | do SubTipo Contratação (O  | Objeto Intervenção)*        |                                  |                        |                             |           |                        |
| chc     Remessa de Cadastro     Órgão de Cadastro       respansa de Mortando     /       innção     C       mortandadar     C       Primeiro Nível do SubTipo Contratação     Segundo Nível do SubTipo Contratação       Remessa de Datos     Administração Central                                                                                                    | Credenciamento /<br>namento | Selecione      |                            |                             | ~                                |                        |                             |           |                        |
| resulta de Marcado     r       contencias     c       angão     c       em Vincultador     C       Primeiro Nivel do SubTipo Contratação     Segundo Nivel do SubTipo Contratação       anessas     C       aptação de Dados     C                                                                                                    |                             | Remessa de Ca  | dastro                     |                             | Órgão de Cadastro                |                        |                             |           |                        |
| conductada     C       ampão     C       em Vinculador     C       Primeiro Nivel do SubTipo Contratação     Segundo Nivel do SubTipo Contratação       C     Primeiro Nivel do SubTipo Contratação       Administração Central     Ampliação       Administração Central     Ampliação                                                                                                    |                             | 1              |                            |                             |                                  |                        |                             |           |                        |
| angla c<br>em Vinculdadur C<br>angesas C<br>angesas C<br>a |                             |                |                            |                             |                                  |                        |                             |           |                        |
| eme Viscultador         eme Viscultador        Primeiro Nivel do SubTipo Contratação        emessas         emessas         aportação de Datos                                                                                                    |                             |                |                            |                             |                                  |                        |                             |           | Salvar                 |
| cenessas     C       Administração Central     Ampliação       aportação de Dados     C                                                                                                    |                             | Prim           | eiro Nível do SubTipo Cont | ratação Seg                 | undo Nível do SubTipo Contrataçã | o Terceiro N           | ível do SubTipo Contratação |           |                        |
| sportação de Dados C                                                                                                    |                             |                | Administração Central      |                             | Ampliação                        |                        | Anteprojetos                | C Editar  | Di Excluir             |
|                                                                                                    |                             |                |                            |                             |                                  |                        |                             |           |                        |
|                                                                                                    |                             |                |                            |                             |                                  |                        |                             |           |                        |
|                                                                                                    |                             |                |                            |                             |                                  |                        |                             |           |                        |
|                                                                                                    |                             |                |                            |                             |                                  |                        |                             |           |                        |
|                                                                                                    |                             |                |                            |                             |                                  |                        |                             |           |                        |

Figura 124

#### **Como preencher os campos?**

**Primeiro Nível da Contratação (Setor Beneficiado):** Setor público beneficiado pela contratação.

Segundo Nível da Contratação (Tipo Intervenção): Tipo de intervenção da contratação.

**Terceiro Nível da Contratação (Objeto Intervenção):** Objeto de intervenção da contratação.

**Descrição do Terceiro Nível**: Caso o valor do terceiro nível da contratação seja "Outro" informe uma descrição do objeto da intervenção.

#### 9.1.6 Aba Impedimento do Credenciamento

Informe nesta aba os proponentes que foram impedidos no **Credenciamento/Chamamento Público.** 

| Contratação                                                     | Remessa: [06/2022 v] Órgão: [ADERES v] Usuário: Wesley Roberto Xavier 😽                                                   |
|-----------------------------------------------------------------|----------------------------------------------------------------------------------------------------|
| 16 A 3                                                          | Impedimento Credenciamento                                                                                                |
| GOVERNO DO ESTADO<br>DO ESPÍRITO SANTO                          | Dados Básicos Arquivo Edital Orçamento Credenciamento Matiz Responsávois Sublpo Credenciamento Impedimento Credenciamento |
| » Licitação <                                                   | Identificação do Proponente" Nome do Proponente"                                                                          |
| » Instrumento Contratação <                                     | Buscar Q                                                                                                    |
| » Contratação Direta <                                          | Referência no Edital para o Impedimento"                                                                                  |
| » Ata de Registro de Preços <                                   |                                                                                                    |
| Credenciamento /<br>Chamamento                                  | Remessa de Cadastro Órgão de Cadastro                                                                                     |
| > Credenciamento /                                              | 1                                                                                                    |
| Chamamento                                                      |                                                                                                    |
| <ul> <li>&gt; Lote</li> <li>&gt; Pesquisa de Mercado</li> </ul> | Salvar                                                                                                    |
| » Ocorrências <                                                 | Identificação do Proponente Nome do Proponente                                                                            |
| » Sanção <                                                      |                                                                                                    |
| » Bem Vinculador <                                              |                                                                                                    |
| » Remessas                                                      |                                                                                                    |
| > Importação de Dados <                                         |                                                                                                    |
| imperingao ao Dunos - C                                         |                                                                                                    |
|                                                                 |                                                                                                    |

Figura 125

## **Como preencher os campos?**

**Identificação do Proponente**: Número de identificação do proponente impedido no certame.

**Nome do Proponente:** Nome do proponente, preenchimento automático conforme cadastro prévio. Caso o nome do proponente não apareça deve ser verificado o cadastro do fornecedor no menu Licitação → Fornecedor.

**Referência no Edital para o Impedimento**: Informe a referência no edital para o impedimento do proponente.

#### 9.2 Cadastrar Lote para Credenciamento/Chamamento Público

Ao selecionar a opção **Credenciamento/Chamamento**  $\rightarrow$  **Lote**, o sistema exibe uma lista de lotes referentes aos **Credenciamentos/Chamamentos**, cadastrados pelo órgão.

Usuário poderá realizar a pesquisa de um lote específico através da Identificação da Contratação, Número do Edital e Código do Lote, bastando apenas preencher o campo desejado e clicar no botão **Pesquisar**.

Para incluir um lote, clique no botão **Novo Lote**. O sistema exibe a tela da aba **Dados Básicos** para sejam preenchidas as informações iniciais do lote.

|                   |                               |                          |              | Remessa: 06/2022 V Órgão: ADERES | ✓ Usuário: Wesley Roberto Xavier |
|-------------------|-------------------------------|--------------------------|--------------|----------------------------------|----------------------------------|
|                   | Consultar Lote do Ci          | edenciamento/Chamamento  | Público      |                                  |                                  |
| do espírito santo | <b>▼</b> Filtros              |                          |              |                                  |                                  |
|                   | Identificação da Contrataçã   | D:                       |              | Nº do Edital:                    |                                  |
|                   |                               |                          |              |                                  |                                  |
|                   | Código do Lote:               |                          |              |                                  |                                  |
|                   |                               |                          |              |                                  |                                  |
| Credenciamento /  | Pesquisar                     |                          |              |                                  |                                  |
|                   | Lote do Credenciamer          | to/Chamamento Público    |              |                                  | +Novo Lote                       |
| Lote              | Idaa                          | tificação do Contratação | Nº do Edital | Código/Denerição do Loto         |                                  |
|                   | 202                           | 1.900E0600002.01.0002    | 001          | 1 - teste                        | G Editar 📋 Excluir               |
|                   |                               |                          |              |                                  |                                  |
|                   | E: bindo 1 - 1 de 1 registros |                          |              |                                  |                                  |
|                   |                               |                          |              |                                  |                                  |
|                   |                               |                          |              |                                  |                                  |

## 9.2.1 Aba Dados Básicos

O usuário deverá informar o número de **identificação da contratação** em que o lote pertence e clicar no botão **Pesquisar**, se o número informado estiver correto o sistema irá preencher o campo **Número do Edital**.

| Contratação                                         | Remessa: [06/2022 v] Órgão: [ADERES v] Usuário: Wesley Roberto Xavier 👁 Sal | t |
|-----------------------------------------------------|-----------------------------------------------------------------------------|---|
| GOVERNO DO ESTADO<br>DO ESPIRITO SANTO              | Lote do Credenciamento/Chamamento Público Dados Bísicos Botão Pesquisar     |   |
| » Licitação <                                       | Identificação da Contratação                                                |   |
| » Instrumento Contratação <                         | Q                                                                           |   |
| » Contratação Direta <                              | Código do Lote                                                              |   |
| » Ata de Registro de Preços <                       |                                                                             |   |
| » Credenciamento /<br>Chamamento                    | Descrição do Lote*                                                          |   |
| <ul> <li>Credenciamento /<br/>Chamamento</li> </ul> | Tipo de Instrumento Contratação" Modo de Execução/Fornecimento"             |   |
| > Lote                                              | Selecione V Selecione V                                                     |   |
| > Pesquisa de Mercado     * Ocorrências             | Descrição do Local de Execução/Fornecimento                                 |   |
| » Sancão <                                          |                                                                             |   |
| » Bern Vinculador <                                 | Pemeres de Cadastro Órnão de Cadastro                                       |   |
| » Remessas <                                        |                                                                             |   |
| » Importação de Dados <                             |                                                                             |   |
|                                                     | Voltar Salvar                                                               |   |
|                                                     |                                                                             |   |
|                                                     |                                                                             |   |
|                                                     |                                                                             |   |
|                                                     |                                                                             |   |

Figura 127

Após preencher as informações básicas e clicar no botão **Salvar**, o sistema irá exibir as abas **Item Credenciado**, **Proponente Credenciado**, **Bem Vinculador** e **Situação do Lote**.
| Contratação                            |                                                                                                   |                                        | Remessa: 06/2022 🗸 Órgão: ADERES | ✓ Usuário: Wesley Roberto Xavier 🖲 Sa |
|----------------------------------------|---------------------------------------------------------------------------------------------------|----------------------------------------|----------------------------------|---------------------------------------|
| GOVERNO DO ESTADO<br>DO ESPÍRITO SANTO | Lote do Credenciamento/Chamamento Public<br>Dados Básicos Item Credenciado Proponente Credenciado | CO<br>Bern Vinculador Situação do Lote |                                  |                                       |
| ⊳ Licitação <                          | Ir para o credenciamento do chamamento Público do Edital 001                                      |                                        |                                  |                                       |
| Instrumento Contratação <              | Identificação da Contratação*                                                                     | Número do Edital                       |                                  |                                       |
| Contratação Direta <                   | 2021.900E0600002.01.0002 Q                                                                        | 001                                    |                                  |                                       |
| ծ Ata de Registro de Preços <          | Código do Lote*                                                                                   | Valor Total do Lote                    |                                  |                                       |
| Credenciamento /                       | '<br>Descrição do Lote <sup>®</sup>                                                               | 1000,00                                |                                  |                                       |
| > Credenciamento /<br>Chamamento       | teste                                                                                             |                                        |                                  | 2                                     |
| > Lote                                 | Tipo de Instrumento Contratação"                                                                  | Modo de Execução/Fornecimento*         |                                  |                                       |
| > Pesquisa de Mercado                  | Contrato                                                                                          | Única                                  | ~                                |                                       |
| ocontencias                            | Bem Vinculador Identificável?                                                                     |                                        |                                  |                                       |
| ⊳ Sanção                               | Não aplicável 🗸                                                                                   |                                        |                                  |                                       |
| Bem Vinculador <                       | Remessa de Cadastro                                                                               | Órgão de Cadastro                      |                                  |                                       |
| » Remessas <                           | 6/2022                                                                                            | ADERES                                 |                                  |                                       |
| » Importação de Dados <                |                                                                                                   |                                        |                                  |                                       |
|                                        |                                                                                                   |                                        |                                  | Voltar Salvar                         |
|                                        |                                                                                                   |                                        |                                  |                                       |
|                                        |                                                                                                   |                                        |                                  |                                       |

Figura 128

### Como preencher os campos?

**Identificação da Contratação:** Número gerado no sistema do TCE-ES que identifica a contratação.

**Número do Edital:** Número do edital, preenchido automaticamente de acordo com a identificação da contratação informada.

Código do Lote: Informe o código do lote conforme processo SIGA.

Valor Total do Lote: Valor total do lote é calculado automaticamente de acordo com a soma dos valores dos itens.

Descrição do Lote: Informe a descrição do lote.

**Tipo de Instrumento Contratação:** Selecione o tipo de instrumento da contratação.

**Benefícios da Lei Complementar Nº 123/2016:** Informe se será aplicado os benefícios da Lei Complementar Nº 123/2016.

**Modo de Execução/Fornecimento:** Selecione o modo de execução ou fornecimento.

**Descrição do Modo de Execução/Fornecimento:** Informe a descrição do modo de execução ou fornecimento.

**Prazo de Execução do Lote:** Informe o prazo de execução do lote em dias consecutivos.

**Bem Vinculador Identificável:** Informe se o bem é identificável, de acordo com as opções disponíveis.

# 9.2.2 Item Credenciado

Na aba Item o usuário deve informar a lista de itens do lote do Credenciamento/Chamamento Público.

Informe os campos solicitados e clique em **Salvar**, então o sistema irá exibir a mensagem "*O registro foi salvo com sucesso*" e adicionar o item cadastrado a lista na parte inferior da página. Faça isso para todos os itens do lote.

| Contratação                          |                                                  |                                        | Remessa: 06/2022 🗸 Órgão: ADERES | ✓ Usuário: Wesley Roberto Xavier (→ <u>Sair</u> |
|--------------------------------------|--------------------------------------------------|----------------------------------------|----------------------------------|-------------------------------------------------|
|                                      | Item Credenciado                                 |                                        |                                  |                                                 |
| DO ESPÍRITO SANTO                    | Dados Básicos Item Credenciado Proponente Creden | ciado Bern Vinculador Situação do Lote |                                  |                                                 |
|                                      | Código do Item* Quant                            | dade do Item* Valor U                  | Initário*                        | Valor Total                                     |
| » Instrumento Contratação <          |                                                  |                                        |                                  |                                                 |
|                                      | Descrição do Item"                               |                                        |                                  |                                                 |
| » Ata de Registro de Preços <        |                                                  |                                        |                                  |                                                 |
| » Credenciamento /                   | Unidade de Medida*                               | ~                                      |                                  |                                                 |
| Credenciamento / Chamamento     Lote | GTIN - Nº Global do Item Comercial               |                                        |                                  |                                                 |
| > Pesquisa de Mercado                | Remessa de Cadastro                              | Órgão de Cadastro                      |                                  |                                                 |
| » Ocorrências <                      | 1                                                |                                        |                                  |                                                 |
| » Sanção <                           |                                                  |                                        |                                  |                                                 |
| » Bem Vinculador <                   |                                                  |                                        |                                  | Salvar                                          |
| » Remessas <                         | Código/Descrição do Item                         | Quantidade Valor Unitário              | Valor Total                      |                                                 |
| » Importação de Dados <              | 1 - teste                                        | 1,000000 1000,000000                   | 1000,00 🕼 Edita                  | r 🛱 Excluir                                     |
|                                      |                                                  |                                        |                                  |                                                 |
|                                      |                                                  |                                        |                                  |                                                 |
|                                      |                                                  |                                        |                                  |                                                 |

Figura 129

### **Como preencher os campos?**

Código do Item: Código do item conforme processo SIGA

Quantidade do Item: Quantidade do item.

Valor Unitário: Valor unitário do item.

**Valor Total**: Valor total da multiplicação da quantidade de itens x valor unitário do item, preenchimento automático.

Descrição do Item: Descrição do item.

Unidade de Medida: Selecione a unidade de medida utilizada.

GTIN - Nº Global do Item Comercial: Informe o código GTIN do item.

9.2.3 Aba Proponente Credenciado

Informe nesta aba as informações sobre o resultado para o lote e o proponente credenciado.

| Contratação                                         |                                                       | Remessa: 06/2022 🗸 Órgão                          | ADERES VIsuário: Wesley Roberto Xavier 👁 Sain |
|-----------------------------------------------------|-------------------------------------------------------|---------------------------------------------------|-----------------------------------------------|
|                                                     | Proponente Credenciado                                |                                                   |                                               |
| do espírito santo                                   | Dados Básicos Item Credenciado Proponente Credenciado | Bern Vinculador Situação do Lote                  |                                               |
| » Licitação <                                       | Identificação do Proponente*                          | Nome do Proponente*                               |                                               |
| » Instrumento Contratação <                         | Buscar Q                                              |                                                   |                                               |
| » Contratação Direta <                              | Data de Homologação do Credenciamento*                | Data da Publicação do Credenciamento*             |                                               |
| » Ata de Registro de Preços <                       | dd/mm/aaaa                                            | dd/mm/aaaa                                        |                                               |
| » Credenciamento /                                  | Veículo de Divulgação do Credenciamento*              |                                                   |                                               |
| Chamamento                                          | Selecione 🗸                                           |                                                   |                                               |
| <ul> <li>Credenciamento /<br/>Chamamento</li> </ul> | Descrição do Veículo de Divulgação do Credenciamento* |                                                   |                                               |
| > Lote                                              |                                                       |                                                   | 1                                             |
| > Pesquisa de Mercado                               | URL de Divulgação do Credenciamento*                  |                                                   |                                               |
| » Ocorrências <                                     |                                                       |                                                   |                                               |
| » Sanção <                                          | Pemassa da Cadastro                                   | Órožo de Cadaetro                                 |                                               |
| » Bem Vinculador <                                  |                                                       | orgao de Cadasiro                                 |                                               |
| » Remessas <                                        |                                                       |                                                   |                                               |
| » Importação de Dados <                             |                                                       |                                                   | Salvar                                        |
|                                                     | Identificação do Proponente                           | Nome do Proponente                                |                                               |
|                                                     | 04135409000176                                        | Instituto de Pesquisa, Desenvolvimento e Educação | 🕼 Editar 🏾 🏛 Excluir                          |
|                                                     |                                                       |                                                   |                                               |
|                                                     |                                                       |                                                   |                                               |
|                                                     |                                                       |                                                   |                                               |
|                                                     |                                                       |                                                   |                                               |

#### Figura 130

#### Como preencher os campos?

Nº de Identificação do Proponente: Número de identificação do fornecedor. Nome do proponente: Nome do fornecedor, preenchimento automático conforme cadastro prévio. Caso o nome do fornecedor não apareça deve ser verificado o cadastro do fornecedor no menu Licitação → Fornecedor.

**Data de Homologação do Credenciamento**: Informe a data da declaração da proposta vencedora.

**Data da Publicação do Credenciamento**: Informe a data da publicação do resultado.

Veículo de Divulgação do Credenciamento: Informe o veículo de publicação o resultado.

**Descrição do Veículo de Divulgação do Credenciamento**: Descrição do veículo de publicação do resultado.

**URL de Divulgação do Credenciamento**: Informe o link de divulgação do resultado.

9.2.4 Aba Bem Vinculador

Caso a contratação trate de obras ou serviços de engenharia usuário deverá adicionar um bem vinculador ao lote.

# Importante! Para esta etapa o Bem Vinculador deve ter sido cadastrado no sistema anteriormente.

Informe o número de registro no campo **Nº do Registro do Bem Vinculador**, e clique no botão **Pesquisar**. O sistema irá exibir a **Descrição do Local do Bem**. Em seguida clique em **Salvar** para adicionar à lista de bens vinculadores do lote.

| Contratação           |                                                                  | Remessa: 06/2022 V Órgão: | ADERES  | Usuário: Wesley Roberto Xavier 🖲 |
|-----------------------|------------------------------------------------------------------|---------------------------|---------|----------------------------------|
|                       | Bem Vinculador                                                   |                           |         |                                  |
| DO ESPÍRITO SANTO     | Dados Básicos Item Credenciado Proponente Credenciado Bern Vincu | lador Situação do Lote    |         |                                  |
| » Licitação <         | Estrutura exigível apenas para Obras e Serviços de Engenharia    |                           |         |                                  |
|                       | Nº do Registro do Bem Vinculador <sup>a</sup> Descrição          | o do Local do Bem*        |         |                                  |
|                       | Buscar Q                                                         |                           |         |                                  |
|                       |                                                                  |                           |         | Salvar                           |
| » Credenciamento /    | Nº do Registro do Bem Vinculador                                 | Descrição do Local do Bem | Remessa |                                  |
|                       | 2401202222                                                       | teste                     | 6/2022  | 🛱 Excluir                        |
| > Lote                |                                                                  |                           |         |                                  |
| > Pesquisa de Mercado |                                                                  |                           |         |                                  |
|                       |                                                                  |                           |         |                                  |
|                       |                                                                  |                           |         |                                  |
|                       |                                                                  |                           |         |                                  |
|                       |                                                                  |                           |         |                                  |
|                       |                                                                  |                           |         |                                  |
|                       |                                                                  |                           |         |                                  |
|                       |                                                                  |                           |         |                                  |
|                       |                                                                  |                           |         |                                  |
|                       |                                                                  |                           |         |                                  |

Figura 131

### Como preencher os campos?

**Nº do Registro do Bem Vinculador**: Nº do Registro do Bem Vinculador cadastrado previamente no sistema.

**Descrição do Local do Bem**: Preenchimento automático de acordo com bem vinculador cadastrado.

# 9.2.5 Aba Situação do Lote

Nesta aba deve ser informado a situação atual do lote, observando as situações finais da fase.

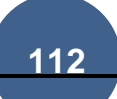

Existem situações finais, que não serão mais informadas nas remessas seguintes. As situações LRV (Lote Revogado), LAN (Lote Anulado) e LSP (Lote Suspenso) requerem que seja enviado junto com a Fase 12 – Ocorrências, com detalhamento da ocorrência associada à situação informada.

Enquanto o **Credenciamento/Chamamento Público** estiver vigente devera ser enviado a situação do lote nas remessas.

# Importante!

Se não houver alteração da situação em relação ao informado na última remessa, o sistema irá gerar o XML com a situação cadastrada no período anterior para o lote.

| Contratação                                         |                                                                                        | Remessa: 06/2022 🗸 Órgão: ADERES | ✓ Usuário: Wesley Roberto Xavier @ <u>Sair</u> |
|-----------------------------------------------------|----------------------------------------------------------------------------------------|----------------------------------|------------------------------------------------|
|                                                     | Situação do Lote                                                                       |                                  |                                                |
| DO ESPÍRITO SANTO                                   | Dados Básicos Item Credenciado Proponente Credenciado Bern Vinculador Situação de Lote |                                  |                                                |
| » Licitação <                                       | Situação do Lote:*                                                                     |                                  |                                                |
| » Instrumento Contratação <                         | Selecione Y                                                                            |                                  |                                                |
| » Contratação Direta <                              | Justificativa da Situação:                                                             |                                  |                                                |
| » Ata de Registro de Preços <                       |                                                                                        |                                  |                                                |
| » Credenciamento /<br>Chamamento                    | Pemessa de Cadastro Órnão de Cadastro                                                  |                                  | A                                              |
| <ul> <li>Credenciamento /<br/>Chamamento</li> </ul> |                                                                                        |                                  |                                                |
| > Lote                                              |                                                                                        |                                  | Calvar                                         |
| Pesquisa de Mercado     Ocorrências                 |                                                                                        |                                  | Salvai                                         |
| » Sanção <                                          | Situação do Lote                                                                       | Data de Criação                  |                                                |
| <ul> <li>Bem Vinculador</li> </ul>                  | Lote com Credenciamento Vigente (Credenciamento/Chamamento Público)                    | 09/06/2022 11:00:02              | 🕼 Editar 🛛 🛱 Excluir                           |
| » Remessas 🛛 <                                      |                                                                                        |                                  |                                                |
| » Importação de Dados <                             |                                                                                        |                                  |                                                |
|                                                     |                                                                                        |                                  |                                                |
|                                                     |                                                                                        |                                  |                                                |
|                                                     |                                                                                        |                                  |                                                |
|                                                     |                                                                                        |                                  |                                                |
|                                                     |                                                                                        |                                  |                                                |

#### Figura 132

### Como preencher os campos?

Situação do Lote: Selecione a situação atual do lote.

Justificativa da Situação: Informe a justificativa para a situação atual do lote.

9.3 Cadastrar Pesquisa de Mercado para Credenciamento/Chamamento

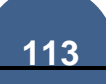

Clicando no menu **Credenciamento/Chamamento** → **Pesquisa Mercado** o sistema irá exibir uma tela com a lista de pesquisas de mercado cadastradas para os credenciamentos do órgão.

| Contratação                             |                                        |                    |                   | Remessa: 06/2022 🗸 Órgão: ADERES | ✓ Usuário: Wesley Roberto Xavier ⊛ Sal |
|-----------------------------------------|----------------------------------------|--------------------|-------------------|----------------------------------|----------------------------------------|
| <u> </u>                                | Consultar Pesquisa de Mercado do       | Credenciamento/Ch  | amamento Público  |                                  |                                        |
| GOVERNO DO ESTADO<br>DO ESPÍRITO SANTO  | ▼ Filtros                              |                    |                   |                                  |                                        |
|                                         | Identificação da Contratação           |                    | Número d          | o Edital                         |                                        |
|                                         |                                        |                    |                   |                                  |                                        |
|                                         |                                        |                    |                   |                                  |                                        |
|                                         | Pesquisar                              |                    |                   |                                  |                                        |
| » Credenciamento /                      | Pesquisa de Mercado do Credenciamento/ | Chamamento Público |                   |                                  | +Nova Pesquisa de Mercado              |
| Chamamento                              | Identificação da Contratação           | Número do Edital   | Fonte de Pesquisa | Data Base da Fonte de Pesquisa   |                                        |
|                                         | 2021.900E0600002.01.0002               | 001                | Cotação de preços | 09/06/2022 00:00:00              | 🕼 Editar 🛍 Excluir                     |
| <ul> <li>Pesquisa de Mercado</li> </ul> |                                        |                    |                   |                                  | _                                      |
|                                         | Exibindo 1 - 1 de 1 registros          |                    |                   |                                  | 1                                      |
|                                         |                                        |                    |                   |                                  |                                        |
|                                         |                                        |                    |                   |                                  |                                        |
|                                         |                                        |                    |                   |                                  |                                        |
|                                         |                                        |                    |                   |                                  |                                        |
|                                         |                                        |                    |                   |                                  |                                        |
|                                         |                                        |                    |                   |                                  |                                        |
|                                         | 1                                      |                    |                   |                                  |                                        |

Figura 133

Para criar uma pesquisa de mercado, o usuário deve clicar no botão Nova Pesquisa de Mercado.

| Contratação                                         |                                       |                     |                   | Remessa: 06/2022 🗸 Órgão: ADERES | ✓ Usuário: Wesley Roberto Xavier () Sair |
|-----------------------------------------------------|---------------------------------------|---------------------|-------------------|----------------------------------|------------------------------------------|
| £.                                                  | Consultar Pesquisa de Mercado do      | Credenciamento/Ch   | amamento Público  |                                  |                                          |
| GOVERNO DO ESTADO<br>DO ESPÍRITO SANTO              | <b>▼</b> Filtros                      |                     |                   |                                  |                                          |
|                                                     | Identificação da Contratação          |                     | Número de         | o Edital                         |                                          |
|                                                     |                                       |                     |                   |                                  |                                          |
|                                                     |                                       |                     |                   |                                  |                                          |
|                                                     | Pesquisar                             |                     |                   |                                  |                                          |
| » Credenciamento /                                  | Pesquisa de Mercado do Credenciamento | /Chamamento Público |                   |                                  | +Nova Pesquisa de Mercado                |
| <ul> <li>Credenciamento /<br/>Chamamento</li> </ul> | Identificação da Contratação          | Número do Edital    | Fonte de Pesquisa | Data Base da Fonte de Pesquisa   |                                          |
| > Lote                                              | 2021.900E0600002.01.0002              | 001                 | Cotação de preços | 09/06/2022 00:00:00              | 🕑 Editar 🗴 🛍 Excluir                     |
| > Pesquisa de Mercado                               | Exibindo 1 - 1 de 1 registros         |                     |                   |                                  |                                          |
|                                                     |                                       |                     |                   |                                  |                                          |
|                                                     |                                       |                     |                   |                                  |                                          |
|                                                     |                                       |                     |                   |                                  |                                          |
|                                                     |                                       |                     |                   |                                  |                                          |
|                                                     |                                       |                     |                   |                                  |                                          |
|                                                     |                                       |                     |                   |                                  |                                          |
|                                                     |                                       |                     |                   |                                  |                                          |
|                                                     |                                       |                     |                   |                                  |                                          |

Figura 134

# 9.3.1 Aba Dados Básicos

Ao clicar no botão **Nova Pesquisa de Mercado**, o sistema exibe o formulário de cadastro automaticamente com a aba **Dados Básicos**.

Informe o número de Identificação da Contratação em que o lote pertence e clique no botão Pesquisar, se o número informado estiver correto o sistema irá preencher o campo **Número do Edital** automaticamente.

| Contratação                                         |                                             |                      | Remessa: 06/202           | 2 ✔ Órgão: ADERES | ✓ Usuário: Wesley Roberto Xavier ⊕ Sair |
|-----------------------------------------------------|---------------------------------------------|----------------------|---------------------------|-------------------|-----------------------------------------|
| GOVERNO DO ESTADO<br>DO ESPIRITO SANTO              | Pesquisa de Mercado do Credenc              | iamento/Chamamento P | úblico<br>Botão Pesquisar |                   |                                         |
| » Licitação <                                       | Identificação da Contratação*               | Número do Edita      | ı                         |                   |                                         |
| » Instrumento Contratação <                         |                                             | Q                    |                           |                   |                                         |
| » Contratação Direta <                              | Fonte da Pesquisa*                          |                      |                           |                   |                                         |
| » Ata de Registro de Preços <                       | Selecione                                   | *                    |                           |                   |                                         |
| » Credenciamento /                                  | Descrição da Fonte da Pesquisa <sup>*</sup> |                      |                           |                   |                                         |
| <ul> <li>Credenciamento /<br/>Chamamento</li> </ul> | Data Base da Fonte da Pesquisa*             |                      |                           |                   | li.                                     |
| > Lote                                              | dd/mm/aaaa                                  |                      |                           |                   |                                         |
| > Pesquisa de Mercado                               |                                             |                      |                           |                   |                                         |
| » Ocorrências <                                     | Remessa de Cadastro                         | Órgão de Cadas       | ro                        |                   |                                         |
| » Sanção <                                          | 1                                           |                      |                           |                   |                                         |
| » Bern Vinculador <                                 |                                             |                      |                           |                   | Voltar Salvar                           |
| » Remessas <                                        |                                             |                      |                           |                   |                                         |
| » Importação de Dados <                             |                                             |                      |                           |                   |                                         |
|                                                     |                                             |                      |                           |                   |                                         |
|                                                     |                                             |                      |                           |                   |                                         |
|                                                     |                                             |                      |                           |                   |                                         |
|                                                     |                                             |                      |                           |                   |                                         |
|                                                     |                                             |                      |                           |                   |                                         |
|                                                     |                                             |                      |                           |                   |                                         |
|                                                     |                                             |                      |                           |                   |                                         |
|                                                     |                                             | Figur                | a 135                     |                   |                                         |

Preencha as informações solicitadas e clique no botão Salvar.

# **Como preencher os campos?**

**Identificação da Contratação:** Número gerado no sistema do Tribunal de Contas que identifica a contratação.

Número do Edital: Número do Edital (preenchimento automático).

Fonte da Pesquisa: Origem da obtenção de dados da pesquisa.

**Tabela Referencial de Obras e Serviços de Engenharia:** Selecione a tabela Referencial de Obras e Serviços de Engenharia.

Descrição da Fonte da Pesquisa: Descrição da Fonte da Pesquisa.

Data Base da Fonte da Pesquisa: Data Base da Fonte da Pesquisa.

### 9.3.2 Aba Itens e Fornecedor da Pesquisa

Após salvar as informações iniciais o sistema permite o usuário inserir os itens e

fornecedores da pesquisa de mercado.

Informe cada item cotado pelo fornecedor e clique no botão **Salvar** para adicionar a lista na parte inferior da tela.

| Contratação                            |            |                         |                            |              |                   | Remessa: 06/2022 V Órgão: ADERES                  | ✓ Usuário: | Wesley Roberto Xavier 👁 Sal |
|----------------------------------------|------------|-------------------------|----------------------------|--------------|-------------------|---------------------------------------------------|------------|-----------------------------|
|                                        | ltens e F  | ornecedor da            | Pesquisa                   |              |                   |                                                   |            |                             |
| do espírito santo                      | Dados B    | ásicos Itens e Forn     | ecedor da Pesquisa         |              |                   |                                                   |            |                             |
|                                        | Lote*      |                         |                            |              | Item do Lote*     |                                                   |            |                             |
|                                        | Selecio    | one                     |                            | ~            | Selecione         |                                                   |            | ~                           |
| <ul> <li>Contratação Direta</li> </ul> | Identifica | ição do Fornecedor/Pre  | stador*                    |              | Nome do Forne     | cedor/Prestador*                                  |            |                             |
|                                        | Buscar     |                         |                            | Q            |                   |                                                   |            |                             |
| » Ala de Registro de Preços <          | Énecess    | ário informar o fornece | dor quando a fonte de pese | quisa for 01 | - Cotação de Preç | ços.                                              |            |                             |
| » Credenciamento /<br>Chamamento       |            |                         |                            |              |                   |                                                   |            | Salvar                      |
|                                        | Lote       | Código Item             | Descrição Item             | Ide          | ntificação        | Nome do Fornecedor/Prestador                      | Remessa    |                             |
|                                        | 1          | 1                       | teste                      | 0413         | 5409000176        | Instituto de Pesquisa, Desenvolvimento e Educação | 6/2022     | Excluir                     |
| > Pesquisa de Mercado                  |            |                         |                            |              |                   |                                                   |            |                             |
|                                        |            |                         |                            |              |                   |                                                   |            |                             |
|                                        |            |                         |                            |              |                   |                                                   |            |                             |
|                                        |            |                         |                            |              |                   |                                                   |            |                             |
|                                        |            |                         |                            |              |                   |                                                   |            |                             |
|                                        |            |                         |                            |              |                   |                                                   |            |                             |
|                                        |            |                         |                            |              |                   |                                                   |            |                             |
|                                        |            |                         |                            |              |                   |                                                   |            |                             |

Figura 136

#### Como preencher os campos?

Lote: Lista de lotes cadastrada para o credenciamento.

Item do Lote: Lista de itens cadastrados no lote.

**Identificação do Fornecedor/Prestador:** CNPJ/CPF/RNE do Fornecedor. **Nome do Fornecedor/Prestador:** Preenchimento automático, de acordo com a pesquisa de fornecedor.

# 10. Fase 10 – Sanção

## 10.1 Cadastrar uma Sanção

Ao acessar o **Menu Sanção → Opção Sanção**, o sistema abre uma tela onde é exibido todas as sanções cadastradas pelo órgão.

Para adicionar uma ocorrência, clique no botão Nova Sanção.

| Contratação                             |                              |                  |                              | Remessa: [05/2022 V] Órgão: [CREFES V | ]Usuário: Wesley Roberto Xavier (+ <u>Sai</u> |
|-----------------------------------------|------------------------------|------------------|------------------------------|---------------------------------------|-----------------------------------------------|
| COVERING DO ESTADO<br>DO ESPÍRITO SANTO | Consultar Sanção             |                  |                              |                                       |                                               |
|                                         | Origem da Sanção             | Tipo da Sanção   |                              |                                       |                                               |
|                                         | Selecione                    | ✓ Selecione      | ~                            |                                       |                                               |
|                                         | Identificação da Contratação | Nome do Infrator |                              |                                       |                                               |
|                                         |                              |                  |                              |                                       |                                               |
| Credenciamento /  amamento /            | Pesquisar                    |                  |                              |                                       |                                               |
|                                         | Sançao                       |                  |                              |                                       | + Nova Sanção                                 |
| sançao v                                | Origem da Sanção             | Tipo da Sanção   | Identificação da Contratação | Nome de                               | o Infrator                                    |
|                                         | En la Ort Ormiter            |                  |                              |                                       |                                               |
|                                         | Ext. 50 - 0 te o legislos    |                  |                              |                                       | < >                                           |
|                                         |                              |                  |                              |                                       |                                               |
|                                         |                              |                  |                              |                                       |                                               |
|                                         |                              |                  |                              |                                       |                                               |
|                                         |                              |                  |                              |                                       |                                               |

Figura 137

O sistema irá abrir o formulário de cadastro de sanção. Preencha todos os campos obrigatórios e clique no botão Salvar.

| Contratação                      |                                                                                                    | Re                                                  | messa: 05/2022 v ) Órgão: CREFES v Usuário: Wesley Roberto Xavier 🖲 Sam |
|----------------------------------|----------------------------------------------------------------------------------------------------|-----------------------------------------------------|-------------------------------------------------------------------------|
|                                  | Sanção                                                                                                    |                                                     |                                                                         |
| DO ESPIRITO SANTO                | Cadastrar                                                                                                    |                                                     |                                                                         |
| » Licitação ∢                    | Origem da Sanção *                                                                                                    | Identificação da Contratação *                      |                                                                         |
| » Instrumento Contratação <      | Selecione                                                                                                    | C                                                   | 1                                                                       |
| » Contratação Direta <           | Tipo da Sanção *                                                                                                    | Nº do Processo Administrativo                       | Ano do Processo Administrativo                                          |
| » Ata de Registro de Preços <    | Descrição da Sanção *                                                                                                    |                                                     | Valor da Sanção - quando cabível                                        |
| » Credenciamento /<br>Chamamento |                                                                                                    |                                                     |                                                                         |
| » Ocorrências <                  | Justificativa para Aplicação da Sanção *                                                                                                    |                                                     |                                                                         |
| » Sanção ✓                       |                                                                                                    |                                                     |                                                                         |
| > Sanção                         | interest in the second second s | Bapratantanta/procurador                            | A.                                                                      |
| » Bern Vinculador <              | Selecione                                                                                                    | Selecione                                           | ~                                                                       |
| ≫ Remessas <                     | CPF do Propositor da Ação *                                                                                                    | Data de Abertura do Contraditório para o Infrator ^ | À Revelia do Infrator? *                                                |
|                                  |                                                                                                    | dd/mm/aaaa                                          | Sim 🖲 Não                                                               |
|                                  | Data de Apresentação da Defesa"                                                                                                    | Data de Elaboração do Parecer Jurídico              | CPF do Responsável pelo Parecer Jurídico                                |
|                                  | dd/mm/aaaa                                                                                                    | dd/mm/aaaa                                          |                                                                         |
|                                  | Julgamento da Sanção "                                                                                                    | Base Legal para Aplicação da Sanção *               |                                                                         |
|                                  | Selecione                                                                                                    |                                                     |                                                                         |
|                                  | Data de Julgamento da Sanção *                                                                                                    | Data de Início do Efeito da Sanção *                | Data de Fim do Efeito da Sanção *                                       |
|                                  |                                                                                                    | Figura 138                                          |                                                                         |

# Como preencher os campos?

Origem da Sanção: Selecione a origem a origem da ocorrência.

**Identificação da Contratação:** Número gerado no sistema do TCE-ES que identifica a contratação.

**Nº do Instrumento da Contratação:** Informe o número do instrumento da contratação que gerou ocorrência.

**Nº do Edital:** Número do edital, preenchimento automático de acordo com a contratação informada.

**Tipo da Sanção:** Selecione o fato ocorrido na contratação que gerou a ocorrência.

**Nº do Processo Administrativo da Sanção:** Número do processo administrativo da sanção.

Ano do Processo Administrativo da sanção: Ano do processo administrativo da sanção.

Descrição da Sanção: Descrição da sanção.

Valor da Sanção - quando cabível: Informe o valor da sanção, quando cabível.

**Referência no Instrumento de Contratação para a Sanção:** Informe a referência no edital para a sanção.

Justificativa para Aplicação da Sanção: Informe a justificativa para a aplicação da sanção.

Infrator: Selecione o fornecedor infrator.

**Representante/procurador:** Selecione o representante/procurador responsável pelo infrator.

**CPF do Propositor da Ação:** Informe o CPF do propositor da ação.

**Data de Abertura do Contraditório para o Infrator:** Informe a data de Abertura do Contraditório para o Infrator.

À Revelia do Infrator: Informe se foi julgado à revelia do infrator.

Data de Apresentação da Defesa: Informe a data da apresentação da defesa.

**Data de Elaboração do Parecer Jurídico:** Informe data de Elaboração do Parecer Jurídico

**CPF do Responsável pelo Parecer Jurídico:** Informe o CPF do Responsável pelo Parecer Jurídico

Julgamento da Sanção: Selecione o resultado do julgamento da sanção.

**Base Legal para Aplicação da Sanção:** Informe a Base Legal para Aplicação da Sanção.

Data de Julgamento da Sanção: Informe a data de julgamento da sanção.

Data de Início do Efeito da Sanção: Informe a data de Início do Efeito da Sanção

**Data de Fim do Efeito da Sanção:** Informe a data de fim do Efeito da Sanção **CPF do Responsável pela Aplicação da Sanção:** Informe o CPF do Responsável pela Aplicação da Sanção.

Data de Notificação do Infrator: Informe a data de notificação do infrator.

Data de Publicação da Sanção: Informe a data de publicação da sanção.

Veículo de Publicação da Sanção: Selecione o veículo e publicação da sanção.

**Descrição do Veículo de Publicação da Sanção:** descrição o veículo e publicação da sanção.

URL de Publicação da Sanção: Informe a Url de publicação da Sanção.

# 11. Fase 12 – Ocorrência

# 11.1 Cadastrar uma Ocorrência

Ao acessar o menu Ocorrências → Ocorrência o sistema abre uma tela onde e exibido todas as ocorrências cadastradas pelo órgão. Para adicionar uma ocorrência, clique no botão **Nova Ocorrência**.

| Contratação                        |                               |                        | Remessa: 05/2022 🗸 Órgão: CREFES | ✓ Usuário: Wesley Roberto Xavier 👁 S |
|------------------------------------|-------------------------------|------------------------|----------------------------------|--------------------------------------|
| <u>***</u>                         | Consultar Ocorrência          |                        |                                  |                                      |
| do espírito santo                  | ▼ Filtros                     |                        |                                  |                                      |
|                                    | Data da Ocorrência            | Origem da Ocorrência   | Tipo da Oco                      | rrência                              |
|                                    | dd/mm/aaaa                    | Selecione              | ✓ Selecione                      | *                                    |
|                                    | Identificação da Contratação  | Nome do Interessado    |                                  |                                      |
|                                    |                               |                        |                                  |                                      |
| » Credenciamento / <<br>Chamamento | Pesquisar                     |                        |                                  |                                      |
| » Ocorrências 🛛 🗸                  | Ocorrência                    |                        |                                  | + Nova Ocorrência                    |
| <ul> <li>Ocorrência</li> </ul>     | Data da Ocorrôncia Origon     | a da Ocorrância        | Identificação da Contratação     | Internegado                          |
|                                    | 04/05/2022                    |                        | 2022.00050600028.01.0028         | Ce en la ella                        |
|                                    | 04/05/2022 LIC                | tação Edital Revogação | 2022.500E000036.01.0026          | Ce Editar 🔟 Excluir                  |
|                                    | Exilindo 1 - 1 de 1 registros |                        |                                  | 1                                    |
|                                    |                               |                        |                                  |                                      |
|                                    |                               |                        |                                  |                                      |
|                                    |                               |                        |                                  |                                      |
|                                    |                               |                        |                                  |                                      |
|                                    |                               | Figura 13              | 9                                |                                      |

# 11.1.1 Aba Dados Básicos

O sistema irá abrir o formulário de cadastro automaticamente na aba Dados Básicos. Preencha todos os campos obrigatórios e clique no botão Salvar

| ntratação                              |                                                        |   |                                       | R | emessa: 05/2022 🗸 Órgão: CREFES 🗸 Usuário: Wesley Roberto Xavier ( |
|----------------------------------------|--------------------------------------------------------|---|---------------------------------------|---|--------------------------------------------------------------------|
| GOVERNO DO ESTADO<br>DO ESPIRITO SANTO | Ocorrência Dados Básicos Resultado da Ocorrência       |   |                                       |   |                                                                    |
| io (                                   | Origem da Ocorrência *                                 |   | Identificação da Contratação *        |   | N° do Edital *                                                     |
| nto Contratação \prec                  | Licitação Edital                                       | ~ | 2022.900E0800038.01.0028              | Q | 001                                                                |
| ão Direta 🗸                            | Tipo da Ocorrência *                                   |   | Data da Ocorrência *                  |   |                                                                    |
| aistra da Brocos -                     | Revogação                                              | ~ | 04/05/2022                            |   |                                                                    |
| egono de Liegos (                      | Descrição da Ocorrência *                              |   |                                       |   |                                                                    |
| mento /                                | revogado edital                                        |   |                                       |   |                                                                    |
| ias 🗸                                  |                                                        |   |                                       |   |                                                                    |
| rcia                                   | Lote do Edital                                         |   |                                       |   | Valor da Ocorrência - quando cabível                               |
| <                                      | 1 - Computadores inserviveis                           |   |                                       | ~ |                                                                    |
| toulador <                             | Base Legal da Ocorrência *                             |   |                                       |   |                                                                    |
|                                        | revogado edital                                        |   |                                       |   |                                                                    |
| 1503 (                                 | Justificativa da Ocorrância *                          |   |                                       |   |                                                                    |
|                                        | revogado edital                                        |   |                                       |   |                                                                    |
|                                        |                                                        |   |                                       |   |                                                                    |
|                                        | Data de Publicação da Ocorrência *                     |   | Veículo de Publicação da Ocorrência * |   |                                                                    |
|                                        | 04/05/2022                                             | • | Diário Oficial                        | ~ |                                                                    |
|                                        | Descrição do Veículo de Publicação da Ocorrência *     |   |                                       |   |                                                                    |
|                                        | dio                                                    |   |                                       |   |                                                                    |
|                                        | URL de Publicação da Ocorrência *                      |   |                                       |   |                                                                    |
|                                        | https://cidades.siga.hom.es.gov.br/Ocorrencia/Cadastro |   |                                       |   |                                                                    |
|                                        |                                                        |   |                                       |   |                                                                    |
|                                        | Kemessa de Cadastro<br>6/2022                          |   | Orgao de Cadastro                     |   |                                                                    |
|                                        | 4 * 6.9 Kita                                           |   | OTTAL RO                              |   |                                                                    |
|                                        |                                                        |   |                                       |   | Voltar Salvar                                                      |
|                                        |                                                        |   | Eiguro 140                            | ) |                                                                    |

# Como preencher os campos?

Origem da Ocorrência: Selecione a origem a origem da ocorrência.

**Identificação da Contratação:** Número gerado no sistema do TCE-ES que identifica a contratação.

**Nº do Instrumento da Contratação:** Informe o número do instrumento da contratação que gerou ocorrência.

**Nº do Processo Administrativo:** Informe o número do instrumento da contratação que gerou ocorrência.

**Nº do Edital:** Número do edital, preenchimento automático de acordo com a contratação informada.

**Tipo da Ocorrência:** Selecione o fato ocorrido na contratação que gerou a ocorrência.

Data da Ocorrência: Informe a data da ocorrência.

Descrição da Ocorrência: Teste

Lote do Instrumento de Contratação: Selecione o lote do instrumento de contratação que gerou a ocorrência.

Valor da Ocorrência - quando cabível: Informe o valor da ocorrência, quando cabível.

Base Legal da Ocorrência: Informe a base legal para a ocorrência.

Justificativa da Ocorrência: Descreva justificativa para a ocorrência.

**Tipo de Identificação do Interessado:** Selecione o tipo de identificação do interessado.

**Identificação do Interessado:** Identificação do interessado, no caso de tipo de interessado selecionado for Fornecedor.

**Número de Identificação do Interessado:** Número de Identificação do interessado, no caso de tipo de interessado selecionado for CPF ou RNE.

Nome do Fornecedor Interessado: Nome do interessado, caso o tipo de interessado selecionado for Fornecedor o sistema irá preencher automaticamente este campo de acordo com informações cadastrados no Menu → Fornecedor.

### 11.1.2 Aba Resultado da Ocorrência

Estrutura exigível apenas quando o Tipo da Ocorrência for Impugnação, Recurso Administrativo, Representação, Denúncia, Medida Cautelar ou Medida Judicial.

Nesta aba deve ser informado o resultado da ocorrência apenas quando o tipo de ocorrência for Impugnação, Recurso Administrativo, Representação, Denúncia, Medida Cautelar ou Medida Judicial.

| Contratação                                                                                                | Remessa: (15:2022 🗸) Örgäor (CHEFES 🗸 ) Usuárino: Wesley Roberto Xavier (# Sart                                           |
|----------------------------------------------------------------------------------------------------|----------------------------------------------------------------------------------------------------|
| COVERING DO ESTREDO<br>DO ESPIRITO SUNTO                                                                   | Resultado da Ocorrência           Datas Básicos         Resultado da Ocorrência                                           |
| » Licitação <     » Instrumento Contratação <     » Contratação Direta <     » Ata de Registro de Preços < | Data da Julgamento da Ocorrincia* dd mm/asas Descrição do Resultado da Ocorrincia (ou justificativa do não conhecimento)* |
| Credenciamento / Chamamento /      Coorrências      Ocorrência                                             | Remessa de Cadastro Orgão de Cadastro /                                                                                   |
| » Sanção <                                                                                                 |                                                                                                    |
| s Hernessas 🤆 🤇                                                                                            |                                                                                                    |
|                                                                                                    |                                                                                                    |

Figura 141

### Como preencher os campos?

Data de Julgamento da Ocorrência: Informe a data do julgamento da ocorrência.

**Descrição do Resultado da Ocorrência (ou justificativa do não conhecimento):** Descreva o resultado da ocorrência ou justificativa do não conhecimento.

# **12. Fornecedor**

# 12.1 Cadastro de Fornecedor

No menu Licitação → Fornecedor é exibido uma tela com a lista de fornecedores cadastrados no sistema.

Nesta tela usuário poderá adicionar um novo fornecedor ou editar um existente.

| GOVERINO DO ESTADO<br>DO ESPÍRITO SANTO                | Consultar Fornecedor                                    |                            |                            |                    |
|--------------------------------------------------------|---------------------------------------------------------|----------------------------|----------------------------|--------------------|
| 00                                                     | ▼ Filtros                                               |                            |                            |                    |
|                                                        | Nome do Fornecedor                                      | CNPJ/CPF/RNE do Fornecedor |                            |                    |
| Fornecedor     Pesquisa Mercado     Comissão Licitação | Pesquisar<br>Fornecedor                                 |                            |                            | + Novo Fornecedor  |
| » Instrumento Contratação <                            | Nome do Fornecedor                                      |                            | CNPJ/CPF/RNE do Fornecedor | _                  |
| Alteração Contratual <                                 | COMERCIAL DISKPAN LTDA                                  |                            | 02691482000107             | 🕼 Editar 🌐 Excluir |
| , European a                                           | Instituto de Pesquisa, Desenvolvimento e Educação       |                            | 04135409000176             | 🕼 Editar 📋 Excluir |
| Execução «                                             | BAGACO DESIGN LTDA                                      |                            | 04320640000130             | C Editar 📋 Excluir |
| Contratação Direta <                                   | SCIENCE COMERCIO DE EQUIPAMENTOS PARA LABORATORIOS LTDA |                            | 10393974000136             | 🕼 Editar 📋 Excluir |
| Ata de Registro de Preços <                            | SISMATEC IND COM DE EQUIPAMENTOS HOSPITALARES LTDA      |                            | 78380987000104             | 🕼 Editar 📋 Excluir |
| Adesão ARP <                                           | TAUS DISTRIBUIDORA LTDA-ME                              |                            | 03631202000120             | C Editar 🛱 Excluir |
| Concessão ADD                                          | Industria Brasileira de Infláveis Nautika Ltda          |                            | 47262407000150             | C Editar 🛱 Excluir |
| Goncessao Arce C                                       | Pousada Rural Acapulco Ltda-ME                          |                            | 09439433000112             | 🕼 Editar 📋 Excluir |
| Chamamento público K                                   | MARTINENSE DE PNEUS LTDA - EPP                          |                            | 36326882000127             | 🕼 Editar 📋 Excluir |
| Ocorrências <                                          | SEITEC - SERVIÇOS ELÉTRICOS E TECNOLOGIA LTDA           |                            | 00383843000114             | C Editar 🛱 Excluir |
| Sanção      C     Bem Vinculador      C                | Exibindo 1 - 10 de 41601 registros                      |                            | 1 2 3 4 5                  | 6 7 8 9 10 > >>    |
| » Remessas - c                                         |                                                         |                            |                            |                    |

Figura 142

## 12.1.1 Aba Dados Básicos

Ao clicar no botão **Novo Fornecedor**, o sistema exibe o formulário de cadastro de fornecedor na aba **Dados Básico**, informe os dados solicitados e clique no botão **Salvar**.

| Contratação                                                            |                     |                   | Remessa: 02/2022 V Órgão: ADERES | V Usuário: Wesley Roberto Xavier (* Sair |
|------------------------------------------------------------------------|---------------------|-------------------|----------------------------------|------------------------------------------|
| GOVERNO DO ESTADO                                                      | Fornecedor          |                   |                                  |                                          |
| <u>ৰ</u> ম্প                                                           | Dados Básicos       |                   |                                  |                                          |
| » Licitação ✓                                                          | Nome Fornecedor*    |                   |                                  |                                          |
| <ul> <li>Contratação</li> <li>Edital</li> </ul>                        |                     |                   |                                  |                                          |
| > Lote do Edital                                                       | Tipo Identificação* | N° Identificação* |                                  |                                          |
| > Fornecedor                                                           | O CPF O CNPJ O RNE  |                   |                                  |                                          |
| <ul> <li>Pesquisa de Mercado</li> <li>Comissão de Licitação</li> </ul> | Telefone            |                   |                                  |                                          |
| Licitante Participante                                                 |                     |                   |                                  |                                          |
| » Instrumento Contratação <                                            | E-mail              |                   |                                  |                                          |
| » Contratação Direta                                                   |                     |                   |                                  |                                          |
| » Ata de Registro de Preços c                                          |                     |                   |                                  | Voltar Salvar                            |
| » Adesão ARP 🧹                                                         |                     |                   |                                  |                                          |
| » Concessão ARP                                                        |                     |                   |                                  |                                          |
| » Chamamento público <                                                 |                     |                   |                                  |                                          |
| » Ocorrências 🧹                                                        |                     |                   |                                  |                                          |
| » Sanção 🧹                                                             |                     |                   |                                  |                                          |
| > Bern Vinculador <                                                    |                     |                   |                                  |                                          |
| » Remessas                                                             |                     |                   |                                  |                                          |

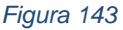

### **Como preencher os campos?**

Nome Fornecedor: Nome/Razão Social da empresa.
Tipo Identificação: CPF, CNPJ ou RNE (Registro Nacional de Estrangeiros).
Nº Identificação: Nº de acordo com o tipo de identificação fornecida.
Tipo Empresa: Selecione o tipo de empresa.

Descrição Tipo Empresa: Descrição Topo Empresa.Telefone: Telefone de contato da empresa.E-mail de contato da empresa.

### 12.1.2 Aba Representante/Procurador

Após preencher a aba **Dados Básicos** e **Salvar**, o sistema permite informar os representantes do fornecedor cadastrado na aba **Representante/Procurador**.

| Contratação                                                |                                        |                   | Remessa: 02/2022 🗸 Órgão: 🗚 | O registro foi salvo com sucesso. × |
|------------------------------------------------------------|----------------------------------------|-------------------|-----------------------------|-------------------------------------|
| GOVERNO DO ESTADO                                          | Fornecedor                             |                   |                             |                                     |
| <b>S</b>                                                   | Dados Básicos Representante/Procurador |                   |                             |                                     |
| » Licitação ✓                                              | Nome*                                  |                   |                             |                                     |
| > Contratação<br>> Edital                                  |                                        |                   |                             |                                     |
| > Lote do Edital                                           | Tipo Identificação*                    | N° Identificação* |                             |                                     |
| <ul> <li>Pomecedor</li> <li>Pesquisa de Mercado</li> </ul> | Atribula 20                            |                   |                             |                                     |
| Comissão de Licitação     Licitante Participante           | Selecione V                            |                   |                             |                                     |
| » Instrumento Contratação                                  |                                        |                   |                             | Voltar Salvar                       |
| » Contratação Direta                                       |                                        |                   |                             |                                     |
| » Ata de Registro de Preços «                              | Nome do Representante                  | CPF/RNE           | Atribuição                  |                                     |
| » Adesão ARP                                               | representante do fornoedor             | 12345078999       | Sócio Administrador         | 🕼 Editar 🏥 Excluir                  |
| » Concessão ARP <                                          |                                        |                   |                             |                                     |
| » Chamamento público                                       |                                        |                   |                             |                                     |
| » Ocorrências                                              |                                        |                   |                             |                                     |
| » Sanção                                                   |                                        |                   |                             |                                     |
| » Bern Vinculador                                          |                                        |                   |                             |                                     |
| » Remessas                                                 |                                        |                   |                             |                                     |
|                                                            |                                        |                   |                             |                                     |
|                                                            |                                        |                   |                             |                                     |
|                                                            |                                        |                   |                             |                                     |
|                                                            |                                        |                   |                             |                                     |
|                                                            |                                        |                   |                             |                                     |

Figura 144

### **Como preencher os campos?**

Nome: Nome do representando ou procurador da empresa.

Tipo Identificação: CPF ou RNE (Registro Nacional de Estrangeiros).

**Nº Identificação:** Nº de identificação de acordo com o tipo de identificação fornecida.

Atribuição: Atribuição do representante na empresa.

**Descrição da Atribuição:** Descrição da atribuição do representante na empresa.

# 13. Gerar e Enviar Remessa de Dados ao TCE-ES

### 13.1 Gerar Arquivo XML.

Para gerar o arquivo XML com dos dados das contratações cadastradas, o usuário deve acessar o menu **Remessas** → **Gerar Remessa**, selecionar o órgão e o período para o qual deseja gerar o arquivo. Após clicar no botão **Validar e Gerar Arquivo.** 

| Contratação                   |                          |              |   |  | Remessa: 02/2022 🗸 Órgão: [APEES | Utuário: Wesley Roberto Xavier (+ <u>Sair</u> |
|-------------------------------|--------------------------|--------------|---|--|----------------------------------|-----------------------------------------------|
|                               | Gerar Remessa para envio | o no CidadES |   |  |                                  |                                               |
| 89                            | ▼ Filtros                |              |   |  |                                  |                                               |
| > Licitação <                 | Órgão*                   | Més/Ano*     |   |  |                                  |                                               |
| » Instrumento Contratação <   | APEES                    | ♥ 02/2022    | ~ |  |                                  |                                               |
| » Contratação Direta 🧠        |                          |              |   |  |                                  |                                               |
| » Ata de Registro de Preços « | Validar e Gerar Arquivo  |              |   |  |                                  |                                               |
| » Adesão ARP <                |                          |              |   |  |                                  |                                               |
| » Concessão ARP 🧹             |                          |              |   |  |                                  |                                               |
| » Chamamento público <        |                          |              |   |  |                                  |                                               |
|                               |                          |              |   |  |                                  |                                               |
| » Sanção «                    |                          |              |   |  |                                  |                                               |
| » Bem Vinculador <            |                          |              |   |  |                                  |                                               |
| » Remessas ~                  |                          |              |   |  |                                  |                                               |
| > Gerar Remessa               |                          |              |   |  |                                  |                                               |
|                               |                          |              |   |  |                                  |                                               |
|                               |                          |              |   |  |                                  |                                               |
|                               |                          |              |   |  |                                  |                                               |
|                               |                          |              |   |  |                                  |                                               |

Figura 145

O sistema irá processar todas as contratações para o período selecionado e validar a situação dos lotes.

Caso existam lotes que não estão em **situações finais** e não possuem a **situação do lote** cadastrada para o período selecionado, o sistema irá identificar e repetir a última situação informada para o lote.

Será gerado o relatório destes lotes para confirmação do envio pelo usuário da última situação informada.

| Contratação                                                                                                    |                                                                                                    |                                                                                               | Remess                                                                                                    | a: 05/2022 ✔ Órgão: AD                       | ERES V Usuário: Wesley Roberto Xavi                                               |
|----------------------------------------------------------------------------------------------------|----------------------------------------------------------------------------------------------------|-----------------------------------------------------------------------------------------------|----------------------------------------------------------------------------------------------------|----------------------------------------------|-----------------------------------------------------------------------------------|
| <u>***</u>                                                                                                    | Gerar Remessa pa                                                                                        | ara envio no Cidad                                                                            | ES                                                                                                    |                                              |                                                                                   |
| GOVERNO DO ESTADO<br>DO ESPÍRITO SANTO                                                                                                    | <b>▼</b> Filtros                                                                                        |                                                                                               |                                                                                                    |                                              |                                                                                   |
|                                                                                                    | Órgão*                                                                                                  | Mês/Ano*                                                                                      |                                                                                                    |                                              |                                                                                   |
| <ul> <li>Instrumento Contratação </li> </ul>                                                                                                    | ADERES ~                                                                                                | 05/2022 ~                                                                                     |                                                                                                    |                                              |                                                                                   |
|                                                                                                    | Os seguintes Lotes nã                                                                                   | io estão na situação final e                                                                  | não possuem Situação do Lote ca                                                                                                    | lastrada nessa Remess                        | Sa,                                                                               |
|                                                                                                    | Os seguintes Lotes nã<br>assim sua última situa<br>Tipo de Contratação                                  | io estão na situação final e<br>ação será repetida automat<br>Identific                       | não possuem Situação do Lote car<br>icamente no arquivo gerado:<br>cação da Contratação                                              | lastrada nessa Remess                        | Sa,<br>Última Situação Enviada                                                    |
|                                                                                                    | Os seguintes Lotes nã<br>assim sua última situa<br>Tipo de Contratação<br>Edital                        | io estão na situação final e<br>ação será repetida automat<br>Identifio<br>2021.9             | não possuem Situação do Lote car<br>icamente no arquivo gerado:<br>cação da Contratação<br>D0E0600002.01.0002                        | dastrada nessa Remess<br>Lote                | Última Situação Enviada<br>EDR - Edital Revogado                                  |
|                                                                                                    | Os seguintes Lotes nã<br>assim sua última situa<br>Tipo de Contratação<br>Edital<br>Edital              | io estão na situação final e<br>ação será repetida automat<br>Identific<br>2021.90<br>2022.90 | não possuem Situação do Lote car<br>icamente no arquivo gerado:<br>cação da Contratação<br>D0E0600002.01.0002<br>D0E06000038.01.0005 | dastrada nessa Remess<br>Lote<br>1<br>11     | Útima Situação Envlada       EDR - Edital Revogado       EDP - Edital Publicado   |
|                                                                                                    | Os seguintes Lotes nã<br>assim sua última situa<br>Tipo de Contratação<br>Edital<br>Edital              | io estão na situação final e<br>ação será repetida automat<br>Identific<br>2021.9<br>2022.9   | não possuem Situação do Lote car<br>icamente no arquivo gerado:<br>cação da Contratação<br>D0E0600002.01.0002<br>D0E0600038.01.0005  | Jastrada nessa Remess<br>Lote<br>1<br>11     | sa,<br>Última Situação Enviada<br>EDR - Edital Revogado<br>EDP - Edital Publicado |
|                                                                                                    | Os seguintes Lotes nã<br>assim sua última situa<br>Tipo de Contratação<br>Edital<br>Edital<br>Confirmar | io estão na situação final e<br>ação será repetida automat<br>Identific<br>2021.9<br>2022.9   | não possuem Situação do Lote car<br>icamente no arquivo gerado:<br>cação da Contratação<br>DOED600002.01.0002<br>DOED600038.01.0005  | Lote<br>1<br>1<br>1                          | Sa,<br>Última Situação Enviada<br>EDR - Edital Revogado<br>EDP - Edital Publicado |
| Contratação Direta        Ata de Registro de Preços        Credenciamento /<br>hamamento        Ocorrências        Sanção        Bem Vinculador        Remessas      | Os seguintes Lotes nã<br>assim sua última situa<br>Tipo de Contratação<br>Edital<br>Edital<br>Confirmar | io estão na situação final e<br>ação será repetida automat<br>Identific<br>2021.9(<br>2022.9) | não possuem Situação do Lote car<br>icamente no arquivo gerado:<br>cação da Contratação<br>D0006060002.01.0002<br>D000600038.01.0005 | Lote<br>1<br>11                              | Última Situação Enviada<br>EDR - Edital Revogado<br>EDP - Edital Publicado        |
| Contratação Direta     Ata de Registro de Preços     Cradenciamento /     Cororências     Cororências     Sanção     Bem Vinculador     Cerenessas     Gerar Remessa | Os seguintes Lotes nã<br>assim sua última situa<br>Tipo de Contratação<br>Edital<br>Edital<br>Confirmar | io estão na situação final e<br>ação será repetida automat<br>Identific<br>2021.90<br>2022.90 | não possuem Situação do Lote car<br>icamente no arquivo gerado:<br>cação da Contratação<br>00E0600002.01.0002<br>00E0600038.01.0005  | Lote<br>1<br>11                              | <b>Última Situação Enviada</b><br>EDR - Edital Revogado<br>EDP - Edital Publicado |
| Contratação Direta     Ata de Registro de Preços     Credenciamento /     Corrências     Sanção     Bem Vinculador     Remessas     Gerar Remessa                    | Os seguintes Lotes nã<br>assim sua última situa<br>Tipo de Contratação<br>Edital<br>Edital              | io estão na situação final e<br>ação será repetida automat<br>2021.9<br>2022.9                | não possuem Situação do Lote car<br>icamente no arquivo gerado:<br>cação da Contratação<br>D0E0600002.01.0002<br>D0E0600038.01.0005  | Jastrada nessa Remess<br>Lote<br>1<br>1<br>1 | sa,<br>Última Situação Enviada<br>EDR - Edital Revogado<br>EDP - Edital Publicado |

Figura 146

Ao clicar no botão **Confirmar** o sistema baixar para o computador do usuário o arquivo Zip com nome **Remessa\_Mes\_ORGÃO\_XXXXXXXXXXXX**.

Feito esta etapa, o arquivo já está pronto para ser enviado ao sistema do Tribunal de Contas – TCE-ES.

### 13.2 Enviar Remessa de Dados ao TCE-ES

Para enviar uma remessa de dados de uma ou mais contratações cadastradas, usuário deverá acessar o sistema cidades <u>https://cidades.tcees.tc.br/CidadESPortalWeb</u>, selecionar o menu **Contratação** para iniciar o uso do sistema.

| cidad                 | Contratação Willingéo                                                           | 106.578.857-62<br>90050600038 - CVSEGRH |
|-----------------------|---------------------------------------------------------------------------------|-----------------------------------------|
| ff<br>Inicio          | Winks - contretição - secretaria de Estado de Gestão e Recursos Humanos - SEGER |                                         |
| Cbrigações            | Avisos      A Pendincias                                                        |                                         |
| <b>fit</b><br>Unidade |                                                                                 |                                         |
| Gestora               |                                                                                 |                                         |
|                       |                                                                                 |                                         |
|                       |                                                                                 |                                         |
|                       |                                                                                 |                                         |
|                       |                                                                                 |                                         |
|                       | Figura 147                                                                      |                                         |

Acesse o menu Remessa de dados e clique no botão Enviar Remessa.

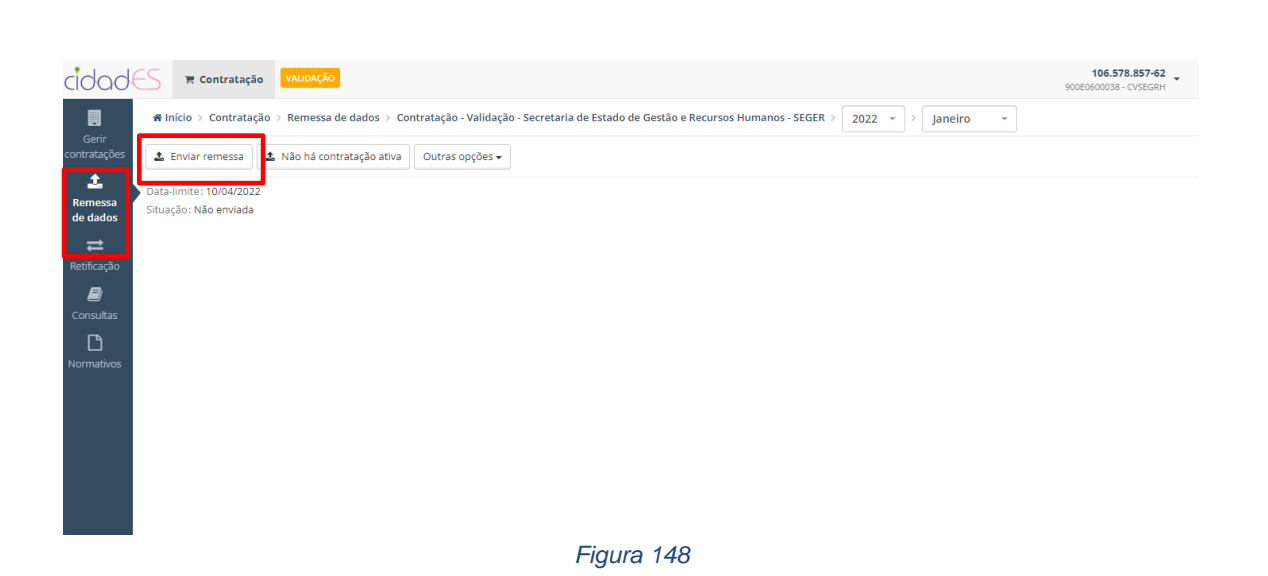

É exibida a tela para que o arquivo XML gerado anteriormente no sistema **CidadES.SIGA** seja carregado.

Selecione o arquivo desejado e clique no botão enviar.

| cidad                    | Contratação                                                          | VALIDAÇÃO<br>Enviar remessa |           |  |             | ×    | 106.578.857-62<br>900E0600038 - CVSEGRH |  |
|--------------------------|----------------------------------------------------------------------|-----------------------------|-----------|--|-------------|------|-----------------------------------------|--|
| Gerir<br>contratações    | <ul> <li>♣ Inicio ⇒ Contratação</li> <li>▲ Enviar remessa</li> </ul> | Arquivo:                    | Selecione |  |             |      |                                         |  |
| E<br>Remessa<br>de dados | Data-limite: 10/04/2022<br>Situação: Não enviada                     |                             |           |  | 🕹 Enviar Fe | char |                                         |  |
| <b>≓</b><br>Retificação  |                                                                      |                             |           |  |             |      |                                         |  |
| <b>D</b>                 |                                                                      |                             |           |  |             |      |                                         |  |
|                          |                                                                      |                             |           |  |             |      |                                         |  |
| Normativos               |                                                                      |                             |           |  |             |      |                                         |  |
|                          |                                                                      |                             |           |  |             |      |                                         |  |
|                          |                                                                      |                             |           |  |             |      |                                         |  |
|                          |                                                                      |                             |           |  |             |      |                                         |  |
|                          |                                                                      |                             |           |  |             |      |                                         |  |
|                          |                                                                      |                             |           |  |             |      |                                         |  |
| Lector Change            |                                                                      |                             |           |  |             |      |                                         |  |

Figura 149

Aguarde o processamento e verifique a situação da remessa

| 6          | Aguardando processamento                |                       |
|------------|-----------------------------------------|-----------------------|
| 6          | >>>>>>>>>>>>>>>>>>>>>>>>>>>>>>>>>>>>>>> |                       |
| 0          | 1 * na Na                               | Saugen to H           |
| Parameters |                                         | Territorial and taxes |

Figura 150

Caso os dados enviados estejam em desacordo com o estabelecido no Anexo IV da IN 68/2020 do TCE-ES, a remessa terá a situação "Processada com impedimento".

Verifique na aba Inconsistências o arquivo em que ocorreu a inconsistência e a mensagem com a indicação de qual estrutura do arquivo ocorreu a referida inconsistência.

# **Importante!**

Até que a situação da remessa seja "Processada livre de impedimento", deverão ser corrigidas as inconsistências apontadas e enviadas novas remessas.

| cidad                    | S TE Contratação VALIDAÇÃO                                                                                                    | 106.578.857-62<br>900E0600038 - CVSEGRH |
|--------------------------|----------------------------------------------------------------------------------------------------|-----------------------------------------|
|                          | 🏶 Início > Contratação > Remessa de dados > Contratação - Validação - Secretaria de Estado de Gestão e Recursos Humanos - SEGER > 2021 💌 > Junho 🔹 |                                         |
| Gerir<br>contratações    | 🛓 Enviar remessa 🔹 Não há contratação ativa 🛛 Outras opções 🗸                                                                                      |                                         |
| 1<br>Remessa<br>de dados | Usuário: WESLEY ROBERTO XAVIER<br>Envio: 17/02/2022 às 06:59:42<br>Data-limite: 31/12/2030                                                         |                                         |
| #                        | Situação: Processada com impedimento                                                                                                    |                                         |
| Retificação              | 🕒 Inconsistências 🦻 Remessas enviadas 🎽 Dados enviados                                                                                             |                                         |
| Consultas                |                                                                                                    | X                                       |
| L.                       | Arquivo 🕴 Identificação II Registro II Tipo 👫 Mensagem                                                                                             | 11                                      |
| Normativos               |                                                                                                    |                                         |
|                          | - 0 impeditiva É obrigatório o envio do arquivo SituacaoContratacao.                                                                               |                                         |
|                          | 1 até 1 de 1 registros Anterior 1 Próximo                                                                                                    | Por página: 10 🗸                        |
|                          |                                                                                                    |                                         |
|                          |                                                                                                    |                                         |
|                          |                                                                                                    |                                         |
|                          |                                                                                                    |                                         |

Figura 151

Na aba **Remessas Enviadas** podemos verificar as remessas já enviadas com a identificação de quem as enviou bem como a data/hora de envio.

# **Importante!**

Ao reenviar uma remessa ainda não homologada, a remessa anterior daquele ano/mês de referência será cancelada.

| cidad                                        | Contrata                                                                                                    | ação VALI                        | DAÇÃO                                                 |                                                      |                   |               |                          |                | <b>106.578.85</b><br>900E0600038 - CVSE | <b>7-62</b> |
|----------------------------------------------|----------------------------------------------------------------------------------------------------|----------------------------------|-------------------------------------------------------|------------------------------------------------------|-------------------|---------------|--------------------------|----------------|-----------------------------------------|-------------|
| Gerir<br>contratações                        | <ul> <li>Início &gt; Contra</li> <li>Enviar remessa</li> </ul>                                                                                                    | itação > Ren<br>a <b>1</b> Não I | nessa de dados > Contrata<br>há contratação ativa Out | ;ão - Validação - Secreta<br>′as opções <del>↓</del> | aria de Estado de | Gestão e Recu | irsos Humanos - SEGER >  | 2021 👻 🗦 Junho | Ŧ                                       |             |
| €<br>Remessa<br>de dados<br>æ<br>Retificação | Usuário: WESLEY ROBERTO XAVIER<br>Erwio: 17/02/2022 às 10:40:00<br>Data-limite: 31/12/2030<br>Situação: Frocessada com Impedimento<br>Inconsistências Remessas enviadas M Dados enviados |                                  |                                                       |                                                      |                   |               |                          |                |                                         |             |
| Consultas                                    | Situação                                                                                                    | J1                               | Usuário                                               | ţţ                                                   | Envio             | ↓Ē            | Início processamento 🛛 🕸 | Processamento  | 11 Tempo de espera 1                    | Ações       |
| Ľ                                            | Processada com in                                                                                                    | npedimento                       | WESLEY ROBERTO XAVIER                                 |                                                      | 17/02/2022 à      | is 10:40:00   | 17/02/2022 às 10:40      | 00:00:02       | 00:00:39                                |             |
| Normativos                                   | Cancelada                                                                                                    |                                  | WESLEY ROBERTO XAVIER                                 |                                                      | 17/02/2022 à      | is 09:59:42   | 17/02/2022 às 10:00      | 00:00:05       | 00:00:42                                |             |
|                                              | Cancelada                                                                                                    |                                  | WESLEY ROBERTO XAVIER                                 |                                                      | 11/02/2022 à      | is 15:19:12   | 11/02/2022 às 15:19      | 00:00:02       | 00:00:20                                |             |
|                                              | Cancelada                                                                                                    |                                  | WESLEY ROBERTO XAVIER                                 |                                                      | 11/02/2022 à      | is 13:50:49   | 11/02/2022 às 13:51      | 00:00:03       | 00:00:38                                |             |
|                                              | Cancelada                                                                                                    |                                  | WESLEY ROBERTO XAVIER                                 |                                                      | 11/02/2022 à      | is 13:44:50   | 11/02/2022 às 13:45      | 00:00:05       | 00:00:39                                |             |
|                                              | Cancelada                                                                                                    |                                  | WESLEY ROBERTO XAVIER                                 |                                                      | 11/02/2022 à      | is 12:05:16   | 11/02/2022 às 12:05      | 00:00:07       | 00:00:13                                |             |
|                                              | Cancelada                                                                                                    |                                  | WESLEY ROBERTO XAVIER                                 |                                                      | 11/02/2022 à      | is 11:54:26   | 11/02/2022 às 11:55      | 00:00:08       | 00:01:02                                |             |
|                                              | Cancelada                                                                                                    |                                  | WESLEY ROBERTO XAVIER                                 |                                                      | 11/02/2022 à      | is 11:42:08   | 11/02/2022 às 11:42      | 00:00:06       | 00:00:18                                |             |

| Lau   | $r \rightarrow 1$ | 60  |
|-------|-------------------|-----|
| FIGUI | a                 | JZ. |
|       |                   |     |

Na aba Dados Enviados serão mostradas as identificações das contratações, com seus respectivos arquivos, estruturas e campos que foram enviados naquela remessa.

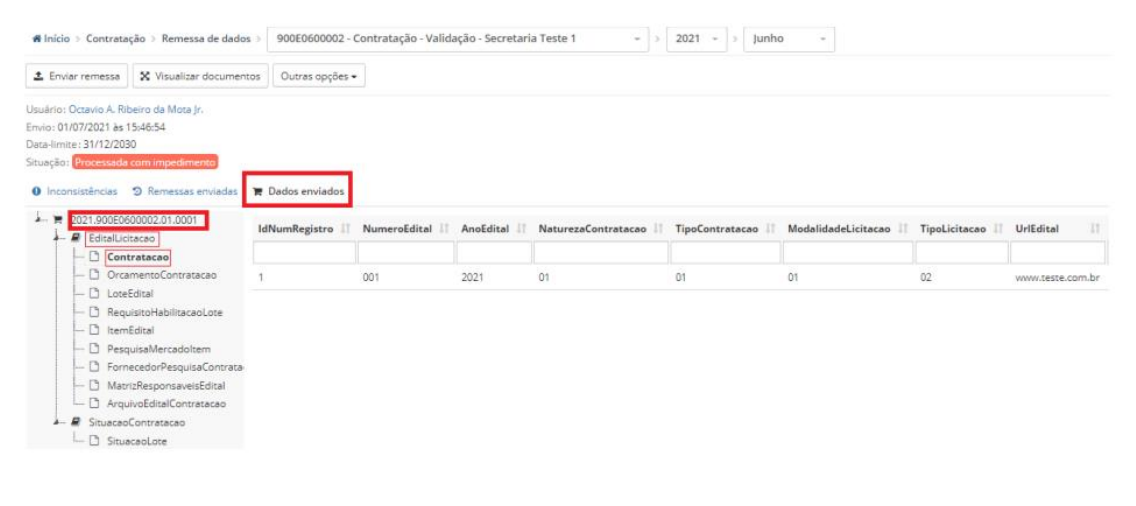

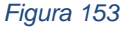

#### 13.3 Homologar a Remessa

Quando a remessa estiver com a situação "Processada livre de impedimento", será necessário realizar a homologação da remessa.

Antes de homologar a remessa, deve-se conferir a aba **Dados enviados**, verificando se os arquivos, estruturas e campos estão de acordo com os dados que se quer informar.

A homologação consiste na conferência e assinatura digital do "Extrato da remessa de contratação" pelo gestor da UG e pelo Gestor da remessa de contratação, quando designado.

Somente após a homologação da remessa, entende-se que os dados do ano/mês de referência foram enviados ao Tribunal.

| cidad               | Contratação VALIDAÇÃO                                                                             |                                                                 | 9                                      |  |  |  |
|---------------------|---------------------------------------------------------------------------------------------------|-----------------------------------------------------------------|----------------------------------------|--|--|--|
| Gerir               | 🏶 Início > Contratação > Remessa de dados >                                                       | Contratação - Validação - Secretaria Teste 1 > 2021 ~ > Junho ~ |                                        |  |  |  |
| contratações        | 🔹 Enviar remessa 🛛 🗙 Visualizar documentos 🛛 Outras opções 🔹                                      |                                                                 |                                        |  |  |  |
| Remessa<br>de dados | Usuário: Octavio A. Ribeiro da Mota Jr.<br>Envio: 01/07/2021 às 16:33:58                          |                                                                 |                                        |  |  |  |
| ≓                   | Data-limite: 31/12/2000                                                                           |                                                                 |                                        |  |  |  |
| Retificação         | Inconsistências     Homologação     Rem                                                           | essas enviadas 🛛 🧮 Dados enviados                               |                                        |  |  |  |
| Consultas           | Documento                                                                                         | ↓î Gestor da UG                                                 | 🕼 Gestor da remessa de Contratação     |  |  |  |
| Normativos          | <ul> <li>Extrato de remessa de contratação<br/>Homologação Extrato Remessa Contratação</li> </ul> |                                                                 | Não se aplica<br>Gestor não cadastrado |  |  |  |
|                     | Assinar Marcar todos                                                                              | ,                                                               |                                        |  |  |  |
|                     |                                                                                                   |                                                                 |                                        |  |  |  |

Figura 154

Clique sobre o **Extrato de remessa de contratação**, confira o extrato, selecione o documento e clique em **Assinar**, para realizar a homologação.

|                | Unidade Gestora: 900E080<br>Ano de referência: 2021<br>Mês de referência: 8<br>Envitado por:<br>Contratações envitadas: | 0002 - Contratac | Extrato Re                    | emessa Contratação<br>este 1 | THURSDAY IN CONTRACT OF  |   |  |
|----------------|----------------------------------------------------------------------------------------------------|------------------|-------------------------------|------------------------------|--------------------------|---|--|
| Ar<br>Mi<br>Co | Unidade Gestora: 9005060<br>Ano de referência: 2021<br>Mês de referência: 6<br>Envlado por:<br>Contratações envladas:   | 0002 - Contratao | io - Validação - Secretaria T | este 1                       |                          |   |  |
| Ei<br>Co       | Enviado por:<br>Contratações enviadas:                                                                                  |                  |                               |                              |                          |   |  |
| -              | Contratações enviadas:                                                                                                  |                  |                               |                              |                          |   |  |
|                | Contratação                                                                                                    | Naturez          | Tipo                          | Modalidade                   | Objeto                   |   |  |
| 5              | Situação do LoteiInstrument                                                                                             | o Contratação:   |                               |                              |                          |   |  |
| 1.1            | Contratação                                                                                                    | Lote             | Instrumento                   | Situação                     | Situação do Mês Anterior |   |  |
| 1.12           | 2021 900E0600002 01 0001                                                                                                | 5                | - EDP - Edita                 | Publicado                    |                          | _ |  |
|                |                                                                                                    |                  |                               |                              |                          |   |  |

Após a homologação, a situação da remessa passará a ser "Homologada" e será possível enviar o mês seguinte.

| cidad                    | S 🛱 Contratação VALIDAÇÃO                                                                         |                                                         |                                        |  |  |
|--------------------------|---------------------------------------------------------------------------------------------------|---------------------------------------------------------|----------------------------------------|--|--|
|                          | 🕷 Início 🗧 Contratação 🗧 Remessa de dados 🗧 Contr                                                 | ratação - Validação - Secretaria Teste 1 > 2021 > Junho |                                        |  |  |
| Gerir<br>contratações    | 🗙 Visualizar documentos 🛛 Outras opções 🕶                                                         |                                                         |                                        |  |  |
| E<br>Remessa<br>de dados | Usuário: .<br>Envio: 01/07/2021 às 16:33:58                                                       | Homologação: 01/07/2021 às 17:32                        |                                        |  |  |
| ≓                        | Data-limite: 31/12/2030<br>Situação: <mark>Homologada</mark>                                      |                                                         |                                        |  |  |
| Retificação              | Acceso<br>A Homologação 🔭 Dados enviados 🜒 Inconsistências 🗇 Remessas enviadas                    |                                                         |                                        |  |  |
| Consultas                | Documento                                                                                         | 11 Gestor da UG                                         | 👫 Gestor da remessa de Contratação     |  |  |
| Normativos               | <ul> <li>Extrato de remessa de contratação<br/>Homologação Extrato Remessa Contratação</li> </ul> | 01/07/2021 às 17:32                                     | Não se aplica<br>Gestor não cadastrado |  |  |

Figura 156